# Description of Device Parameters FlexView FMA90

Control unit with color display and touch control for up to two ultrasonic, radar, hydrostatic or universal 4-20 mA/ HART® level sensors

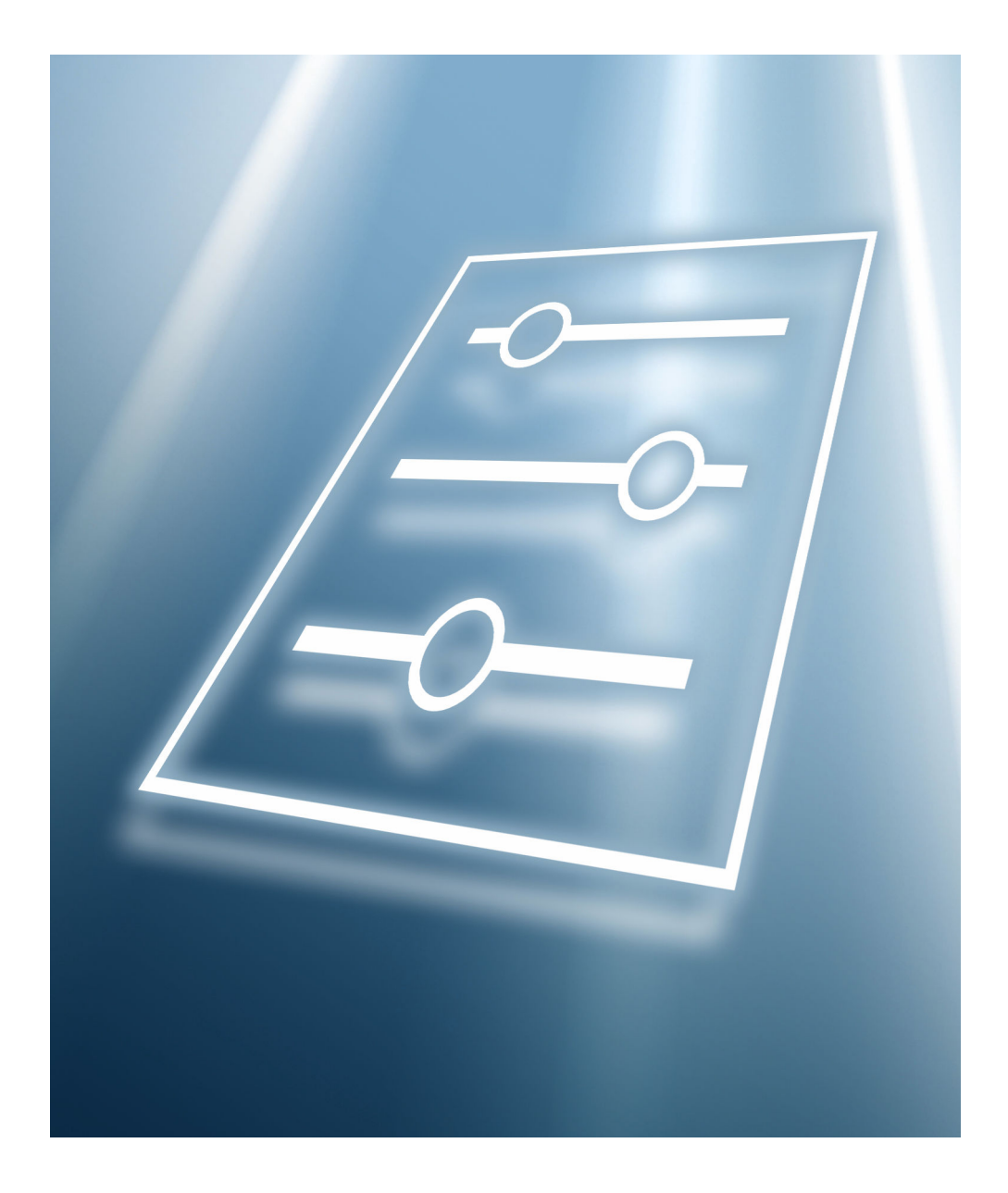

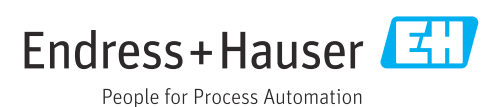

# Table of contents

| 1    | About this document 4                    |
|------|------------------------------------------|
| 1.1  | Document function                        |
| 1.2  | Target group                             |
| 1.3  | Document structure                       |
| 2.02 | 1.3.1 Special instructions               |
| 1.4  | Elements of parameter descriptions       |
| 1.5  | Symbols                                  |
| 1.2  | 1 5 1 Safety symbols 6                   |
|      | 1.5.2 Symbols for certain types of       |
|      | information 6                            |
| 1.6  | Documentation                            |
| 2    | Overview of the operating menu 7         |
| 3    | Description of device parameters 9       |
|      |                                          |
| 3.1  | "Guidance" menu 9                        |
|      | 3.1.1 Overview                           |
|      | 3.1.2 "Commissioning" wizard 9           |
|      | 3.1.3 "Certificate management" submenu 9 |
|      | 3.1.4 "Import/Export" submenu            |
| 3.2  | "Diagnostics" menu 10                    |
|      | 3.2.1 "Active diagnostics" submenu 10    |
|      | 3.2.2 "Diagnostic list" submenu 12       |
|      | 3.2.3 "Event logbook" submenu 12         |
|      | 3.2.4 "Minimum/maximum values"           |
|      | submenu                                  |
|      | 3.2.5 "Simulation" submenu 16            |
|      | 3.2.6 "Diagnostic settings" submenu 22   |
|      | 3.2.7 "HART master" submenu 41           |
| 3.3  | "Application" menu 42                    |
|      | 3.3.1 "Measured values" submenu 42       |
|      | 3.3.2 "Operating mode" submenu 57        |
|      | 3.3.3 "Measuring units" submenu 61       |
|      | 3.3.4 "Sensors" submenu 63               |
|      | 3.3.5 Level                              |
|      | 3.3.6 "Pump control" submenu 113         |
|      | 3.3.7 "Flow" submenu 133                 |
|      | 3.3.8 "Backwater detection" submenu 174  |
|      | 3.3.9 "Calculations" submenu 176         |
|      | 3.3.10 "Rake control" submenu 178        |
|      | 3.3.11 "Digital inputs" submenu 183      |
|      | 3.3.12 "Limits" submenu 184              |
|      | 3.3.13 "Current output " submenu 192     |
|      | 3.3.14 "Relay" submenu 195               |
|      | 3.3.15 "Open collector" submenu 198      |
| 3.4  | System                                   |
|      | 3.4.1 "Device management" submenu 201    |
|      | 3.4.2 "Security" submenu                 |
|      | 3.4.3 "Connectivity" submenu 220         |
|      | 3.4.4 "Web server" submenu               |
|      | 3.4.5 "Display" submenu 230              |
|      | 3.4.6 "Date/time" submenu 232            |
|      | 3.4.7 "Geolocation" submenu              |
|      | 3.4.8 "Information" submenu              |

|     | 3.4.9    | "Hardware configuration" submenu | 251 |
|-----|----------|----------------------------------|-----|
|     | 3.4.10   | "Software configuration" submenu | 254 |
| 3.5 | Visualiz | zation                           | 255 |
|     | 3.5.1    | "Group 1 to 6" submenu           | 256 |
| 3.6 | Help     | ····                             | 258 |

#### About this document 1

#### 1.1 **Document function**

The document is part of the Operating Instructions and serves as a reference for parameters.

Tasks that require detailed knowledge of the function of the device:

- Starting up measurements under difficult conditions
- Optimal adjustment of measurements to difficult conditions
- Detailed configuration of communication interface
- Fault diagnosis in difficult cases

#### 1.2 Target group

This document is aimed at specialists who work with the device over the entire life cycle and perform specific configurations.

#### 1.3 **Document structure**

The document consists of a general part and a specific part.

The structure of the document and its components are explained in the general part (section 1).

The specific part starts with an overview of the device operating menu, which is the focus of this manual.

The description of the device parameters follows the overview of the operating menu. The description is divided into main menus and their submenus.

The main menus:

- Guidance
- Diagnostics
- Application
- System
- Visualization ( $\rightarrow \cong 255$ )

In the "Description of device parameters" section, the menus, submenus and parameters are displayed in the same way as they are laid out in the menu structure for the **operating** tool.

An operating tool is software, such as FieldCare, which can be used to display and edit the data and parameters stored in the device on a PC or laptop. Compared to operation via the local display, an operating tool offers more options. It provides additional information, such as graphics and help texts, which explain the properties of the parameters.

The submenus visible to a user depend on the user role they are logged in with. This document lists the submenus and their parameters that are available to the Maintenance user role with the **Advanced maintenance mode** view.

The operating menu is dynamic and adapts the choice of parameters to the selected options.

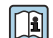

For information on operating options, see the Operating Instructions.

## 1.3.1 Special instructions

For some HART parameters, question marks "?????" may be displayed as the unit. This is the case if the unit has not yet been read out by the connected sensor (the factory setting of the FlexView FMA90 is shown).

# **1.4** Elements of parameter descriptions

Parameter descriptions are structured and made up of a number of elements. Depending on the parameter, more or fewer elements may be available. Below are 2 examples of different parameters:

| <                                                                              | 7                                                                                                    |
|--------------------------------------------------------------------------------|----------------------------------------------------------------------------------------------------|
| Simulation                                                                     | æ                                                                                                    |
| <                                                                              |                                                                                                    |
| Navigation                                                                     | $\blacksquare$ $\Box$ Diagnostics $\rightarrow$ Simulation $\rightarrow$ Simulation                                 |
| Prerequisite                                                                   | Options marked with *:                                                                                              |
|                                                                                | The corresponding device function must be available and configured.                                                 |
| Description                                                                    | Simulates one or more process variables and /or events                                                              |
| Description                                                                    | Warning:                                                                                                    |
|                                                                                | - Output will reflect the simulated value or event.                                                                 |
| Selection                                                                      | <ul> <li>Off</li> </ul>                                                                                             |
|                                                                                | Distance                                                                                                    |
|                                                                                | <ul> <li>Level</li> <li>Level linearized *</li> </ul>                                                               |
|                                                                                | Current output                                                                                                    |
|                                                                                | <ul> <li>Diagnostic event simulation</li> <li>Foam index *</li> </ul>                                               |
|                                                                                | <ul> <li>Build-up index *</li> </ul>                                                                                |
| Factory sotting                                                                | 0#                                                                                                    |
| ractory setting                                                                |                                                                                                    |
| Selection: List of the in<br>Factory setting: Defaul<br>The lock symbol indica | aviaual options for the parameter<br>t setting on leaving the factory<br>ites that the parameter is write-protected |
| Timestamp                                                                      |                                                                                                    |
|                                                                                |                                                                                                    |
| <b>Navigation</b>                                                              | $\blacksquare \Box$ Diagnostics $\rightarrow$ Active diagnos. $\rightarrow$ Timestamp                               |
| Description                                                                    | Displays the timestamp for the currently active diagnostic message.                                                 |
| ∕ User interface                                                               | Days (d), hours (h), minutes (m), seconds (s)                                                                       |
| └ Factory setting                                                              |                                                                                                    |
|                                                                                | A                                                                                                    |
| <sup>×</sup> Additional information                                            | Access:<br>Read access: Operator<br>Write access: -                                                                 |
| Name: Parameter desig                                                          | gnation (Label)                                                                                                    |
|                                                                                |                                                                                                    |
| Navigation: Navigation                                                         | i path to the parameter. The graphics indicate whether the path applies to the on:                                  |

- 4 User interface: Display value/data of the parameter
- 5 Factory setting: Default setting on leaving the factory
- 6 Additional information:

Read and write access: Information on access rights that users with certain roles have to the parameter

Additional information at the end of the parameter description can refer to all elements of the parameter description and expand them.

# 1.5 Symbols

## 1.5.1 Safety symbols

### **DANGER**

This symbol alerts you to a dangerous situation. Failure to avoid this situation will result in serious or fatal injury.

### **WARNING**

This symbol alerts you to a potentially dangerous situation. Failure to avoid this situation can result in serious or fatal injury.

#### **A** CAUTION

This symbol alerts you to a potentially dangerous situation. Failure to avoid this situation can result in minor or medium injury.

#### NOTICE

This symbol alerts you to a potentially harmful situation. Failure to avoid this situation can result in damage to the product or something in its vicinity.

## 1.5.2 Symbols for certain types of information

- 1 Indicates additional information
- Reference to documentation
- Operation via local display
- Operation via operating tool
- 🕅 Write-protected parameter

# 1.6 Documentation

For an overview of the scope of the associated Technical Documentation, refer to the following:

- Device Viewer (www.endress.com/deviceviewer): Enter the serial number from the nameplate
- *Endress+Hauser Operations app*: Enter serial number from nameplate or scan matrix code on nameplate.

The documentation is available via the Internet:  $\rightarrow$  www.endress.com Download

# 2

# Overview of the operating menu

Navigation

■ □ Operating tool

| ► Operating tool | ]                        |         |
|------------------|--------------------------|---------|
| Guidance         |                          | → 🗎 9   |
| Diagnostics      |                          | → 🗎 10  |
|                  | ► Active diagnostics     | → ● 10  |
|                  | ► Diagnostic list        | → ● 12  |
|                  | ► Event logbook          | → ● 12  |
|                  | ► Minimum/maximum values | → ● 12  |
|                  | ► Simulation             | → 🗎 16  |
|                  | ► Diagnostic settings    | → 🗎 22  |
|                  | ► HART master            | → 🗎 41  |
| Application      |                          | → 🗎 42  |
|                  | ► Measured values        | → 🗎 42  |
|                  | ► Operating mode         | → 🗎 57  |
|                  | ► Measuring units        | → 🗎 61  |
|                  | ► Sensors                | → 🗎 63  |
|                  | ► Level                  | → 🗎 98  |
|                  | ► Pump control           | → 🗎 113 |
|                  | ► Flow                   | → 🗎 14  |
|                  | ► Backwater detection    | → 🗎 174 |
|                  | ► Calculations           | → 🗎 176 |
|                  | ► Digital inputs         | → 🗎 183 |
|                  | ► Limits                 | → 🗎 184 |
|                  | ► Current output         | → 🗎 192 |

|               | ► Relay          | → 🗎 195 |
|---------------|------------------|---------|
|               | ► Open collector | → 🗎 198 |
| Visualization |                  | → 🗎 255 |
|               | Add group        | → 🗎 255 |
|               | Delete group     | → 🗎 256 |
|               | ► Group 1 to 6   | → 🗎 256 |
| Help          |                  | → 🗎 201 |

#### 3 **Description of device parameters**

#### "Guidance" menu 3.1

In the **Guidance** menu, the user can guickly perform basic tasks, such as commissioning. These primarily consist of quided wizards and cross-thematic special functions.

■ ■ Guidance Navigation

#### 3.1.1 **Overview**

The Guidance menu contains the following submenus and wizards:

- Commissioning
- Certificate management ( $\rightarrow \square 9$ )
- Import/Export

#### 3.1.2 "Commissioning" wizard

Run the **Commissioning** wizard wizard in order to commission the device quickly and easily. Enter the appropriate value in each parameter or select the appropriate option in the menu for this purpose. Detailed settings for the applications in question can be configured in the **Application** menu ( $\rightarrow \triangleq 42$ ).

## NOTICE

#### If the wizard is canceled before all the necessary parameters have been configured, any settings already set are saved.

The device may be in an undefined state!

▶ Reset the device to factory settings.

Navigation

 $\square$  Guidance → Commissioning

#### 3.1.3 "Certificate management" submenu

A certificate must be created for secure communication using TLS. All of the settings for creating and managing the certificate are carried out in this wizard. In the first step of the wizard, a Certificate signing request (CSR) must be created. The CSR must then be signed by a trusted authority. The resulting certificate must then be uploaded back to the device. Alternatively, a self-signed certificate can also be used, although security is then limited in this case.

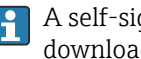

A self-signed certificate is automatically installed on the device. Install the downloaded certificate in the browser.

#### 3.1.4 "Import/Export" submenu

This function is only available for device access via the web server.

Guidance  $\rightarrow$  Import/Export

#### **Create documentation**

Device documentation can be saved in PDF format under **Create documentation**. This device documentation contains the following device information:

- Information on all device parameters
- Diagnostic list
- Information on hardware configuration
- Information on software configuration

### License information

The license information can be saved as a text file (\*.txt) under **license information**.

# 3.2 "Diagnostics" menu

Navigation 🛛 🗐 🖾 Diagnostics

# 3.2.1 "Active diagnostics" submenu

*Navigation*  $\square$  Diagnostics  $\rightarrow$  Active diagnostics

| Actual diagnostics |                                                                                                    |
|--------------------|----------------------------------------------------------------------------------------------------|
| Navigation         |                                                                                                    |
| Description        | Shows the current occured diagnostic event along with its diagnostic information.                       |
| User interface     | <ul> <li>Status signal</li> <li>Diagnostic code</li> <li>Event text</li> <li>Remedial action</li> </ul> |

| Timestamp            |                                                                                                    |
|----------------------|----------------------------------------------------------------------------------------------------|
| Navigation           |                                                                                                    |
| Description          | Displays the timestamp for the currently active diagnostic message.                                                   |
| Previous diagnostics |                                                                                                    |
|                      |                                                                                                    |
| Navigation           |                                                                                                    |
| Description          | Shows the diagnostic event that occurred prior to the current diagnostic event along with its diagnostic information. |
| User interface       | <ul> <li>Status signal</li> <li>Diagnostic code</li> <li>Event text</li> <li>Remedial action</li> </ul>               |

| Timestamp              |                                                                                                    |
|------------------------|----------------------------------------------------------------------------------------------------|
| Navigation             |                                                                                                    |
| Description            | Shows the timestamp of the previous diagnostic message.                                                     |
| Operating time         |                                                                                                    |
| Navigation             |                                                                                                    |
| Description            | Indicates how long the device has been in operation.                                                        |
| Operating time from r  | estart                                                                                                    |
| Navigation             | ■ Diagnostics $\rightarrow$ Active diagnostics $\rightarrow$ Operating time from restart (350017)           |
| Description            | Shows the time the device has been in operation since the last device restart.                              |
| Operating hours of the | e on-site display                                                                                           |
| Navigation             |                                                                                                    |
| Counter power on       |                                                                                                    |
| Navigation             | □ Diagnostics $\rightarrow$ Active diagnostics $\rightarrow$ Counter power on (350083)                      |
| User interface         | Positive integer                                                                                            |
| Factory setting        | 0                                                                                                    |
| Sensor 1 to 2 diagnost | ic code                                                                                                    |
| Navigation             | □ Diagnostics $\rightarrow$ Active diagnostics $\rightarrow$ Sensor 1 to 2 diagnostic code (3370115-1 to 2) |
| User interface         | Character string comprising numbers, letters and special characters                                         |
| Factory setting        | ?????????                                                                                                   |

## 3.2.2 "Diagnostic list" submenu

All currently pending diagnostic messages with a maximum of 10 events are displayed in the Diagnostic list submenu, sorted by priority (highest first). Each entry contains: Status signal as symbol, diagnostic code, description, timestamp, remedial action, channel information and service ID. Detailed information on the possible diagnostic messages can be found in the Operating Instructions for the device.

Navigation

□ □ Diagnostics → Diagnostic list

## 3.2.3 "Event logbook" submenu

Displays the event messages. Event messages are displayed in chronological order. The event history includes diagnostics and information events. The symbol in front of the timestamp indicates whether the event has started or ended.

A "Direct ID#" is displayed in the event logbook for each configuration change (e.g., "160108-000-000"), clearly identifying the relevant parameters. This ID can be used to run a search in this document so that the parameter can be clearly assigned.

Structure of the "Direct-ID#" (example):

- Ist part **160108**-000-000 = relevant parameter
- 2nd part 160108-000-000 = field index (e.g., support point)
- Part 3, e.g. 160108-000-001 = instance (e.g. channel 1, relay 1)

Important: When searching, it is sufficient to search only for the first part of the ID (e.g. "160108").

*Navigation*  $\square$   $\square$  Diagnostics  $\rightarrow$  Event logbook

| Filter options |                                                                              | A |
|----------------|------------------------------------------------------------------------------|---|
| Navigation     | $\square$ □ Diagnostics → Event logbook → Filter options (350020)            |   |
| Description    | Define which category of event messages is shown in the Events list submenu  |   |
| Description    | Define which category of event messages is shown in the Events list subment. |   |

## 3.2.4 "Minimum/maximum values" submenu

Navigation

#### Minimum electronics temperature

Navigation

Diagnostics  $\rightarrow$  Minimum/maximum values  $\rightarrow$  Minimum electronics temperature (350072)

**User interface** -150.0 to 200.0 °C

| Maximum electronic   | s temperature                                                                                                    |
|----------------------|----------------------------------------------------------------------------------------------------|
| Navigation           | Image: Biagnostics → Minimum/maximum values → Maximum electronics temperature (350069)                                                      |
| User interface       | −150.0 to 200.0 °C                                                                                                    |
|                      | <b>"Level linearized" submenu</b><br>Navigation $\square$ Diagnostics → Minimum/maximum values → Level linearized                           |
|                      |                                                                                                    |
| Minimum level 1 to 2 | 2 linearized                                                                                                    |
| Navigation           | Diagnostics → Minimum/maximum values → Level linearized → Minimum level<br>1 to 2 linearized (3520130-1 to 2)                               |
| Description          | Displays the lowest linearized level value measured so far. The value can be reset together with the timestamp.                             |
| User interface       | Signed floating-point number                                                                                                    |
| Timestamp minimum    | n level 1 to 2 linearized                                                                                                    |
| Navigation           | Diagnostics → Minimum/maximum values → Level linearized → Timestamp<br>minimum level 1 to 2 linearized (3520131–1 to 2)                     |
| Description          | Displays the timestamp of the lowest linearized level value measured so far.                                                                |
| User interface       | Days (d), hours (h), minutes (m), seconds (s)                                                                                               |
| Maximum level 1 to 2 | 2 linearized                                                                                                    |
| Navigation           | <ul> <li>B □ Diagnostics → Minimum/maximum values → Level linearized → Maximum level</li> <li>1 to 2 linearized (3520132-1 to 2)</li> </ul> |
| Description          | Displays the highest linearized level value measured so far.                                                                                |
| User interface       | Signed floating-point number                                                                                                    |

| Timestamp maximum level   | 1 to 2 linearized                                                                                                    |         |
|---------------------------|----------------------------------------------------------------------------------------------------|---------|
| Navigation                | B □ Diagnostics → Minimum/maximum values → Level linearized → Timestamp maximum level 1 to 2 linearized (3520133-1 to 2)     |         |
| Description               | Displays the timestamp of the highest linearized level value measured so far.                                                |         |
| User interface            | Days (d), hours (h), minutes (m), seconds (s)                                                                                |         |
| Reset min./max. 1 2       |                                                                                                    |         |
| Navigation                | B □ Diagnostics → Minimum/maximum values → Level linearized → Reset min./max<br>1 2 (3520134-1 2)                            | 7<br>2. |
| Description               | Resets the minimum or the maximum linearized level values to date (drag indicators) together with the respective timestamps. |         |
| Selection                 | <ul><li>No</li><li>Yes</li></ul>                                                                                             |         |
| Factory setting           | No                                                                                                    |         |
|                           |                                                                                                    |         |
|                           | "Flow" submenu                                                                                                    |         |
|                           | Navigation $\square$ Diagnostics $\rightarrow$ Minimum/maximum values $\rightarrow$ Flow                                     |         |
| Minimum flow value 1 to 2 |                                                                                                    |         |
| Navigation                | Diagnostics → Minimum/maximum values → Flow → Minimum flow value 1 to 2<br>(3880131-1 to 2)                                  | 2       |
| Description               | Displays the lowest volume flow measured since the last reset.                                                               |         |
| User interface            | Signed floating-point number                                                                                                 |         |
| Factory setting           | Positive floating-point number                                                                                               |         |

| Timestamp minimum    | flow 1 to 2                                                                                                    |
|----------------------|----------------------------------------------------------------------------------------------------|
| Navigation           | It is a straight of the straight of the st |
| User interface       | Days (d), hours (h), minutes (m), seconds (s)                                                                                                    |
| Maximum flow value   | 1 to 2                                                                                                    |
| Navigation           | B □ Diagnostics → Minimum/maximum values → Flow → Maximum flow value 1 to 2 (3880132-1 to 2)                                                                                                    |
| Description          | Displays the highest volume flow measured since the last reset.                                                                                                    |
| User interface       | Signed floating-point number                                                                                                    |
| Timestamp maximum    | n flow 1 to 2                                                                                                    |
| Navigation           | □ Diagnostics $\rightarrow$ Minimum/maximum values $\rightarrow$ Flow $\rightarrow$ Timestamp maximum flow 1 to 2 (3880134-1 to 2)                                                                                                    |
| User interface       | Days (d), hours (h), minutes (m), seconds (s)                                                                                                    |
| Reset drag indicator | Â                                                                                                    |
| Navigation           | Image Diagnostics → Minimum/maximum values → Flow → Reset drag indicator (3880016)                                                                                                    |
| Selection            | <ul><li>No</li><li>Yes</li></ul>                                                                                                    |
| Factory setting      | No                                                                                                    |

|                 | 3.2.5 "Simulation" submenu                                                                                                  |
|-----------------|----------------------------------------------------------------------------------------------------|
|                 | Navigation $\square$ Diagnostics $\rightarrow$ Simulation                                                                   |
|                 | "Sensor 1 to 2 simulation" submenu                                                                                          |
|                 | Navigation $\textcircled{B}$ Diagnostics $\rightarrow$ Simulation $\rightarrow$ Sensor 1 to 2 simulation                    |
|                 |                                                                                                    |
| Simulation      |                                                                                                    |
| Navigation      | □ Diagnostics $\rightarrow$ Simulation $\rightarrow$ Sensor 1 to 2 simulation $\rightarrow$ Simulation     (2960080-1 to 2) |
| Description     | Select process variable for simulation, which is thereby activated. Selecting 'Off will deactivate the simulation.          |
| Selection       | <ul> <li>Off</li> <li>Current</li> <li>HART Value</li> <li>Level sensor</li> <li>Level linearized</li> <li>Flow</li> </ul>  |
| Factory setting | Off                                                                                                    |
| Current         |                                                                                                    |
| Navigation      | ■ Diagnostics $\rightarrow$ Simulation $\rightarrow$ Sensor 1 to 2 simulation $\rightarrow$ Current (2960081-1 to 2)        |
| Prerequisite    | The simulation variable must be current.                                                                                    |
| Description     | Enter current value as process variable for simulation.                                                                     |
| User entry      | 0.0 to 22.5 mA                                                                                                    |
| Factory setting | 3.59 mA                                                                                                    |
|                 |                                                                                                    |
| HART Value      |                                                                                                    |
| Navigation      | B □ Diagnostics → Simulation → Sensor 1 to 2 simulation → HART Value (2960082-1 to 2)                                       |
| Prerequisite    | The simulation variable must be a HART value.                                                                               |
| Description     | Enter HART value (PV) as process variable for simulation.                                                                   |
| 16              | Endress+Hause                                                                                                    |

| User entry       | -200000.0 to 200000.0                                                                         |     |  |  |
|------------------|-----------------------------------------------------------------------------------------------|-----|--|--|
| Factory setting  | 0.0                                                                                           | 0.0 |  |  |
| Level sensor     |                                                                                               | Â   |  |  |
| Navigation       | B □ Diagnostics → Simulation → Sensor 1 to 2 simulation → Level sensor<br>(2960083-1 to 2)    |     |  |  |
| Prerequisite     | The simulation variable must be level.                                                        |     |  |  |
| Description      | Enter level value of the sensor as process variable for simulation.                           |     |  |  |
| User entry       | Signed floating-point number                                                                  |     |  |  |
| Factory setting  | 0.0 mm                                                                                        |     |  |  |
| Level linearized |                                                                                               | Â   |  |  |
| Navigation       | Image Diagnostics → Simulation → Sensor 1 to 2 simulation → Level linearized (2960086-1 to 2) |     |  |  |
| Prerequisite     | The simulation variable must be level linearized.                                             |     |  |  |
| Description      | Enter linearized level value as process variable for simulation.                              |     |  |  |
| User entry       | -200000.0 to 200000.0 %                                                                       |     |  |  |
| Factory setting  | 0.0 %                                                                                         |     |  |  |
| Flow             |                                                                                               | A   |  |  |
|                  |                                                                                               |     |  |  |

| Navigation      | □ Diagnostics $\rightarrow$ Simulation $\rightarrow$ Sensor 1 to 2 simulation $\rightarrow$ Flow (2960088–1 to 2) |
|-----------------|----------------------------------------------------------------------------------------------------|
| Prerequisite    | The simulation variable must be flow.                                                                             |
| Description     | Enter flow value as process variable for simulation.                                                              |
| User entry      | Positive floating-point number                                                                                    |
| Factory setting | 0.0 l/h                                                                                                    |

#### "Current output simulation" submenu

*Navigation*  $\square$  Diagnostics  $\rightarrow$  Simulation  $\rightarrow$  Current output simulation

| Current output 1 to 2 simu  | lation                                                                                                    | A |
|-----------------------------|----------------------------------------------------------------------------------------------------|---|
| Navigation                  | B □ Diagnostics → Simulation → Current output simulation → Current output 1 to 2 simulation (2570017-1 to 2) |   |
| Description                 | Switch the simulation of the current output on and off.                                                      |   |
| Selection                   | <ul><li>Off</li><li>On</li></ul>                                                                             |   |
| Factory setting             | Off                                                                                                    |   |
|                             |                                                                                                    |   |
| Value current output 1 to 2 |                                                                                                    | A |
| Navigation                  | B □ Diagnostics → Simulation → Current output simulation → Value current output<br>1 to 2 (2570018-1 to 2)   |   |
| Prerequisite                | The current output simulation is active.                                                                     |   |
| Description                 | Enter the current value for simulation.                                                                      |   |
| User entry                  | 0.0 to 22.5 mA                                                                                               |   |
| Factory setting             | 3.59 mA                                                                                                    |   |
|                             |                                                                                                    |   |
|                             |                                                                                                    |   |
|                             | "Digital output simulation" submenu                                                                          |   |

*Navigation*  $\square$  Diagnostics  $\rightarrow$  Simulation  $\rightarrow$  Digital output simulation

| Simulation relay 1 to 5 | Simulation relay 1 to 5                                                                        |          |
|-------------------------|------------------------------------------------------------------------------------------------|----------|
| Navigation              | Image Diagnostics → Simulation → Digital output simulation → Simulation relay (2860080-1 to 5) | y 1 to 5 |
| Prerequisite            | Relays are activated as outputs.                                                               |          |
| Description             | Switch simulation of the relay output on and off.                                              |          |

| <ul><li>Simulation off</li><li>Switched off</li><li>Switched on</li></ul> |
|---------------------------------------------------------------------------|
| Simulation off                                                            |
|                                                                           |

Simulation open collector 1 to 3

Ê

| Navigation      | Diagnostics → Simulation → Digital output simulation → Simulation open collector<br>1 to 3 (3320080-1 to 3) |
|-----------------|----------------------------------------------------------------------------------------------------|
| Prerequisite    | Open collectors are activated as outputs.                                                                   |
| Description     | Switch simulation of the open collector on and off.                                                         |
| Selection       | <ul><li>Simulation off</li><li>Switched off</li><li>Switched on</li></ul>                                   |
| Factory setting | Simulation off                                                                                              |

# "Digital input simulation" submenu

*Navigation*  $\square$  Diagnostics  $\rightarrow$  Simulation  $\rightarrow$  Digital input simulation

| Digital input simulation 1 to 4 |                                                                                                    |  |
|---------------------------------|----------------------------------------------------------------------------------------------------|--|
| Navigation                      | B □ Diagnostics → Simulation → Digital input simulation → Digital input simulation<br>1 to 4 (3090050-1 to 4) |  |
| Description                     | Switch digital input simulation on and off.                                                                   |  |
| Selection                       | <ul><li>Simulation off</li><li>Switched off</li><li>Switched on</li></ul>                                     |  |
| Factory setting                 | Simulation off                                                                                                |  |

## "Diagnostic event simulation" submenu

*Navigation*  $\square$  Diagnostics  $\rightarrow$  Simulation  $\rightarrow$  Diagnostic event simulation

| Simulation      |                                                                                                    | æ |
|-----------------|----------------------------------------------------------------------------------------------------|---|
| Navigation      | ■ Diagnostics $\rightarrow$ Simulation $\rightarrow$ Diagnostic event simulation $\rightarrow$ Simulation (350229) |   |
| Description     | Simulates one or more process variables and/or events.                                                             |   |
|                 | Warning:<br>Output will reflect the simulated value or event.                                                      |   |
| Selection       | <ul><li>Off</li><li>Diagnostics</li></ul>                                                                          |   |
| Factory setting | Off                                                                                                    |   |

| Diagnostic event simulat | Diagnostic event simulation                                                                                                    |                                                                                                    | æ |
|--------------------------|----------------------------------------------------------------------------------------------------|----------------------------------------------------------------------------------------------------|---|
| Navigation               | B I<br>S                                                                                                    | Diagnostics → Simulation → Diagnostic event simulation → Diagnostic event imulation (350143)                                                                                                    |   |
| Prerequisite             | Diagnos                                                                                                    | stic simulation is active.                                                                                                    |   |
| Description              | Select a                                                                                                    | diagnostic event to simulate this event.                                                                                                    |   |
| Selection                | <ul> <li>Off</li> <li>041 S</li> <li>046 S</li> <li>201 F</li> <li>230 I</li> <li>252 I</li> <li>275 I</li> <li>331 F</li> <li>332 F</li> <li>402 I</li> <li>411 U</li> <li>412 F</li> <li>425 C</li> <li>426 C</li> <li>427 C</li> <li>440 I</li> <li>441 C</li> <li>485 F</li> <li>486 C</li> <li>491 C</li> <li>496 S</li> <li>498 C</li> </ul> | Gensor breakage detected<br>Gensor limit exceeded<br>Electronics faulty<br>Date/time incorrect<br>Module incompatible<br>/O module defective<br>Processing download<br>Communication certificate faulty<br>Communication certificate faulty<br>Communication certificate expired<br>Communication certificate expired<br>Communication certificate expired<br>Communication certificate of a communication<br>Device not calibrated<br>Current output saturated<br>Process variable simulation active<br>Current output simulation active<br>Current output simulation active<br>Current output simulation active<br>Switch output simulation active<br>Current output simulation active<br>Switch output simulation active<br>Den collector simulation active |   |

- 500 Relay output buffer full
- 501 Open collector output buffer full
- 502 LAN/WLAN IP address conflict
- 538 Calculation configuration faulty
- 550 Pump control pump direction wrong
- 551 Pump control pump rate not reached
- 552 Pump control same switch-on points
- 553 Pump pump error
- 554 Pump control storm func. on < off
- 555 Pump control pump direction wrong
- 556 Pump max. operating hours reached
- 557 Pump control pump direction wrong
- 560 Sensor write configuration failed
- 561 Sensor read configuration failed
- 570 Rake control switch point configuration
- 577 Sensor configuration faulty
- 578 Pump control configuration faulty
- 579 Level configuration faulty
- 580 Flow configuration faulty
- 701 Sensor PV fixed
- 702 Sensor PV uncertain
- 703 Sensor PV bad
- 710 Sensor device failure
- 711 Sensor check function
- 712 Sensor out of specification
- 713 Sensor maintenance required
- 715 Sensor malfunction
- 716 Sensor process value out of limits
- 721 Sensor echo lost
- 722 Sensor buildup detected
- 723 Sensor foam detected
- 724 Sensor in safety distance
- 725 Sensor mapping failed
- 726 Sensor communication lost
- 727 Sensor multi master collision
- 730 Sensor configuration mismatch
- 732 Sensor wrong sensor type detected
- 740 Sensor SV fixed
- 741 Sensor SV uncertain
- 742 Sensor SV bad
- 743 Sensor TV fixed
- 744 Sensor TV uncertain
- 745 Sensor TV bad
- 746 Sensor OV fixed
- 747 Sensor QV uncertain
- 748 Sensor QV bad
- 816 Hold active
- 879 Sensor input overloaded
- 890 Battery low
- 891 Battery empty
- 950 Backwater detected
- 955 Level downstream > level upstream
- 956 Rake control calculation error
- 968 Sensor level limit reached
- 970 Flow value out of specification
- 971 Flow value above limit
- 972 Level value out of limits

#### **Factory setting**

| Channel         |                                                                                                    | ı        |
|-----------------|----------------------------------------------------------------------------------------------------|----------|
| Navigation      | ■ Diagnostics $\rightarrow$ Simulation $\rightarrow$ Diagnostic event simulation $\rightarrow$ Channel (350323)                                                                                                    |          |
| Prerequisite    | The diagnostics are simulated and there are at least two channels for the diagnostics in question.                                                                                                    |          |
| Description     | Assign the corresponding channel to the selected diagnostic event.                                                                                                    |          |
| User entry      | 1 to 255                                                                                                    |          |
| Factory setting | 1                                                                                                    |          |
|                 |                                                                                                    |          |
|                 |                                                                                                    |          |
|                 | 3.2.6 "Diagnostic settings" submenu                                                                                                    |          |
|                 | Each diagnostic event is assigned a certain diagnostic behavior. The user can chang this assignment for certain diagnostic events. This configuration is described in det in the Operating Instructions pertaining to the device. | e<br>ail |

*Navigation*  $\square$  Diagnostics  $\rightarrow$  Diagnostic settings

## "Properties" submenu

*Navigation* B Diagnostics  $\rightarrow$  Diagnostic settings  $\rightarrow$  Properties

## Alarm delay

| Navigation      | B □ Diagnostics → Diagnostic settings → Properties → Alarm delay (350071)   |
|-----------------|-----------------------------------------------------------------------------|
| Description     | Sets the length of time in seconds that diagnostic messages are suppressed. |
| User entry      | 0.0 to 60.0 s                                                               |
| Factory setting | 0.0 s                                                                       |

£

#### "Sensor" submenu

Navigation

| 701 Diagnostic behavior |                                                                                                    | Â   |
|-------------------------|----------------------------------------------------------------------------------------------------|-----|
| Navigation              | $\square \square \square \square \square \square \square \square \square \square \square \square \square \square \square \square \square \square \square $                                                                                                    | 11) |
| Selection               | <ul> <li>Off</li> <li>Alarm</li> <li>Warning</li> <li>Logbook entry only</li> </ul>                                                                                                    | 11) |
| Factory setting         | Warning                                                                                                    |     |
| 701 Status signal       |                                                                                                    |     |
| Navigation              |                                                                                                    |     |
| Selection               | <ul> <li>Failure (F)</li> <li>Function check (C)</li> <li>Out of specification (S)</li> <li>Maintenance required (M)</li> <li>Not categorized</li> </ul>                                                                                                    |     |
| Factory setting         | Maintenance required (M)                                                                                                    |     |
| 702 Diagnostic behavior |                                                                                                    | ß   |
| Navigation              | Image and the set of the set of the set | 21) |
| Selection               | <ul> <li>Off</li> <li>Alarm</li> <li>Warning</li> <li>Logbook entry only</li> </ul>                                                                                                    |     |

Factory setting Warning

| 702 Status signal       |                                                                                                    | æ   |
|-------------------------|----------------------------------------------------------------------------------------------------|-----|
| Navigation              | Image: Biagnostics → Diagnostic settings → Sensor → 702 Status signal (3867020)                                                                          |     |
| Selection               | <ul> <li>Failure (F)</li> <li>Function check (C)</li> <li>Out of specification (S)</li> <li>Maintenance required (M)</li> <li>Not categorized</li> </ul> |     |
| Factory setting         | Maintenance required (M)                                                                                                    |     |
| 703 Diagnostic behavior |                                                                                                    |     |
| Navigation              | Image Diagnostics → Diagnostic settings → Sensor → 703 Diagnostic behavior (386703)                                                                      | 31) |
| Selection               | <ul> <li>Off</li> <li>Alarm</li> <li>Warning</li> <li>Logbook entry only</li> </ul>                                                                      |     |
| Factory setting         | Alarm                                                                                                    |     |
| 703 Status signal       |                                                                                                    |     |
| Navigation              | Image Diagnostics → Diagnostic settings → Sensor → 703 Status signal (3867030)                                                                           |     |
| Selection               | <ul> <li>Failure (F)</li> <li>Function check (C)</li> <li>Out of specification (S)</li> <li>Maintenance required (M)</li> <li>Not categorized</li> </ul> |     |
| Factory setting         | Failure (F)                                                                                                    |     |
| 710 Diagnostic behavior |                                                                                                    | ß   |
| Navigation              |                                                                                                    | )   |

Selection

- Off
  - Alarm

Alarm

- WarningLogbook entry only

Factory setting

| 710 Status signal       | 8                                                                                                    |
|-------------------------|----------------------------------------------------------------------------------------------------|
| Navigation              | Image and a set in the set in the set in the set in the set of the set of the set in the set of the set of the set o |
| Selection               | <ul> <li>Failure (F)</li> <li>Function check (C)</li> <li>Out of specification (S)</li> <li>Maintenance required (M)</li> <li>Not categorized</li> </ul>                                                                                                    |
| Factory setting         | Failure (F)                                                                                                    |
| 711 Diagnostic behavior | <br>                                                                                                    |
| Navigation              | Image Diagnostics → Diagnostic settings → Sensor → 711 Diagnostic behavior (3867111)                                                                                                    |
| Selection               | <ul> <li>Off</li> <li>Alarm</li> <li>Warning</li> <li>Logbook entry only</li> </ul>                                                                                                    |
| Factory setting         | Warning                                                                                                    |
| 711 Status signal       | <br>                                                                                                    |
| Navigation              | Image Diagnostics → Diagnostic settings → Sensor → 711 Status signal (3867110)                                                                                                    |
| Selection               | <ul> <li>Failure (F)</li> <li>Function check (C)</li> <li>Out of specification (S)</li> <li>Maintenance required (M)</li> <li>Not categorized</li> </ul>                                                                                                    |
| Factory setting         | Function check (C)                                                                                                    |
| 712 Diagnostic behavior | <u></u>                                                                                                    |
| Navigation              | ■ Diagnostics $\rightarrow$ Diagnostic settings $\rightarrow$ Sensor $\rightarrow$ 712 Diagnostic behavior (3867121)                                                                                                    |
| Selection               | <ul> <li>Off</li> <li>Alarm</li> <li>Warning</li> <li>Logbook entry only</li> </ul>                                                                                                    |
| Factory setting         | Warning                                                                                                    |

| 712 Status signal       |                                                                                                    | A    |
|-------------------------|----------------------------------------------------------------------------------------------------|------|
| Novication              | P Discretion > Discretion acting > Conser > 712 Status signal (2067120)                                                                                                    |      |
| Navigation              | $\blacksquare$ Diagnostics $\rightarrow$ Diagnostic settings $\rightarrow$ Sensor $\rightarrow$ /12 Status signal (386/120)                                                                                                    |      |
| Selection               | <ul> <li>Failure (F)</li> </ul>                                                                                                    |      |
|                         | <ul> <li>Function check (C)</li> </ul>                                                                                                    |      |
|                         | <ul> <li>Out of specification (S)</li> <li>Maintenance required (M)</li> </ul>                                                                                                    |      |
|                         | <ul><li>Not categorized</li></ul>                                                                                                    |      |
| Factory setting         | Out of specification (S)                                                                                                    |      |
|                         |                                                                                                    |      |
| 713 Diagnostic behavior |                                                                                                    | A    |
| Navigation              | Image Diagnostics → Diagnostic settings → Sensor → 713 Diagnostic behavior (38671)                                                                                                    | .31) |
| Selection               | <ul> <li>Off</li> </ul>                                                                                                    |      |
|                         | <ul> <li>Alarm</li> </ul>                                                                                                    |      |
|                         | <ul> <li>Warning</li> </ul>                                                                                                    |      |
|                         | Logbook entry only                                                                                                    |      |
| Factory setting         | Warning                                                                                                    |      |
| 713 Status signal       |                                                                                                    | Â    |
| NI                      | $\square \square  \text{Discretion}  \text{Niscretion}  \text{Niscretion}  \text{Niscret}  \text{Niscret}  \text$ |      |
| Navigation              | $\blacksquare$ Diagnostics $\rightarrow$ Diagnostic settings $\rightarrow$ Sensor $\rightarrow$ /13 Status signal (386/130)                                                                                                    |      |
| Selection               | <ul> <li>Failure (F)</li> </ul>                                                                                                    |      |
|                         | <ul> <li>Function check (C)</li> </ul>                                                                                                    |      |
|                         | <ul> <li>Out of specification (S)</li> <li>Maintenance required (M)</li> </ul>                                                                                                    |      |
|                         | <ul> <li>Maintenance required (M)</li> <li>Not categorized</li> </ul>                                                                                                    |      |
| Factory setting         | Maintenance required (M)                                                                                                    |      |
| 715 Diagnostic behavior |                                                                                                    |      |

| Navigation      | Bagnostics → Diagnostic settings → Sensor → 715 Diagnostic behavior (3867151)       |
|-----------------|-------------------------------------------------------------------------------------|
| Selection       | <ul> <li>Off</li> <li>Alarm</li> <li>Warning</li> <li>Logbook entry only</li> </ul> |
| Factory setting | Alarm                                                                               |

| 715 Status signal       |                                                                                                    |
|-------------------------|----------------------------------------------------------------------------------------------------|
| Navigation              | Image Biagnostics → Diagnostic settings → Sensor → 715 Status signal (3867150)                                                                           |
| Selection               | <ul> <li>Failure (F)</li> <li>Function check (C)</li> <li>Out of specification (S)</li> <li>Maintenance required (M)</li> <li>Not categorized</li> </ul> |
| Factory setting         | Failure (F)                                                                                                    |
| 716 Diagnostic behavior | ۵                                                                                                    |
| Navigation              | Image Diagnostics → Diagnostic settings → Sensor → 716 Diagnostic behavior (3867161)                                                                     |
| Selection               | <ul> <li>Off</li> <li>Alarm</li> <li>Warning</li> <li>Logbook entry only</li> </ul>                                                                      |
| Factory setting         | Warning                                                                                                    |
| 716 Status signal       |                                                                                                    |
| Navigation              | Image Diagnostics → Diagnostic settings → Sensor → 716 Status signal (3867160)                                                                           |
| Selection               | <ul> <li>Failure (F)</li> <li>Function check (C)</li> <li>Out of specification (S)</li> <li>Maintenance required (M)</li> <li>Not categorized</li> </ul> |
| Factory setting         | Out of specification (S)                                                                                                    |
| 721 Diagnostic behavior | ۵                                                                                                    |
| Navigation              | B □ Diagnostics → Diagnostic settings → Sensor → 721 Diagnostic behavior (3867211)                                                                       |
| Selection               | <ul> <li>Off</li> <li>Alarm</li> <li>Warning</li> <li>Logbook entry only</li> </ul>                                                                      |
| Factory setting         | Warning                                                                                                    |

| 721 Status signal       |                                                                                                    | ß   |
|-------------------------|----------------------------------------------------------------------------------------------------|-----|
|                         |                                                                                                    |     |
| Navigation              | Image Diagnostics → Diagnostic settings → Sensor → 721 Status signal (3867210)                                              |     |
| Selection               | • Failure (F)                                                                                                    |     |
|                         | <ul> <li>Function check (C)</li> <li>Out of specification (S)</li> </ul>                                                    |     |
|                         | <ul> <li>Maintenance required (M)</li> </ul>                                                                                |     |
|                         | <ul> <li>Not categorized</li> </ul>                                                                                         |     |
| Factory setting         | Out of specification (S)                                                                                                    |     |
| 700 D:                  |                                                                                                    |     |
| 722 Diagnostic behavior |                                                                                                    | Ê   |
| Navigation              | $\square$ Diagnostics $\rightarrow$ Diagnostic settings $\rightarrow$ Sensor $\rightarrow$ 722 Diagnostic behavior (386722) | )1) |
| navigation              | Se Diagnostico / Diagnostic Settings / Sensor / 722 Diagnostic Senavior (500/22                                             | 11) |
| Selection               | • Off                                                                                                    |     |
|                         | <ul> <li>Alarm</li> <li>Warning</li> </ul>                                                                                  |     |
|                         | <ul> <li>Logbook entry only</li> </ul>                                                                                      |     |
| Factory setting         | Warning                                                                                                    |     |
| 722 Status signal       |                                                                                                    |     |
| Navigation              | $\square$ □ Diagnostics → Diagnostic settings → Sensor → 722 Status signal (3867220)                                        |     |
| Selection               | <ul> <li>Failure (F)</li> </ul>                                                                                             |     |
|                         | <ul> <li>Function check (C)</li> </ul>                                                                                      |     |
|                         | <ul> <li>Out of specification (S)</li> <li>Maintenance required (M)</li> </ul>                                              |     |
|                         | <ul> <li>Not categorized</li> </ul>                                                                                         |     |
| Factory setting         | Maintenance required (M)                                                                                                    |     |
| 723 Diagnostic behavior |                                                                                                    |     |

| Navigation      | ■ Diagnostics → Diagnostic settings → Sensor → 723 Diagnostic behavior (3867231)    |
|-----------------|-------------------------------------------------------------------------------------|
| Selection       | <ul> <li>Off</li> <li>Alarm</li> <li>Warning</li> <li>Logbook entry only</li> </ul> |
| Factory setting | Warning                                                                             |

| 723 Status signal       | ٦                                                                                                    |
|-------------------------|----------------------------------------------------------------------------------------------------|
| Navigation              | Image Biagnostics → Diagnostic settings → Sensor → 723 Status signal (3867230)                                                                           |
| Selection               | <ul> <li>Failure (F)</li> <li>Function check (C)</li> <li>Out of specification (S)</li> <li>Maintenance required (M)</li> <li>Not categorized</li> </ul> |
| Factory setting         | Maintenance required (M)                                                                                                    |
| 724 Diagnostic behavior | ۵                                                                                                    |
| Navigation              | Image Diagnostics → Diagnostic settings → Sensor → 724 Diagnostic behavior (3867241)                                                                     |
| Selection               | <ul> <li>Off</li> <li>Alarm</li> <li>Warning</li> <li>Logbook entry only</li> </ul>                                                                      |
| Factory setting         | Warning                                                                                                    |
| 724 Status signal       | ۵                                                                                                    |
| Navigation              | Image Diagnostics → Diagnostic settings → Sensor → 724 Status signal (3867240)                                                                           |
| Selection               | <ul> <li>Failure (F)</li> <li>Function check (C)</li> <li>Out of specification (S)</li> <li>Maintenance required (M)</li> <li>Not categorized</li> </ul> |
| Factory setting         | Out of specification (S)                                                                                                    |
| 740 Diagnostic behavior | 8                                                                                                    |
| Navigation              | B □ Diagnostics → Diagnostic settings → Sensor → 740 Diagnostic behavior (3867401)                                                                       |
| Selection               | <ul> <li>Off</li> <li>Alarm</li> <li>Warning</li> <li>Logbook entry only</li> </ul>                                                                      |
| Factory setting         | Warning                                                                                                    |

| 740 Status signal       |                                                                                                    | Â   |
|-------------------------|----------------------------------------------------------------------------------------------------|-----|
| Navigation              | Image Diagnostics → Diagnostic settings → Sensor → 740 Status signal (3867400)                                                                           |     |
| Selection               | <ul> <li>Failure (F)</li> <li>Function check (C)</li> <li>Out of specification (S)</li> <li>Maintenance required (M)</li> <li>Not categorized</li> </ul> |     |
| Factory setting         | Maintenance required (M)                                                                                                    |     |
| 741 Diagnostic behavior |                                                                                                    |     |
| Navigation              | ■ Diagnostics $\rightarrow$ Diagnostic settings $\rightarrow$ Sensor $\rightarrow$ 741 Diagnostic behavior (38674)                                       | 11) |
| Selection               | <ul> <li>Off</li> <li>Alarm</li> <li>Warning</li> <li>Logbook entry only</li> </ul>                                                                      |     |
| Factory setting         | Warning                                                                                                    |     |
| 741 Status signal       |                                                                                                    | Ê   |
| Navigation              | Image Diagnostics → Diagnostic settings → Sensor → 741 Status signal (3867410)                                                                           |     |
| Selection               | <ul> <li>Failure (F)</li> <li>Function check (C)</li> <li>Out of specification (S)</li> <li>Maintenance required (M)</li> <li>Not categorized</li> </ul> |     |
| Factory setting         | Maintenance required (M)                                                                                                    |     |
| 742 Diagnostic behavior |                                                                                                    |     |

| Navigation      | $\square$ □ Diagnostics → Diagnostic settings → Sensor → 742 Diagnostic behavior (3867421) |
|-----------------|--------------------------------------------------------------------------------------------|
| Selection       | <ul> <li>Off</li> <li>Alarm</li> <li>Warning</li> <li>Logbook entry only</li> </ul>        |
| Factory setting | Alarm                                                                                      |

| 742 Status signal       | 8                                                                                                    |
|-------------------------|----------------------------------------------------------------------------------------------------|
| Navigation              | Image Diagnostics → Diagnostic settings → Sensor → 742 Status signal (3867420)                                                                           |
| Selection               | <ul> <li>Failure (F)</li> <li>Function check (C)</li> <li>Out of specification (S)</li> <li>Maintenance required (M)</li> <li>Not categorized</li> </ul> |
| Factory setting         | Failure (F)                                                                                                    |
| 743 Diagnostic behavior | <br>                                                                                                    |
| Navigation              | Image Diagnostics → Diagnostic settings → Sensor → 743 Diagnostic behavior (3867431)                                                                     |
| Selection               | <ul> <li>Off</li> <li>Alarm</li> <li>Warning</li> <li>Logbook entry only</li> </ul>                                                                      |
| Factory setting         | Warning                                                                                                    |
| 743 Status signal       | <br>                                                                                                    |
| Navigation              | Image B Biagnostics → Diagnostic settings → Sensor → 743 Status signal (3867430)                                                                         |
| Selection               | <ul> <li>Failure (F)</li> <li>Function check (C)</li> <li>Out of specification (S)</li> <li>Maintenance required (M)</li> <li>Not categorized</li> </ul> |
| Factory setting         | Maintenance required (M)                                                                                                    |
| 744 Diagnostic behavior | <br>                                                                                                    |
| Navigation              | B □ Diagnostics → Diagnostic settings → Sensor → 744 Diagnostic behavior (3867441)                                                                       |
| Selection               | <ul> <li>Off</li> <li>Alarm</li> <li>Warning</li> <li>Logbook entry only</li> </ul>                                                                      |
| Factory setting         | Warning                                                                                                    |

| 744 Status signal       |                                                                                      |
|-------------------------|--------------------------------------------------------------------------------------|
| Navigation              | Image: Biagnostics → Diagnostic settings → Sensor → 744 Status signal (3867440)      |
| Selection               | <ul> <li>Failure (F)</li> </ul>                                                      |
|                         | <ul> <li>Function check (C)</li> </ul>                                               |
|                         | <ul> <li>Out of specification (S)</li> <li>Maintenance required (M)</li> </ul>       |
|                         | <ul> <li>Maintenance required (M)</li> <li>Not categorized</li> </ul>                |
| Factory setting         | Maintenance required (M)                                                             |
| 745 Diagnostic behavior | 8                                                                                    |
| Navigation              | Image and the settings → Sensor → 745 Diagnostic behavior (3867451)                  |
| Selection               | • Off                                                                                |
|                         | ■ Alarm                                                                              |
|                         | Warning     Logbook ontry only                                                       |
|                         | - Logbook entry only                                                                 |
| Factory setting         | Alarm                                                                                |
| 745 Status signal       | ۵                                                                                    |
| Navigation              | Image Diagnostics → Diagnostic settings → Sensor → 745 Status signal (3867450)       |
| Selection               | <ul> <li>Failure (F)</li> </ul>                                                      |
|                         | <ul> <li>Function check (C)</li> </ul>                                               |
|                         | <ul> <li>Out of specification (S)</li> <li>Maintenance required (M)</li> </ul>       |
|                         | <ul> <li>Maintenance required (M)</li> <li>Not categorized</li> </ul>                |
| Factory setting         | Failure (F)                                                                          |
| 5 5                     |                                                                                      |
| 746 Diagnostic behavior |                                                                                      |
| Navigation              | Image Diagnostics → Diagnostic settings → Sensor → 746 Diagnostic behavior (3867461) |
| Selection               | • Off                                                                                |
| Selection               | ■ Alarm                                                                              |

Factory setting

WarningLogbook entry only

| 746 Status signal       |                                                                                                    |
|-------------------------|----------------------------------------------------------------------------------------------------|
| Navigation              | Image Biagnostics → Diagnostic settings → Sensor → 746 Status signal (3867460)                                                                           |
| Selection               | <ul> <li>Failure (F)</li> <li>Function check (C)</li> <li>Out of specification (S)</li> <li>Maintenance required (M)</li> <li>Not categorized</li> </ul> |
| Factory setting         | Maintenance required (M)                                                                                                    |
| 747 Diagnostic behavior | ۵                                                                                                    |
| Navigation              | Belling Diagnostics → Diagnostic settings → Sensor → 747 Diagnostic behavior (3867471)                                                                   |
| Selection               | <ul> <li>Off</li> <li>Alarm</li> <li>Warning</li> <li>Logbook entry only</li> </ul>                                                                      |
| Factory setting         | Warning                                                                                                    |
| 747 Status signal       |                                                                                                    |
| Navigation              |                                                                                                    |
| Selection               | <ul> <li>Failure (F)</li> <li>Function check (C)</li> <li>Out of specification (S)</li> <li>Maintenance required (M)</li> <li>Not categorized</li> </ul> |
| Factory setting         | Maintenance required (M)                                                                                                    |
| 748 Diagnostic behavior |                                                                                                    |
| Navigation              |                                                                                                    |
| Selection               | <ul> <li>Off</li> <li>Alarm</li> <li>Warning</li> <li>Logbook entry only</li> </ul>                                                                      |
| Factory setting         | Alarm                                                                                                    |

| 748 Status signal       |                                                                                                    |          |
|-------------------------|----------------------------------------------------------------------------------------------------|----------|
| Navigation              | Image Diagnostics → Diagnostic settings → Sensor → 748 Status signal (3867480)                                                                           |          |
| Selection               | <ul> <li>Failure (F)</li> <li>Function check (C)</li> <li>Out of specification (S)</li> <li>Maintenance required (M)</li> <li>Not categorized</li> </ul> |          |
| Factory setting         | Failure (F)                                                                                                    |          |
|                         | "Electronics" submenu                                                                                                    |          |
|                         | Navigation $\textcircled{B} \square$ Diagnostics $\rightarrow$ Diagnostic settings $\rightarrow$ Electronics                                             |          |
| 230 Diagnostic behavior |                                                                                                    | <u> </u> |
| Navigation              | B □ Diagnostics → Diagnostic settings → Electronics → 230 Diagnostic behavior<br>(3862301)                                                               |          |
| Selection               | <ul> <li>Off</li> <li>Alarm</li> <li>Warning</li> <li>Logbook entry only</li> </ul>                                                                      |          |
| Factory setting         | Alarm                                                                                                    |          |
| 230 Status signal       |                                                                                                    |          |
| Navigation              | Image Diagnostics → Diagnostic settings → Electronics → 230 Status signal (3862300)                                                                      | ))       |
| Selection               | <ul> <li>Failure (F)</li> <li>Function check (C)</li> <li>Out of specification (S)</li> <li>Maintenance required (M)</li> <li>Not categorized</li> </ul> |          |
| Factory setting         | Failure (F)                                                                                                    |          |

# Factory setting

## "Configuration" submenu

Navigation

| 426 Diagnostic behavior |                                                                                                    | A    |
|-------------------------|----------------------------------------------------------------------------------------------------|------|
| Navigation              | B □ Diagnostics → Diagnostic settings → Configuration → 426 Diagnostic behavior (3864260)                                                                |      |
| Selection               | <ul> <li>Off</li> <li>Alarm</li> <li>Warning</li> <li>Logbook entry only</li> </ul>                                                                      |      |
| Factory setting         | Warning                                                                                                    |      |
| 426 Status signal       |                                                                                                    | Â    |
| Navigation              | B □ Diagnostics → Diagnostic settings → Configuration → 426 Status signal (38642)                                                                        | 261) |
| Selection               | <ul> <li>Failure (F)</li> <li>Function check (C)</li> <li>Out of specification (S)</li> <li>Maintenance required (M)</li> <li>Not categorized</li> </ul> |      |
| Factory setting         | Maintenance required (M)                                                                                                    |      |
| 427 Diagnostic behavior |                                                                                                    | Â    |
| Navigation              | B □ Diagnostics → Diagnostic settings → Configuration → 427 Diagnostic behavior<br>(3864270)                                                             |      |
| Selection               | <ul> <li>Off</li> <li>Alarm</li> <li>Warning</li> <li>Logbook entry only</li> </ul>                                                                      |      |
| Factory setting         | Warning                                                                                                    |      |

| 427 Status signal       | ۵                                                                                              |
|-------------------------|------------------------------------------------------------------------------------------------|
| Navigation              | Image: Biagnostics → Diagnostic settings → Configuration → 427 Status signal (3864271)         |
| Selection               | Failure (F)                                                                                    |
|                         | <ul> <li>Function check (C)</li> <li>Out of specification (S)</li> </ul>                       |
|                         | <ul> <li>Maintenance required (M)</li> </ul>                                                   |
|                         | <ul> <li>Not categorized</li> </ul>                                                            |
| Factory setting         | Maintenance required (M)                                                                       |
| 441 Diagnostic behavior | 8                                                                                              |
| Navigation              | B □ Diagnostics → Diagnostic settings → Configuration → 441 Diagnostic behavior<br>(3864411)   |
| Selection               | • Off                                                                                          |
|                         | ■ Alarm                                                                                        |
|                         | <ul> <li>Warning</li> <li>Logbook entry only</li> </ul>                                        |
| Factory setting         | Warning                                                                                        |
| 441 Status signal       | ۵                                                                                              |
| Navigation              |                                                                                                |
| Selection               | <ul> <li>Failure (F)</li> </ul>                                                                |
|                         | <ul> <li>Function check (C)</li> </ul>                                                         |
|                         | <ul> <li>Out of specification (S)</li> <li>Maintenance required (M)</li> </ul>                 |
|                         | <ul> <li>Not categorized</li> </ul>                                                            |
| Factory setting         | Out of specification (S)                                                                       |
| 500 Diagnostic behavior |                                                                                                |
| Navigation              | Image Diagnostics → Diagnostic settings → Configuration → 500 Diagnostic behavior<br>(3865001) |
| Selection               | ■ Off                                                                                          |
|                         | Alarm                                                                                          |
|                         | <ul> <li>vvarning</li> <li>Logbook entry only</li> </ul>                                       |
| Factory setting         | Warning                                                                                                    |
|-------------------------|----------------------------------------------------------------------------------------------------|
| 500 Status signal       |                                                                                                    |
|                         |                                                                                                    |
| Navigation              | ■ Diagnostics $\rightarrow$ Diagnostic settings $\rightarrow$ Configuration $\rightarrow$ 500 Status signal (3865000)                                    |
| Selection               | <ul> <li>Failure (F)</li> <li>Function check (C)</li> <li>Out of specification (S)</li> <li>Maintenance required (M)</li> <li>Not categorized</li> </ul> |
| Factory setting         | Maintenance required (M)                                                                                                    |
| 501 Diagnostic behavior |                                                                                                    |
|                         |                                                                                                    |
| Navigation              | Image Diagnostics → Diagnostic settings → Configuration → 501 Diagnostic behavior<br>(3865011)                                                           |
| Selection               | <ul> <li>Off</li> <li>Alarm</li> <li>Warning</li> <li>Logbook entry only</li> </ul>                                                                      |
| Factory setting         | Warning                                                                                                    |
| 501 Status signal       | <br>&                                                                                                    |
|                         |                                                                                                    |
| Navigation              | ■ Diagnostics → Diagnostic settings → Configuration → 501 Status signal (3865010)                                                                        |
| Selection               | <ul> <li>Failure (F)</li> <li>Function check (C)</li> <li>Out of specification (S)</li> <li>Maintenance required (M)</li> <li>Not categorized</li> </ul> |

Factory settingMaintenance required (M)

|                       | "Sensor 1 to 2" s                                                                                                    | ıbmenı                    | u la la la la la la la la la la la la la                                                            |
|-----------------------|----------------------------------------------------------------------------------------------------|---------------------------|----------------------------------------------------------------------------------------------------|
|                       | Navigation                                                                                                    | 8                         | Diagnostics $\rightarrow$ Diagnostic settings $\rightarrow$ Sensor 1 to 2                           |
|                       | "Echo lost" submer<br>Navigation                                                                                                    | iu<br>© 2                 | Diagnostics → Diagnostic settings → Sensor 1 to 2 → Echo lost                                       |
| Failure hoherion      |                                                                                                    |                           | രി                                                                                                  |
|                       |                                                                                                    |                           |                                                                                                    |
| Navigation            | Image: Belling Belling Bel | s → Diag                  | gnostic settings $\rightarrow$ Sensor 1 to 2 $\rightarrow$ Echo lost $\rightarrow$ Failure behavior |
| Description           | Defines the outpu                                                                                                    | t behav                   | rior in case of a lost echo.                                                                        |
| Selection             | <ul> <li>Last valid value</li> <li>Ramp at echo lo</li> <li>Value echo lost</li> <li>Alarm</li> </ul>                                                                                                    | ost                       |                                                                                                    |
| Factory setting       | Last valid value                                                                                                    |                           |                                                                                                    |
| Diagnostics echo lost |                                                                                                    |                           | ۵                                                                                                   |
| Navigation            | ■ ■ Diagnostics<br>lost (2830)                                                                                                    | s → Diag<br>012)          | gnostic settings $\rightarrow$ Sensor 1 to 2 $\rightarrow$ Echo lost $\rightarrow$ Diagnostics echo |
| Description           | Select diagnostic                                                                                                    | nessage                   | e in case of a lost echo.                                                                           |
| Selection             | <ul> <li>Failure (F)</li> <li>Function check</li> <li>Out of specifica</li> <li>Maintenance re</li> <li>Not categorized</li> </ul>                                                                                                    | (C)<br>tion (S)<br>quired | (M)                                                                                                 |
| Factory setting       | Out of specification                                                                                                    | on (S)                    |                                                                                                    |
| Value echo lost       |                                                                                                    |                           | ٦                                                                                                   |
| Navigation            | B □ Diagnostics<br>(2830014)                                                                                                    | s → Diag                  | gnostic settings $\rightarrow$ Sensor 1 to 2 $\rightarrow$ Echo lost $\rightarrow$ Value echo lost  |
| Description           | Value of the outp                                                                                                    | ut in cas                 | se of an echo loss.                                                                                 |
| User entry            | Signed floating-p                                                                                                    | oint nur                  | mber                                                                                                |

| Ramp at echo lost       | 8                                                                                                    |
|-------------------------|----------------------------------------------------------------------------------------------------|
| Navigation              | B □ Diagnostics → Diagnostic settings → Sensor 1 to 2 → Echo lost → Ramp at echo lost (2830015)                                       |
| Description             | Slope of the ramp in the case of an echo loss. Positive slope: output increases to 100 %.<br>Negative slope: output decreases to 0 %. |
| User entry              | Signed floating-point number                                                                                                    |
| Factory setting         | 0.0 %/min                                                                                                    |
| Delay time echo lost    | 8                                                                                                    |
| Navigation              | B □ Diagnostics → Diagnostic settings → Sensor 1 to 2 → Echo lost → Delay time echo lost (2830013)                                    |
| Description             | Enter the delay time in case of echo loss. After this time the device reacts as defined in "Failure behavior".                        |
| User entry              | 0.0 to 99999.9 s                                                                                                    |
| Factory setting         | 900.0 s                                                                                                    |
|                         | "In safety distance" submenu                                                                                                    |
|                         | NavigationImage: Diagnostics $\rightarrow$ Diagnostic settings $\rightarrow$ Sensor 1 to 2 $\rightarrow$ In safety<br>distance        |
| 942 Diagnostic behavior | 8                                                                                                    |
| Navigation              | Being Diagnostics → Diagnostic settings → Sensor 1 to 2 → In safety distance → 942     Diagnostic behavior (2830016)                  |
| Selection               | <ul> <li>Off</li> <li>Alarm</li> <li>Warning</li> <li>Self holding</li> </ul>                                                         |
| Factory setting         | Warning                                                                                                    |

| 942 Event category | ß                                                                                                    |
|--------------------|----------------------------------------------------------------------------------------------------|
| Navigation         | B □ Diagnostics → Diagnostic settings → Sensor 1 to 2 → In safety distance → 942 Event category (2830017)                                                |
| Selection          | <ul> <li>Failure (F)</li> <li>Function check (C)</li> <li>Out of specification (S)</li> <li>Maintenance required (M)</li> <li>Not categorized</li> </ul> |
| Factory setting    | Out of specification (S)                                                                                                    |
| Safety distance    | ۵                                                                                                    |
| Navigation         | □ □ Diagnostics $\rightarrow$ Diagnostic settings $\rightarrow$ Sensor 1 to 2 $\rightarrow$ In safety distance $\rightarrow$ Safety distance (2830018)   |
| User entry         | -200 000.0 to 125 000.0 mm                                                                                                    |
| Factory setting    | 0.0 mm                                                                                                    |
| Acknowledge alarm  | 8                                                                                                    |
| Navigation         | <ul> <li>B □ Diagnostics → Diagnostic settings → Sensor 1 to 2 → In safety distance</li> <li>→ Acknowledge alarm (2830019)</li> </ul>                    |
| Selection          | <ul><li>No</li><li>Yes</li></ul>                                                                                                    |
| Factory setting    | No                                                                                                    |

|                   | 3.2.7 "HART master" submenu                                                                                   |  |  |
|-------------------|----------------------------------------------------------------------------------------------------|--|--|
|                   | Navigation $\square$ Diagnostics $\rightarrow$ HART master                                                    |  |  |
|                   |                                                                                                    |  |  |
|                   | "Channel 1 to 2" submenu                                                                                      |  |  |
|                   | <i>Navigation</i> $\square$ Diagnostics $\rightarrow$ HART master $\rightarrow$ Channel 1 to 2                |  |  |
| Number of queries |                                                                                                    |  |  |
| Navigation        | B □ Diagnostics → HART master → Channel 1 to 2 → Number of queries     (3720007-1 to 2)                       |  |  |
| User interface    | Positive integer                                                                                              |  |  |
| Number of retries |                                                                                                    |  |  |
| Navigation        | B □ Diagnostics → HART master → Channel 1 to 2 → Number of retries     (3720008-1 to 2)                       |  |  |
| User interface    | Positive integer                                                                                              |  |  |
| Number of errors  |                                                                                                    |  |  |
| Navigation        | B □ Diagnostics → HART master → Channel 1 to 2 → Number of errors     (3720009–1 to 2)                        |  |  |
| User interface    | Positive integer                                                                                              |  |  |
| Rx Signal         |                                                                                                    |  |  |
| Navigation        | ■ Diagnostics $\rightarrow$ HART master $\rightarrow$ Channel 1 to 2 $\rightarrow$ Rx Signal (3720011–1 to 2) |  |  |
| User interface    | Signed floating-point number                                                                                  |  |  |

| Tx Signal             |                                                                                                    |  |  |
|-----------------------|----------------------------------------------------------------------------------------------------|--|--|
| Navigation            | □ □ Diagnostics $\rightarrow$ HART master $\rightarrow$ Channel 1 to 2 $\rightarrow$ Tx Signal (3720010-1 to 2) |  |  |
| User interface        | Signed floating-point number                                                                                    |  |  |
| Noise                 |                                                                                                    |  |  |
| Navigation            | □ Diagnostics $\rightarrow$ HART master $\rightarrow$ Channel 1 to 2 $\rightarrow$ Noise (3720013–1 to 2)       |  |  |
| User interface        | <ul><li>Low</li><li>Medium</li><li>High</li></ul>                                                               |  |  |
| Communication resista | ance                                                                                                    |  |  |
| Navigation            | B □ Diagnostics → HART master → Channel 1 to 2 → Communication resistance     (3720012-1 to 2)                  |  |  |
| User interface        | 0 to 65 535 Ohm                                                                                                 |  |  |
|                       | 3.3 "Application" menu                                                                                          |  |  |
|                       | Navigation 🗐 🗐 Application                                                                                      |  |  |
|                       | 3.3.1 "Measured values" submenu                                                                                 |  |  |
|                       | <i>Navigation</i> $\square$ Application $\rightarrow$ Measured values                                           |  |  |
| Temperature           |                                                                                                    |  |  |
| Navigation            |                                                                                                    |  |  |
| Description           | Displays the currently measured device temperature.                                                             |  |  |
| User interface        | −150.0 to 200.0 °C                                                                                              |  |  |

### "Level" submenu

*Navigation*  $\square$  Application  $\rightarrow$  Measured values  $\rightarrow$  Level

| Level 1 to 2 linearized |                                                                                                    |
|-------------------------|----------------------------------------------------------------------------------------------------|
| Navigation              |                                                                                                    |
| Description             | Shows the linearized level of the corresponding sensor.                                                            |
| User interface          | Signed floating-point number                                                                                       |
| Level sensor 1 to 2     |                                                                                                    |
| Navigation              | □ Application $\rightarrow$ Measured values $\rightarrow$ Level $\rightarrow$ Level sensor 1 to 2 (2960130–1 to 2) |
| Description             | Displays the currently measured level of the connected sensor.                                                     |
| User interface          | Signed floating-point number                                                                                       |
|                         | "Pump control" submenu                                                                                             |
|                         | <i>Navigation</i> $\blacksquare$ Application $\rightarrow$ Measured values $\rightarrow$ Pump control              |
| Pump 1 to 8             |                                                                                                    |
| Navigation              | □ Application $\rightarrow$ Measured values $\rightarrow$ Pump control $\rightarrow$ Pump 1 to 8 (3490128–1 to 8)  |
| Description             | Displays the current switching status of the pump.                                                                 |
| User interface          | <ul><li>Off</li><li>On</li></ul>                                                                                   |
| Factory setting         | Off                                                                                                    |

| Flush control channel | 1 to 2                                                                                           |
|-----------------------|--------------------------------------------------------------------------------------------------|
| Navigation            | Application → Measured values → Pump control → Flush control channel 1 to 2     (3390132-1 to 2) |
| Description           | Displays the current switching status of the flush control in this channel.                      |
| User interface        | <ul><li>Off</li><li>On</li></ul>                                                                 |
| Factory setting       | Off                                                                                              |
|                       |                                                                                                  |
| Storm function channe | el 1 to 2                                                                                        |
| Navigation            |                                                                                                  |
| Description           | Displays the current switching status of the storm function in this channel.                     |
| User interface        | <ul><li>Off</li><li>On</li></ul>                                                                 |
|                       | Off                                                                                              |

"Pump operating data" submenu

Navigation

| Navigation         | 8 2 | Application $\rightarrow$ Measured values $\rightarrow$ Pump operating data |
|--------------------|-----|-----------------------------------------------------------------------------|
| "Pump 1 to 8" subm | enu |                                                                             |

| Operating hours |                                                                                                    |
|-----------------|----------------------------------------------------------------------------------------------------|
| Navigation      | Image: Book and the second state of the second state of the se |
| Description     | Displays the operating hours of the pump since the last device reset.                                                                                                    |
| User interface  | Positive integer                                                                                                    |

| Total operating hours |                                                                                                    |  |  |
|-----------------------|----------------------------------------------------------------------------------------------------|--|--|
| Navigation            | ■ Application $\rightarrow$ Measured values $\rightarrow$ Pump operating data $\rightarrow$ Pump 1 to 8 $\rightarrow$ Total operating hours (3490061–1 to 8) |  |  |
| Description           | Displays the operating hours of the pump since the device was delivered.                                                                                     |  |  |
| User interface        | Positive integer                                                                                                    |  |  |
| Starts                |                                                                                                    |  |  |
| Navigation            | ■ Application $\rightarrow$ Measured values $\rightarrow$ Pump operating data $\rightarrow$ Pump 1 to 8 $\rightarrow$ Starts (3490062–1 to 8)                |  |  |
| Description           | Displays the number of pump starts since the last device reset.                                                                                              |  |  |
| User interface        | Positive integer                                                                                                    |  |  |
| Starts per hour       |                                                                                                    |  |  |
| Navigation            |                                                                                                    |  |  |
| Description           | Displays the average number of pump starts per operating hour.                                                                                               |  |  |
| User interface        | Positive floating-point number                                                                                                    |  |  |
| Run-on starts         |                                                                                                    |  |  |
| Navigation            | Image: Boundary Sector Application → Measured values → Pump operating data → Pump 1 to 8 → Run-on starts (3490064–1 to 8)                                    |  |  |
| Description           | Displays the number of run-on starts since the last device reset.                                                                                            |  |  |
| User interface        | Positive integer                                                                                                    |  |  |
| Last run time         |                                                                                                    |  |  |
| Navigation            | ■ Application $\rightarrow$ Measured values $\rightarrow$ Pump operating data $\rightarrow$ Pump 1 to 8 $\rightarrow$ Last run time (3490065–1 to 8)         |  |  |
| Description           | Displays the operating time of the pump when it was last switched on.                                                                                        |  |  |

| User interface             | Positive integer                                                                                              |  |  |
|----------------------------|----------------------------------------------------------------------------------------------------|--|--|
|                            |                                                                                                    |  |  |
|                            | "Flow" submenu                                                                                                |  |  |
|                            | <i>Navigation</i> $\blacksquare$ Application $\rightarrow$ Measured values $\rightarrow$ Flow                 |  |  |
|                            |                                                                                                    |  |  |
| Flow 1 to 2                |                                                                                                    |  |  |
| Navigation                 |                                                                                                    |  |  |
| Description                | Displays the current volume flow.                                                                             |  |  |
| User interface             | Signed floating-point number                                                                                  |  |  |
|                            |                                                                                                    |  |  |
|                            |                                                                                                    |  |  |
|                            | "Backwater detection" submenu                                                                                 |  |  |
|                            | Navigation $\blacksquare \square$ Application $\rightarrow$ Measured values $\rightarrow$ Backwater detection |  |  |
|                            |                                                                                                    |  |  |
| Ratio downstream / upstrea | ım                                                                                                    |  |  |
| Navigation                 | Image: Backwater detection → Ratio downstream / upstream (3930129)                                            |  |  |
| Description                | Displays the calculated ration between upstream level and downstream level.                                   |  |  |
| User interface             | Signed floating-point number                                                                                  |  |  |
|                            |                                                                                                    |  |  |
| Backwater detected         |                                                                                                    |  |  |
| Navigation                 |                                                                                                    |  |  |
| User interface             | <ul><li>No</li><li>Yes</li></ul>                                                                              |  |  |
| Factory setting            | No                                                                                                    |  |  |

| Level value for flow ca | lculation                                                                                                    |  |  |
|-------------------------|----------------------------------------------------------------------------------------------------|--|--|
| Navigation              | B □ Application → Measured values → Backwater detection → Level value for flow calculation (3880130)               |  |  |
| Description             | Displays the level value used for the flow calculation.                                                            |  |  |
| User interface          | Signed floating-point number                                                                                       |  |  |
| Level sensor 2          |                                                                                                    |  |  |
| Navigation              |                                                                                                    |  |  |
| Description             | Displays the currently measured level of the connected sensor.                                                     |  |  |
| User interface          | Signed floating-point number                                                                                       |  |  |
|                         | "Calculations" submenu                                                                                             |  |  |
|                         | <i>Navigation</i> $\textcircled{B} \boxminus$ Application $\rightarrow$ Measured values $\rightarrow$ Calculations |  |  |
| Level 1 + Level 2       |                                                                                                    |  |  |
| Navigation              |                                                                                                    |  |  |

User interface

Signed floating-point number

|                    | "Totalizer" subme              | nu               |                                                                                                 |
|--------------------|--------------------------------|------------------|-------------------------------------------------------------------------------------------------|
|                    | Navigation                     | 8 2              | Application $\rightarrow$ Measured values $\rightarrow$ Totalizer                               |
|                    |                                |                  |                                                                                                 |
|                    | "Flow 1 2" submenu             |                  |                                                                                                 |
|                    | Navigation                     | 8 2              | Application $\rightarrow$ Measured values $\rightarrow$ Totalizer $\rightarrow$ Flow 1 to 2     |
|                    |                                |                  |                                                                                                 |
| Totalizer          |                                |                  |                                                                                                 |
| Navigation         | ■ ■ Application<br>(3880135-1) | → Mea<br>1 to 2) | sured values $\rightarrow$ Totalizer $\rightarrow$ Flow 1 to 2 $\rightarrow$ Totalizer          |
| User interface     | Signed floating-poi            | int nun          | lber                                                                                            |
|                    |                                |                  |                                                                                                 |
| Totalizer overflow |                                |                  |                                                                                                 |
| Navigation         |                                | → Mea<br>1 to 2) | sured values $\rightarrow$ Totalizer $\rightarrow$ Flow 1 to 2 $\rightarrow$ Totalizer overflow |
| User interface     | Signed floating-poi            | int nun          | lber                                                                                            |
|                    |                                |                  |                                                                                                 |
|                    |                                |                  |                                                                                                 |
|                    | "Flow 1 + Flow 2" st           | ubmenı           | 1                                                                                               |
|                    | Navigation                     | 8 2              | Application $\rightarrow$ Measured values $\rightarrow$ Totalizer $\rightarrow$ Flow 1 + Flow 2 |
|                    |                                |                  |                                                                                                 |
| Totalizer          |                                |                  |                                                                                                 |
| Navigation         | Application<br>(3920130)       | → Mea            | sured values $\rightarrow$ Totalizer $\rightarrow$ Flow 1 + Flow 2 $\rightarrow$ Totalizer      |
| User interface     | Signed floating-poi            | int nun          | lber                                                                                            |

| Totalizer overflow |                                                                                                    |
|--------------------|----------------------------------------------------------------------------------------------------|
| Navigation         |                                                                                                    |
| User interface     | Signed floating-point number                                                                                                    |
|                    | "Average flow" submenu<br>Navigation $\square$ Application $\rightarrow$ Measured values $\rightarrow$ Totalizer $\rightarrow$ Average flow |
| Totalizer          |                                                                                                    |
| Navigation         | ■ Application $\rightarrow$ Measured values $\rightarrow$ Totalizer $\rightarrow$ Average flow $\rightarrow$ Totalizer (3920130)            |
| User interface     | Signed floating-point number                                                                                                    |
| Totalizer overflow |                                                                                                    |
| Navigation         |                                                                                                    |
| User interface     | Signed floating-point number                                                                                                    |
|                    | "Flow 1 - Flow 2" submenu                                                                                                    |
|                    | Navigation                                                                                                    |
| Totalizer          |                                                                                                    |
| Navigation         |                                                                                                    |
| User interface     | Signed floating-point number                                                                                                    |

| Totalizer overflow       |                                                                                                    |
|--------------------------|----------------------------------------------------------------------------------------------------|
| Navigation               |                                                                                                    |
| User interface           | Signed floating-point number                                                                                                 |
|                          | "Flow 2 - Flow 1" submenu                                                                                                    |
|                          | Navigation $\textcircled{B}$ Application $\rightarrow$ Measured values $\rightarrow$ Totalizer $\rightarrow$ Flow 2 - Flow 1 |
| Totalizer                |                                                                                                    |
| Navigation               |                                                                                                    |
| User interface           | Signed floating-point number                                                                                                 |
| Totalizer overflow       |                                                                                                    |
| Navigation               |                                                                                                    |
| User interface           | Signed floating-point number                                                                                                 |
|                          | "Rake control" submenu                                                                                                    |
|                          | Navigation $\textcircled{B}$ Application $\rightarrow$ Measured values $\rightarrow$ Rake control                            |
| Difference upstream - de | ownstream                                                                                                    |
| Navigation               | Image: Book and the second relation → Measured values → Rake control → Difference upstream - downstream (3460130)            |
| Description              | Displays the difference between upstream level and downstream level.                                                         |
| User interface           | Signed floating-point number                                                                                                 |

| Ratio downstream / upstream |                                                                                                    |  |  |
|-----------------------------|----------------------------------------------------------------------------------------------------|--|--|
| Navigation                  | Image: Book and the second state of the second state of the se |  |  |
| Description                 | Displays the calculated ration between upstream level and downstream level.                                                                                                    |  |  |
| User interface              | Signed floating-point number                                                                                                    |  |  |
| Level upstream              |                                                                                                    |  |  |
| Navigation                  |                                                                                                    |  |  |
| Description                 | Displays the currently measured level upstream.                                                                                                    |  |  |
| User interface              | Signed floating-point number                                                                                                    |  |  |
| Level downstream            |                                                                                                    |  |  |
| Navigation                  |                                                                                                    |  |  |
| Description                 | Displays the currently measured level downstream.                                                                                                    |  |  |
| User interface              | Signed floating-point number                                                                                                    |  |  |
| Rake control status         |                                                                                                    |  |  |
| Navigation                  | Image: Boundary State Application → Measured values → Rake control → Rake control status (3460128)                                                                                                    |  |  |
| Description                 | Displays the current status of the rake control.                                                                                                    |  |  |

| Factory setting | Off |
|-----------------|-----|
|-----------------|-----|

Off On

User interface

|                       | "Outputs" submenu                                                                                                    |
|-----------------------|----------------------------------------------------------------------------------------------------|
|                       | <i>Navigation</i> $\square$ Application $\rightarrow$ Measured values $\rightarrow$ Outputs                                         |
|                       | "Output current" submenu                                                                                                    |
|                       | Navigation $\blacksquare \blacksquare$ Application $\rightarrow$ Measured values $\rightarrow$ Outputs $\rightarrow$ Output current |
| Output current 1 to 2 |                                                                                                    |
| Navigation            | Application → Measured values → Outputs → Output current → Output current     1 to 2 (2570007-1 to 2)                               |
| Description           | Displays the value currently calculated for the current output.                                                                     |
| User interface        | Signed floating-point number                                                                                                    |
|                       | "Relay" submenu                                                                                                    |
|                       | Navigation $\square$ Application $\rightarrow$ Massured values $\rightarrow$ Outputs $\rightarrow$ Polar                            |
|                       |                                                                                                    |
| Relay output 1 to 5   |                                                                                                    |
| Navigation            | Application → Measured values → Outputs → Relay → Relay output 1 to 5     (2860137-1 to 5)                                          |
| Description           | Displays the current status of the connected and activated relay output.                                                            |
| User interface        | <ul><li>Off</li><li>On</li></ul>                                                                                                    |
| Factory setting       | Off                                                                                                    |

### "Open collector" submenu

*Navigation*  $\blacksquare$  Application  $\rightarrow$  Measured values  $\rightarrow$  Outputs  $\rightarrow$  Open collector

| Open collector output | t                                                                                                    |
|-----------------------|----------------------------------------------------------------------------------------------------|
| Navigation            | Application → Measured values → Outputs → Open collector → Open collector output     (3320137-1 to 3) |
| Description           | Displays the current status of the connected and activated open collector output.                     |
| User interface        | <ul><li>Off</li><li>On</li></ul>                                                                      |
| Factory setting       | Off                                                                                                   |

| Navigation | Application $\rightarrow$ Measured values $\rightarrow$ Sensor 1 to 2 |
|------------|-----------------------------------------------------------------------|
|------------|-----------------------------------------------------------------------|

| Level sensor # |                                                                                                    |  |  |
|----------------|----------------------------------------------------------------------------------------------------|--|--|
| Navigation     | Application → Measured values → Sensor 1 to 2 → Level sensor 1 to 2     (2960130-1 to 2)                        |  |  |
| Description    | Displays the currently measured level of the connected sensor.                                                  |  |  |
| User interface | Signed floating-point number                                                                                    |  |  |
| Distance       |                                                                                                    |  |  |
| Navigation     | □ Application $\rightarrow$ Measured values $\rightarrow$ Sensor 1 to 2 $\rightarrow$ Distance (2830128–1 to 2) |  |  |
| Description    | Distance from lower edge of device flange to product surface.                                                   |  |  |
| User interface | Signed floating-point number                                                                                    |  |  |

| Relative echo amplitude |                                                                                                    |
|-------------------------|----------------------------------------------------------------------------------------------------|
| Navigation              |                                                                                                    |
| Description             | Shows the relative amplitude (i.e. the distance to the evaluation curve) of the evaluated level signal. |

| Sensor temperature |                                                                                            |  |  |
|--------------------|--------------------------------------------------------------------------------------------|--|--|
| Navigation         | Image: Application → Measured values → Sensor 1 to 2 → Sensor temperature (2960127-1 to 2) |  |  |
| Description        | Displays the current temperature of the sensor electronics.                                |  |  |
| User interface     | -200 000.0 to 200 000.0 °C                                                                 |  |  |

| "Sensor 1 to 2" su | bmenu |                                                                       |
|--------------------|-------|-----------------------------------------------------------------------|
| Navigation         | 8 8   | Application $\rightarrow$ Measured values $\rightarrow$ Sensor 1 to 2 |

| Level sensor 1 to 2 |                                                                                                    |  |
|---------------------|----------------------------------------------------------------------------------------------------|--|
| Navigation          |                                                                                                    |  |
| Description         | Displays the currently measured level of the connected sensor.                                                |  |
| User interface      | Signed floating-point number                                                                                  |  |
|                     |                                                                                                    |  |
| Pressure            |                                                                                                    |  |
| Navigation          | Image: Boost Sensor 1 to 2 → Pressure (3300128-1 to 2) Image: Boost Sensor 1 to 2 → Pressure (3300128-1 to 2) |  |
| Description         | Displays the measured pressure.                                                                               |  |
| User interface      | Signed floating-point number                                                                                  |  |

| Corrected Pressure |                                                                                                    |  |
|--------------------|----------------------------------------------------------------------------------------------------|--|
| Navigation         | Image: Sensor 1 to 2 → Corrected Pressure (3300129-1 to 2)                                                               |  |
| Description        | Displays the pressure after the position zero adjustment. This parameter will be synchronized with the connected sensor. |  |
| User interface     | Signed floating-point number                                                                                             |  |
| Sensor temperature |                                                                                                    |  |
| Navigation         | Application → Measured values → Sensor 1 to 2 → Sensor temperature     (2960127-1 to 2)                                  |  |
| Description        | Displays the current temperature of the sensor electronics.                                                              |  |
| User interface     | -200000.0 to 200000.0 °C                                                                                                 |  |
|                    | "Sensor 1 to 2" submenu                                                                                                  |  |
|                    | <i>Navigation</i> $\textcircled{B}$ Application $\rightarrow$ Measured values $\rightarrow$ Sensor 1 to 2                |  |
| Level sensor #     |                                                                                                    |  |
| Navigation         | Application → Measured values → Sensor 1 to 2 → Level sensor 1 to 2     (2960130-1 to 2)                                 |  |
| Description        | Displays the currently measured level of the connected sensor.                                                           |  |
| User interface     | Signed floating-point number                                                                                             |  |
|                    |                                                                                                    |  |

| PV Value       |                                                                                                    |
|----------------|----------------------------------------------------------------------------------------------------|
| Navigation     | ■ Application $\rightarrow$ Measured values $\rightarrow$ Sensor 1 to 2 $\rightarrow$ PV Value (3370140-1 to 2) |
| Description    | Displays the first HART variable (PV).                                                                          |
| User interface | Signed floating-point number                                                                                    |

Description of device parameters

| SV Value            |                                                                                                    |  |  |
|---------------------|----------------------------------------------------------------------------------------------------|--|--|
| Navigation          |                                                                                                    |  |  |
| Description         | Displays the second HART variable (SV).                                                                         |  |  |
| User interface      | Signed floating-point number                                                                                    |  |  |
| TV Value            |                                                                                                    |  |  |
| Navigation          | Image: Boundary Sector Application → Measured values → Sensor 1 to 2 → TV Value (3370142-1 to 2)                |  |  |
| Description         | Displays the third HART variable (TV).                                                                          |  |  |
| User interface      | Signed floating-point number                                                                                    |  |  |
| QV Value            |                                                                                                    |  |  |
| Navigation          | □ Application $\rightarrow$ Measured values $\rightarrow$ Sensor 1 to 2 $\rightarrow$ QV Value (3370143–1 to 2) |  |  |
| Description         | Displays the fourth HART variable (QV).                                                                         |  |  |
| User interface      | Signed floating-point number                                                                                    |  |  |
|                     | "Current input 1 to 2" submenu                                                                                  |  |  |
|                     | Navigation $\textcircled{B}$ Application $\rightarrow$ Measured values $\rightarrow$ Current input 1 to 2       |  |  |
| Level sensor 1 to 2 |                                                                                                    |  |  |
| Navigation          | Image: Application → Measured values → Current input 1 to 2 → Level sensor 1 to 2 (2960130-1 to 2)              |  |  |
| Description         | Displays the currently measured level of the connected sensor.                                                  |  |  |
| User interface      | Signed floating-point number                                                                                    |  |  |

| Measured current 1 to 2 |                                                                                                    |
|-------------------------|----------------------------------------------------------------------------------------------------|
| Navigation              | B □ Application → Measured values → Current input 1 to 2 → Measured current 1 to 2     (1520015-1 to 2) |
| Description             | Displays the currently measured value of the current input.                                             |
| User interface          | Signed floating-point number                                                                            |
|                         |                                                                                                    |

| "Digital inputs" submenu |     |                                                                        |  |  |
|--------------------------|-----|------------------------------------------------------------------------|--|--|
| Navigation               | 8 2 | Application $\rightarrow$ Measured values $\rightarrow$ Digital inputs |  |  |

| External digital input 1 to 4 |                                                                                                    |  |
|-------------------------------|----------------------------------------------------------------------------------------------------|--|
| Navigation                    | Image: Application → Measured values → Digital inputs → External digital input 1 to 4 (3090129-1 to 4) |  |
| Description                   | Displays the current status of the connected external digital input.                                   |  |
| User interface                | <ul> <li>Off</li> <li>On</li> </ul>                                                                    |  |
| Factory setting               | Off                                                                                                    |  |

## 3.3.2 "Operating mode" submenu

*Navigation*  $\square$  Application  $\rightarrow$  Operating mode

| Configuration mode |                                                                                                    |     |
|--------------------|----------------------------------------------------------------------------------------------------|-----|
| Navigation         | ■ Application → Operating mode → Configuration mode (3310032)                                                                         |     |
| Description        | Stop normal operating mode for reconfiguration. If configuration mode is activated, device issues a corresponding diagnostic message. | the |
| Selection          | <ul><li>Off</li><li>On - hold outputs</li></ul>                                                                                       |     |
| Factory setting    | Off                                                                                                    |     |

| Logging interval |                                                                                                    |  |
|------------------|----------------------------------------------------------------------------------------------------|--|
| Navigation       |                                                                                                    |  |
| Description      | Define the time interval for data logging.                                                                                                    |  |
| Selection        | <ul> <li>1 s</li> <li>2 s</li> <li>5 s</li> <li>15 s</li> <li>30 s</li> <li>1 min</li> <li>2 min</li> <li>5 min</li> <li>10 min</li> <li>15 min</li> <li>30 min</li> </ul> |  |
| Factory setting  | 5 s                                                                                                    |  |

| Level 1 to 2 |  |
|--------------|--|
|              |  |

Navigation

Description

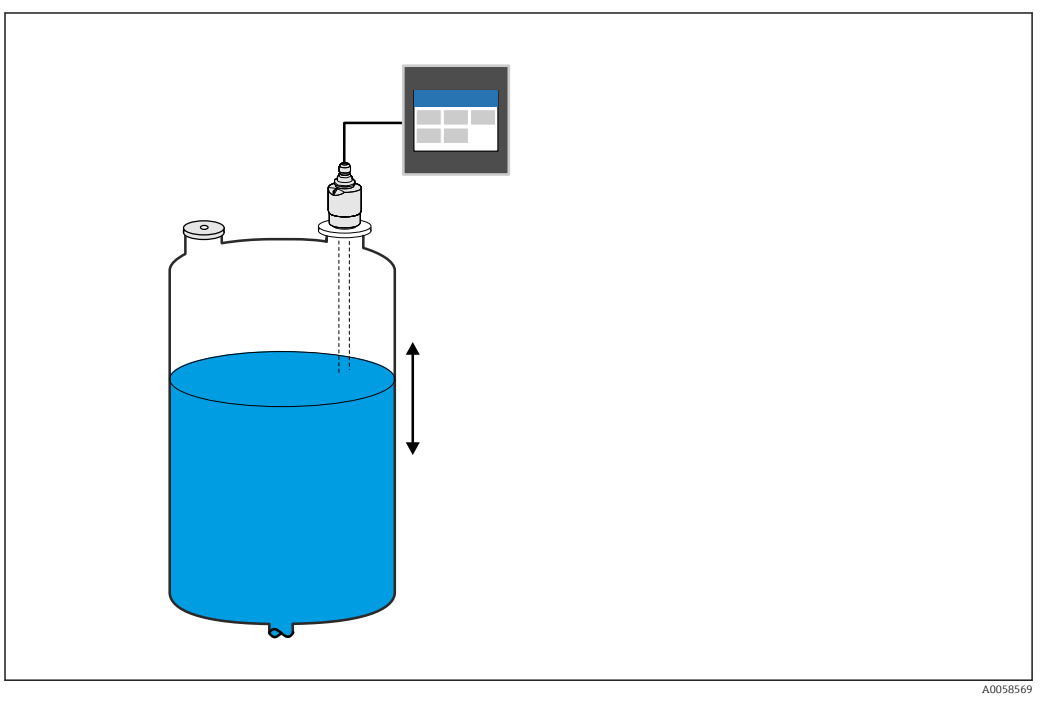

### 1 Level measurement mode

Selection

■ On

Factory setting

Off

Off

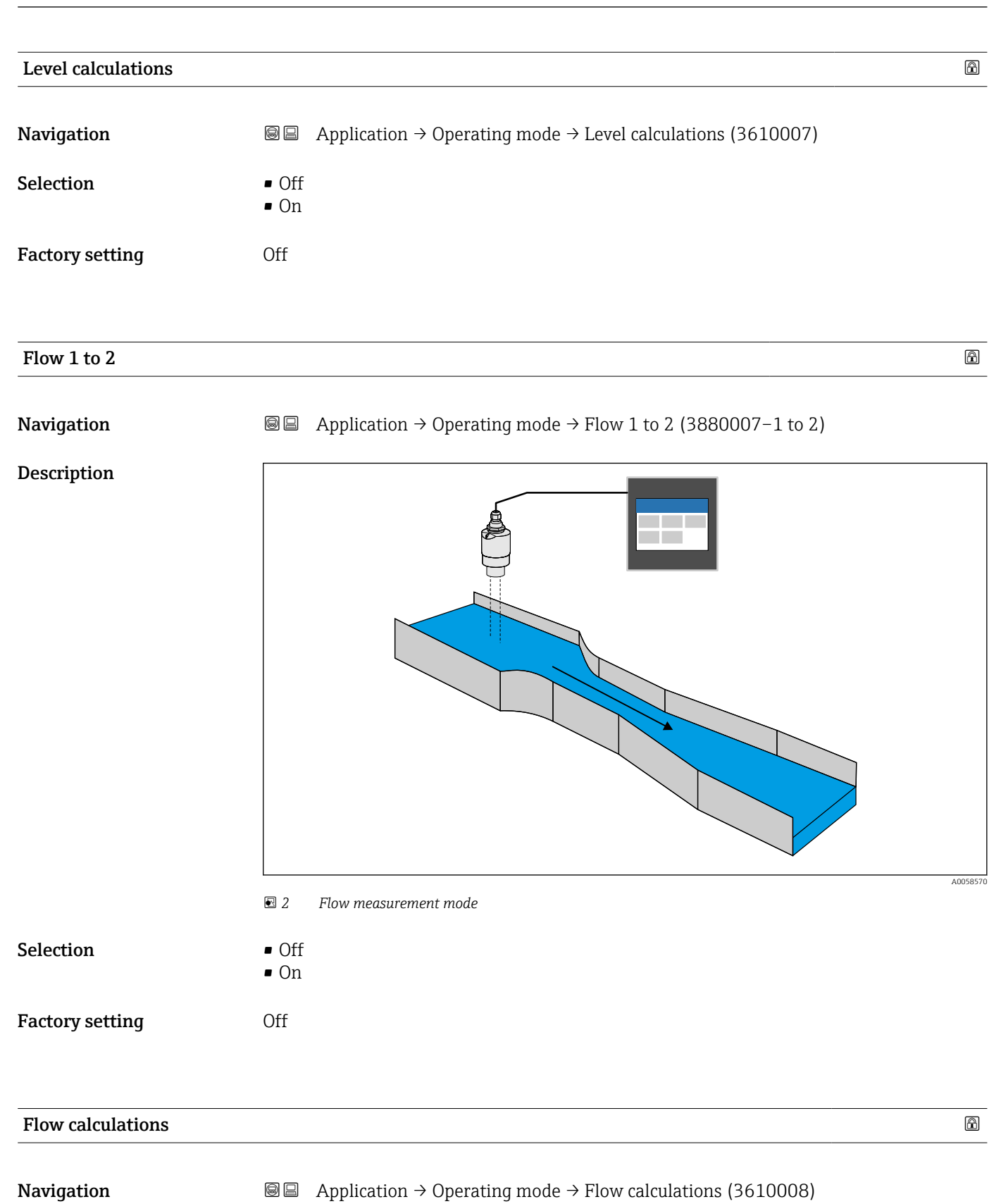

| Selection       | <ul><li>Off</li><li>On</li></ul> |
|-----------------|----------------------------------|
| Factory setting | Off                              |

### Pump control 1 to 2

Navigation

ß

# 

■ Application  $\rightarrow$  Operating mode  $\rightarrow$  Pump control 1 to 2 (3390007-1 to 2)

# Navigation

 $\square$  □ Application → Operating mode → Rake control (3460022)

### Description

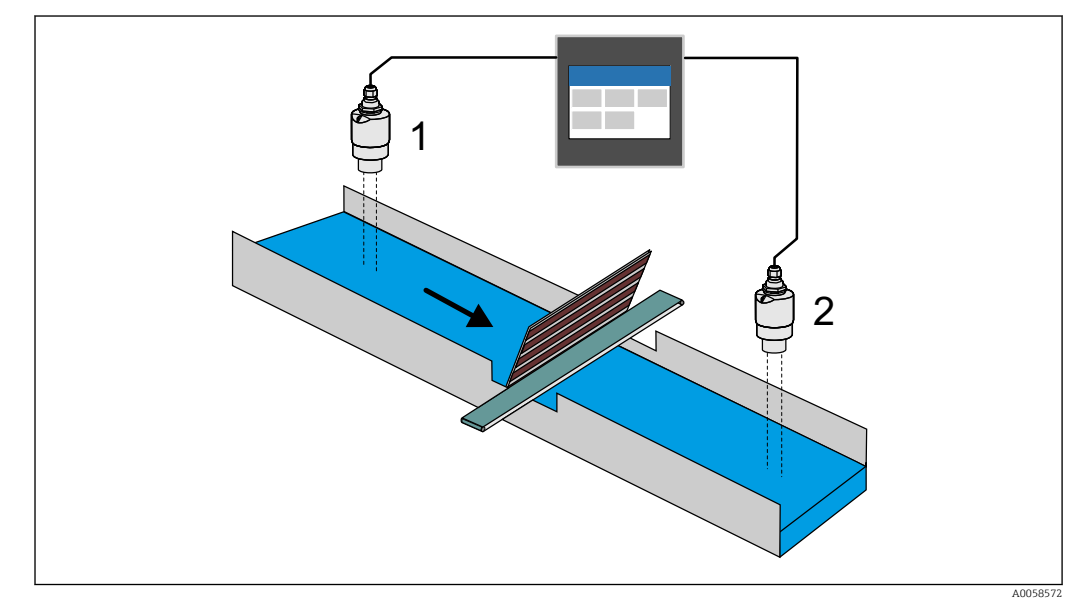

| Selection           | • Off                            |          |
|---------------------|----------------------------------|----------|
| Factory setting     | Off                              |          |
|                     |                                  |          |
| Backwater detection |                                  |          |
| Navigation          |                                  |          |
| Description         | ✓ S Backwater detection model    | A0058573 |
| Selection           | <ul><li>Off</li><li>On</li></ul> |          |
| Factory setting     | Off                              |          |

### 3.3.3 "Measuring units" submenu

*Navigation*  $\square$  Application  $\rightarrow$  Measuring units

| Length unit |                                                                                                    | æ |
|-------------|----------------------------------------------------------------------------------------------------|---|
| Navigation  | ■ Application $\rightarrow$ Measuring units $\rightarrow$ Length unit (290009)                                                            |   |
| Description | Select the length unit for distance measurement. It is used, e.g., for the basic calibration ("Empty calibration" or "Full calibration"). | n |

| Selection              | SI units<br>• m<br>• mm<br>Custom-specific units<br>• ft<br>• in                                                 |    |
|------------------------|----------------------------------------------------------------------------------------------------|----|
| Factory setting        | mm                                                                                                    |    |
| Decimal places lengths |                                                                                                    |    |
| Navigation             |                                                                                                    |    |
| Description            | Define the number of decimal places for displayed lengths and geometries to be entered e.g. for tanks or flumes. | l, |
| Selection              | <ul> <li>X</li> <li>X.X</li> <li>X.XX</li> </ul>                                                                 |    |

x.xxxx.xxxx

Х

| Temperature unit |                             | Ê |
|------------------|-----------------------------|---|
| Navigation       |                             |   |
| Description      | Select temperature unit.    |   |
| Selection        | SI units<br>• °C<br>• K     |   |
|                  | Custom-specific units<br>°F |   |
| Factory setting  | °C                          |   |

|                        | 334 "Sensors" submenu                                                                                                    |   |
|------------------------|----------------------------------------------------------------------------------------------------|---|
|                        | Navigation $\square$ Application $\rightarrow$ Sensors                                                                                    |   |
|                        |                                                                                                    |   |
|                        | "Sensor 1 to 2" submenu                                                                                                    |   |
|                        | <i>Navigation</i> $\square$ Application $\rightarrow$ Sensors $\rightarrow$ Sensor 1 to 2                                                 |   |
|                        |                                                                                                    |   |
| Loop power supply      |                                                                                                    | æ |
| Navigation             | □ Application $\rightarrow$ Sensors $\rightarrow$ Sensor 1 to 2 $\rightarrow$ Loop power supply (1520025–1 to 2)                          |   |
| Description            | Activate the power supply of the connected sensor.                                                                                        |   |
| Selection              | <ul><li>Not active</li><li>Active</li></ul>                                                                                               |   |
| Factory setting        | Not active                                                                                                    |   |
| Identify sensor 1 to 2 |                                                                                                    |   |
| Navigation             | □ B Application $\rightarrow$ Sensors $\rightarrow$ Sensor 1 to 2 $\rightarrow$ Identify sensor 1 to 2                                    |   |
| Description            | Activate the automatic identification of the connected sensor.                                                                            |   |
|                        | Additional information:                                                                                                    |   |
|                        | The automatic identification is executable for HART sensors and sensors from Endress +Hauser.                                             |   |
|                        |                                                                                                    |   |
| Sensor type            |                                                                                                    | ß |
| Navigation             |                                                                                                    |   |
| Description            | Select sensor type.                                                                                                    |   |
| Selection              | <ul> <li>Off</li> <li>Sensor 4 - 20 mA</li> <li>Micropilot FMR20B/30B</li> <li>Waterpilot FMX21</li> <li>Universal HART sensor</li> </ul> |   |
| Factory setting        | Off                                                                                                    |   |

Factory setting

| Device tag      |                                                                                                    | Ê |
|-----------------|----------------------------------------------------------------------------------------------------|---|
| Navigation      | ■ Application $\rightarrow$ Sensors $\rightarrow$ Sensor 1 to 2 $\rightarrow$ Device tag (2960012–1 to 2) |   |
| Description     | Enter the name for the measuring point.                                                                   |   |
| User entry      | Character string comprising numbers, letters and special characters (32)                                  |   |
| Factory setting | ???????????????????????????????????????                                                                   |   |

| Medium type     |                                                                                                    | ß  |
|-----------------|----------------------------------------------------------------------------------------------------|----|
| Navigation      | Image: Boundary Sensors → Sensor 1 to 2 → Medium type (2830041-1 to 2)                                                                     |    |
| Description     | Select whether the measured medium is liquid or solid. This parameter will be synchronized with the connected sensor.                      |    |
| Selection       | <ul><li>Liquid</li><li>Solid</li></ul>                                                                                                    |    |
| Factory setting | Liquid                                                                                                    |    |
| Application     |                                                                                                    | A  |
| Navigation      | Image: Boundary Sensors → Sensor 1 to 2 → Application (2830042-1 to 2)                                                                     |    |
| Description     | Select application type. This parameter will be synchronized with the connected sensor                                                     | r. |
| Selection       | <ul> <li>Standard measurement</li> <li>Stirred vessel</li> <li>Level measurement</li> <li>Workbench test</li> <li>Buffer vessel</li> </ul> |    |
| Factory setting | Workbench test                                                                                                    |    |

| Application |                                                                                                    | A |
|-------------|----------------------------------------------------------------------------------------------------|---|
| Navigation  | ■ Application $\rightarrow$ Sensors $\rightarrow$ Sensor 1 to 2 $\rightarrow$ Application (2830043–1 to 2) |   |
| Description | Select application type. This parameter will be synchronized with the connected sensor                     |   |

ß

| Selection                 | <ul> <li>Silo</li> <li>Bunker (wide area)</li> <li>Stockpile/Profile measurement</li> <li>Crusher/belt</li> <li>Workbench test</li> </ul> |                                                                |  |
|---------------------------|----------------------------------------------------------------------------------------------------|----------------------------------------------------------------|--|
| Factory setting           | Workbench test                                                                                                    |                                                                |  |
| Pressure engineering unit |                                                                                                    |                                                                |  |
| Navigation                | Application → Sensors → Sensor 1 to 2 → Pressure engineering unit     (3300007-1 to 2)                                                    |                                                                |  |
| Description               | Select process pressure unit. This parameter will be synchronized with the connected sensor.                                              |                                                                |  |
| Selection                 | SI units<br>• mbar a<br>• bar<br>• Pa<br>• kPa<br>• MPa                                                                                   | Other units<br>mmH2O<br>mH2O<br>ftH2O<br>inH2O<br>mmHg<br>inHg |  |
|                           | <i>Custom-specific units</i><br>psi<br>kgf/cm <sup>2</sup>                                                                                |                                                                |  |
| Factory setting           | mbar a                                                                                                    |                                                                |  |

| Position zero adjust |                                                                                                    | Ê |
|----------------------|----------------------------------------------------------------------------------------------------|---|
| Navigation           | Image: Boundary Section Application → Section Section Sec | ) |
| Description          | Correct the measured value. The value 0.0 is assigned to the applied pressure. This parameter will be synchronized with the connected sensor.                                                                                                    |   |
| Selection            | <ul><li>Cancel</li><li>Confirm</li></ul>                                                                                                    |   |
| Factory setting      | Cancel                                                                                                    |   |

£

| Corrected Pressure |                                                                                                    |
|--------------------|----------------------------------------------------------------------------------------------------|
| Navigation         | ■ Application $\rightarrow$ Sensors $\rightarrow$ Sensor 1 to 2 $\rightarrow$ Corrected Pressure (3300129–1 to 2)        |
| Description        | Displays the pressure after the position zero adjustment. This parameter will be synchronized with the connected sensor. |
| User interface     | Signed floating-point number                                                                                             |
| Factory setting    | 0.0 mbar                                                                                                    |

### Current value at empty calibration

| Navigation             | Application → Sensors → Sensor 1 to 2 → Current value at empty calibration     (1520026-1 to 2) |
|------------------------|-------------------------------------------------------------------------------------------------|
| Description            | Enter the current value at empty calibration.                                                   |
| User entry             | 4.0 to 20.0 mA                                                                                  |
| Factory setting        | 4.0 mA                                                                                          |
| Additional information | (176) / (183)<br>(177) / (182)<br>4 mA<br>0%                                                    |

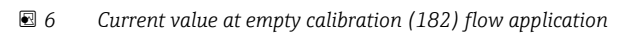

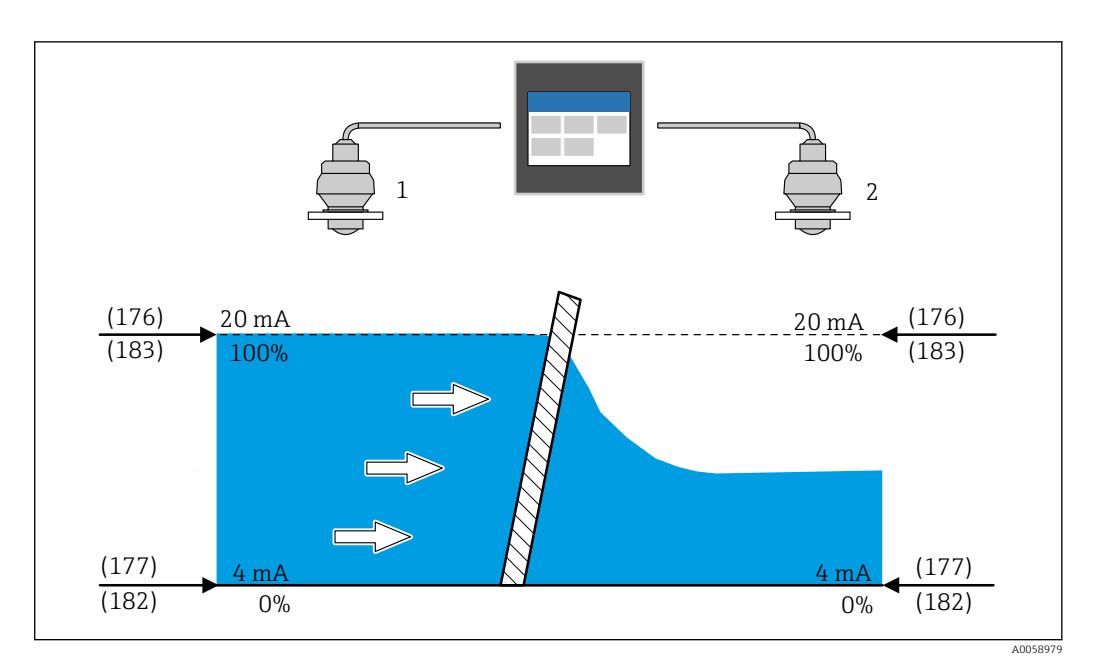

🖻 7 Current value at empty calibration (182) rake control

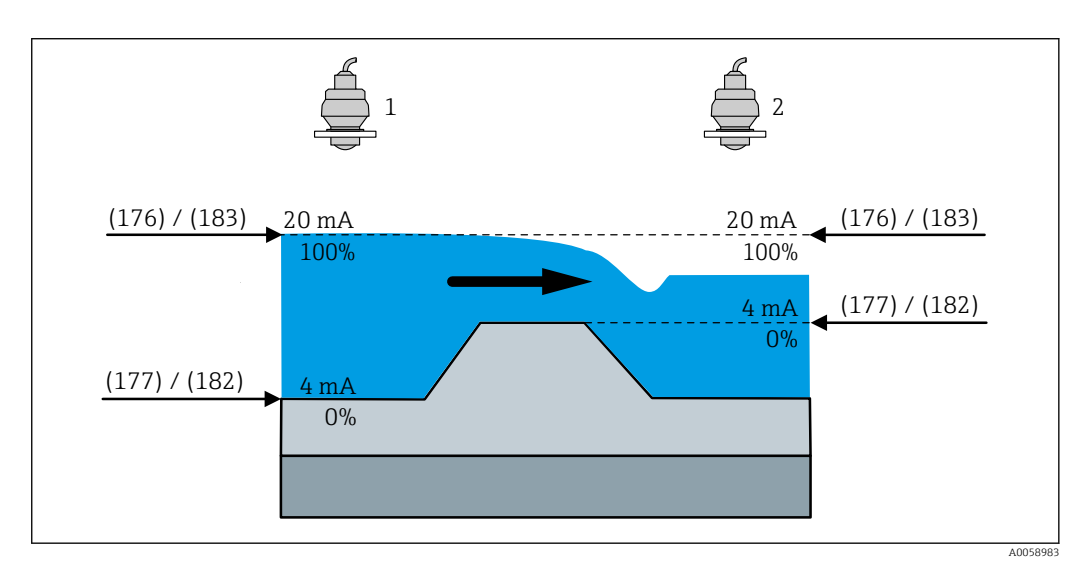

🗷 8 Current value at empty calibration (182) backwater detection

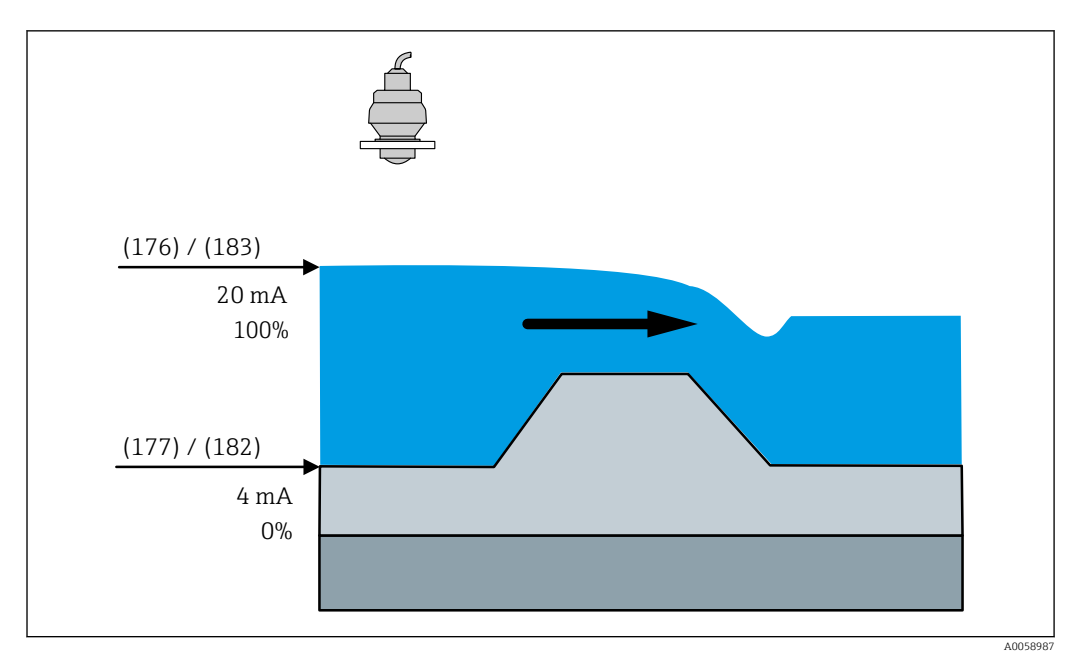

Gurrent value at empty calibration (182) flow application

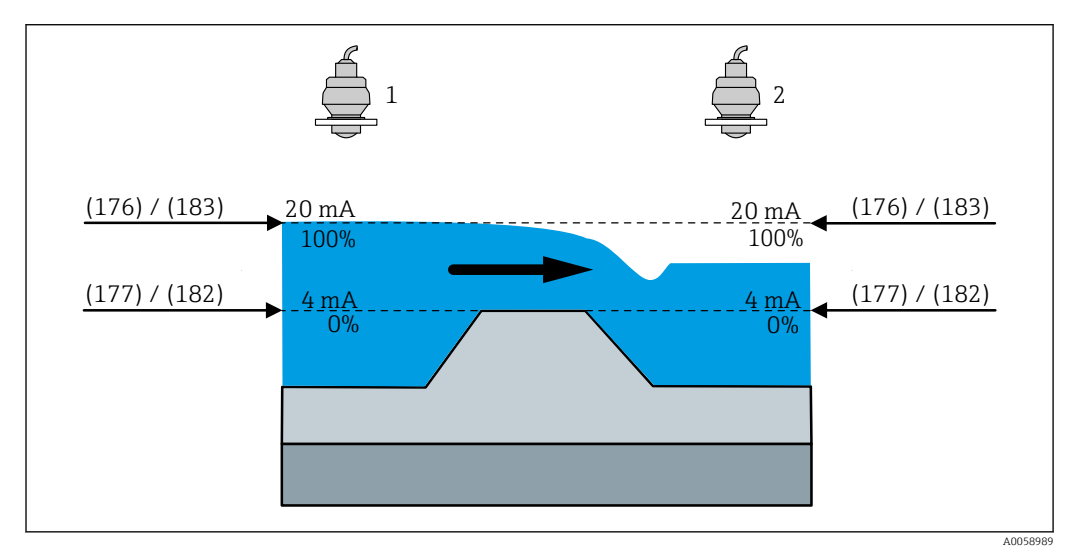

🖻 10 Current value at empty calibration (182) backwater detection

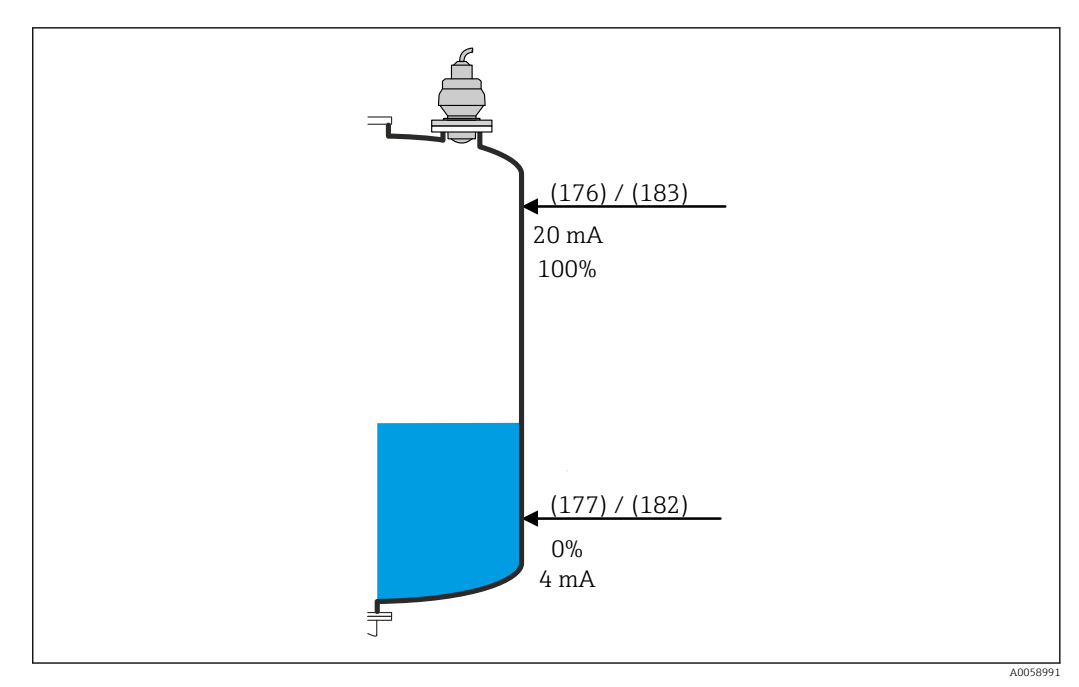

🖻 11 Current value at empty calibration (182) level application

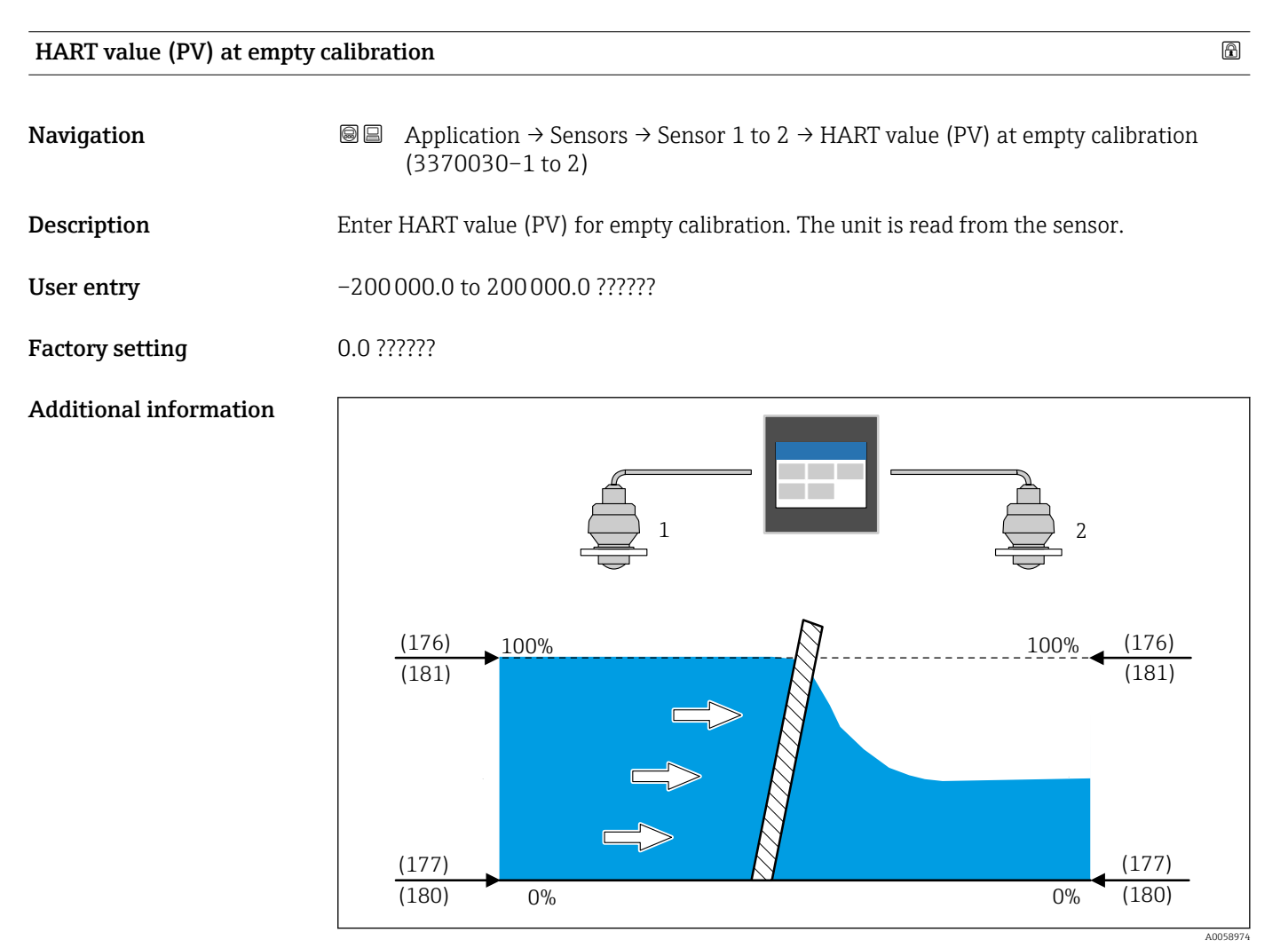

■ 12 HART value (PV) at empty calibration (180) rake control

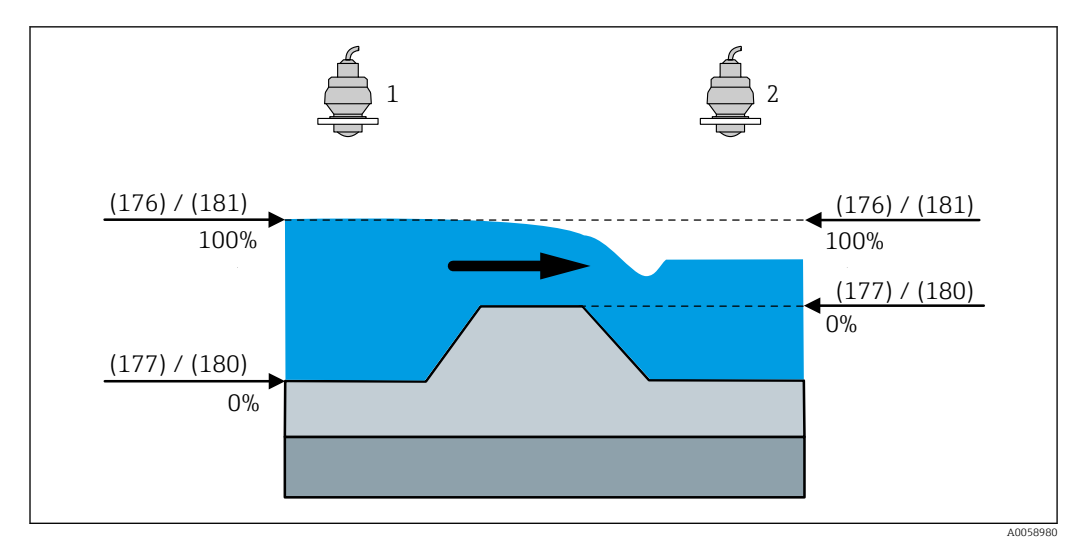

🖻 13 HART value (PV) at empty calibration (180) backwater detection

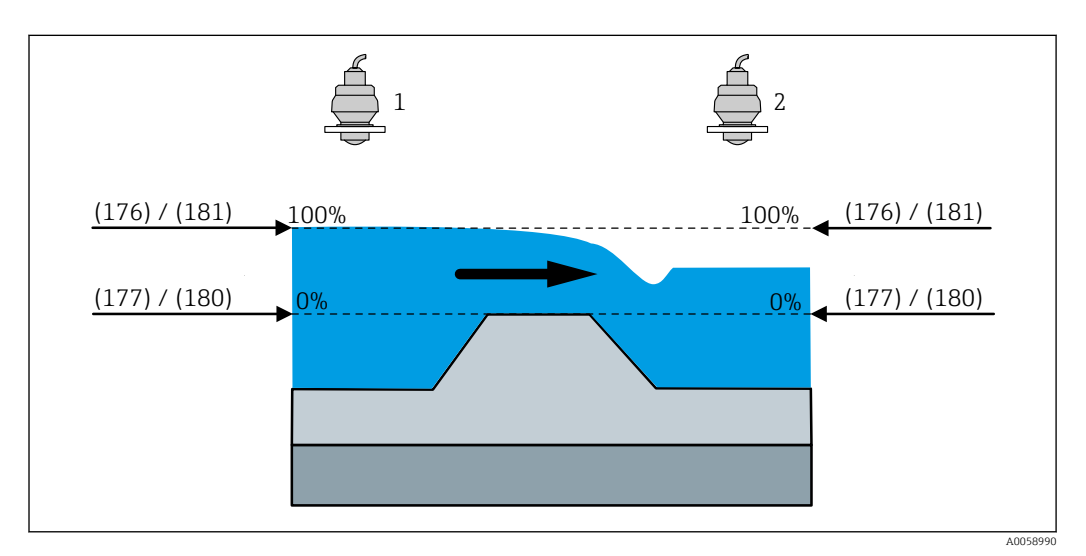

🖻 14 HART value (PV) at empty calibration (180) backwater detection

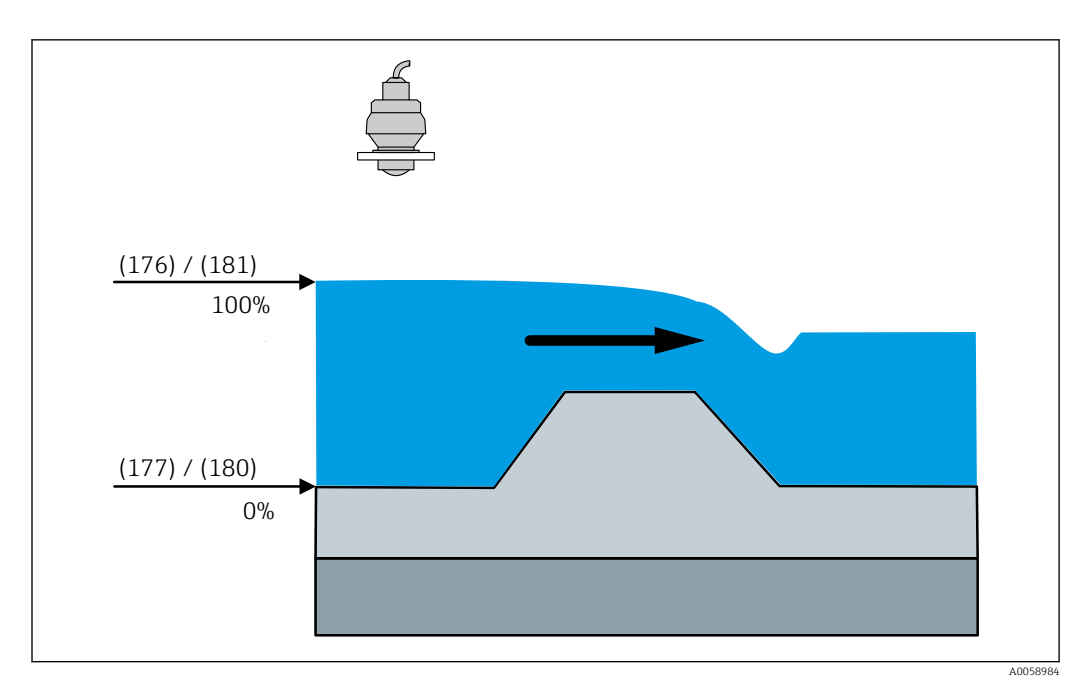

🖻 15 HART value (PV) at empty calibration (180) flow application

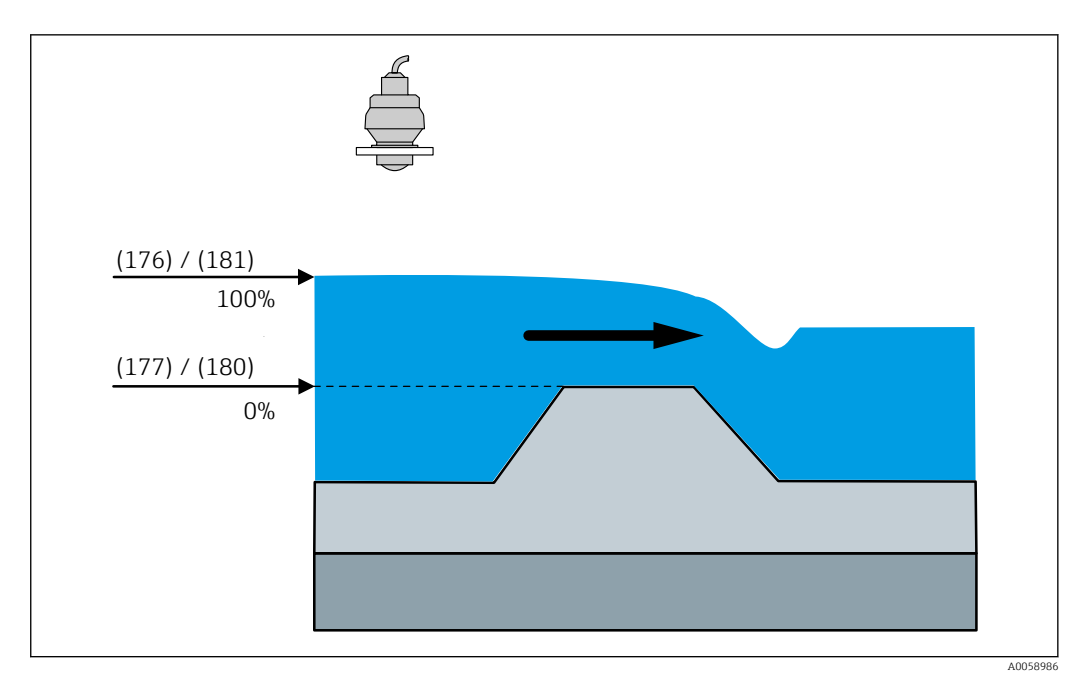

■ 16 HART value (PV) at empty calibration (180) flow application

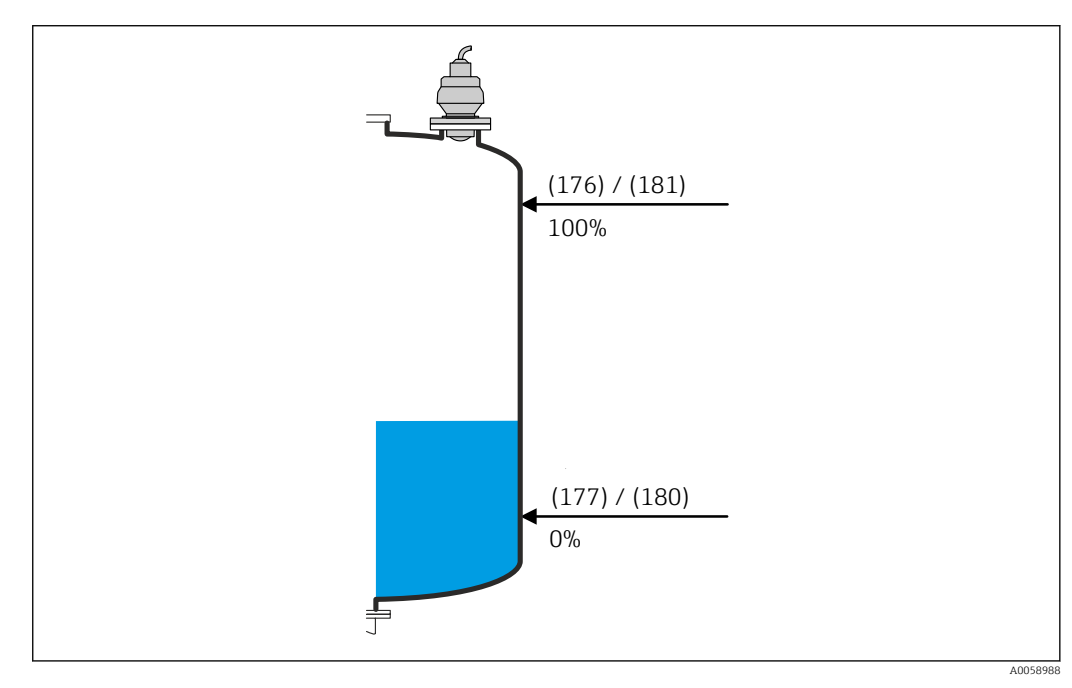

■ 17 HART value (PV) at empty calibration (180) level application

| Pressure value at empty calibration |                                                                                                    |
|-------------------------------------|----------------------------------------------------------------------------------------------------|
| Navigation                          |                                                                                                    |
| Description                         | Enter the pressure value for the lower calibration point (vessel empty). This parameter will be synchronized with the connected sensor. |
| User entry                          | -100 000.0 to 100 000.0 mbar                                                                                                    |

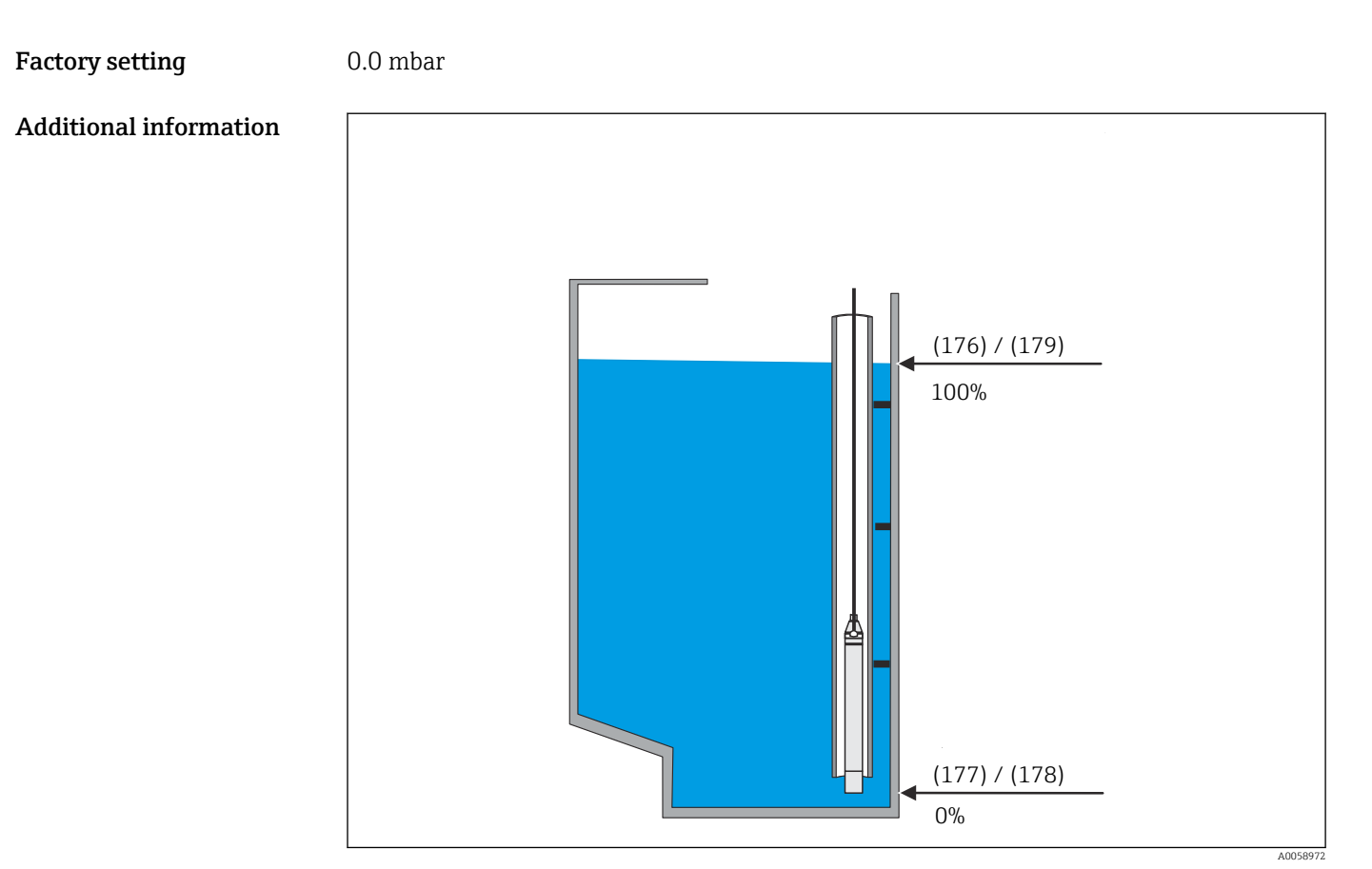

■ 18 Pressure value at empty calibration (178) FMX21 level application

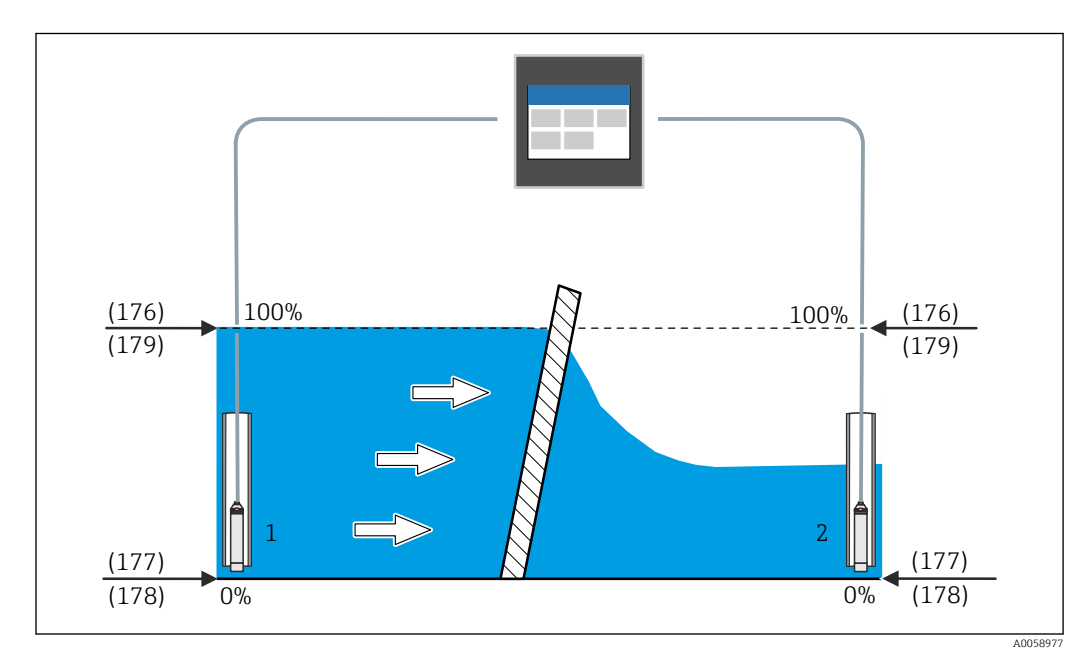

■ 19 Pressure value at empty calibration (178) FMX21 rake control
A

## **Empty calibration**

| Navigation             | ■ Application $\rightarrow$ Sensors $\rightarrow$ Sensor 1 to 2 $\rightarrow$ Empty calibration (2830007–1 to 2)                 |
|------------------------|----------------------------------------------------------------------------------------------------|
| Description            | Enter distance from the reference point to the minimum level (0). This parameter will be synchronized with the connected sensor. |
| User entry             | 0.0 to 125 000.0 mm                                                                                                    |
| Factory setting        | 20000.0 mm                                                                                                    |
| Additional information | R                                                                                                    |

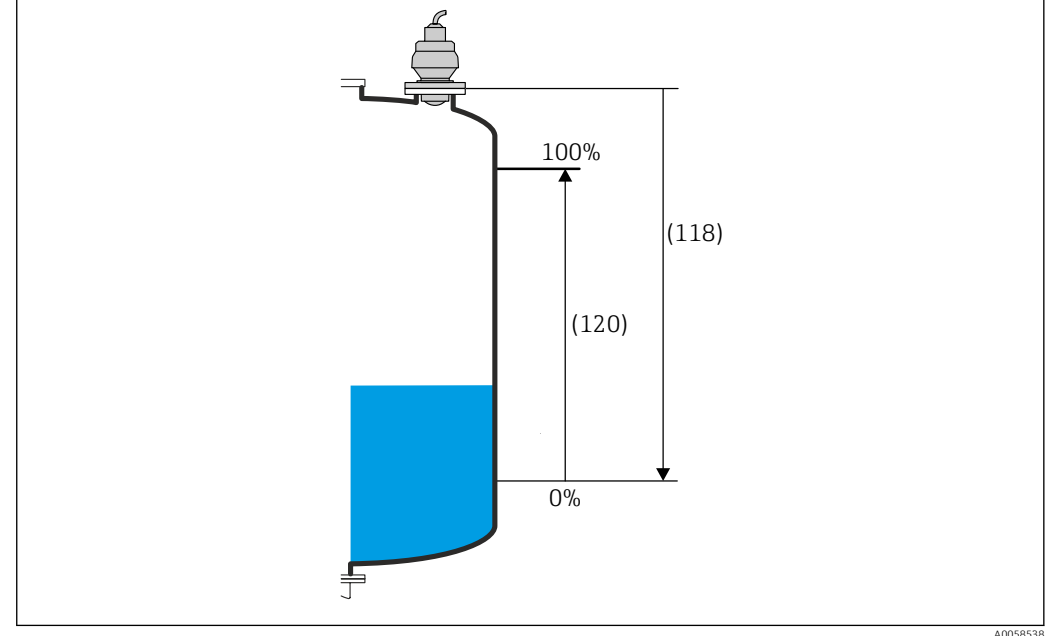

20 Empty calibration (118) FMR20B/FMR30B level application

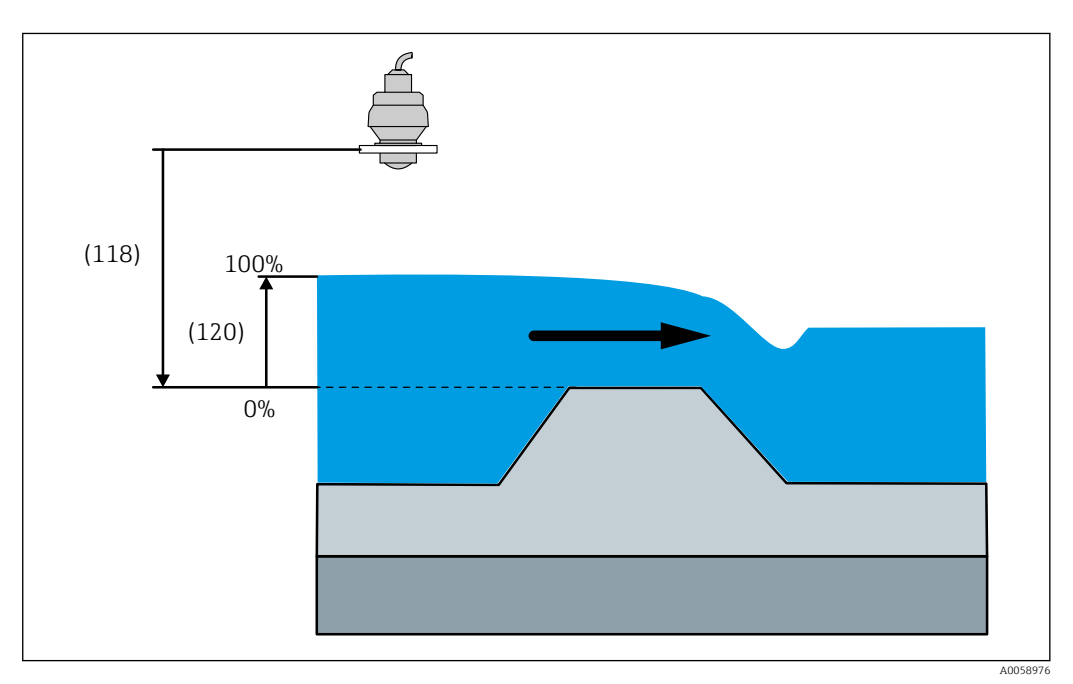

21 Empty calibration (118) FMR20B/FMR30B flow application

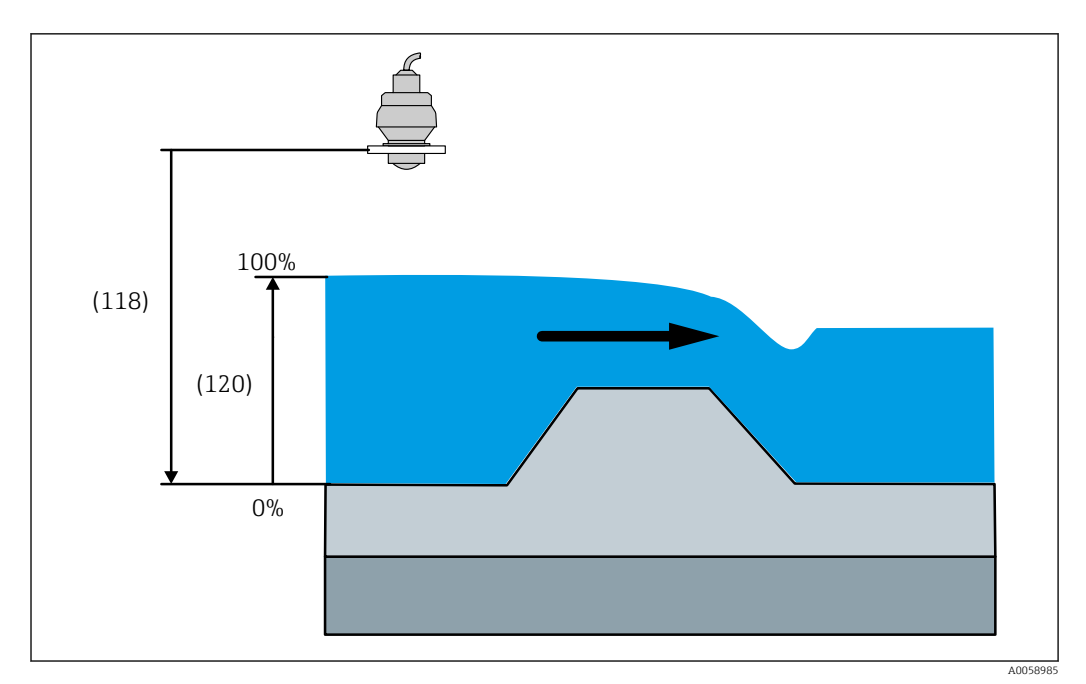

22 Empty calibration (118) FMR20B/FMR30B flow application

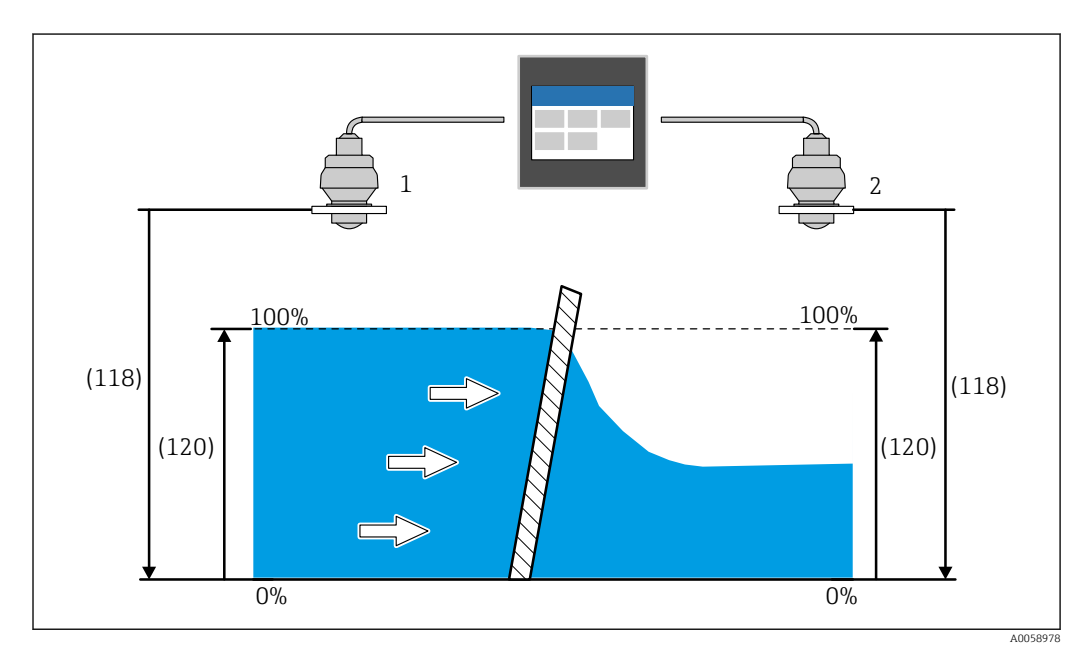

■ 23 Empty calibration (118) FMR20B/FMR30B rake control

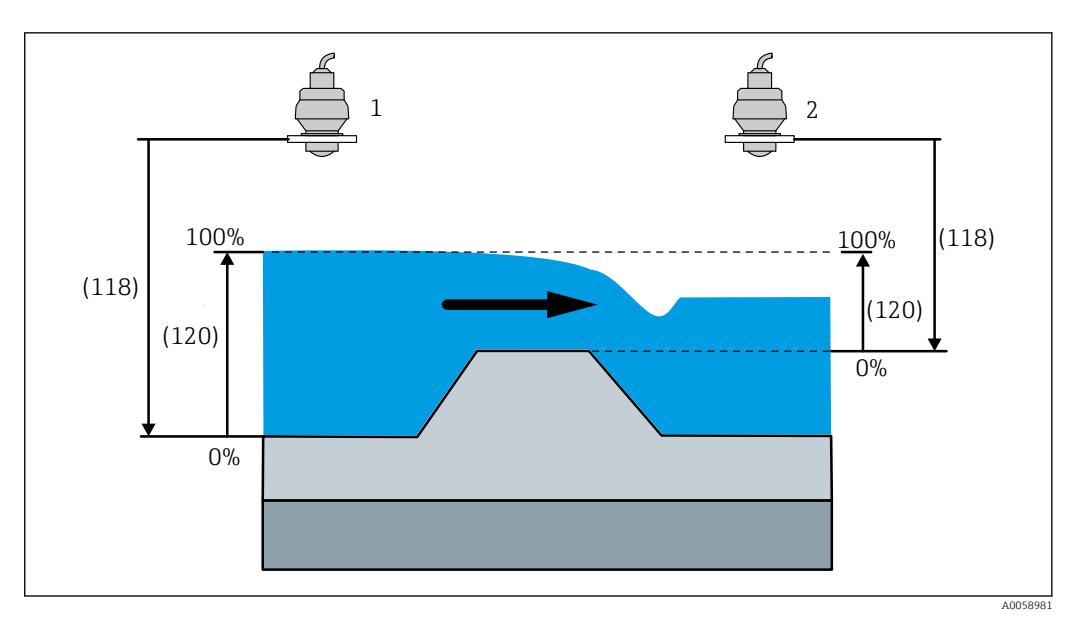

■ 24 Empty calibration (118) FMR20B/FMR30B backwater detection

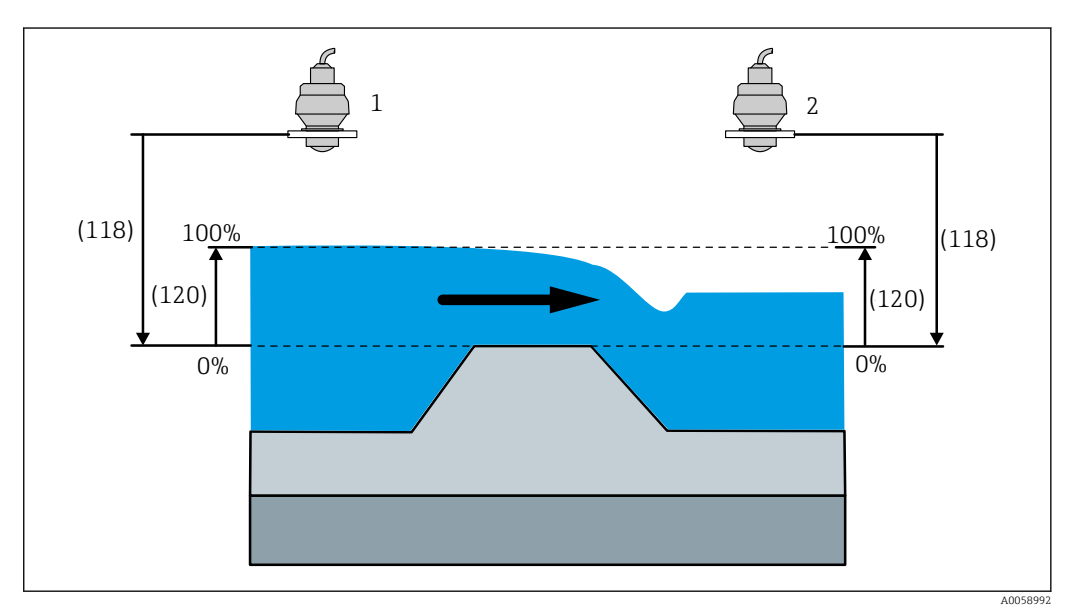

☑ 25 Empty calibration (118) FMR20B/FMR30B backwater detection

| Level at empty calibration |                                                                                             |  |
|----------------------------|---------------------------------------------------------------------------------------------|--|
| Navigation                 | B □ Application → Sensors → Sensor 1 to 2 → Level at empty calibration     (2960010-1 to 2) |  |
| Description                | Enter the absolute level value at empty calibration.                                        |  |
| User entry                 | Positive floating-point number                                                              |  |
| Factory setting            | 0.0 mm                                                                                      |  |

# Additional information

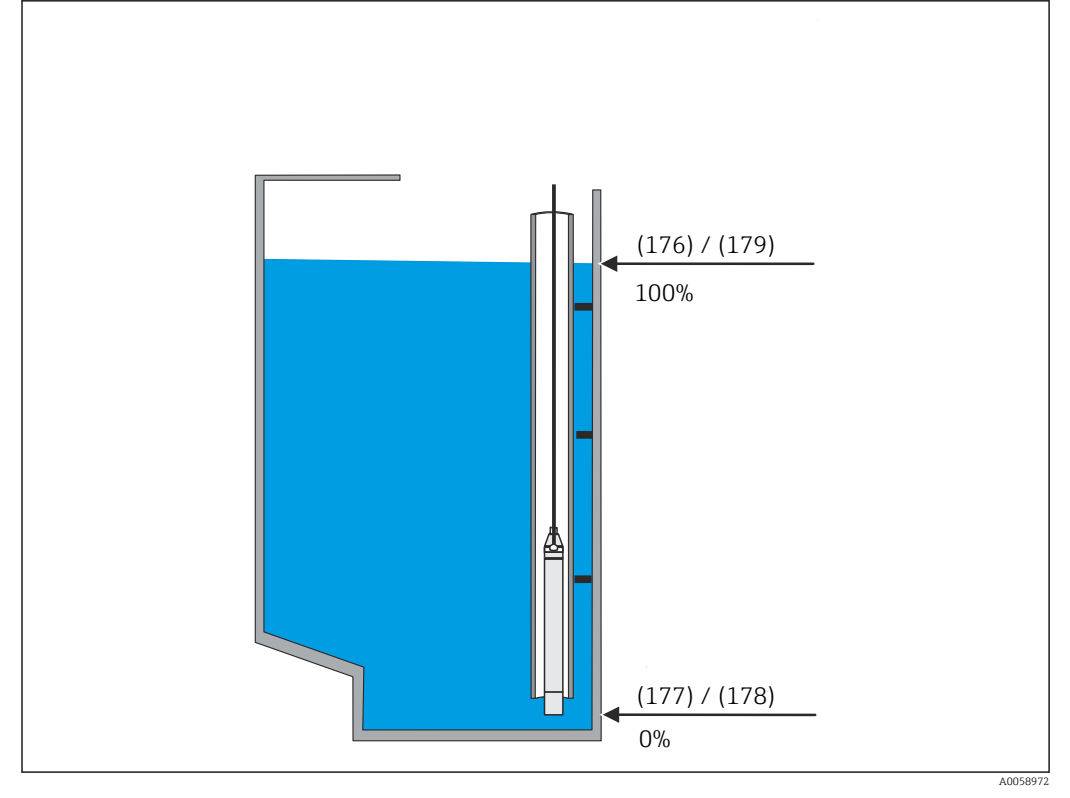

🖻 26 Level at empty calibration (177) FMX21 level application

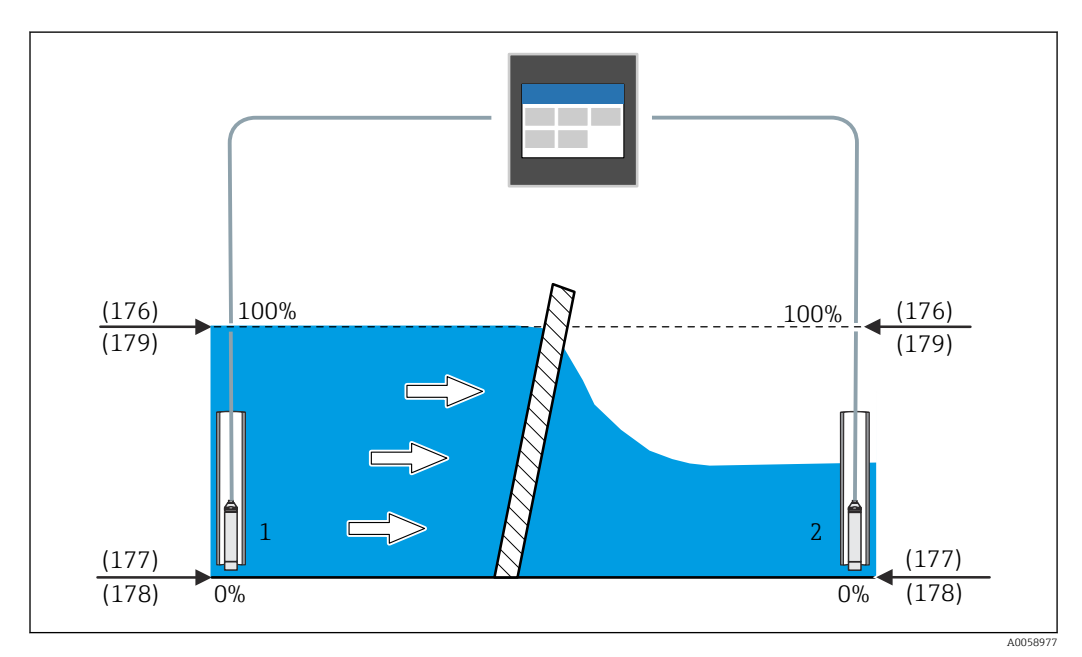

🖻 27 Level at empty calibration (177) FMX21 rake control

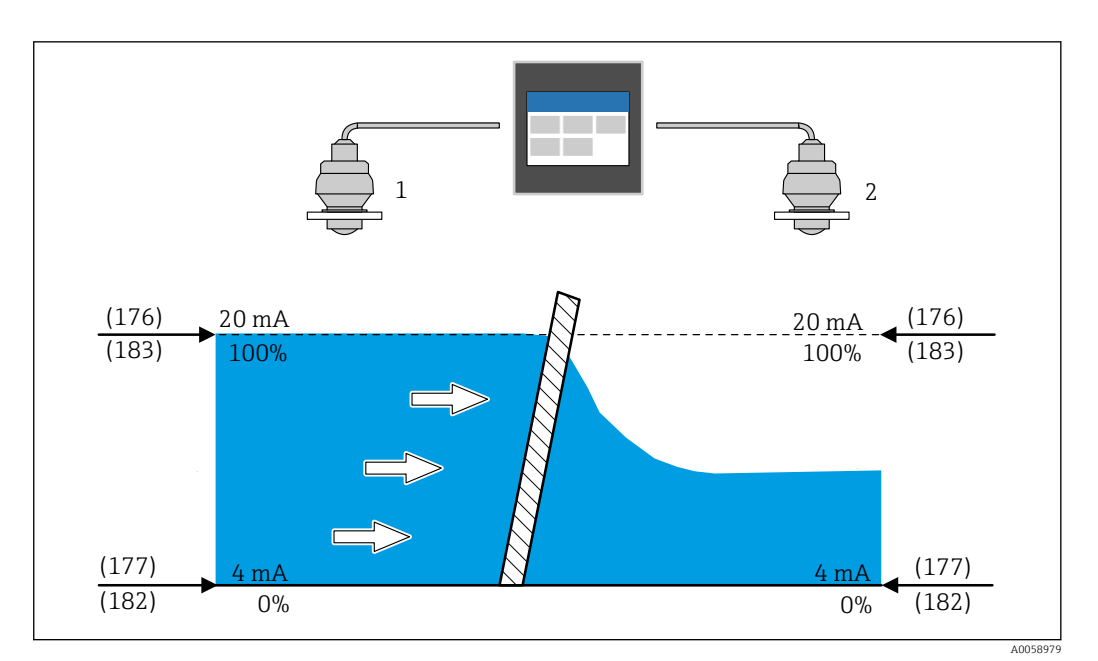

■ 28 Level at empty calibration (177) rake control

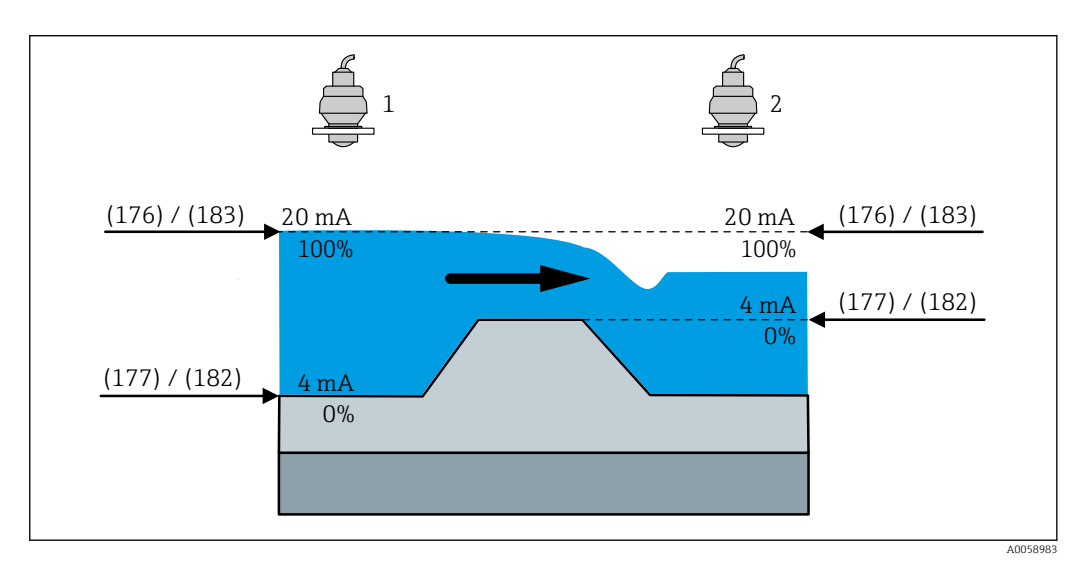

29 Level at empty calibration (177) backwater detection

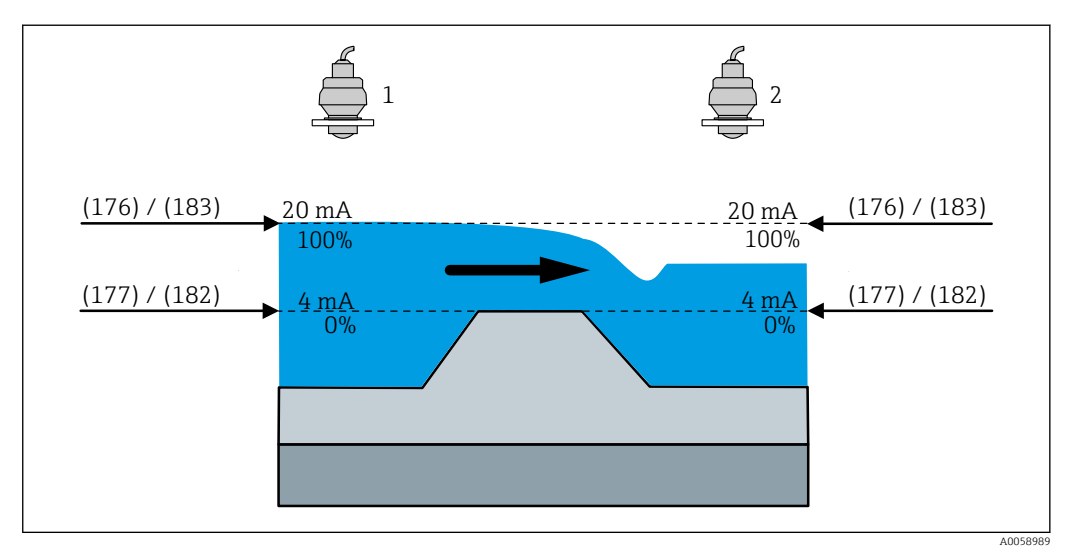

■ 30 Level at empty calibration (177) backwater detection

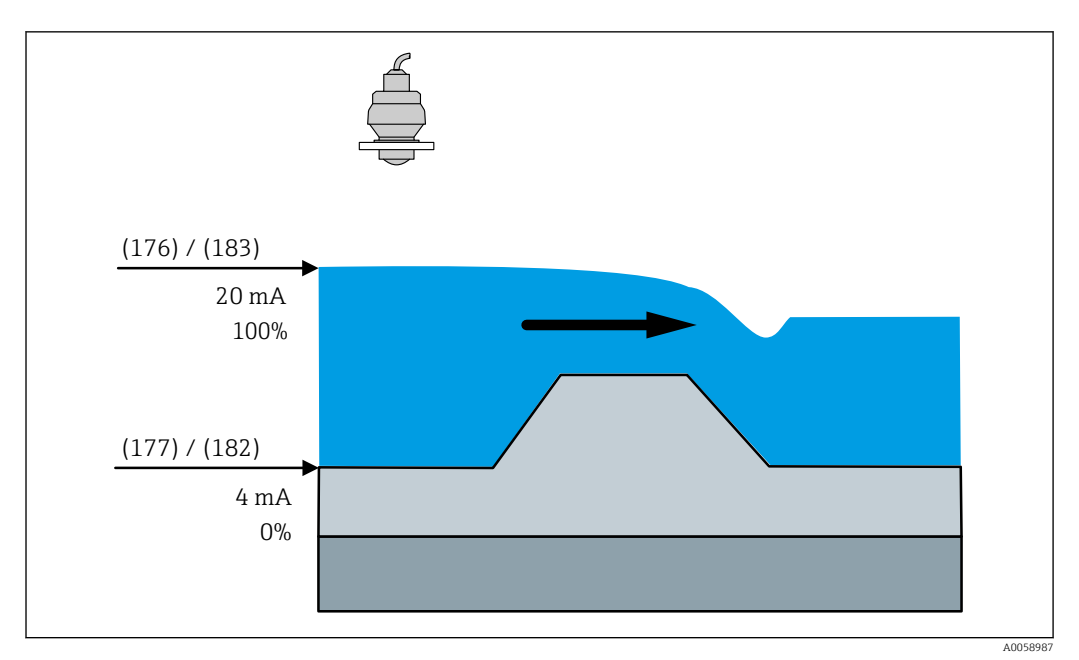

■ 31 Level at empty calibration (177) flow application

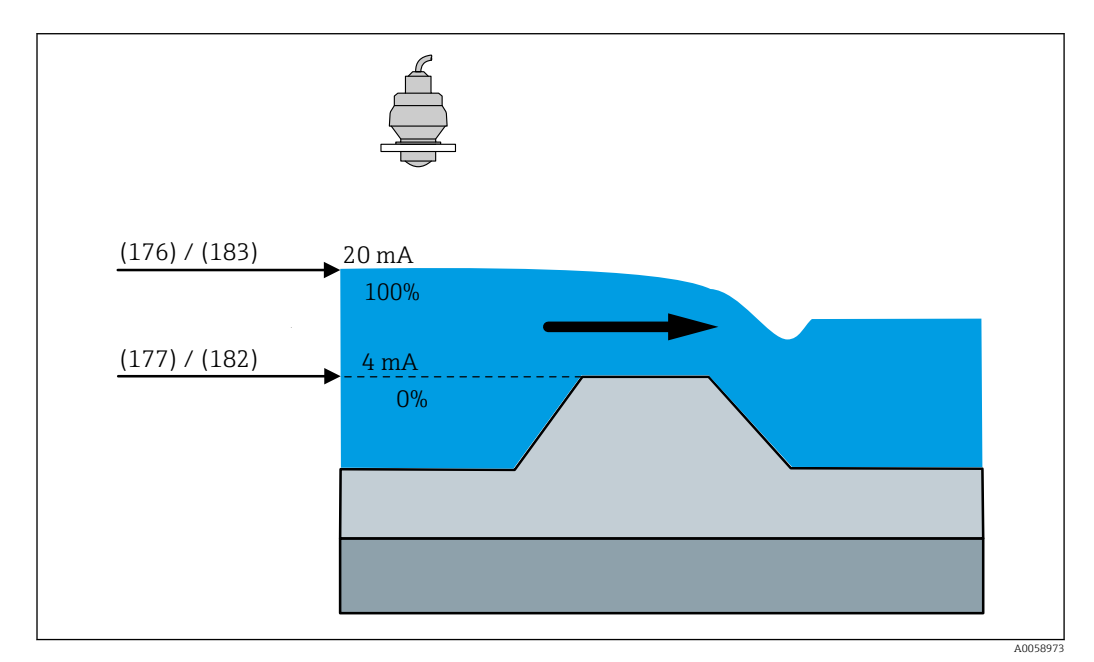

■ 32 Level at empty calibration (177) flow application

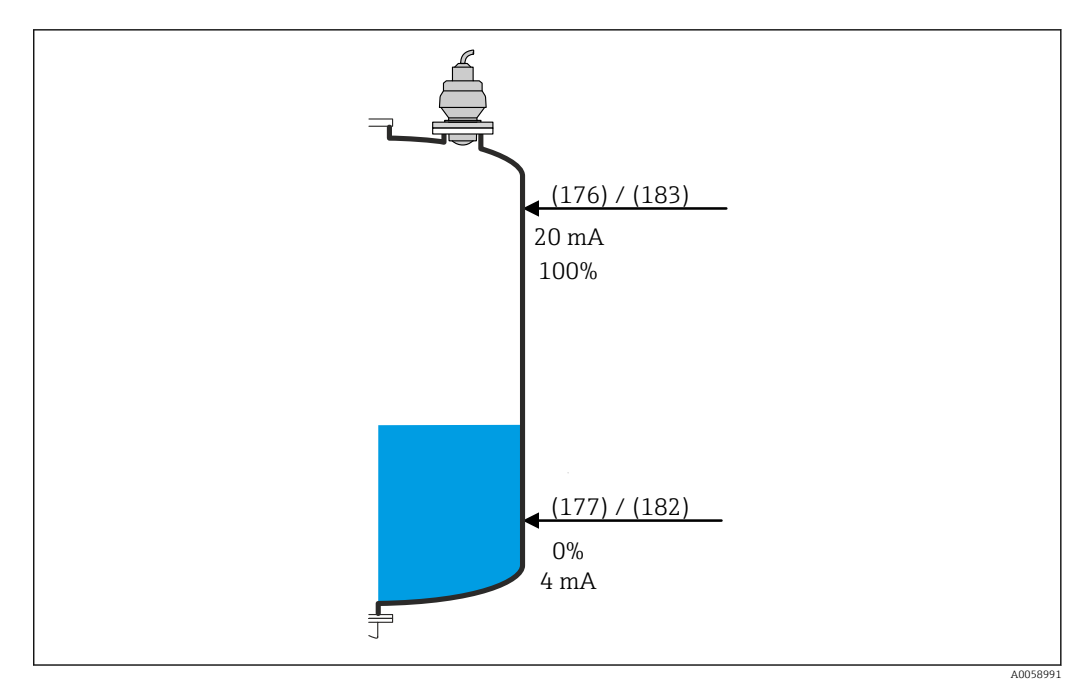

33 Level at empty calibration (177) level application

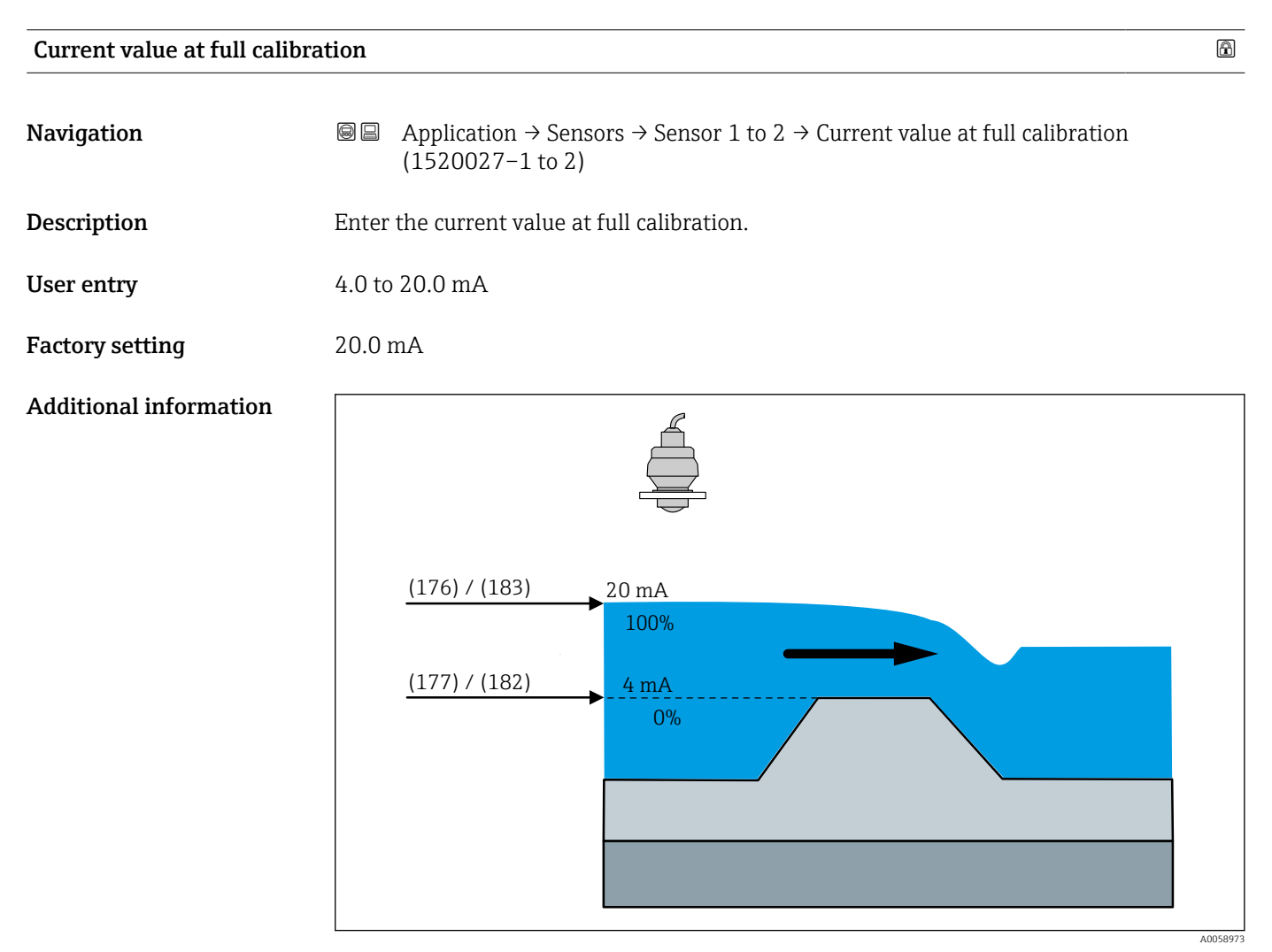

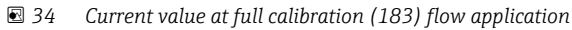

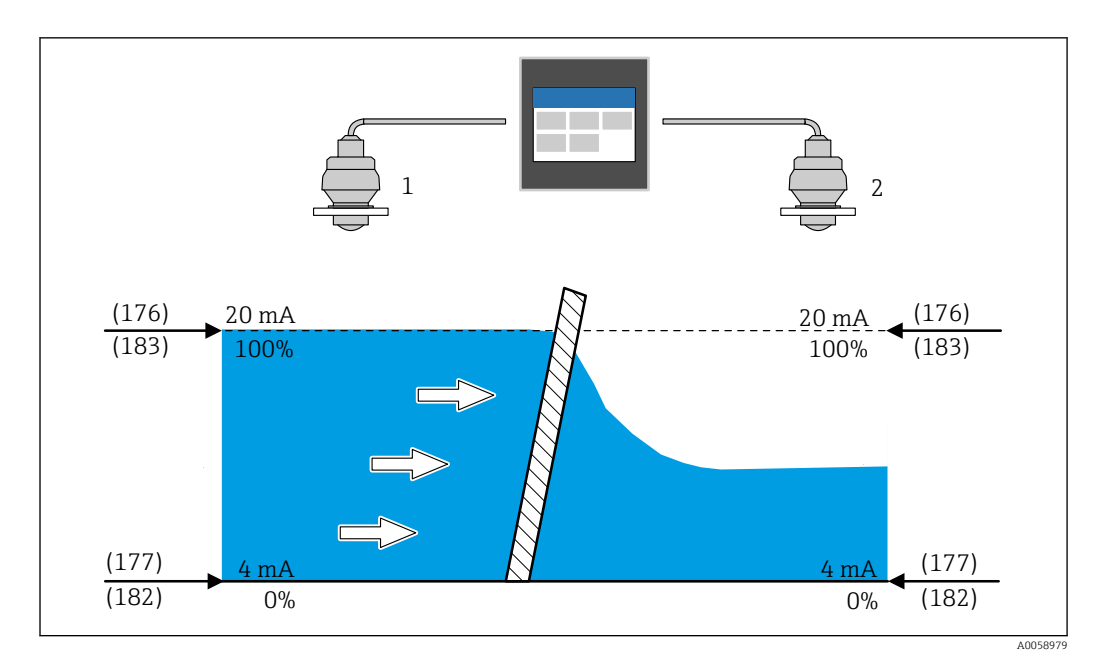

🗟 35 Current value at full calibration (183) rake control

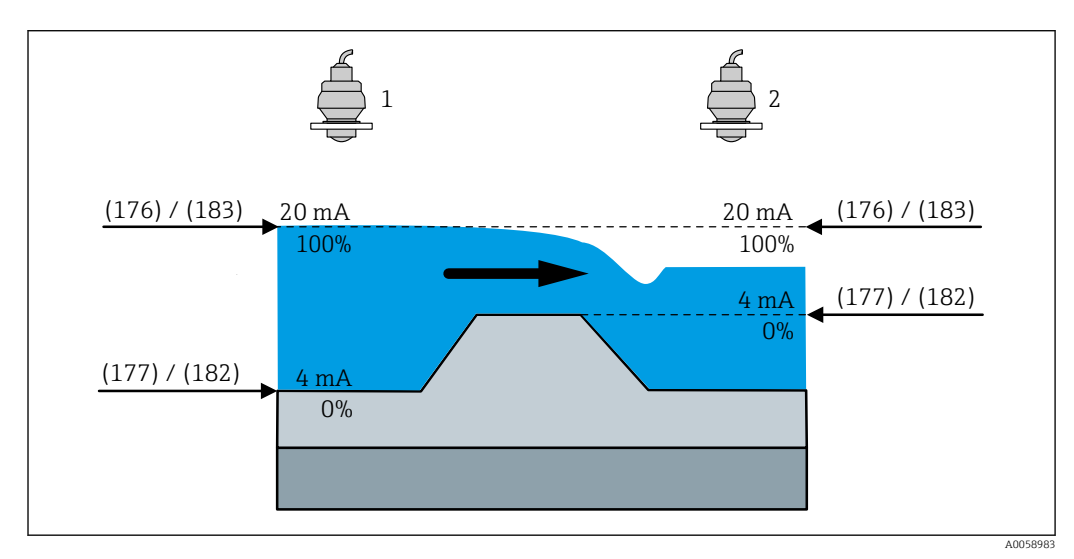

🖻 36 Current value at full calibration (183) backwater detection

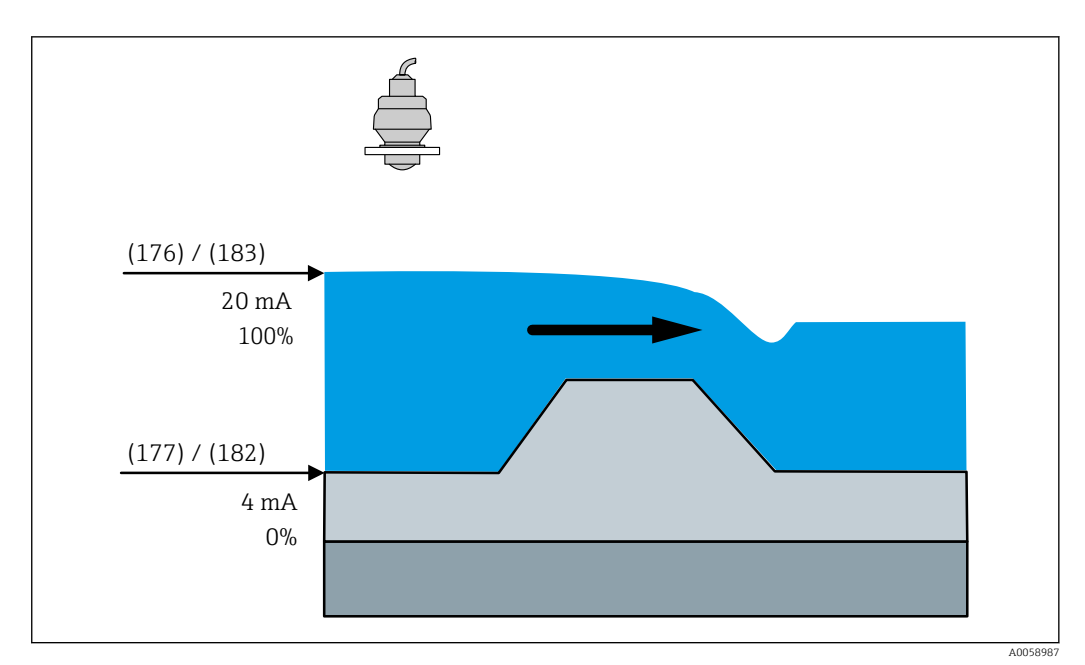

🖻 37 Current value at full calibration (183) flow application

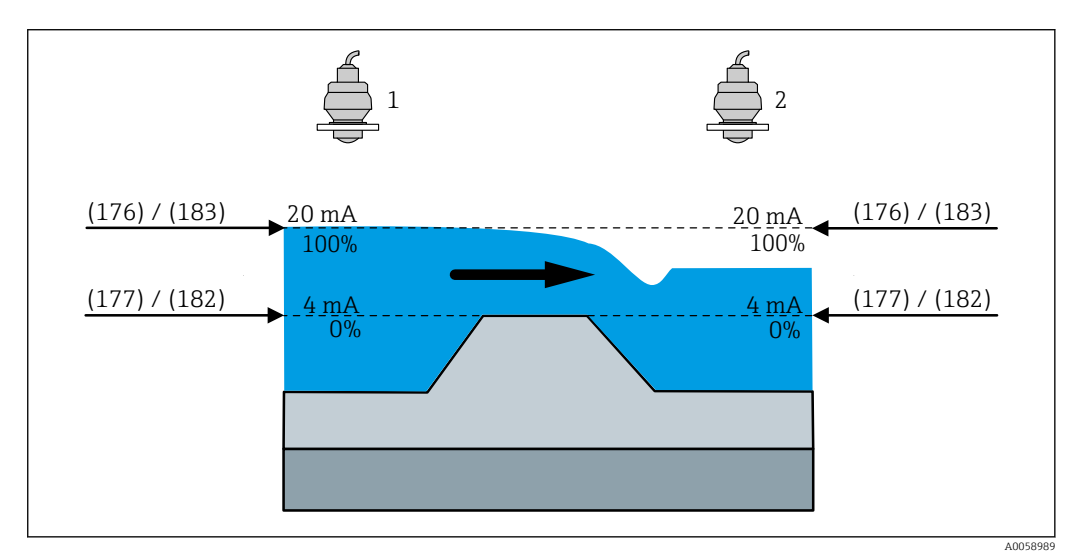

🖻 38 Current value at full calibration (183) backwater detection

A

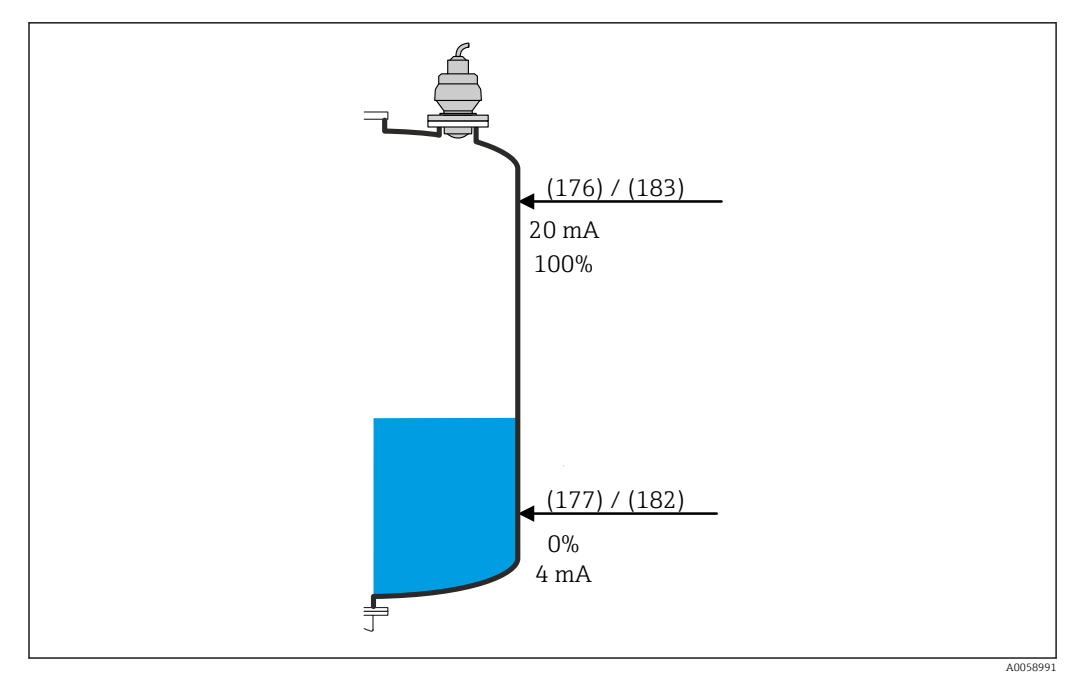

39 Current value at full calibration (183) level application

## HART value (PV) at full calibration

| Navigation             | Application → Sensors → Sensor 1 to 2 → HART value (PV) at full calibration (3370031-1 to 2) |
|------------------------|----------------------------------------------------------------------------------------------|
| Description            | Enter HART value (PV) for full calibration. The unit is read from the sensor.                |
| User entry             | -200000.0 to 200000.0 ??????                                                                 |
| Factory setting        | 0.0 ??????                                                                                   |
| Additional information | (176) + 100% + (176) + (176) + (181)                                                         |

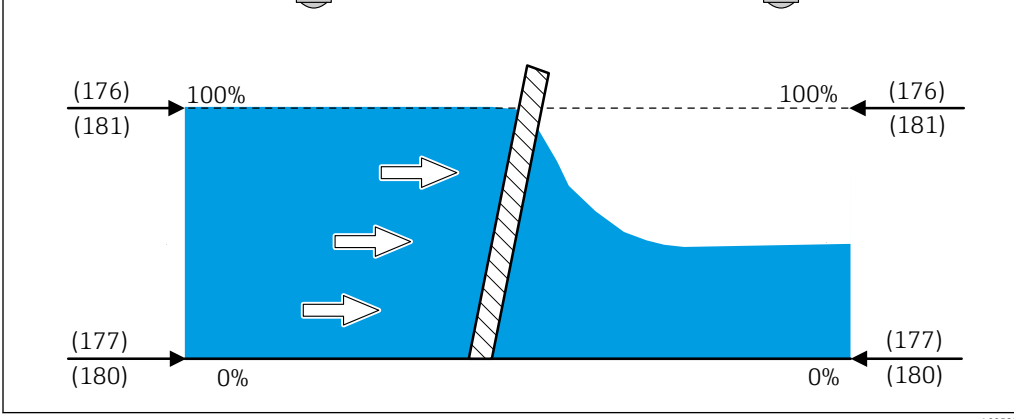

☑ 40 HART value (PV) at full calibration (181) rake control

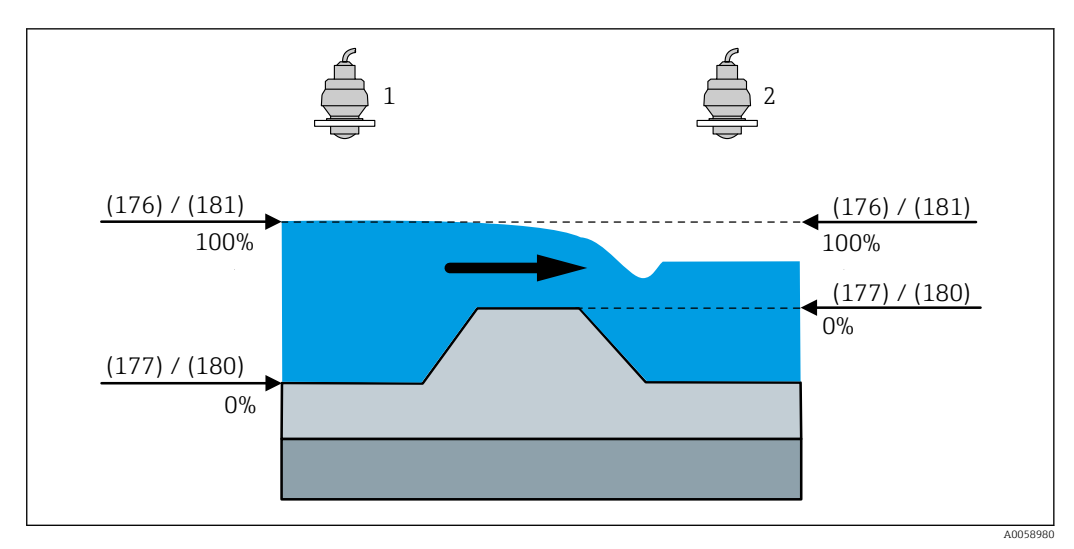

🖻 41 HART value (PV) at full calibration (181) backwater detection

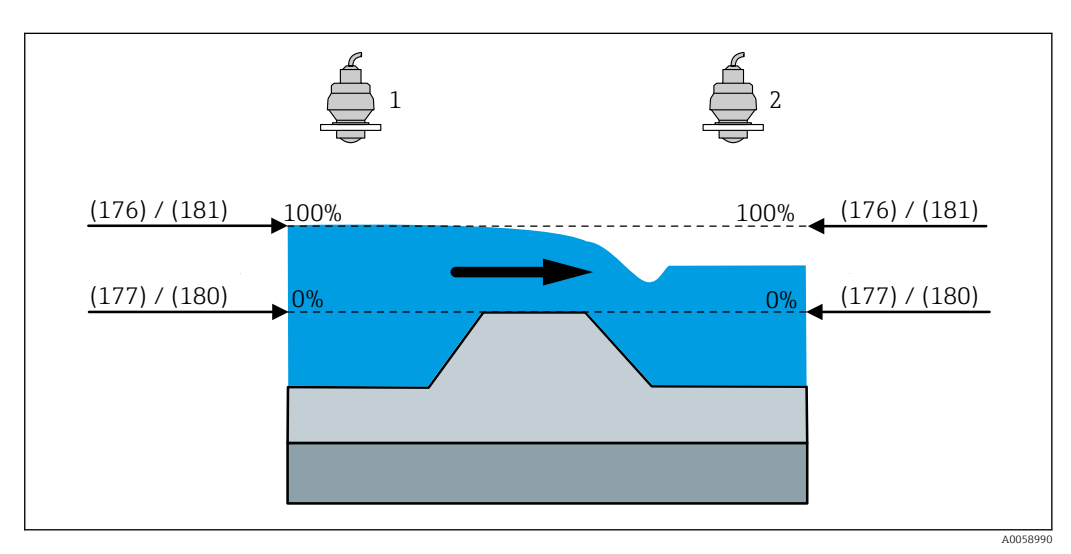

🖻 42 HART value (PV) at full calibration (181) backwater detection

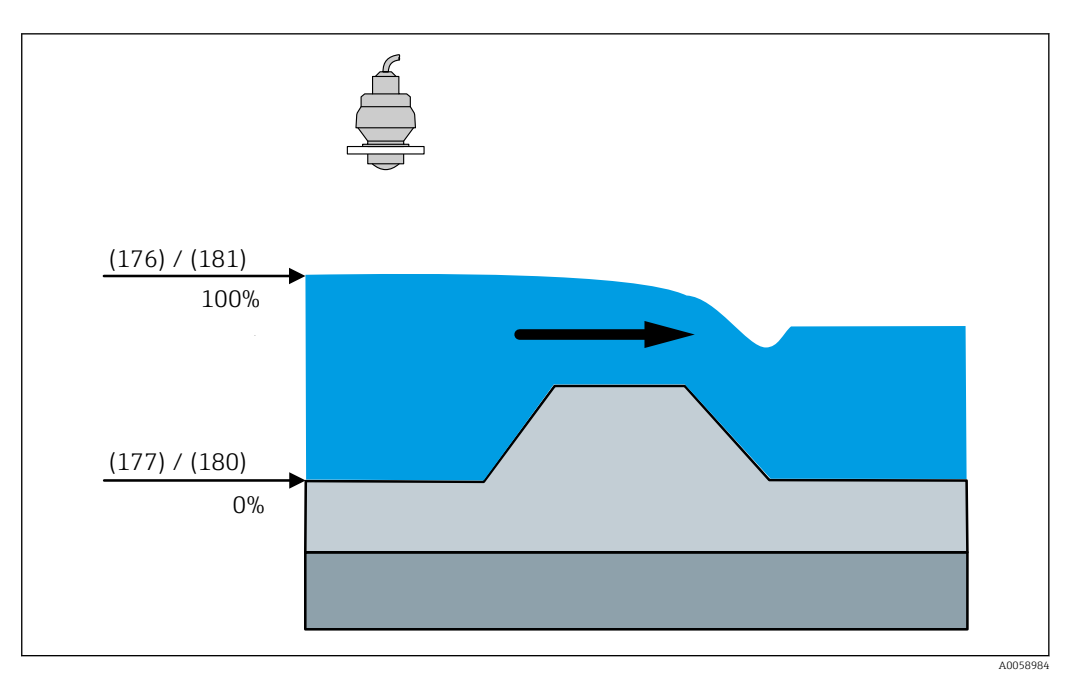

43 HART value (PV) at full calibration (181) flow application

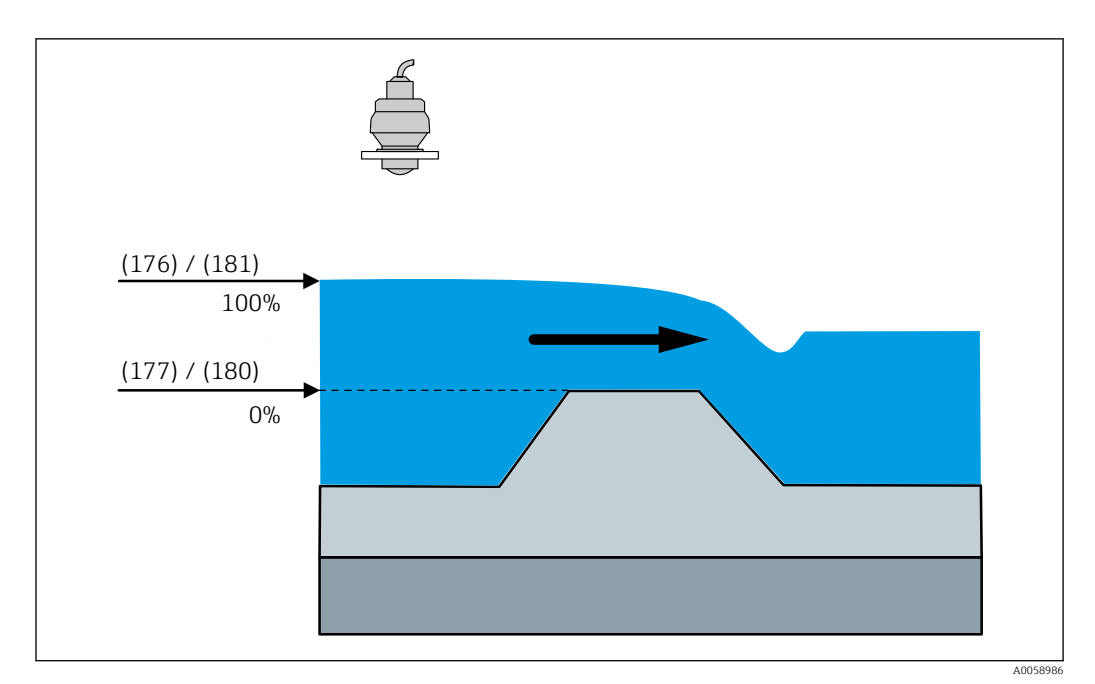

🗟 44 HART value (PV) at full calibration (181) flow application

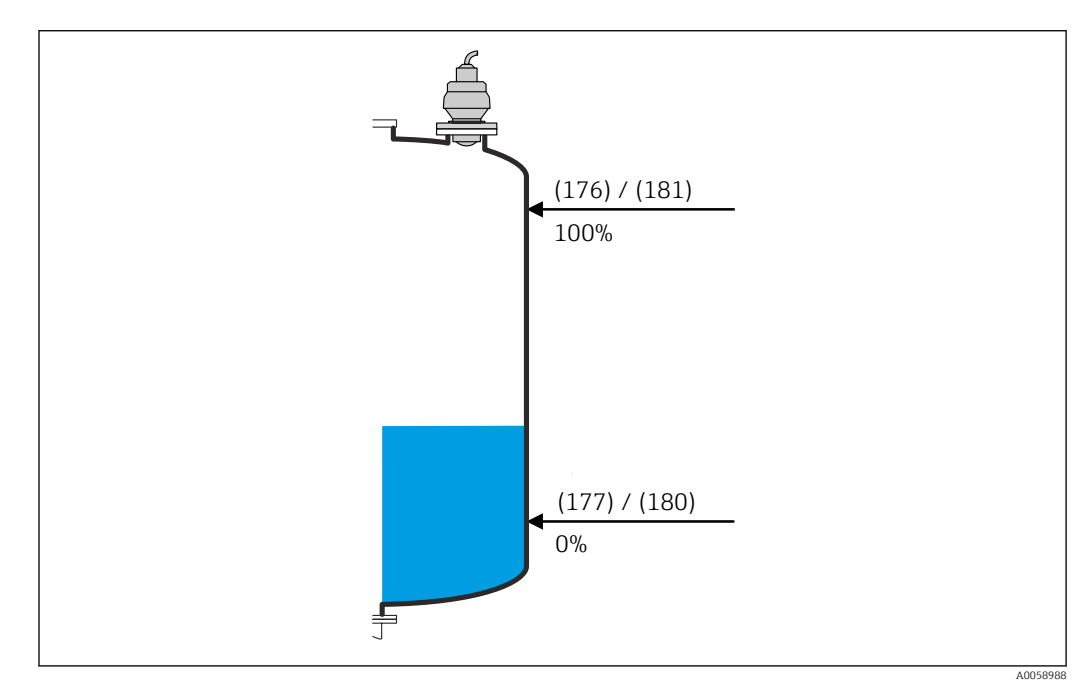

🖻 45 HART value (PV) at full calibration (181) level application

| Pressure value at full calib | ration                                                                                                    |        |
|------------------------------|----------------------------------------------------------------------------------------------------|--------|
| Navigation                   |                                                                                                    |        |
| Description                  | Enter the pressure value for the upper calibration point (vessel full). This parameter wi synchronized with the connected sensor. | ill be |
| User entry                   | -100000.0 to 100000.0 mbar                                                                                                    |        |

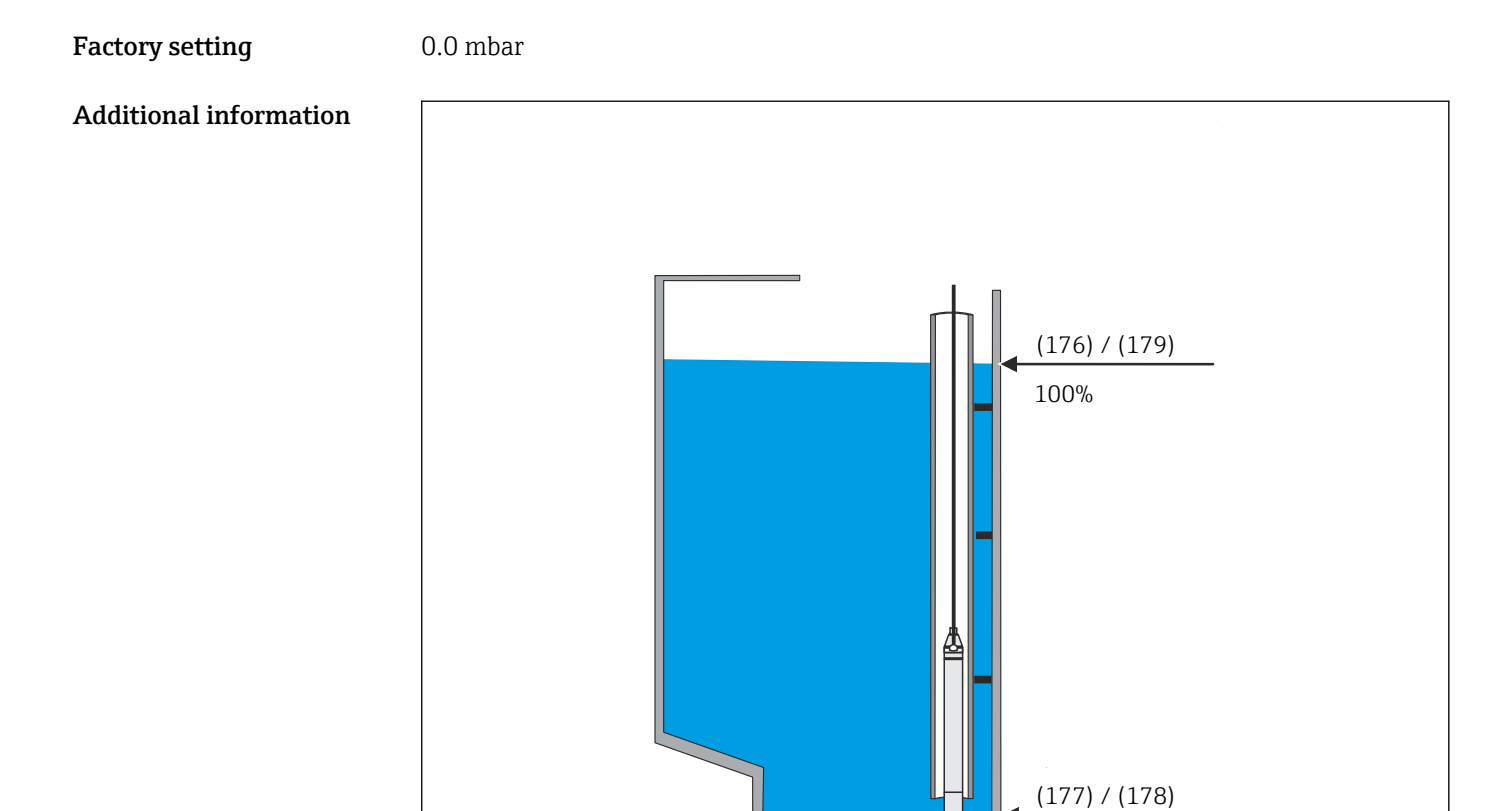

46 Pressure value at full calibration (179) FMX21 level application

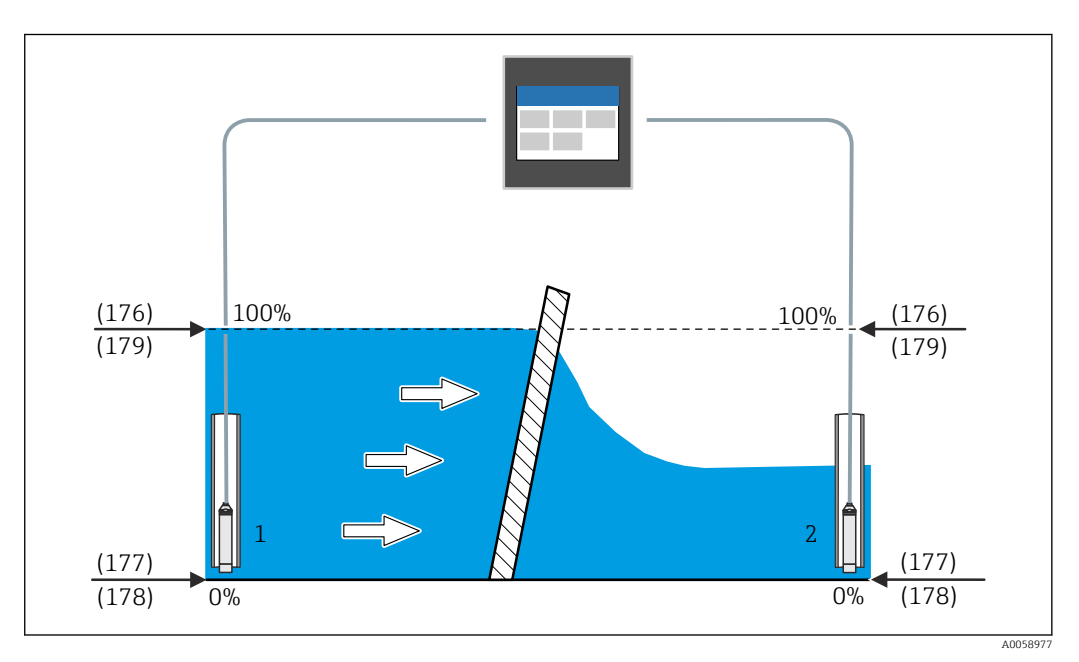

0%

In Pressure value at full calibration (179) FMX21 rake control

| Full calibration       |                                                                                                    | æ |
|------------------------|----------------------------------------------------------------------------------------------------|---|
| Navigation             | ■ Application $\rightarrow$ Sensors $\rightarrow$ Sensor 1 to 2 $\rightarrow$ Full calibration (2830008–1 to 2)        |   |
| Description            | Enter distance between minimum level and maximum level. This parameter will be synchronized with the connected sensor. |   |
| User entry             | 0.0 to 125 000.0 mm                                                                                                    |   |
| Factory setting        | 20000.0 mm                                                                                                    |   |
| Additional information |                                                                                                    |   |

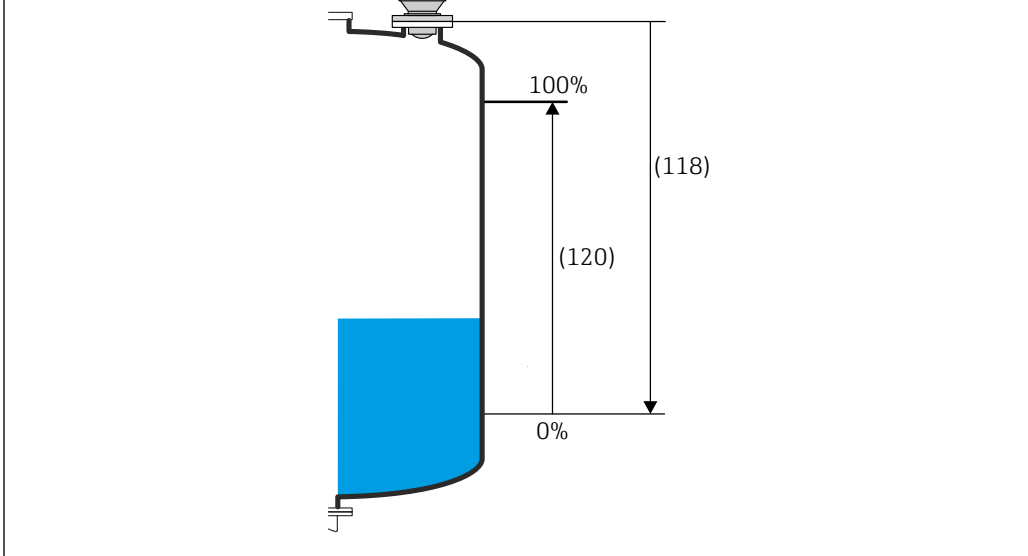

■ 48 Full calibration (120) FMR20B/FMR30B level application

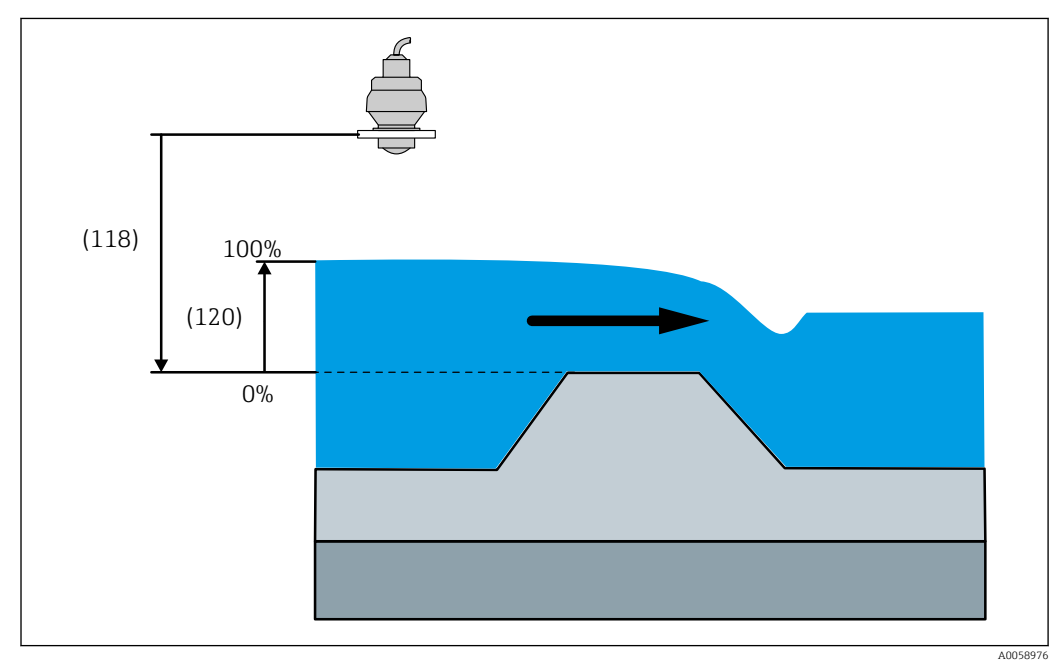

🖻 49 Full calibration (120) FMR20B/FMR30B flow application

A0058538

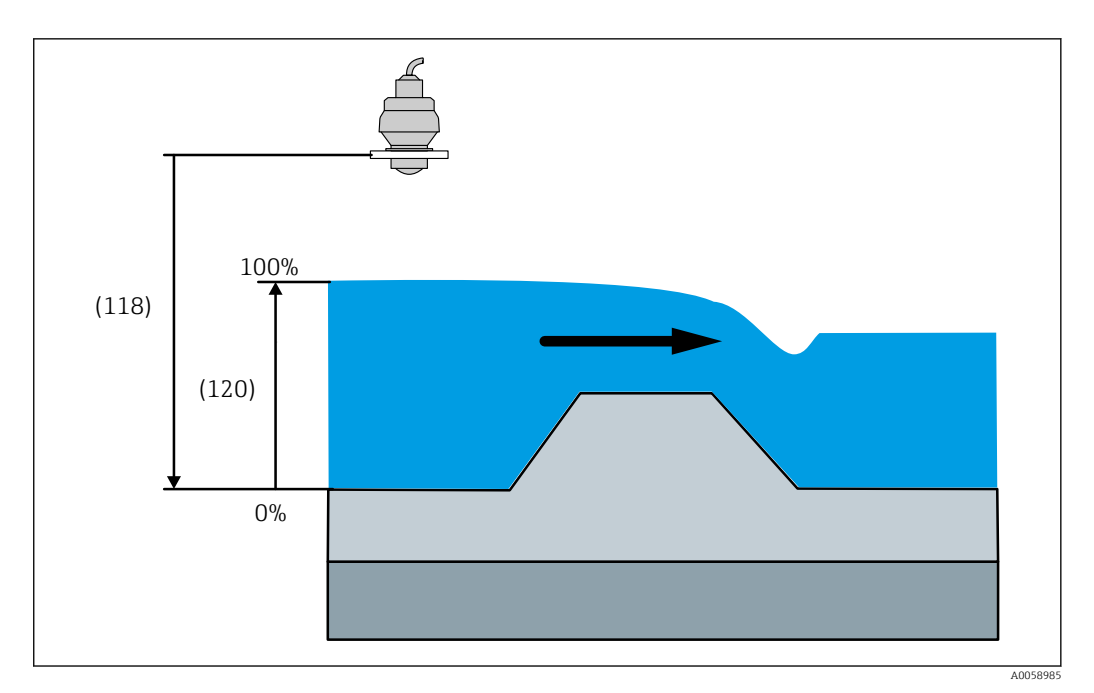

■ 50 Full calibration (120) FMR20B/FMR30B flow application

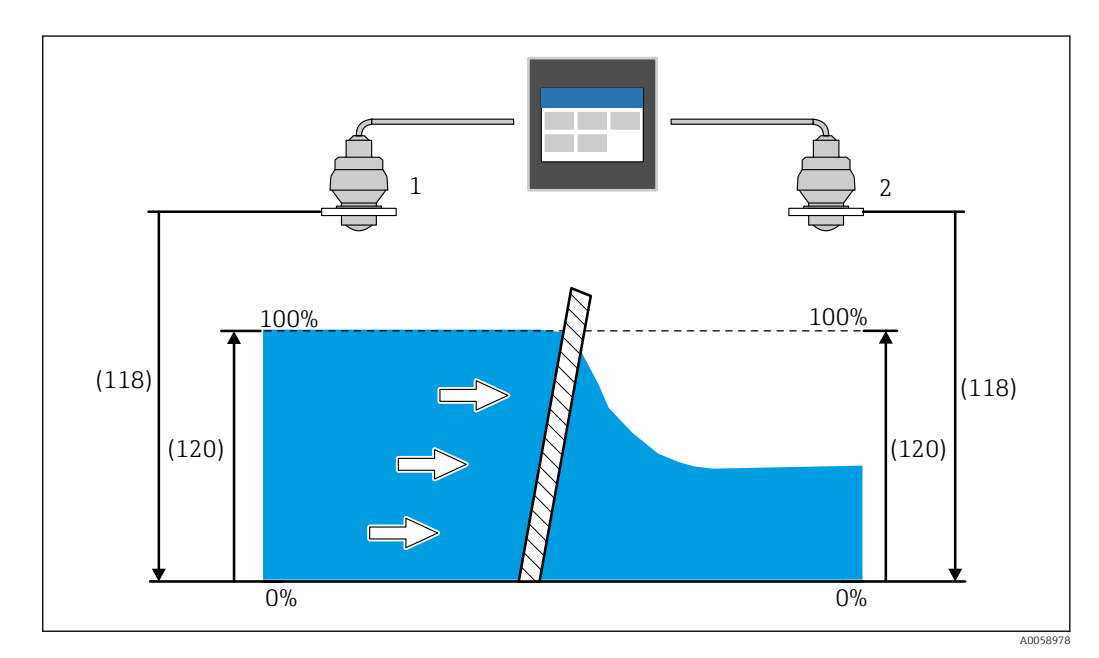

■ 51 Full calibration (120) FMR20B/FMR30B rake control

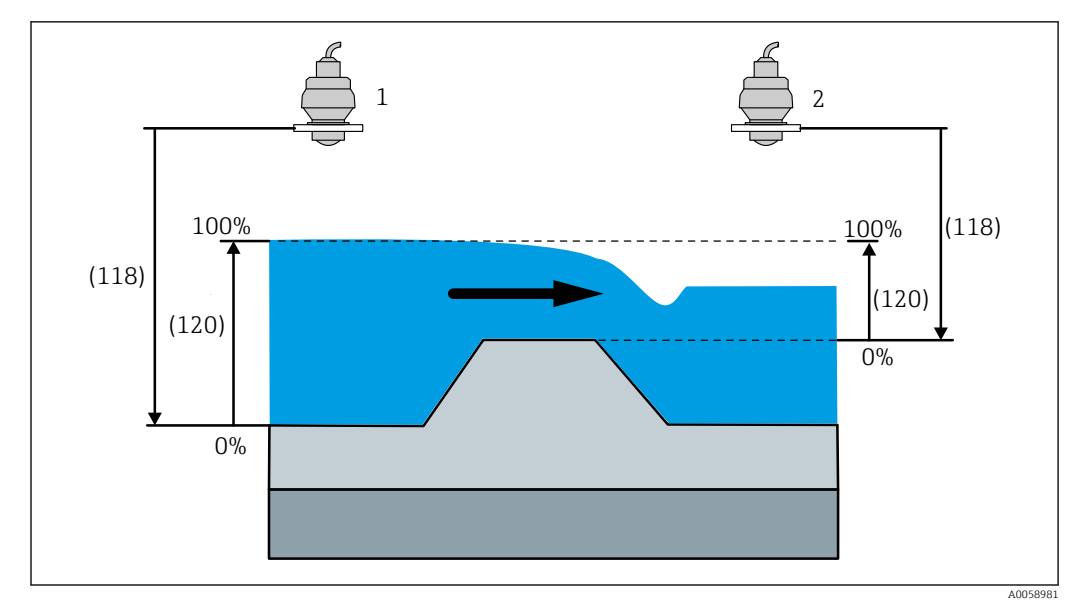

■ 52 Full calibration (120) FMR20B/FMR30B backwater detection

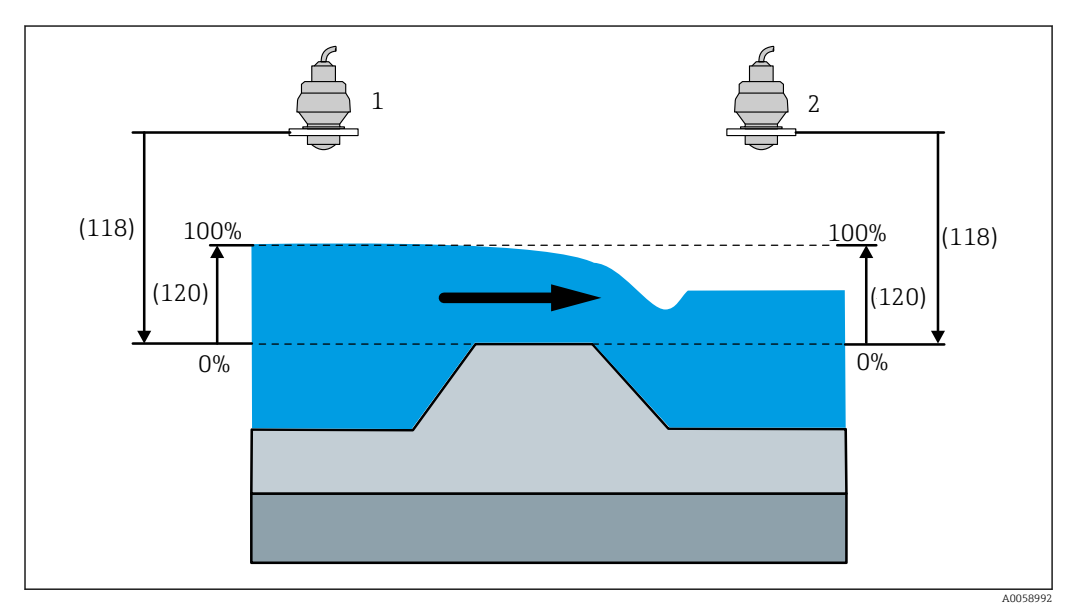

☑ 53 Full calibration (120) FMR20B/FMR30B backwater detection

| Level at full calibration | on 🖻                                                                                          |
|---------------------------|-----------------------------------------------------------------------------------------------|
| Navigation                | Image: Boundary Section → Section Section 1 to 2 → Level at full calibration (2960011-1 to 2) |
| Description               | Enter the absolute level value at full calibration.                                           |
| User entry                | Positive floating-point number                                                                |
| Factory setting           | 0.0 mm                                                                                        |

## Additional information

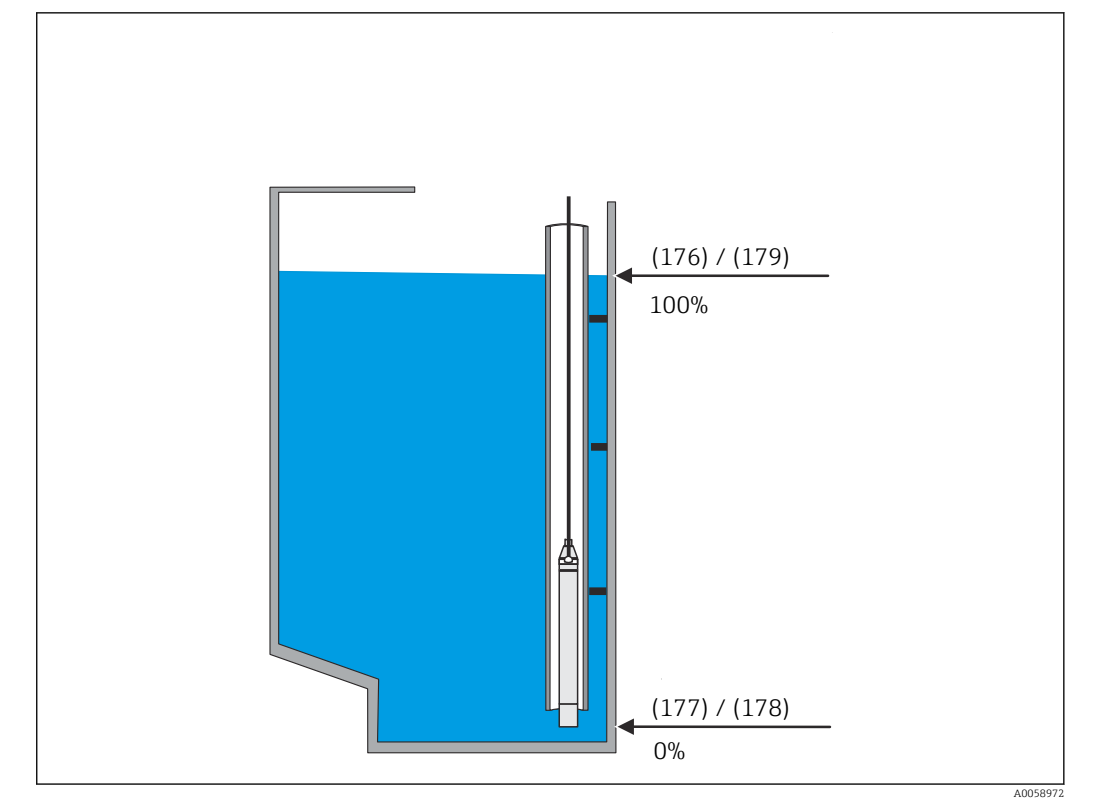

■ 54 Level at full calibration (176) FMX21 level application

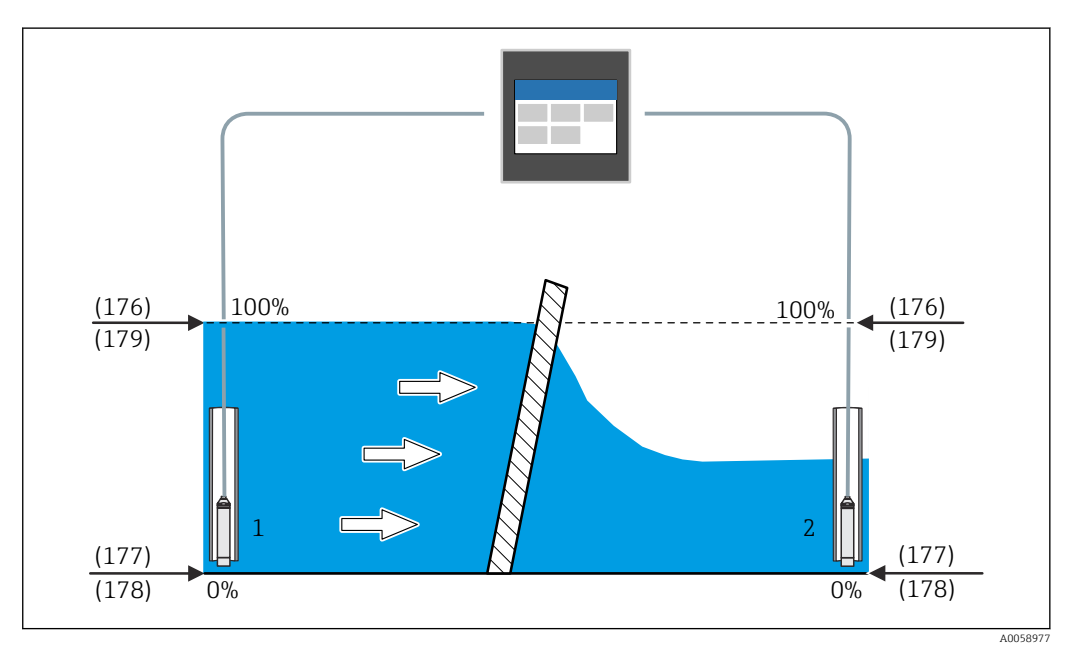

🖻 55 Level at full calibration (176) FMX21 rake control

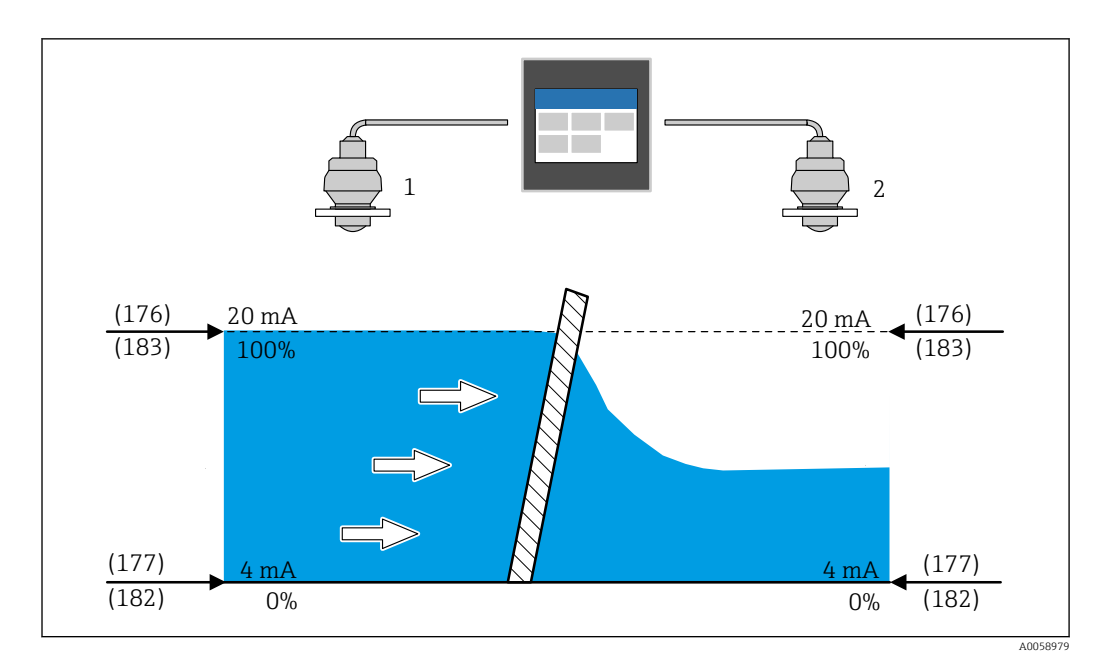

■ 56 Level at full calibration (176) rake control

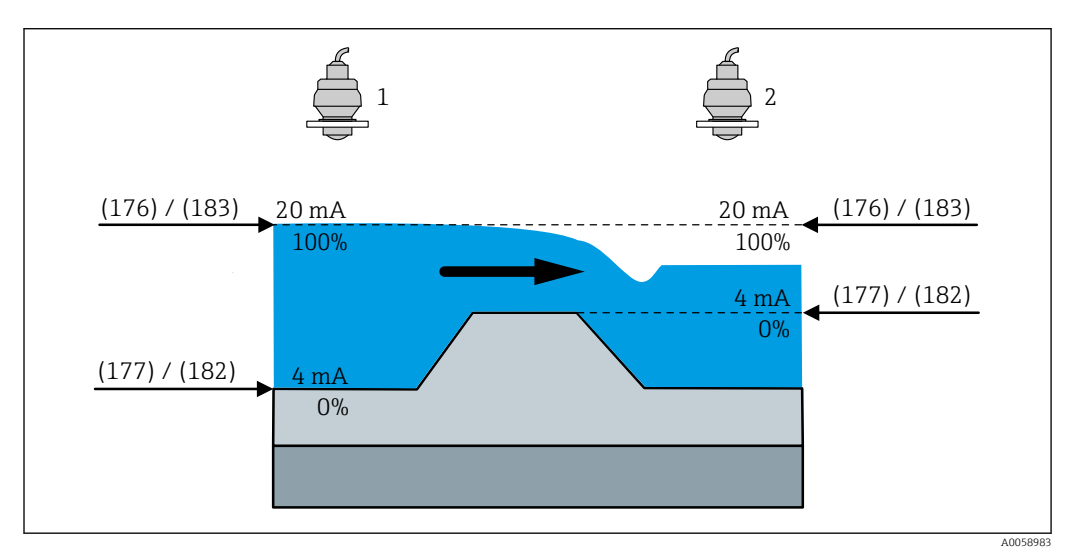

■ 57 Level at full calibration (176) backwater detection

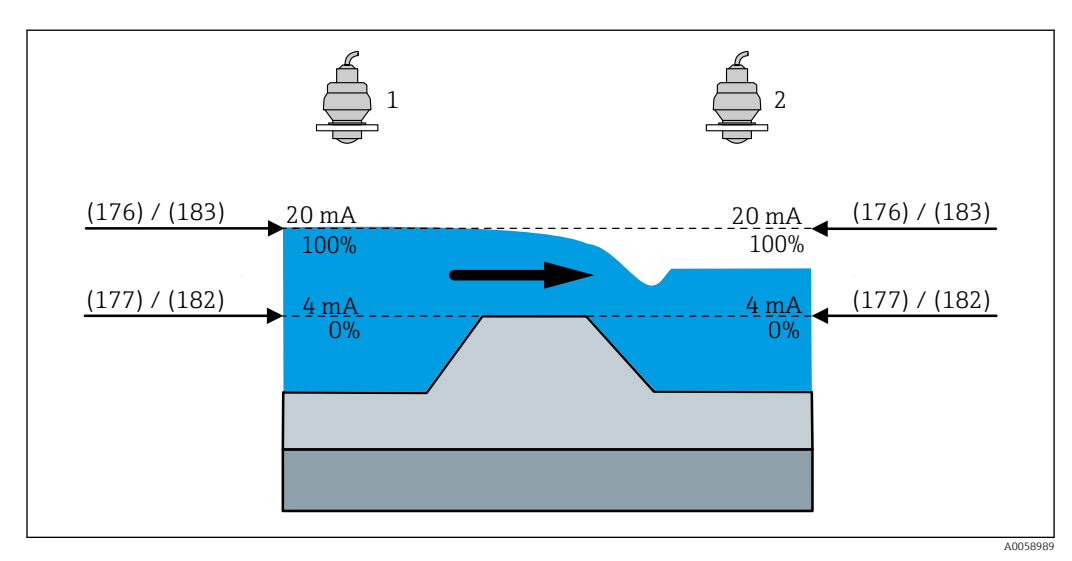

58 Level at full calibration (176) backwater detection

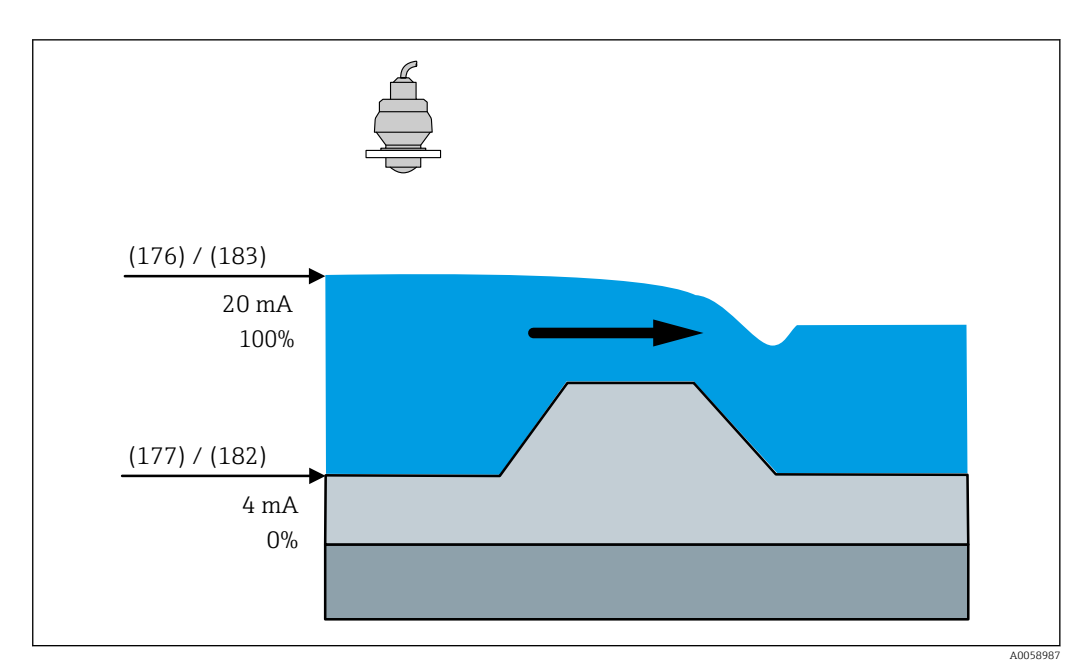

■ 59 Level at full calibration (176) flow application

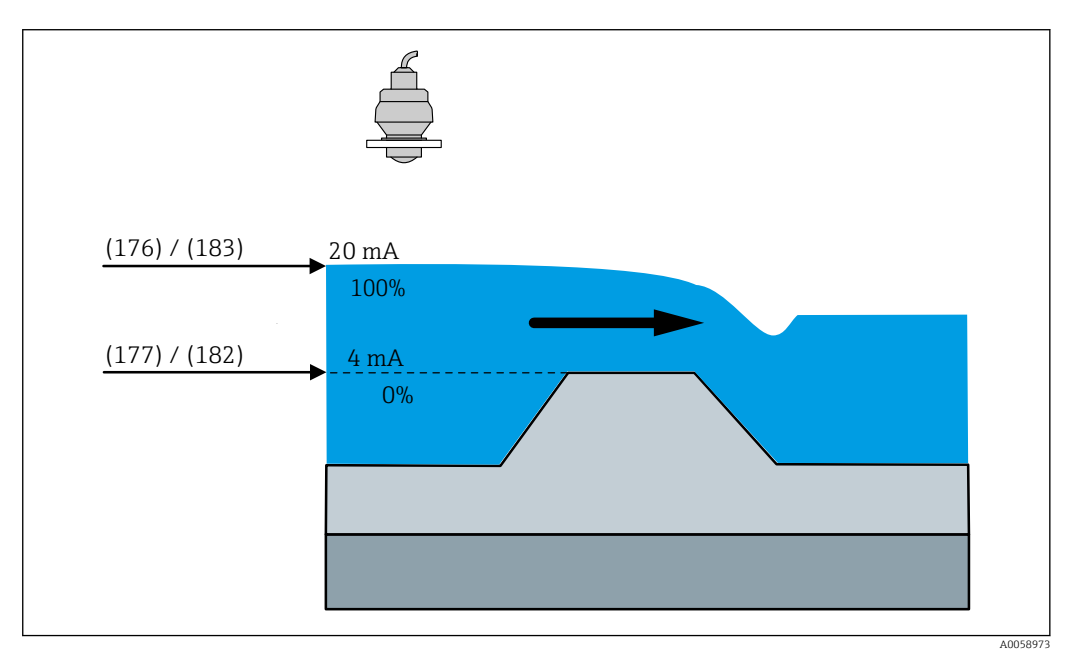

🖻 60 Level at full calibration (176) flow application

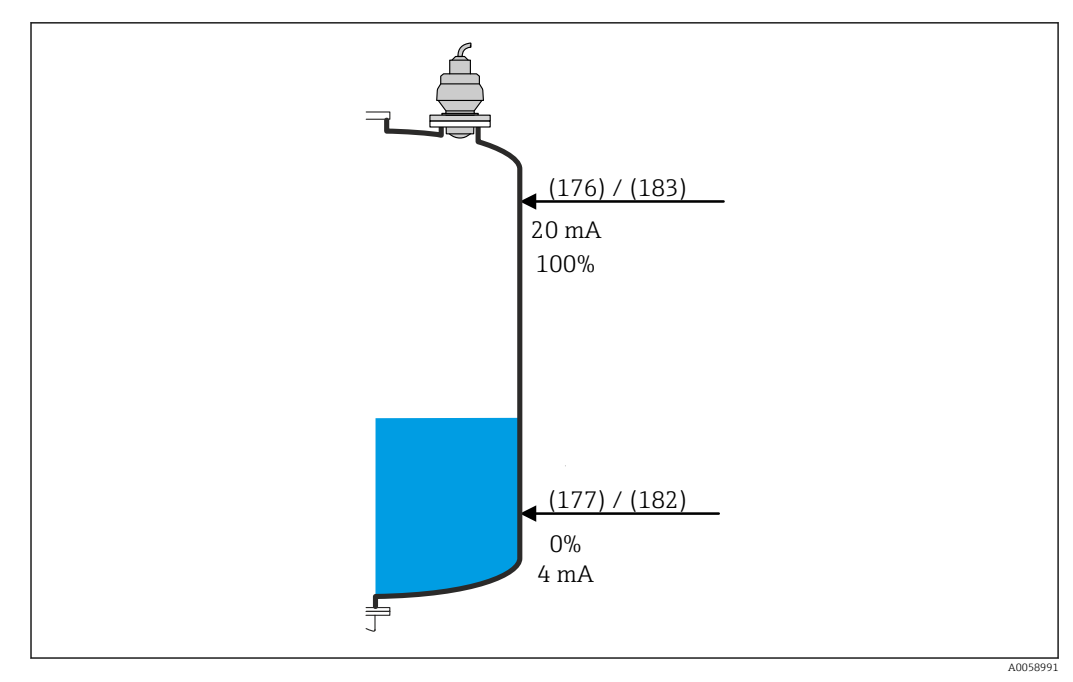

■ 61 Level at full calibration (176) level application

## Level sensor 1 to 2

| Navigation     | ■ Application $\rightarrow$ Sensors $\rightarrow$ Sensor 1 to 2 $\rightarrow$ Level sensor 1 to 2 (2960130–1 to 2) |
|----------------|----------------------------------------------------------------------------------------------------|
| Description    | Displays the currently measured level of the connected sensor.                                                     |
| User interface | Signed floating-point number                                                                                       |

# State of communication

| Navigation      | ■ Application $\rightarrow$ Sensors $\rightarrow$ Sensor 1 to 2 $\rightarrow$ State of communication (3370161–1 to 2)                                                                                                    |
|-----------------|----------------------------------------------------------------------------------------------------|
| Description     | Displays the current status of the HART communication with the connected sensor.                                                                                                    |
| User interface  | <ul> <li>No HART sensor detected</li> <li>Identifying in progress</li> <li>Synchronization in progress</li> <li>Not synchronized with sensor</li> <li>Wrong sensor connected</li> <li>Connected</li> <li>Parameter is written</li> </ul> |
| Factory setting | No HART sensor detected                                                                                                    |

"Access to sensor" submenu

*Navigation*  $\square$  Application  $\rightarrow$  Sensors  $\rightarrow$  Sensor 1 to 2  $\rightarrow$  Access to sensor

| Password required     |                                                                                                    |    |
|-----------------------|----------------------------------------------------------------------------------------------------|----|
| Navigation            |                                                                                                    |    |
| Description           | Displays whether the connected sensor requires a password to allow access to the<br>"Maintenance" user role.                                                                                                    |    |
| User interface        | <ul><li>No</li><li>Yes</li></ul>                                                                                                    |    |
| Factory setting       | No                                                                                                    |    |
| Password              |                                                                                                    |    |
| Navigation            |                                                                                                    |    |
| Description           | Enter password to gain access to the functions of the user role.                                                                                                    |    |
| User entry            | Character string comprising numbers, letters and special characters (16)                                                                                                    |    |
| Status password entry |                                                                                                    |    |
| Navigation            |                                                                                                    | ry |
| Description           | Status of the password verification.                                                                                                    |    |
| User interface        | <ul> <li>Wrong password</li> <li>Password rule violated</li> <li>Password accepted</li> <li>Permission denied</li> <li>Confirm PW mismatch</li> <li>Reset password accepted</li> <li>Invalid user role</li> <li>Wrong sequence of entry</li> </ul> |    |
| Factory setting       |                                                                                                    |    |

"Additional settings" submenu

Navigation

 $\textcircled{B} \boxminus \ Application \rightarrow Sensors \rightarrow Sensor 1 \text{ to } 2 \rightarrow \text{Additional settings}$ 

| Lower limit     |                                                                                                    | Â       |
|-----------------|----------------------------------------------------------------------------------------------------|---------|
| Navigation      |                                                                                                    |         |
| Description     | Enter the lower error limit of the current input.                                                                          |         |
| User entry      | 2.1 to 4.0 mA                                                                                                    |         |
| Factory setting | 3.7 mA                                                                                                    |         |
| Upper limit     |                                                                                                    | Â       |
| Navigation      |                                                                                                    |         |
| Description     | Enter the upper error limit of the current input.                                                                          |         |
| User entry      | 20.0 to 22.0 mA                                                                                                    |         |
| Factory setting | 20.8 mA                                                                                                    |         |
| Damping         |                                                                                                    | A       |
| Navigation      | Image: Application → Sensors → Sensor 1 to 2 → Additional settings → Damping (2830009)                                     |         |
| Description     | Setting of the time constant for the damping of the measured value. This parameter synchronized with the connected sensor. | will be |
| User entry      | 0.0 to 1200.0 s                                                                                                    |         |
| Factory setting | 0.0 s                                                                                                    |         |

| Maximum measuring dist    | ance                                                                                                    | ß   |
|---------------------------|----------------------------------------------------------------------------------------------------|-----|
| Navigation                |                                                                                                    |     |
| Description               | Enter maximum measuring distance measured from the reference point. This paramete will be synchronized with the connected sensor. | r   |
| User entry                | 0.0 to 125 000.0 mm                                                                                                    |     |
| Factory setting           | 20000.0 mm                                                                                                    |     |
| Level at full calibration |                                                                                                    |     |
| Navigation                |                                                                                                    |     |
| Description               | Displays the level at full calibration, depending on the sensor used.                                                             |     |
| User entry                | Positive floating-point number                                                                                                    |     |
| Factory setting           | 0.0 mm                                                                                                    |     |
| Level sensor 1 to 2       |                                                                                                    |     |
| Navigation                |                                                                                                    | 2   |
| Description               | Displays the currently measured level of the connected sensor.                                                                    |     |
| User interface            | Signed floating-point number                                                                                                    |     |
| Distance                  |                                                                                                    |     |
| Navigation                | ■ Application → Sensors → Sensor 1 to 2 → Additional settings → Distance (28301)                                                  | 28) |
| Description               | Distance from lower edge of device flange to product surface.                                                                     |     |
| User interface            | Signed floating-point number                                                                                                    |     |

| HART address     |                                                                                                    |
|------------------|----------------------------------------------------------------------------------------------------|
| Navigation       |                                                                                                    |
| Description      | Enter adress for the data exchange via HART protocol.                                                                                       |
| User entry       | 0 to 63                                                                                                    |
| Factory setting  | 0                                                                                                    |
|                  |                                                                                                    |
|                  | "Mappina" submenu                                                                                                    |
|                  | NavigationImage: Application $\rightarrow$ Sensors $\rightarrow$ Sensor 1 to 2 $\rightarrow$ Additional settings<br>$\rightarrow$ Mapping   |
|                  |                                                                                                    |
| Active map       |                                                                                                    |
| Navigation       |                                                                                                    |
| Description      | Select the mapping curve that has to be active. This parameter will be synchronized with the connected sensor.                              |
| Selection        | <ul><li>Factory map</li><li>Customer map</li><li>No map</li></ul>                                                                           |
| Factory setting  | No map                                                                                                    |
|                  |                                                                                                    |
| Confirm distance |                                                                                                    |
| Navigation       |                                                                                                    |
| Description      | Select whether the measured distance and the actually distance are the same. This parameter will be synchronized with the connected sensor. |
| Selection        | <ul> <li>Modify map</li> <li>Distance ok</li> <li>Distance unknown</li> <li>Level &lt;=0</li> </ul>                                         |
| Factory setting  | Distance unknown                                                                                                    |

| Mapping end point |                                                                                                    | A   |
|-------------------|----------------------------------------------------------------------------------------------------|-----|
| Navigation        | <ul> <li>B □ Application → Sensors → Sensor 1 to 2 → Additional settings → Mapping</li> <li>→ Mapping end point (2830025)</li> </ul>                       |     |
| Description       | Enter up to which distance the new mapping is to be recorded. This parameter will be synchronized with the connected sensor.                               |     |
| User entry        | 0.1 to 125 000.0 mm                                                                                                    |     |
| Factory setting   | 100.0 mm                                                                                                    |     |
| Record map        |                                                                                                    |     |
| Navigation        | Image: Application → Sensors → Sensor 1 to 2 → Additional settings → Mapping → Record<br>map (2830026)                                                     | ord |
| Description       | Select the control of the recording of the map. This parameter will be synchronized with the connected sensor.                                             | :h  |
| Selection         | <ul><li>No</li><li>Overlay map</li><li>Delete map</li></ul>                                                                                                |     |
| Factory setting   | No                                                                                                    |     |
|                   | "Failure behavior" submenu                                                                                                    |     |
|                   | Navigation $\blacksquare$ Application $\rightarrow$ Sensors $\rightarrow$ Sensor 1 to 2 $\rightarrow$ Additional setting<br>$\rightarrow$ Failure behavior | S   |
| Failure behavior  |                                                                                                    |     |
| Navigation        |                                                                                                    |     |
| Description       | Settings how this channel/input behaves in case of failure.                                                                                                |     |
| Selection         | <ul><li>Invalid</li><li>Last good</li><li>Fixed Value</li></ul>                                                                                            |     |
| Factory setting   | Invalid                                                                                                    |     |

| Failure value      |                                                                                                    | ß        |
|--------------------|----------------------------------------------------------------------------------------------------|----------|
| Navigation         |                                                                                                    |          |
| Description        | Enter a fixed measurement value, that the device outputs in the event of a sensor failure.                                                                                                    | •        |
| User entry         | Signed floating-point number                                                                                                    |          |
| Factory setting    | 0.0 mm                                                                                                    |          |
| Failure delay time | [                                                                                                    | <b>A</b> |
| Navigation         |                                                                                                    |          |
| Description        | Enter the delay time until the set failure behavior is activated.                                                                                                    |          |
| User entry         | 0 to 999 s                                                                                                    |          |
| Factory setting    | 0 s                                                                                                    |          |
|                    | 335 Lovel                                                                                                    |          |
|                    |                                                                                                    |          |
|                    | Navigation $\blacksquare \blacksquare$ Application $\rightarrow$ Level                                                                                                    |          |
|                    | "Level 1 to 2 linearized" submenu                                                                                                    |          |
|                    | <i>Navigation</i> $\blacksquare$ Application $\rightarrow$ Level $\rightarrow$ Level 1 to 2 linearized                                                                                                    |          |
|                    |                                                                                                    |          |
| Description        | [                                                                                                    | A        |
| Navigation         | Image: Boundary State in the second state is a second state in the second state is a second state in the second state is a second state in the second state is a second state in the second state is a second state is a second |          |
| User entry         | Character string comprising numbers, letters and special characters (32)                                                                                                    |          |
| Factory setting    | Level 1 (lin.)                                                                                                    |          |

| Unit after linearization     | 1                                                                                                    |  |
|------------------------------|----------------------------------------------------------------------------------------------------|--|
| Navigation                   |                                                                                                    |  |
| Description                  | Select unit for linearized value.                                                                                                    |  |
| Selection<br>Factory setting | <ul> <li>SLunits</li> <li>MI</li> <li>Cm<sup>3</sup></li> <li>dm<sup>3</sup></li> <li>m<sup>3</sup></li> <li>m</li> <li>cm</li> <li>cm</li> <li>m</li> <li>Custom-specific units</li> <li>%</li> <li>I</li> <li>H</li> <li>ft<sup>3</sup></li> <li>USGal</li> <li>Mgal (us)</li> <li>impGal</li> <li>Mgal (us)</li> <li>ibl (us;beer)</li> <li>bbl (us;beer)</li> <li>bbl (us;leer)</li> <li>bbl (us;leer)</li> <li>bbl (us;leer)</li> <li>bbl (us;leer)</li> <li>bbl (us;leer)</li> <li>bbl (us;leer)</li> <li>Bol (us;leer)</li> <li>Bol (us;leer)</li> <li< td=""><td></td></li<></ul> |  |
| Free text                    |                                                                                                    |  |

| Navigation      | Application → Level → Level 1 to 2 linearized → Free text (3520019-1 to 2) |
|-----------------|----------------------------------------------------------------------------|
| Description     | Enter the desired unit designation.                                        |
| User entry      | Character string comprising numbers, letters and special characters (32)   |
| Factory setting | Free text                                                                  |

| Decimal places         |                                                                                                    |
|------------------------|----------------------------------------------------------------------------------------------------|
| Navigation             | Image: Image: Image: Application → Level → Level 1 to 2 linearized → Decimal places (3520026–1 to 2)                                                                        |
| Description            | Select the number of decimal places for the display value.                                                                                                    |
| Selection              | <ul> <li>X</li> <li>X.X</li> <li>X.XX</li> <li>X.XXX</li> <li>X.XXX</li> </ul>                                                                                              |
| Factory setting        | x                                                                                                    |
| Linearization type     |                                                                                                    |
| Navigation             |                                                                                                    |
| Description            | Select type of linearization.                                                                                                    |
| Selection              | <ul> <li>None</li> <li>Linear</li> <li>Table</li> <li>Pyramid bottom</li> <li>Conical bottom</li> <li>Sloped bottom</li> <li>Horizontal cylinder</li> <li>Sphere</li> </ul> |
| Factory setting        | Linear                                                                                                    |
| Additional information |                                                                                                    |

☑ 62 Linearization type: Linear

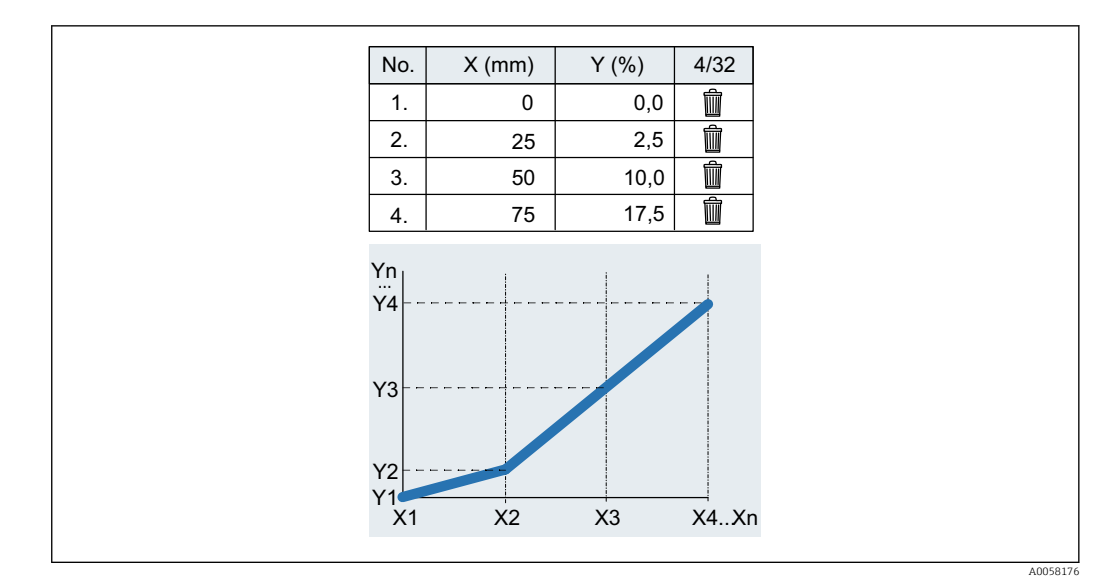

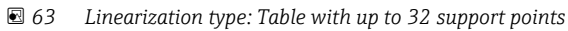

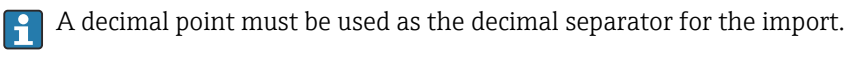

|   | A  | В    |
|---|----|------|
| 1 | x  | У    |
| 2 | 0  | 0.0  |
| 3 | 25 | 2.5  |
| 4 | 50 | 10.0 |
| 5 | 75 | 17.5 |

64 Linearization type: Table (example of table in Excel)

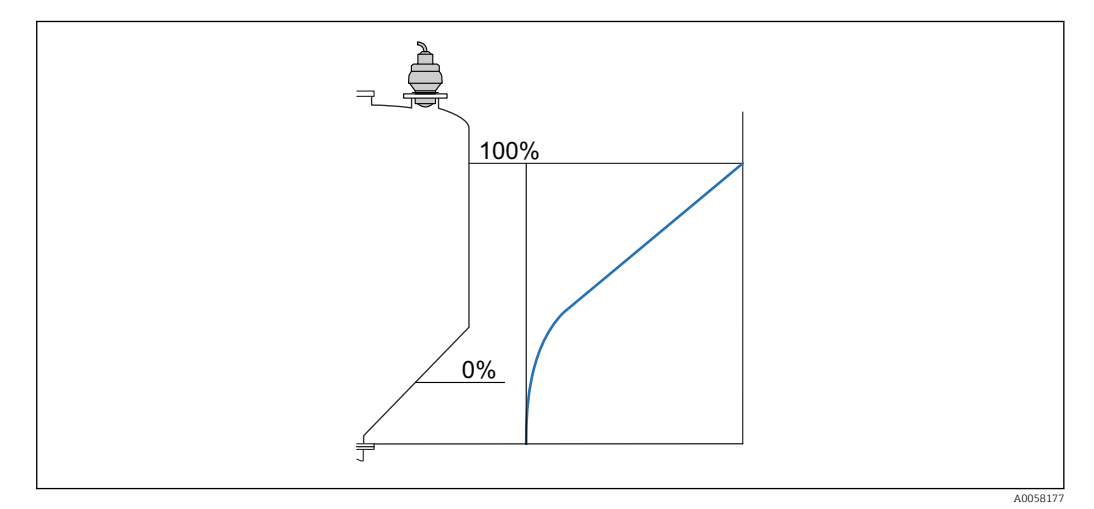

65 Linearization type: Pyramid bottom

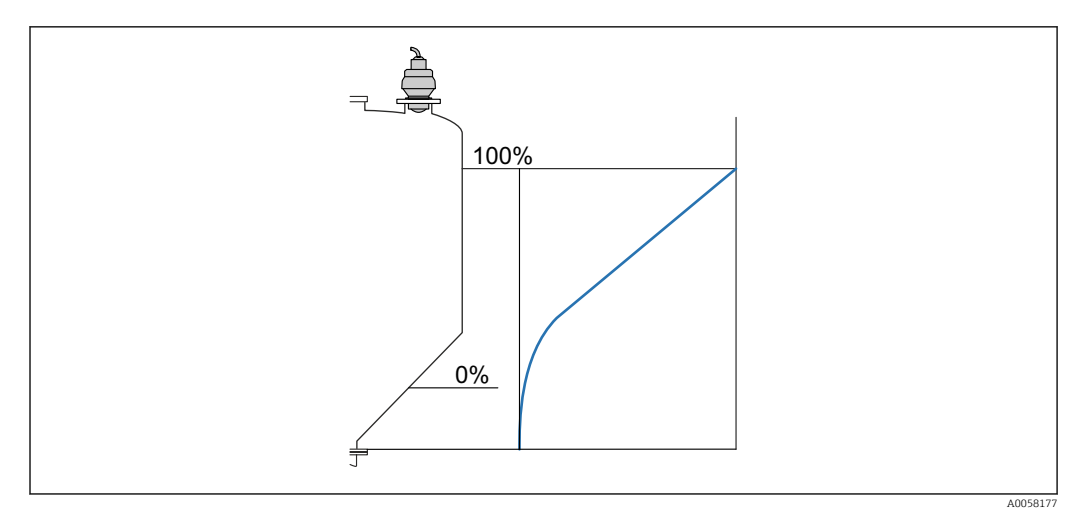

## 66 Linearization type: Conical bottom

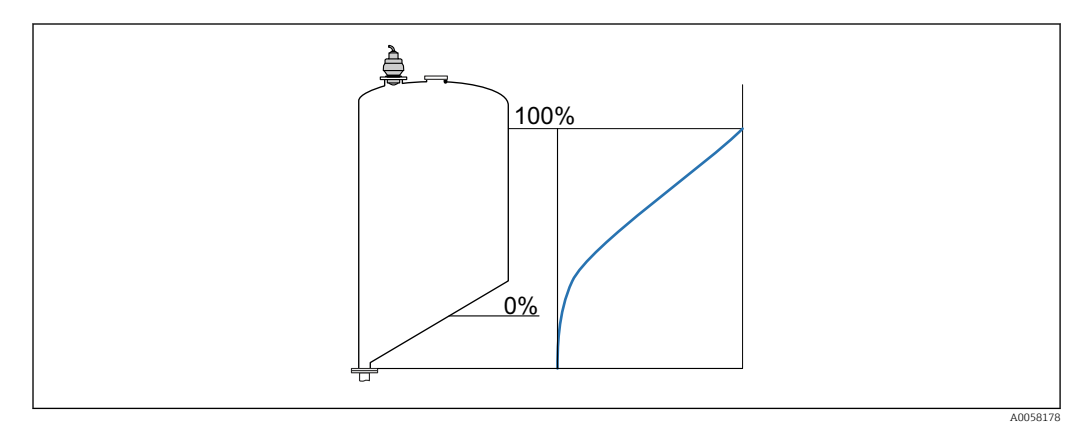

#### ☑ 67 Linearization type: Sloped bottom

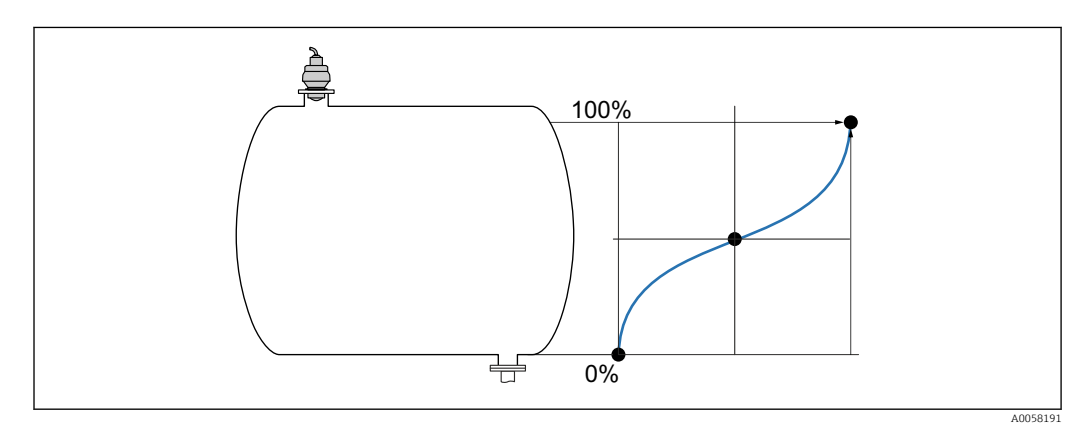

🖻 68 Linearization type: Horizontal cylinder

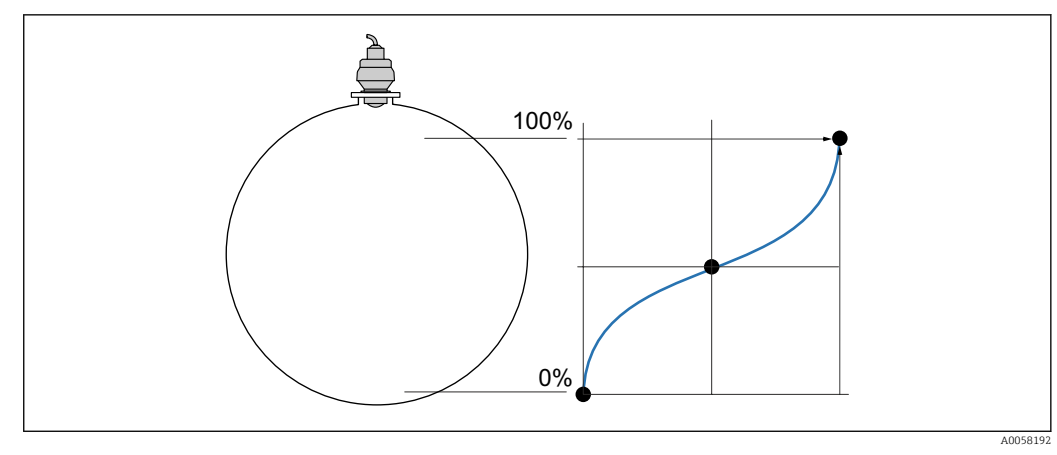

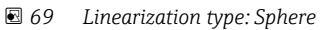

# Maximum value

Linearized value corresponding to a level of 100 %.

■ Application  $\rightarrow$  Level  $\rightarrow$  Level 1 to 2 linearized  $\rightarrow$  Maximum value (3520017-1 to 2)

Description

User entry

Navigation

-200000.0 to 200000.0 %

Additional information

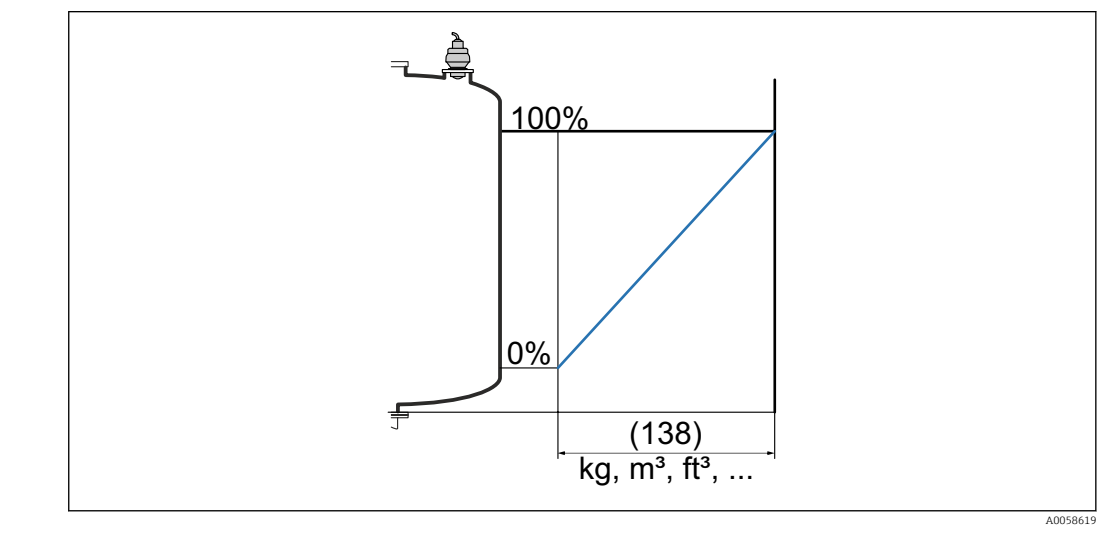

☑ 70 Maximum value linear (138)

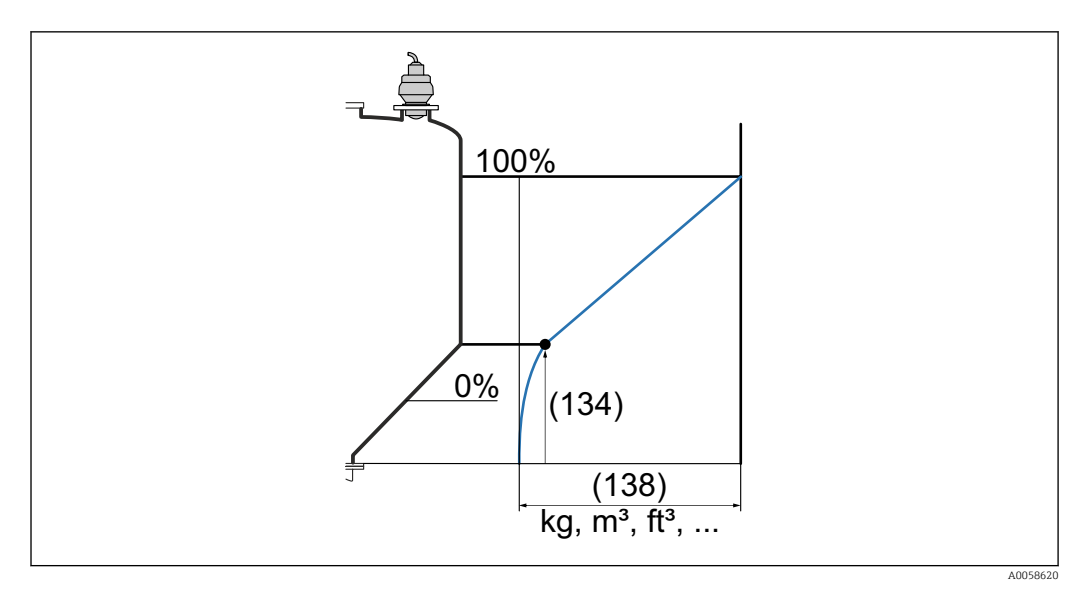

☑ 71 Maximum value pyramid bottom (138)

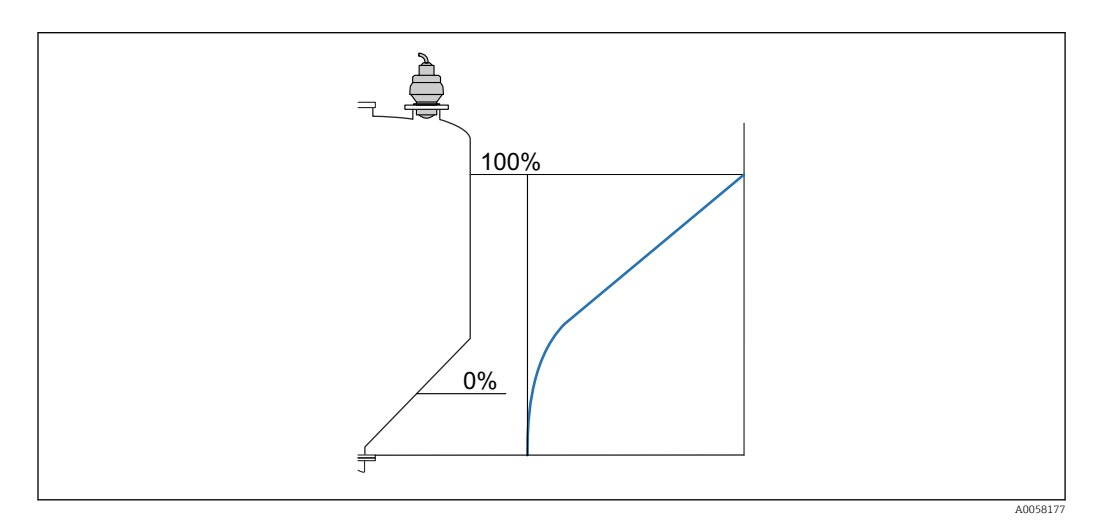

☑ 72 Maximum value conical bottom (138)

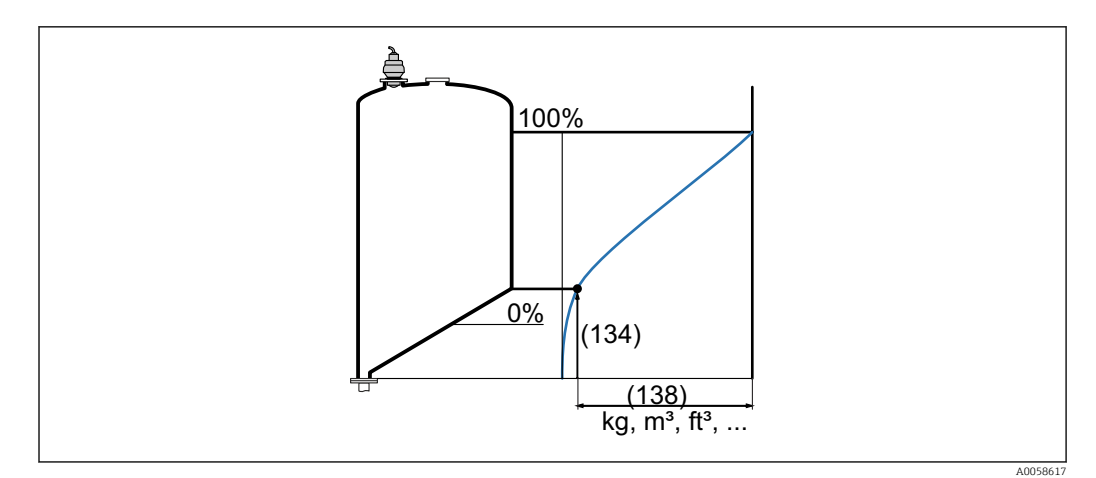

■ 73 Maximum value sloped bottom (138)

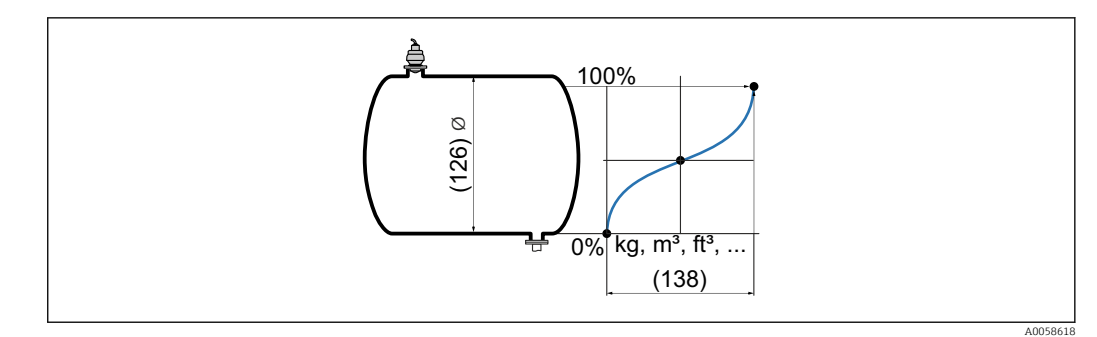

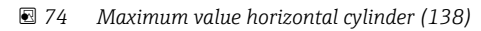

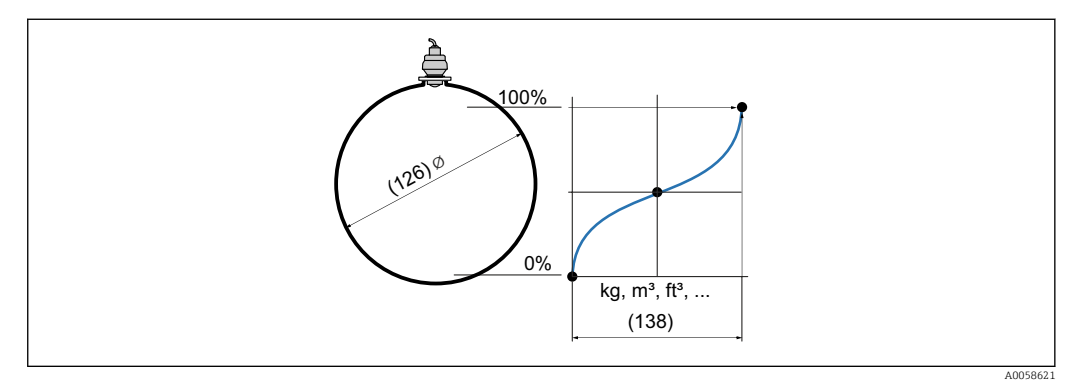

🖻 75 Maximum value sphere (138)

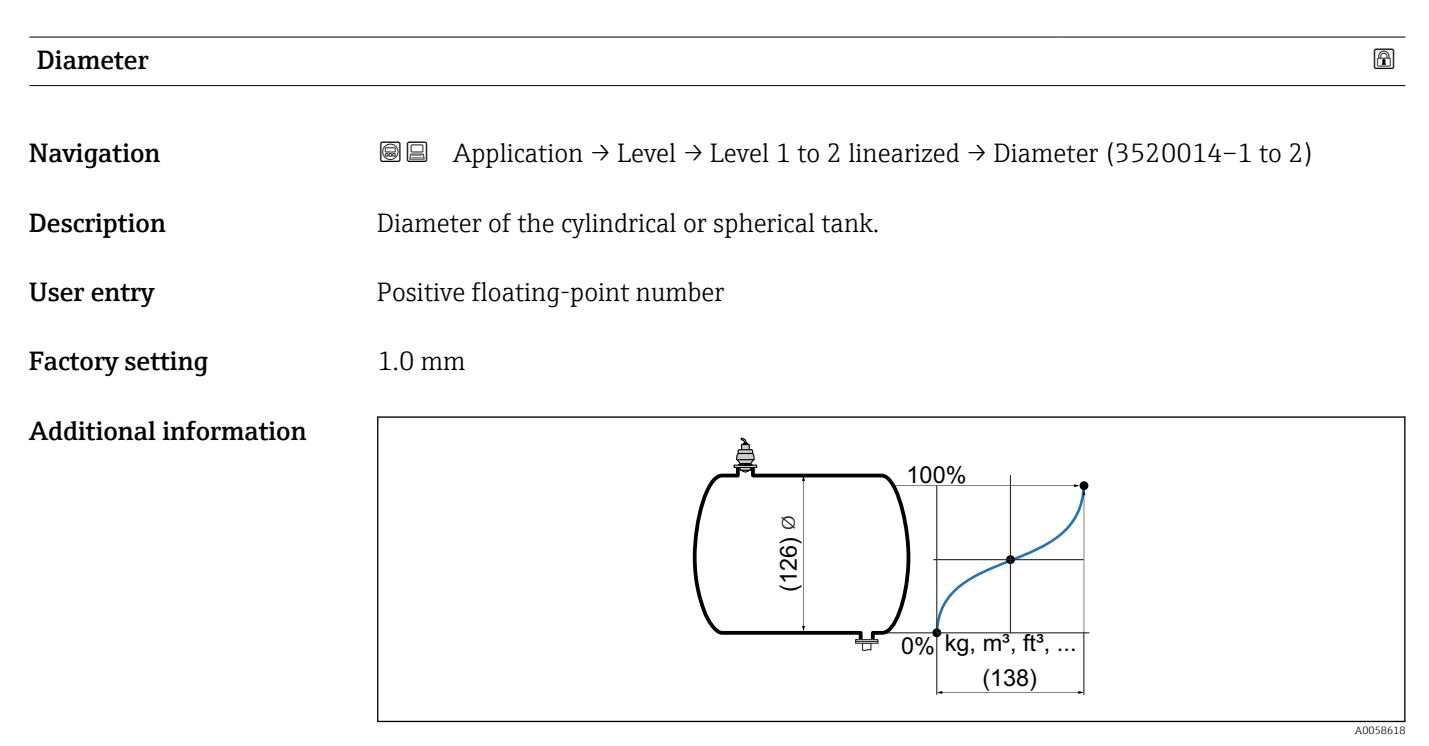

76 Diameter horizontal cylinder (126)

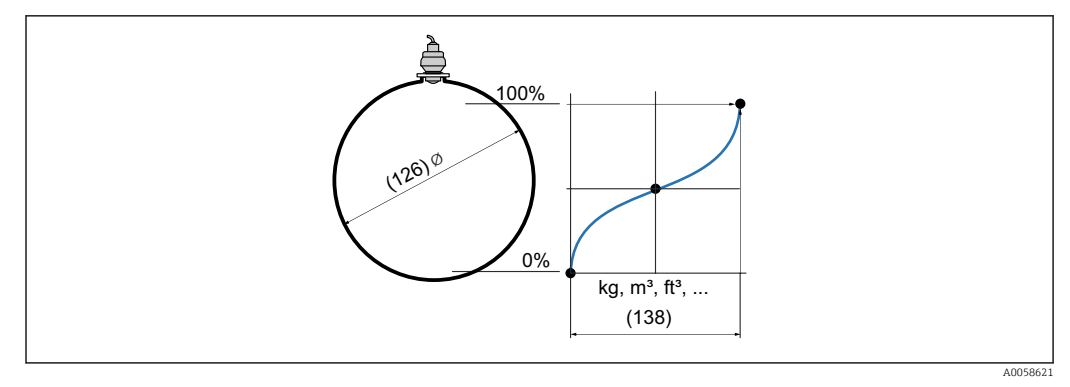

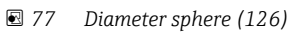

| Intermediate height    |                                                  |          |
|------------------------|--------------------------------------------------|----------|
| Navigation             |                                                  |          |
| Description            | Height of the pyramid, conical or angled bottom. |          |
| User entry             | Positive floating-point number                   |          |
| Factory setting        | 0.0 mm                                           |          |
| Additional information | 100%<br>100%<br>(134)<br>(138)<br>kg, m³, ft³,   | A0058620 |

■ 78 Intermediate height pyramid bottom (134)

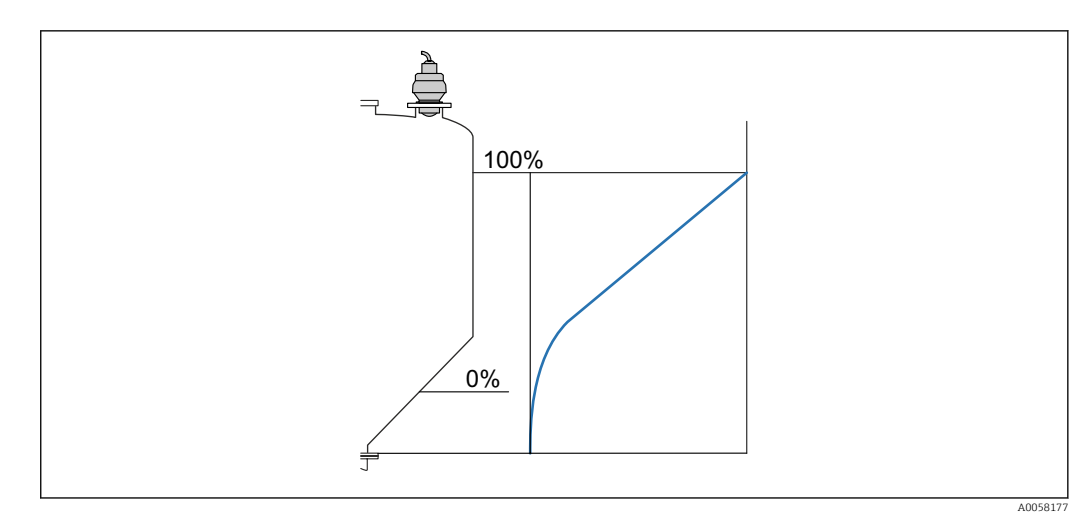

## ■ 79 Intermediate height conical bottom (134)

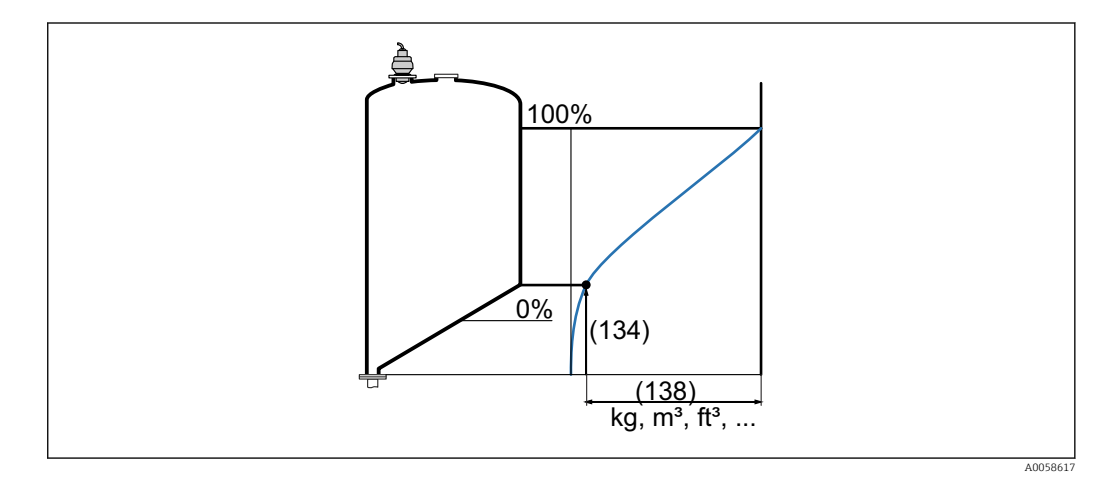

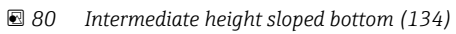

| Visualization zoom start |                                                                                                   | Ê |
|--------------------------|---------------------------------------------------------------------------------------------------|---|
| Navigation               | B □ Application → Level → Level 1 to 2 linearized → Visualization zoom start     (3520030-1 to 2) |   |
| Description              | Enter the lower value for an enlarged area in the display (chart/bar graph).                      |   |
| User entry               | -200000.0 to 200000.0 %                                                                           |   |
| Factory setting          | 0.0 %                                                                                             |   |
| Visualization zoom end   |                                                                                                   |   |
| Navigation               | Application → Level → Level 1 to 2 linearized → Visualization zoom end     (3520031-1 to 2)       |   |
| Description              | Enter the upper value for an enlarged area in the display (chart/bar graph).                      |   |

| User entry       | -200000.0 to 200000.0 %                                                                                                    |
|------------------|----------------------------------------------------------------------------------------------------|
| Factory setting  | 100.0 %                                                                                                    |
|                  |                                                                                                    |
|                  | "Additional settings" submenu                                                                                                    |
|                  | Navigation $\blacksquare$ Application $\rightarrow$ Level $\rightarrow$ Level 1 to 2 linearized $\rightarrow$ Additional<br>settings |
|                  |                                                                                                    |
| Output mode      |                                                                                                    |
| Navigation       |                                                                                                    |
| Description      | Select output mode.                                                                                                    |
| Selection        | <ul><li>Level</li><li>Ullage</li></ul>                                                                                               |
| Factory setting  | Level                                                                                                    |
|                  |                                                                                                    |
| Level correction | Ê                                                                                                    |
| Navigation       |                                                                                                    |
| Description      | Level correction value (Offset) after calibration.                                                                                   |
| User entry       | Signed floating-point number                                                                                                    |
| Factory setting  | 0.0 mm                                                                                                    |
"Level limit mode" submenu

Navigation

| Level limit mode |                                                                                            | Â  |
|------------------|--------------------------------------------------------------------------------------------|----|
| Navigation       |                                                                                            | it |
| Description      | Select the type of level limitation. No limit, upper or lower limit, or both limits.       |    |
| Selection        | <ul> <li>Off</li> <li>Low limit</li> <li>High limit</li> <li>Low and High Limit</li> </ul> |    |
| Factory setting  | Off                                                                                        |    |

| Low limit       |                              | Ê  |
|-----------------|------------------------------|----|
| Navigation      |                              | it |
| Description     | Specify lower limit.         |    |
| User entry      | Signed floating-point number |    |
| Factory setting | 0.0 mm                       |    |
|                 |                              |    |

| High limit      |                              | A  |
|-----------------|------------------------------|----|
|                 |                              |    |
| Navigation      |                              | it |
| Description     | Specify upper limit.         |    |
| User entry      | Signed floating-point number |    |
| Factory setting | 0.0 mm                       |    |

"Override level (ext. input 1)" submenu

| Override level (ext. input 1) |                                                                                                    |     |
|-------------------------------|----------------------------------------------------------------------------------------------------|-----|
| Navigation                    | Image: Second strain and the second strain and the second stra | vel |
| Description                   | Select whether the display of the measured level should be suppressed or not while an external signal is present. Example: Redundant level limit detection.                                                                                                    |     |
| Selection                     | <ul><li>Off</li><li>Hold current level</li><li>User-specific value</li></ul>                                                                                                    |     |
| Factory setting               | Off                                                                                                    |     |
|                               |                                                                                                    |     |
| User-specific value 1         |                                                                                                    | ß   |
| Navigation                    |                                                                                                    | zel |
| Description                   | Enter the level value to be displayed as long as the signal is present at the external input                                                                                                    | .•  |
| User entry                    | -200000.0 to 200000.0 %                                                                                                    |     |

Factory setting 100.0 %

# External input 1

| Navigation  | Application → Level → Level 1 to 2 linearized → Additional settings → Override level (ext. input 1) → External input 1 (3520020)                                                                                                    |
|-------------|----------------------------------------------------------------------------------------------------|
| Description | Select the source that provides the external signal. If both external inputs are active, external input 2 has the higher priority.                                                                                                    |
| Selection   | <ul> <li>Off</li> <li>Digital input 1</li> <li>Digital input 2</li> <li>Digital input 3</li> <li>Digital input 4</li> <li>Fieldbus digital output 1</li> <li>Fieldbus digital output 2</li> <li>Fieldbus digital output 3</li> <li>Fieldbus digital output 4</li> </ul> |

A

|                              | <ul> <li>Fieldbus digital output 5</li> <li>Fieldbus digital output 6</li> <li>Fieldbus digital output 7</li> <li>Fieldbus digital output 8</li> <li>Fieldbus digital output 9</li> <li>Fieldbus digital output 10</li> </ul> |          |
|------------------------------|----------------------------------------------------------------------------------------------------|----------|
| Factory setting              | Off                                                                                                    |          |
|                              |                                                                                                    |          |
|                              | "Override level (ext. input 2)" submenu                                                                                                    |          |
|                              | Navigation $\blacksquare$ Application $\rightarrow$ Level $\rightarrow$ Level 1 to 2 linearized $\rightarrow$ Additional<br>settings $\rightarrow$ Override level (ext. input 2)                                              |          |
|                              | 2)                                                                                                    |          |
| Override level (ext. input / | 2)                                                                                                    | <u> </u> |
| Navigation                   | Application → Level → Level 1 to 2 linearized → Additional settings → Override level (ext. input 2) → Override level (ext. input 2) (3520024)                                                                                 | vel      |
| Description                  | Select whether the display of the measured level should be suppressed or not while an external signal is present. Example: Redundant level limit detection.                                                                   |          |
| Selection                    | <ul> <li>Off</li> <li>Hold current level</li> <li>User-specific value</li> </ul>                                                                                                    |          |
| Factory setting              | Off                                                                                                    |          |
|                              |                                                                                                    |          |
| User-specific value 2        |                                                                                                    |          |
| Navigation                   |                                                                                                    | vel      |

**Description** Enter the level value to be displayed as long as the signal is present at the external input.

**User entry** -200 000.0 to 200 000.0 %

Factory setting 100.0 %

| External input 2 |                                                                                                    |
|------------------|----------------------------------------------------------------------------------------------------|
| Navigation       |                                                                                                    |
| Description      | Select the source that provides the external signal. If both external inputs are active, external input 2 has the higher priority.                                                                                                    |
| Selection        | <ul> <li>Off</li> <li>Digital input 1</li> <li>Digital input 2</li> <li>Digital input 3</li> <li>Digital input 4</li> <li>Fieldbus digital output 1</li> <li>Fieldbus digital output 2</li> <li>Fieldbus digital output 3</li> <li>Fieldbus digital output 4</li> <li>Fieldbus digital output 5</li> <li>Fieldbus digital output 6</li> <li>Fieldbus digital output 7</li> <li>Fieldbus digital output 8</li> <li>Fieldbus digital output 9</li> <li>Fieldbus digital output 10</li> </ul> |
| Factory setting  | Off                                                                                                    |
|                  | "Failure behavior" submenu                                                                                                    |
|                  | Navigation                                                                                                    |
| Failure behavior | 6                                                                                                    |
| Navigation       |                                                                                                    |
| Selection        | <ul><li>Invalid</li><li>Last good</li><li>Fixed Value</li></ul>                                                                                                    |
| Factory setting  | Invalid                                                                                                    |

| Failure value   |                      |                                                                                               | Â     |
|-----------------|----------------------|-----------------------------------------------------------------------------------------------|-------|
| Navigation      | Application behavior | n → Level → Level 1 to 2 linearized → Additional settings → Fail<br>→ Failure value (3520028) | ure   |
| User entry      | -200000.0 to 20      | 0000.0 %                                                                                      |       |
| Factory setting | 0.0 %                |                                                                                               |       |
|                 |                      |                                                                                               |       |
|                 |                      |                                                                                               |       |
|                 | 3.3.6 "Pur           | np control" submenu                                                                           |       |
|                 | Navigation           |                                                                                               |       |
|                 |                      |                                                                                               |       |
|                 | "Pump control 1      | to 2" submenu                                                                                 |       |
|                 | Navigation           | Guidance → Commissioning → Application → Pump con<br>1 to 2                                   | ntrol |
|                 | Navigation           |                                                                                               |       |
|                 |                      |                                                                                               |       |
| Assign pumps    |                      |                                                                                               |       |

| Navigation  | 0 2                                                                                                    | Application $\rightarrow$ Pump control $\rightarrow$ Pump control 1 to 2 $\rightarrow$ Assign pumps (3390008–1 to 2)                         |
|-------------|----------------------------------------------------------------------------------------------------|----------------------------------------------------------------------------------------------------|
|             | 8 8                                                                                                    | Guidance $\rightarrow$ Commissioning $\rightarrow$ Application $\rightarrow$ Pump control 1 to 2 $\rightarrow$ Assign pumps (3390008–1 to 2) |
| Description | Assigr                                                                                                    | n the pumps to the control channel.                                                                                                    |
| Selection   | <ul> <li>Pump 1</li> <li>Pump 2</li> <li>Pump 3</li> <li>Pump 4</li> <li>Pump 5</li> <li>Pump 6</li> <li>Pump 7</li> </ul> |                                                                                                    |

• Pump 8

| Pump control function |                                                                                                    | â   |
|-----------------------|----------------------------------------------------------------------------------------------------|-----|
| Navigation            | ■ Application $\rightarrow$ Pump control $\rightarrow$ Pump control 1 to 2 $\rightarrow$ Pump control function (3390011-1 to 2) |     |
| Description           | Select the pump control function.                                                                                               |     |
| Selection             | <ul><li>Limit control</li><li>Pump rate control</li></ul>                                                                       |     |
| Factory setting       | Limit control                                                                                                    |     |
| Tariff control        |                                                                                                    |     |
| Navigation            |                                                                                                    |     |
| Description           | Activate pump control via favorable electricity tariff times.                                                                   |     |
| Selection             | <ul><li>Off</li><li>On</li></ul>                                                                                                |     |
| Factory setting       | Off                                                                                                    |     |
| Start time            |                                                                                                    |     |
| Navigation            | ■ Application $\rightarrow$ Pump control $\rightarrow$ Pump control 1 to 2 $\rightarrow$ Start time (3390052–1 to               | 2)  |
| Description           | Enter the start time of the tariff control with discounted electricity tariff in local time in the format hh:mm.                |     |
| User entry            | Days (d), hours (h), minutes (m), seconds (s)                                                                                   |     |
| Factory setting       | 72000                                                                                                    |     |
| Stop time             |                                                                                                    |     |
| Navigation            | ■ Application $\rightarrow$ Pump control $\rightarrow$ Pump control 1 to 2 $\rightarrow$ Stop time (3390053–1 to 2              | 2)  |
| Description           | Enter the stop time of the tariff control with discounted electricity tariff in local time in format hh:mm.                     | the |
| User entry            | Days (d), hours (h), minutes (m), seconds (s)                                                                                   |     |

## Factory setting 28800

| "Pump rate control settings" submenu |     |                                                                                                    |  |
|--------------------------------------|-----|----------------------------------------------------------------------------------------------------|--|
| Navigation                           | 8 2 | Guidance $\rightarrow$ Commissioning $\rightarrow$ Application $\rightarrow$ Pump control 1 to 2 settings         |  |
| Navigation                           | 0 2 | Application $\rightarrow$ Pump control $\rightarrow$ Pump control 1 to 2 $\rightarrow$ Pump rate control settings |  |

| Switch-on point        |                                                                                                    |  |  |
|------------------------|----------------------------------------------------------------------------------------------------|--|--|
| Navigation             | <ul> <li>Image: Application → Pump control → Pump control 1 to 2 → Pump rate control settings → Switch-on point (3390009)</li> <li>Image: Guidance → Commissioning → Application → Pump control 1 to 2 settings → Switch-on point (3390009-1 to 2)</li> </ul> |  |  |
| Description            | Define the switch-on point for pump rate control.                                                                                                    |  |  |
| User entry             | -200000.0 to 200000.0 %                                                                                                    |  |  |
| Factory setting        | 20.0 %                                                                                                    |  |  |
| Additional information |                                                                                                    |  |  |

🗟 81 Switch-on point (165) of pump rate control

| Switch-on point (tariff control) |                                                                                                    |    |
|----------------------------------|----------------------------------------------------------------------------------------------------|----|
| Navigation                       | ■ Application → Pump control → Pump control 1 to 2 → Pump rate control settings → Switch-on point (tariff control) (3390054) |    |
| Description                      | Define the switch-on point for the pump rate control that applies when the tariff control activated.                         | is |
| User entry                       | -200000.0 to 200000.0 %                                                                                                    |    |
| Factory setting                  | 20.0 %                                                                                                    |    |

| Switch-off point       |                                                                                                    |
|------------------------|----------------------------------------------------------------------------------------------------|
| Navigation             |                                                                                                    |
|                        | Guidance → Commissioning → Application → Pump control 1 to 2 settings → Switch off point (3390010-1 to 2) |
| Description            | Define the switch-off point for pump rate control.                                                        |
| User entry             | -200000.0 to 200000.0 %                                                                                   |
| Factory setting        | 10.0 %                                                                                                    |
| Additional information |                                                                                                    |

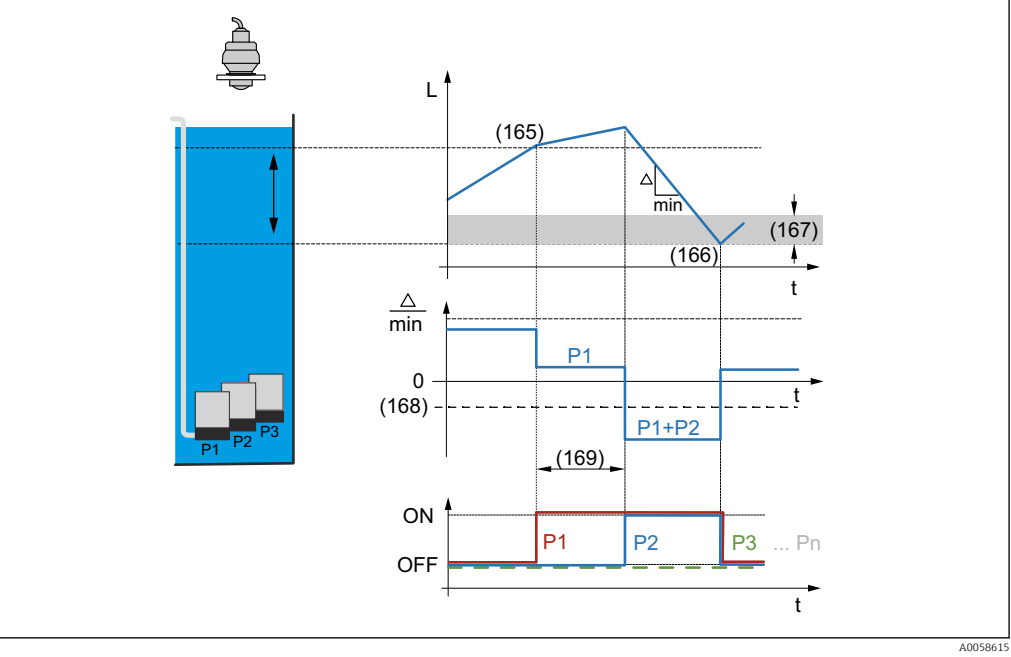

82 Switch-off point (166) of pump rate control

| Switch-off point (ta | witch-off point (tariff control)                                                                         |  |  |
|----------------------|----------------------------------------------------------------------------------------------------|--|--|
| Navigation           |                                                                                                    |  |  |
| Description          | Define the switch-off point for the pump rate control that applies when the tariff control is activated. |  |  |
| User entry           | -200000.0 to 200000.0 %                                                                                  |  |  |
| Factory setting      | 10.0 %                                                                                                   |  |  |

| Minimum pump rate per s | second                                                                                                    | Ê        |
|-------------------------|----------------------------------------------------------------------------------------------------|----------|
| Navigation              | <ul> <li>Image: Application → Pump control → Pump control 1 to 2 → Pump rate control setting → Minimum pump rate per second (3390024)</li> <li>Image: Guidance → Commissioning → Application → Pump control 1 to 2 settings</li> <li>Image: Minimum pump rate per second (2200024)</li> </ul> | gs       |
| Description             | → Minimum pump rate per second (3390024–1 to 2)<br>Define minimum pump rate. Assigned pumps are gradually switched on (switch-on<br>interval) until the set minimum pump rate is reached.                                                                                                    |          |
| User entry              | 0.0 to 200000.0 %                                                                                                    |          |
| Factory setting         | 0.0 %                                                                                                    |          |
| Additional information  | $\begin{array}{ c c } \hline \\ \hline \\ \hline \\ \hline \\ \hline \\ \hline \\ \hline \\ \hline \\ \hline \\ \hline $                                                                                                    | A0058615 |

🖻 83 Minimum pump rate per second (168) of pump rate control

| Crust reduction    |                                                                                                    |
|--------------------|----------------------------------------------------------------------------------------------------|
| Navigation         |                                                                                                    |
| Description        | Define a percentage uncertainty for the switch-on and switch-off point. The switch point randomly varies within the given uncertainty range. |
| User entry         | 0.0 to 200000.0 %                                                                                                    |
| Factory setting    | 0.0 %                                                                                                    |
| Switch-on border   |                                                                                                    |
| Navigation         | ■ Application → Pump control → Pump control 1 to 2 → Pump rate control settings → Switch-on border (3390025)                                 |
| Description        | Define the switch-on border. If the distance (level - switch-off point) is less than the switch-on limit, no further pumps are switched on.  |
| User entry         | 0.0 to 200000.0 %                                                                                                    |
| Factory setting    | 0.0 %                                                                                                    |
| Switch-on interval |                                                                                                    |
| Navigation         |                                                                                                    |
|                    | Guidance → Commissioning → Application → Pump control 1 to 2 settings → Switc<br>on interval (3390023-1 to 2)                                |
| Description        | Define the time interval until the next pump is switched on.                                                                                 |
| User entry         | 1 to 65 535 s                                                                                                    |
| Factory setting    | 30 s                                                                                                    |

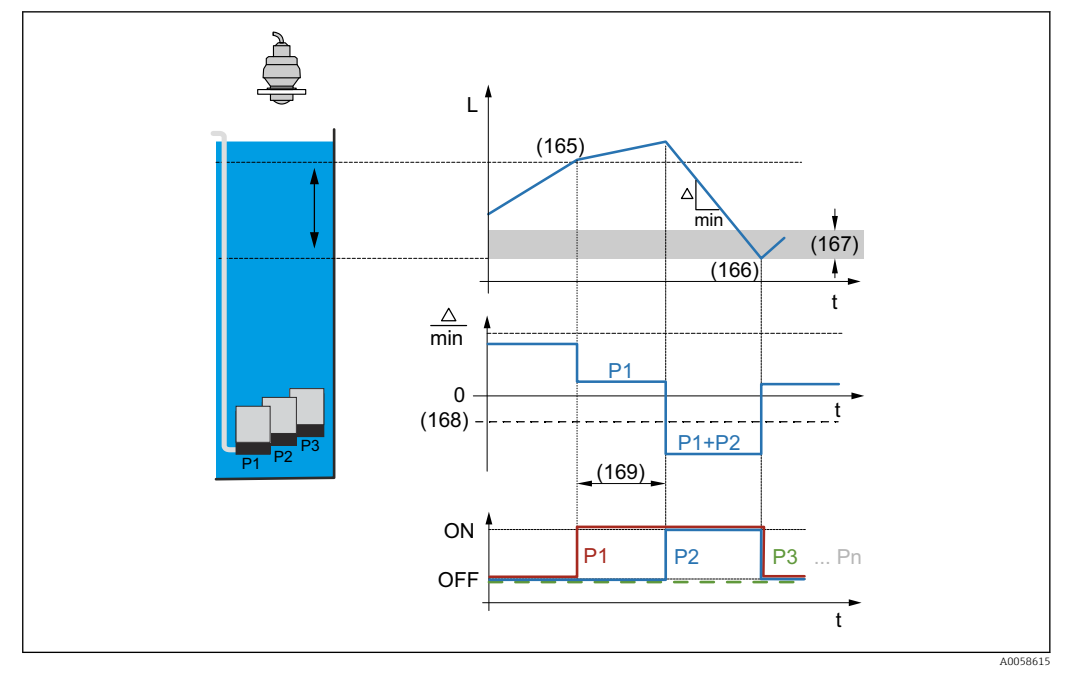

🖻 84 Hook up interval (169) of pump rate control

| Load control    |                                                                                                    |
|-----------------|----------------------------------------------------------------------------------------------------|
|                 |                                                                                                    |
| Navigation      |                                                                                                    |
|                 | Guidance → Commissioning → Application → Pump control 1 to 2 settings → Load control (3390027-1 to 2)               |
| Description     | Select the load control of the grouped pumps. The load type defines the order in which the pumps switch on and off. |
| Selection       | <ul> <li>No</li> <li>Fixed sequence</li> <li>Time of use</li> <li>Starts</li> <li>Starts + time</li> </ul>          |
| Factory setting | Fixed sequence                                                                                                    |

|                        | "Limit           | control setti                  | ngs" sub             | "Limit control settings" submenu                                                                              |  |  |  |  |
|------------------------|------------------|--------------------------------|----------------------|----------------------------------------------------------------------------------------------------|--|--|--|--|
|                        | Navig            | ration                         | 8 2                  | Guidance $\rightarrow$ Commissioning $\rightarrow$ Application $\rightarrow$ Pump control 1 to 2 settings     |  |  |  |  |
|                        | Navig            | ation                          | 0 2                  | Application $\rightarrow$ Pump control $\rightarrow$ Pump control 1 to 2 $\rightarrow$ Limit control settings |  |  |  |  |
| Simultaneous operation |                  |                                |                      | ۵                                                                                                    |  |  |  |  |
| Navigation             | 9 2              | Application<br>→ Simultan      | ı → Pum<br>eous op   | ap control $\rightarrow$ Pump control 1 to 2 $\rightarrow$ Limit control settings<br>veration (3390012)       |  |  |  |  |
|                        |                  | Guidance →<br>→ Simultan       | Comm<br>Comm         | issioning $\rightarrow$ Application $\rightarrow$ Pump control 1 to 2 settings<br>veration (3390012–1 to 2)   |  |  |  |  |
| Description            | Activa<br>the de | ate simultan<br>efined limit v | eous op<br>values.   | eration of several pumps. The pumps operate simultaneously at                                                 |  |  |  |  |
| Selection              | ■ No<br>■ Yes    |                                |                      |                                                                                                    |  |  |  |  |
| Factory setting        | Yes              |                                |                      |                                                                                                    |  |  |  |  |
| Group pumps            |                  |                                |                      | ٦                                                                                                    |  |  |  |  |
| Navigation             | 9 8              | Application<br>→ Group pu      | ı → Pum<br>ımps (3   | ap control $\rightarrow$ Pump control 1 to 2 $\rightarrow$ Limit control settings 390026)                     |  |  |  |  |
|                        | 8 2              | Guidance →<br>pumps (339       | • Comm<br>90026-     | issioning $\rightarrow$ Application $\rightarrow$ Pump control 1 to 2 settings $\rightarrow$ Group 1 to 2)    |  |  |  |  |
| Description            | Activa           | ate a groupir                  | ng of sev            | veral pumps or one pump in one channel.                                                                       |  |  |  |  |
| Selection              | ■ No<br>■ Yes    |                                |                      |                                                                                                    |  |  |  |  |
| Factory setting        | No               |                                |                      |                                                                                                    |  |  |  |  |
| Load control           |                  |                                |                      | 6                                                                                                    |  |  |  |  |
| Navigation             | 9 8              | Application<br>control (33     | ı → Pum<br>90027)    | ap control → Pump control 1 to 2 → Limit control settings → Load                                              |  |  |  |  |
|                        | 8                | Guidance →<br>control (33      | • Comm<br>90027-     | issioning $\rightarrow$ Application $\rightarrow$ Pump control 1 to 2 settings $\rightarrow$ Load -1 to 2)    |  |  |  |  |
| Description            | Select<br>pump   | the load cor<br>s switch on a  | ntrol of<br>and off. | the grouped pumps. The load type defines the order in which the                                               |  |  |  |  |

| Selection       | <ul> <li>No</li> <li>Fixed sequence</li> <li>Time of use</li> <li>Starts</li> <li>Starts + time</li> </ul> |        |                                                                                                    |
|-----------------|----------------------------------------------------------------------------------------------------|--------|----------------------------------------------------------------------------------------------------|
| Factory setting | Fixed sequence                                                                                             |        |                                                                                                    |
|                 |                                                                                                    |        |                                                                                                    |
|                 | "Run-on settings" su                                                                                       | ıbmenı | l                                                                                                    |
|                 | Navigation                                                                                                 | 0 8    | Application $\rightarrow$ Pump control $\rightarrow$ Pump control 1 to 2 $\rightarrow$ Run-on settings |
|                 |                                                                                                    |        |                                                                                                    |

| Activate        |                                                                                           |            |
|-----------------|-------------------------------------------------------------------------------------------|------------|
| Navigation      | B □ Application → Pump control → Pump control 1 to 2 → Run-on settings     (3390039)      | → Activate |
| Selection       | <ul><li>No</li><li>Yes</li></ul>                                                          |            |
| Factory setting | No                                                                                        |            |
| Run-on interval |                                                                                           |            |
| Navigation      | Application → Pump control → Pump control 1 to 2 → Run-on settings     interval (3390040) | → Run-on   |
| Description     | Define a time interval, after which the pump will run on.                                 |            |
| User entry      | 0 to 999 999 h                                                                            |            |
| Factory setting | 0 h                                                                                       |            |

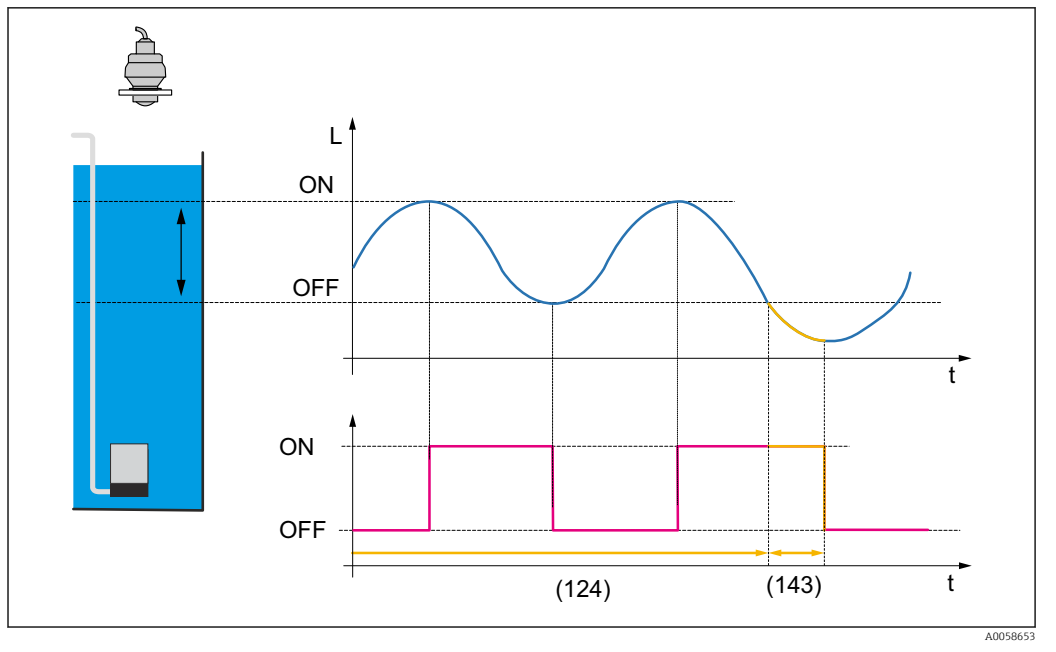

85 Backlash interval of pump (124)

| Run-on time     |                                         | Ê  |
|-----------------|-----------------------------------------|----|
| Navigation      |                                         | on |
| Description     | Define the duration of the pump run-on. |    |
| User entry      | 0 to 255 s                              |    |
| Factory setting | 0 s                                     |    |

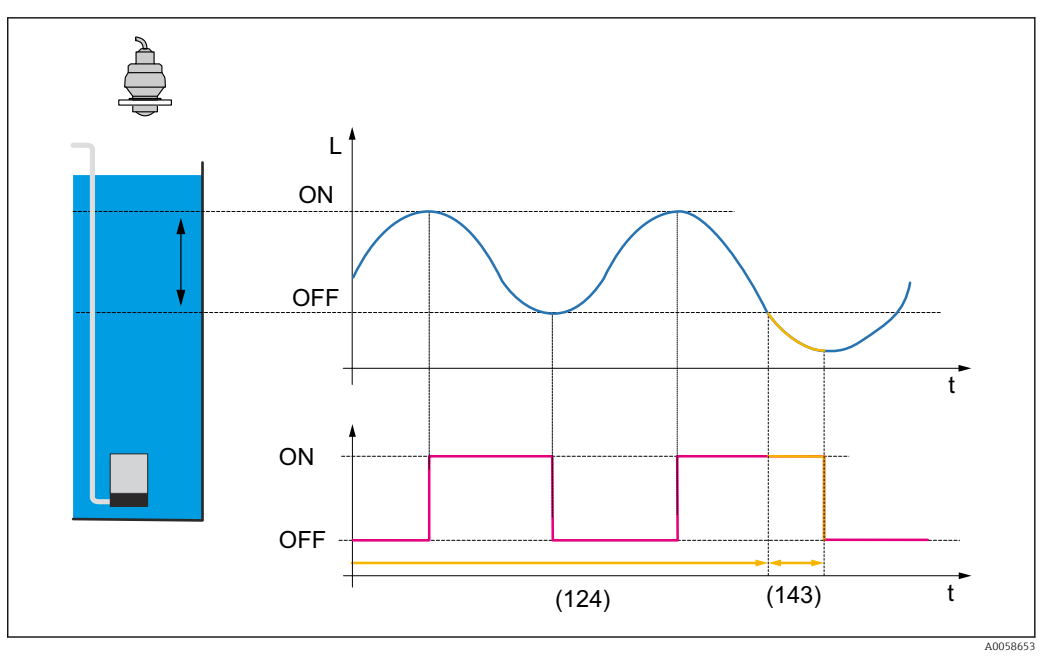

🖻 86 Backlash time of pump (143)

## "Storm function" submenu

Navigation

Image: Boost and Boost and Boos

| Activate        |                                                                                                   |      |
|-----------------|---------------------------------------------------------------------------------------------------|------|
| Navigation      |                                                                                                   | ıte  |
| Selection       | <ul><li>No</li><li>Yes</li></ul>                                                                  |      |
| Factory setting | No                                                                                                |      |
| Switch-on point |                                                                                                   |      |
| Navigation      |                                                                                                   | 1-0n |
| Description     | Define the switch-on point. If the measured level exceeds this value, all pumps are switched off. |      |
| User entry      | -200000.0 to 200000.0 %                                                                           |      |

Factory setting 20.0 %

| Switch-off point      |                                                                                                    |
|-----------------------|----------------------------------------------------------------------------------------------------|
| Navigation            | Image: Boundary Sector Application → Pump control → Pump control 1 to 2 → Storm function → Switch-off point (3390069)                            |
| Description           | Define the switch-off point. If the measured level falls below this value, the storm function is deactivated.                                    |
| User entry            | -200000.0 to 200000.0 %                                                                                                    |
| Factory setting       | 10.0 %                                                                                                    |
| Storm function durati | on 🖻                                                                                                    |
| Navigation            |                                                                                                    |
| Description           | Define the maximum duration of the storm function.                                                                                               |
| User entry            | 0 to 999 999 min                                                                                                    |
| Factory setting       | 60 min                                                                                                    |
|                       |                                                                                                    |
|                       | "Automatic function test" submenu                                                                                                    |
|                       | Navigation $\blacksquare \square$ Application $\rightarrow$ Pump control $\rightarrow$ Pump control 1 to 2 $\rightarrow$ Automatic function test |

| Activate        |               |                                                                                                    | Ê |
|-----------------|---------------|----------------------------------------------------------------------------------------------------|---|
| Navigation      | 8 8           | Application $\rightarrow$ Pump control $\rightarrow$ Pump control 1 to 2 $\rightarrow$ Automatic function test $\rightarrow$ Activate (3390080) |   |
| Selection       | ■ No<br>■ Yes |                                                                                                    |   |
| Factory setting | No            |                                                                                                    |   |

| Switch-on point       |                                                                                                    | A |
|-----------------------|----------------------------------------------------------------------------------------------------|---|
| Navigation            |                                                                                                    |   |
| Description           | Define the switch-on point.                                                                                                    |   |
| User entry            | -200000.0 to 200000.0 %                                                                                                    |   |
| Factory setting       | 20.0 %                                                                                                    |   |
| Switch-off point      |                                                                                                    |   |
| Navigation            | ■ Application → Pump control → Pump control 1 to 2 → Automatic function test → Switch-off point (3390082)                           |   |
| Description           | Define the switch-off point.                                                                                                    |   |
| User entry            | -200000.0 to 200000.0 %                                                                                                    |   |
| Factory setting       | 10.0 %                                                                                                    |   |
| Maximum downtime      |                                                                                                    | £ |
| Navigation            |                                                                                                    |   |
| Description           | Define the maximum downtime of the pumps. After this time has elapsed, the corresponding pump is switched on for the function test. |   |
| User entry            | 0 to 999 999 h                                                                                                    |   |
| Factory setting       | 0 h                                                                                                    |   |
| Maximum test duration |                                                                                                    | ß |
| Navigation            |                                                                                                    |   |
| Description           | Define the maximum function test duration. After this time has elapsed, the pumps ar switched off.                                  | e |
| User entry            | 0 to 65 535 s                                                                                                    |   |

| Factory setting | 60 s                                                                                             |
|-----------------|--------------------------------------------------------------------------------------------------|
|                 | "Flush control" submenu                                                                          |
|                 | Navigation                                                                                       |
| Activate        | 8                                                                                                |
| Navigation      |                                                                                                  |
| Selection       | <ul><li>No</li><li>Yes</li></ul>                                                                 |
| Factory setting | No                                                                                               |
| Pump cycles     |                                                                                                  |
| Navigation      |                                                                                                  |
| Description     | Define the number of pump cycles. The flush cycles are started within these pump cycles.         |
| User entry      | 1 to 65 535                                                                                      |
| Factory setting | 1                                                                                                |
| Flush cycles    |                                                                                                  |
| Navigation      | Image: Application → Pump control → Pump control 1 to 2 → Flush control → Flush cycles (3390096) |
| Description     | Define the number of flush cycles within the number of pump cycles.                              |
| User entry      | 1 to 65 535                                                                                      |
| Factory setting | 1                                                                                                |

| Flush duration        | 8                                                                                                    |
|-----------------------|----------------------------------------------------------------------------------------------------|
| Navigation            |                                                                                                    |
| Description           | Define the flush duration of a flush cycle.                                                                                               |
| User entry            | 1 to 255 s                                                                                                    |
| Factory setting       | 1 s                                                                                                    |
| Flush delay           | 8                                                                                                    |
| Navigation            | <ul> <li>B □ Application → Pump control → Pump control 1 to 2 → Flush control → Flush delay (3390098)</li> </ul>                          |
| Description           | Define the delay time between the start of the pump cycle and the activation of the flush relay.                                          |
| User entry            | 0 to 255 s                                                                                                    |
| Factory setting       | 0 s                                                                                                    |
|                       | "Operating hours alarm" submenu                                                                                                    |
|                       | Navigation $\blacksquare$ Application $\rightarrow$ Pump control $\rightarrow$ Pump control 1 to 2 $\rightarrow$ Operating<br>hours alarm |
| Operating hours alarm | 8                                                                                                    |
| Navigation            | B □ Application → Pump control → Pump control 1 to 2 → Operating hours alarm<br>→ Operating hours alarm (3390108)                         |
| Description           | Activate the operating hours alarm.                                                                                                    |
| Selection             | <ul><li>No</li><li>Yes</li></ul>                                                                                                    |
| Factory setting       | No                                                                                                    |

(123)

t

t

A0058623

### "Pump 1 to 8" submenu

Navigation

🛃 87

■ Application  $\rightarrow$  Pump control  $\rightarrow$  Pump 1 to 8

| Switch-on point        |                                                       |
|------------------------|-------------------------------------------------------|
| Navigation             |                                                       |
| Description            | Define the switch-on point for the pump individually. |
| User entry             | -200000.0 to 200000.0 %                               |
| Factory setting        | 20.0 %                                                |
| Additional information |                                                       |

(122)

t

t

| Switch-on point (tariff control) |  |
|----------------------------------|--|
|                                  |  |

ON

OFF

Switch-on point (122) of pump

| Navigation      | Application → Pump control → Pump 1 to 8 → Switch-on point (tariff control)<br>(3490055-1 to 8)          |
|-----------------|----------------------------------------------------------------------------------------------------|
| Description     | Define the switch-on point for the pump individually, that applies when the tariff control is activated. |
| User entry      | -200000.0 to 200000.0 %                                                                                  |
| Factory setting | 20.0 %                                                                                                   |

#### Â

| Navigation  | ■ Application $\rightarrow$ Pump control $\rightarrow$ Pump 1 to 8 $\rightarrow$ Switch-off point (3490008–1 to 8) |
|-------------|----------------------------------------------------------------------------------------------------|
| Description | Define the switch-off point for the pump individually.                                                             |

- **User entry** -200 000.0 to 200 000.0 %
- Factory setting 10.0 %

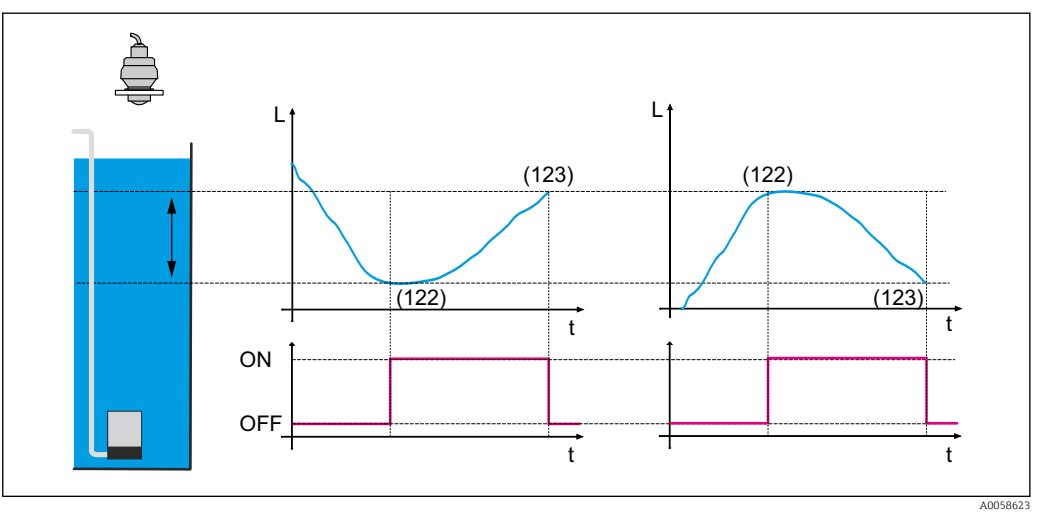

<sup>■ 88</sup> Switch-off point (123) of pump

| Switch-off point (tariff control) |                                                                                                    |      |
|-----------------------------------|----------------------------------------------------------------------------------------------------|------|
| Navigation                        | Application → Pump control → Pump 1 to 8 → Switch-off point (tariff control) (3490056-1 to 8)         |      |
| Description                       | Define the switch-off point for the pump individually, that applies when the tariff con is activated. | trol |
| User entry                        | -200000.0 to 200000.0 %                                                                               |      |
| Factory setting                   | 10.0 %                                                                                                |      |

| Crust reduction |                                                                                                    |
|-----------------|----------------------------------------------------------------------------------------------------|
| Navigation      | Image and a set of the set of the set o |
| Description     | Individually define a uncertainty for the switch-on and switch-off point of the pump. The switch points randomly varies within the uncertainty.                                                                                                    |
| User entry      | 0.0 to 200 000.0 %                                                                                                    |

Factory setting 0.0 %

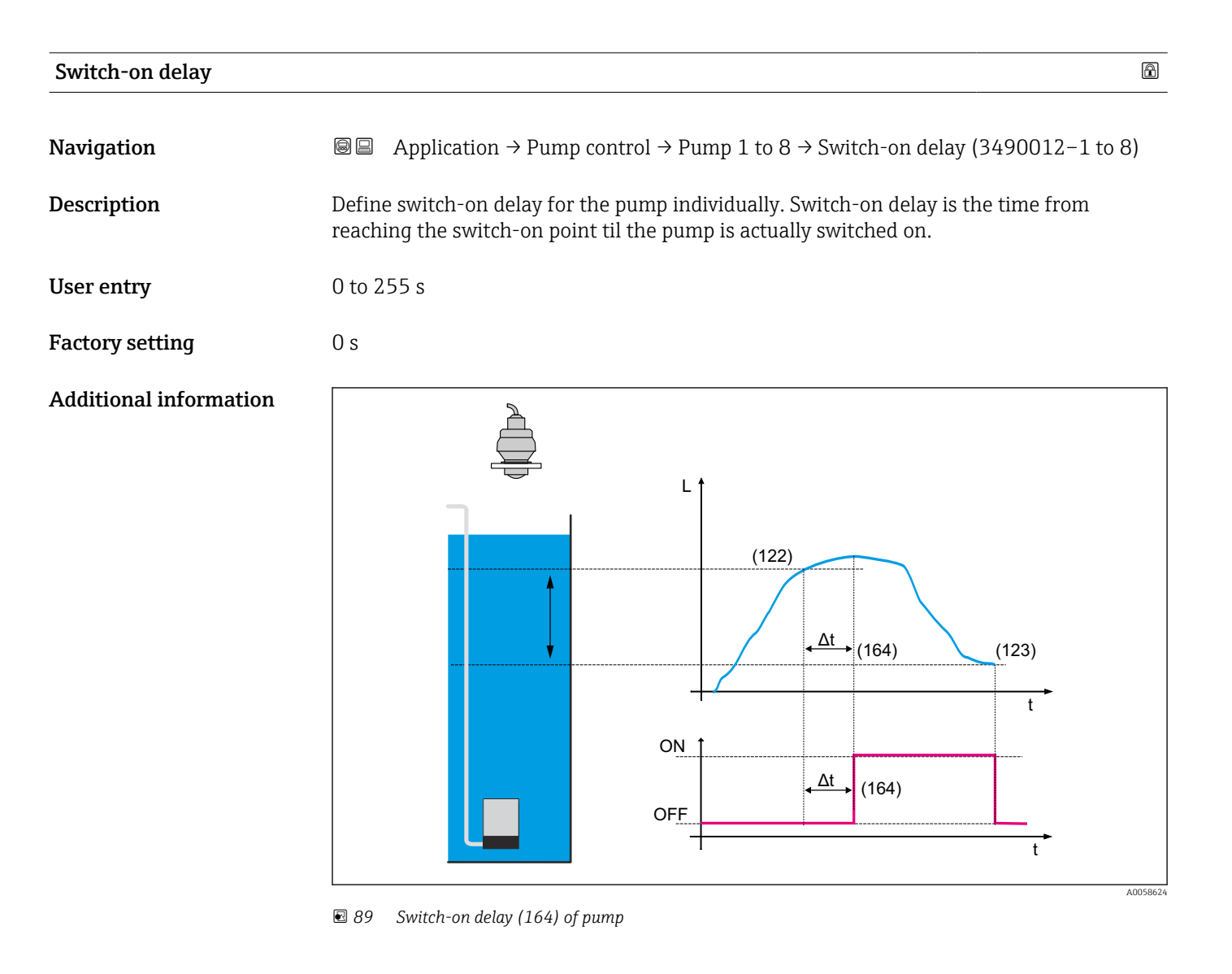

| Assign to group |                                                                                                    | A |
|-----------------|----------------------------------------------------------------------------------------------------|---|
| Navigation      | ■ Application $\rightarrow$ Pump control $\rightarrow$ Pump 1 to 8 $\rightarrow$ Assign to group (3490009–1 to 8) |   |
| Description     | Assign pump to a group in the channel. Pump grouping must be activated for this.                                  |   |
| Selection       | <ul><li>No</li><li>Yes</li></ul>                                                                                  |   |
| Factory setting | No                                                                                                    |   |

| Share of use    |                                                                                                    | Â |
|-----------------|----------------------------------------------------------------------------------------------------|---|
| Navigation      | ■ Application $\rightarrow$ Pump control $\rightarrow$ Pump 1 to 8 $\rightarrow$ Share of use (3490010-1 to 8) |   |
| Description     | Set the percentage share of pump usage within a defined group.                                                 |   |
| User entry      | 1.0 to 100.0                                                                                                   |   |
| Factory setting | 50.0                                                                                                    |   |

| Maximum usage time |                                                                                          |  |
|--------------------|------------------------------------------------------------------------------------------|--|
| Navigation         | Image: Application → Pump control → Pump 1 to 8 → Maximum usage time<br>(3490011-1 to 8) |  |
| Description        | Specify the maximum usage time for the pump.                                             |  |
| User entry         | 1 to 999 999 min                                                                         |  |
| Factory setting    | 20 min                                                                                   |  |

| Failure mode    |                                                                         | Â |
|-----------------|-------------------------------------------------------------------------|---|
| Navigation      |                                                                         |   |
| Description     | Select the output behavior in case of failure.                          |   |
| Selection       | <ul> <li>Invalid</li> <li>Last good</li> <li>Off</li> <li>On</li> </ul> |   |
| Factory setting | Invalid                                                                 |   |

| Pump feedback |                                                                                                    | A  |
|---------------|----------------------------------------------------------------------------------------------------|----|
| Navigation    | Image and a set of the set of the set o | 8) |
| Description   | Define a digital input via which the pump outputs a feedback signal.                                                                                                    |    |
| Selection     | <ul> <li>Off</li> <li>Digital input 1</li> <li>Digital input 2</li> <li>Digital input 3</li> <li>Digital input 4</li> </ul>                                                                                                    |    |

|                  | <ul> <li>Fieldbus digital output 1</li> <li>Fieldbus digital output 2</li> <li>Fieldbus digital output 3</li> <li>Fieldbus digital output 4</li> <li>Fieldbus digital output 5</li> <li>Fieldbus digital output 6</li> <li>Fieldbus digital output 7</li> <li>Fieldbus digital output 8</li> <li>Fieldbus digital output 9</li> <li>Fieldbus digital output 10</li> </ul> |
|------------------|----------------------------------------------------------------------------------------------------|
| Factory setting  | Off                                                                                                    |
| Feedback meaning | ۵                                                                                                    |
| Navigation       | ■ Application $\rightarrow$ Pump control $\rightarrow$ Pump 1 to 8 $\rightarrow$ Feedback meaning (3490049–1 to 8)                                                                                                    |
| Description      | Define the meaning of the feedback.                                                                                                    |
| Selection        | <ul><li>Pump start</li><li>Pump failure</li></ul>                                                                                                    |
| Factory setting  | Pump start                                                                                                    |
| Feedback time    | <br>                                                                                                    |
| Navigation       | B □ Application → Pump control → Pump 1 to 8 → Feedback time (3490050-1 to 8)                                                                                                    |
| Description      | Define the time, in which pump feedback is sent.                                                                                                    |
| User entry       | 0 to 255 s                                                                                                    |
| Factory setting  | 1 s                                                                                                    |
| Reset pump data  | ۵                                                                                                    |
| Navigation       |                                                                                                    |
| Description      | Activate reset of pump data.                                                                                                    |
| Selection        | <ul> <li>No</li> <li>Reset operating hours</li> <li>Reset pump starts</li> <li>Reset run-on intervals</li> <li>Reset all pump data</li> </ul>                                                                                                    |
| Factory setting  | No                                                                                                    |

| Max. operating hours |                                                                                                    | Â |
|----------------------|----------------------------------------------------------------------------------------------------|---|
| Navigation           | Application → Pump control → Pump 1 to 8 → Max. operating hours     (3490070-1 to 8)                |   |
| Description          | Activate the operating hours alarm. If this time is exceeded, an operating hours alarm i generated. | S |
| User entry           | 0 to 277 h                                                                                          |   |
| Factory setting      | 2 h                                                                                                 |   |

## 3.3.7 "Flow" submenu

*Navigation*  $\square$  Application  $\rightarrow$  Flow  $\rightarrow$  Flow 1 to 2

| Description      |                                                                                                    | Ê |
|------------------|----------------------------------------------------------------------------------------------------|---|
| Navigation       |                                                                                                    |   |
| User entry       | Character string comprising numbers, letters and special characters (32)                                   |   |
| Factory setting  | Flow 1                                                                                                    |   |
| Volume flow unit |                                                                                                    |   |
| Navigation       | ■ Application $\rightarrow$ Flow $\rightarrow$ Flow 1 to 2 $\rightarrow$ Volume flow unit (3880041–1 to 2) |   |

**Description** Select volume flow unit.

#### Selection

- SI units •  $cm^3/s$ 
  - cm<sup>3</sup>/min
  - $cm^3/h$
  - $cm^3/d$
  - dm<sup>3</sup>/s
  - dm<sup>3</sup>/min
  - $dm^3/h$
  - $dm^3/d$
  - m<sup>3</sup>/s
  - m³/min
  - $m^3/h$
  - $m^3/d$
  - 1/s
  - I/min
  - l/h
  - 1/d
  - hl/s
  - hl/min
  - hl/h
  - hl/d
  - Ml/h
  - Ml/d

Custom-specific units

- ft<sup>3</sup>/s
- ft³/min
- $ft^3/h$
- $ft^3/d$
- in<sup>3</sup>/s
- in<sup>3</sup>/min
- in<sup>3</sup>/h
- in<sup>3</sup>/d
- gal/s (us)
- gal/min (us)
- gal/h (us)
- gal/d (us)
- Mgal/d (us)
- bbl/s (us;liq.)
- bbl/min (us;liq.)
- bbl/h (us;liq.)
- bbl/d (us;liq.)
- bbl/s (us;beer)
- bbl/min (us;beer)
- bbl/h (us;beer)
- bbl/d (us;beer)
- bbl/s (us;oil)
- bbl/min (us;oil)
- bbl/h (us;oil)
- bbl/d (us;oil)
- bbl/s (us;tank)
- bbl/min (us;tank)
- bbl/h (us;tank)
- bbl/d (us;tank)
- gal/s (imp)
- gal/min (imp)
- gal/h (imp)
- gal/d (imp)
- Mgal/d (imp)

Factory setting l/h

| Decimal places         |                                                                                                    | Â    |
|------------------------|----------------------------------------------------------------------------------------------------|------|
| Navigation             | ■ Application $\rightarrow$ Flow $\rightarrow$ Flow 1 to 2 $\rightarrow$ Decimal places (3880008–1 to 2)                                      |      |
| Description            | Select the number of decimal places for the display value.                                                                                    |      |
| Selection              | <ul> <li>X</li> <li>X.X</li> <li>X.XX</li> <li>X.XXX</li> <li>X.XXX</li> <li>X.XXXX</li> </ul>                                                |      |
| Factory setting        | X.X                                                                                                    |      |
| Linearization type     |                                                                                                    | Ê    |
| Navigation             |                                                                                                    |      |
| Selection              | <ul> <li>Flume</li> <li>Weir</li> <li>Pipe (Manning formula)</li> <li>Standard formula</li> <li>Ratiometric formula</li> <li>Table</li> </ul> |      |
| Factory setting        | Flume                                                                                                    |      |
| Additional information | An overview is provided in the Special Documentation (SD) on flow measurement channels or weirs.                                              | t in |

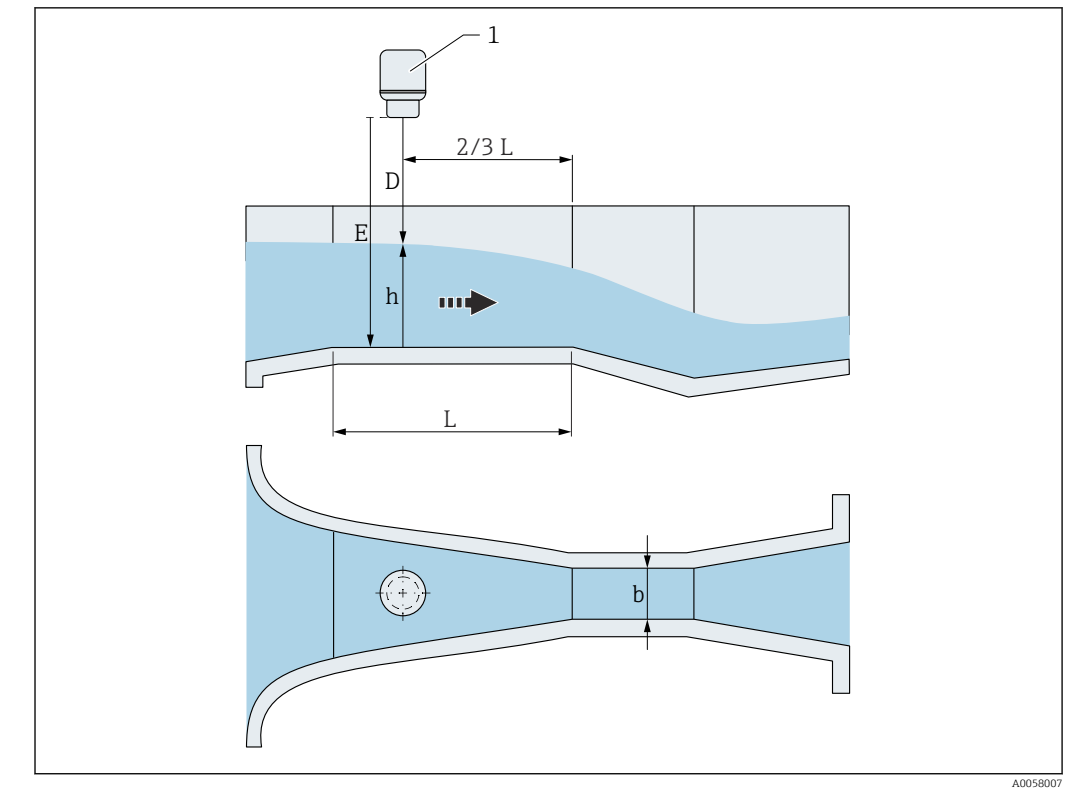

90 Linearization type: Channel (e.g., Parshall flume)

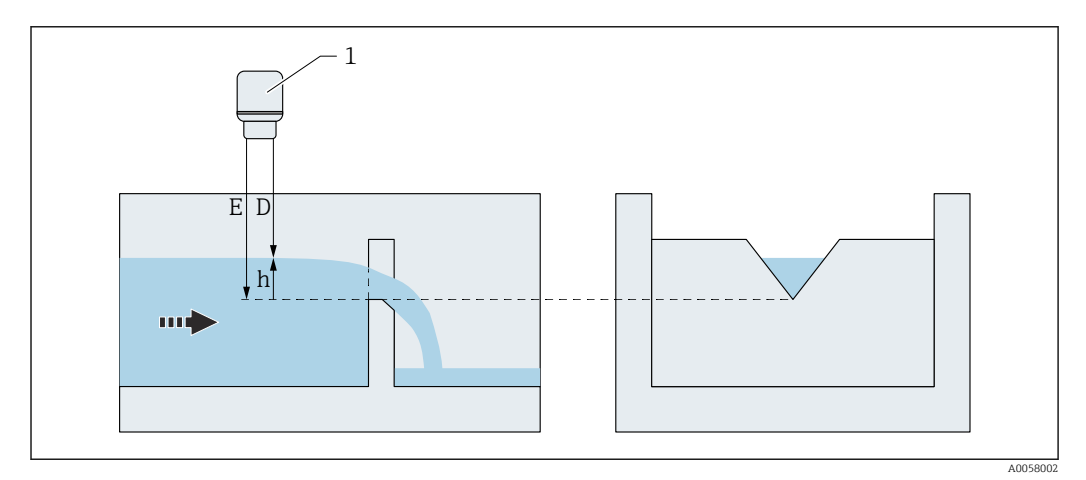

🖻 91 Linearization type: Weir (e.g., triangular weir)

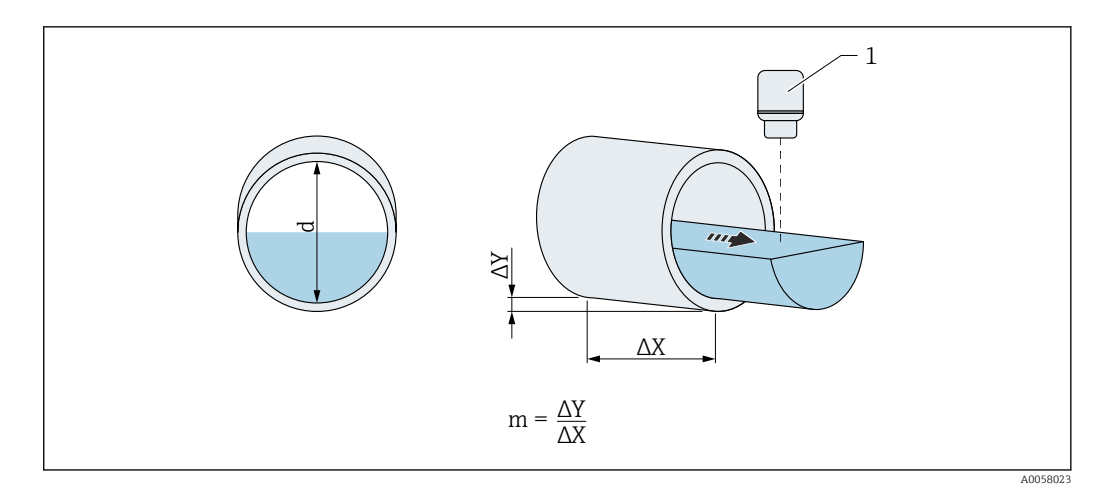

🖻 92 Linearization type: Pipe profile (Manning formula)

$$Q = C \cdot (h^{\alpha} + \gamma h^{\beta})$$

💽 93 Linearization type: Standard formula

$$Q = Q_{max} \cdot \left(\frac{h}{h_{max}}\right)^X$$

 94 Linearization type: Ratiometric formula

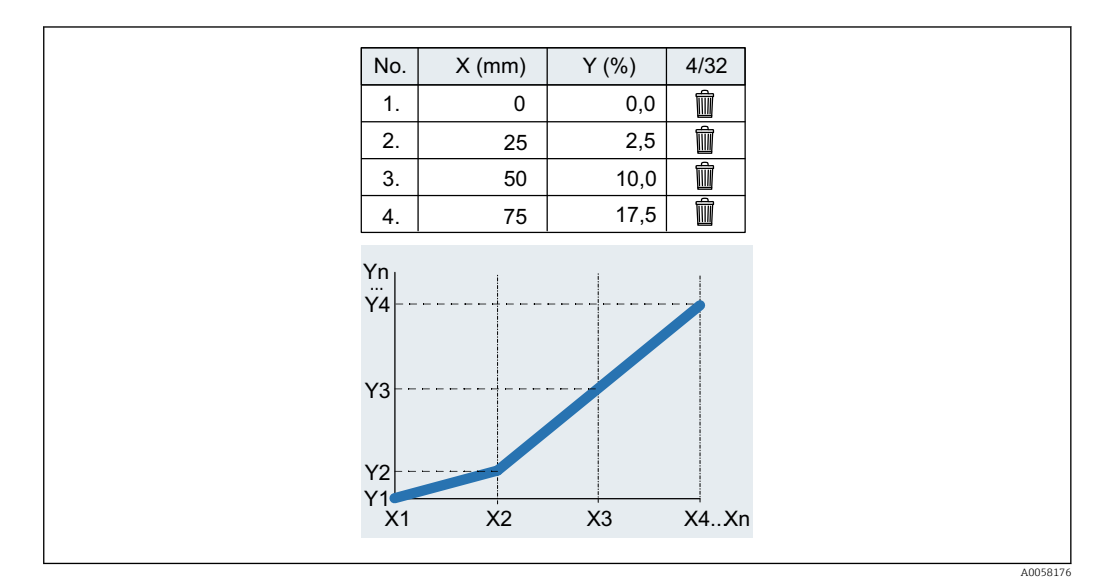

🖻 95 Linearization type: Table

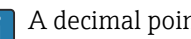

A decimal point must be used as the decimal separator for the import.

A0058024

|   | A  | E    |
|---|----|------|
| 1 | x  | У    |
| 2 | 0  | 0.0  |
| 3 | 25 | 2.5  |
| 4 | 50 | 10.0 |
| 5 | 75 | 17.5 |

96 Linearization type: Table (example of table in Excel)

| Flume type  |                                                                                                    |  |
|-------------|----------------------------------------------------------------------------------------------------|--|
| Navigation  | B □ Application → Flow → Flow 1 to 2 → Flume type (3880014-1 to 2)                                                                                                    |  |
| Description | Select flume type.                                                                                                    |  |
| Selection   | <ul> <li>Khafagi Venturi flume</li> <li>Venturi flume</li> <li>Parshall flume</li> <li>Palmer Bowlus flume</li> <li>Trapezoidal flume (ISO 4359)</li> <li>Rectangular flume (ISO 4359)</li> </ul> |  |

- Leopold Lagco flume
- Cutthroat flume
- U-shaped flume (ISO 4359)
- H flume

**Factory setting** 

#### Khafagi Venturi flume

Additional information

An overview is provided in the Special Documentation (SD) on flow measurement in channels or weirs.

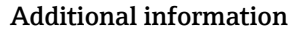

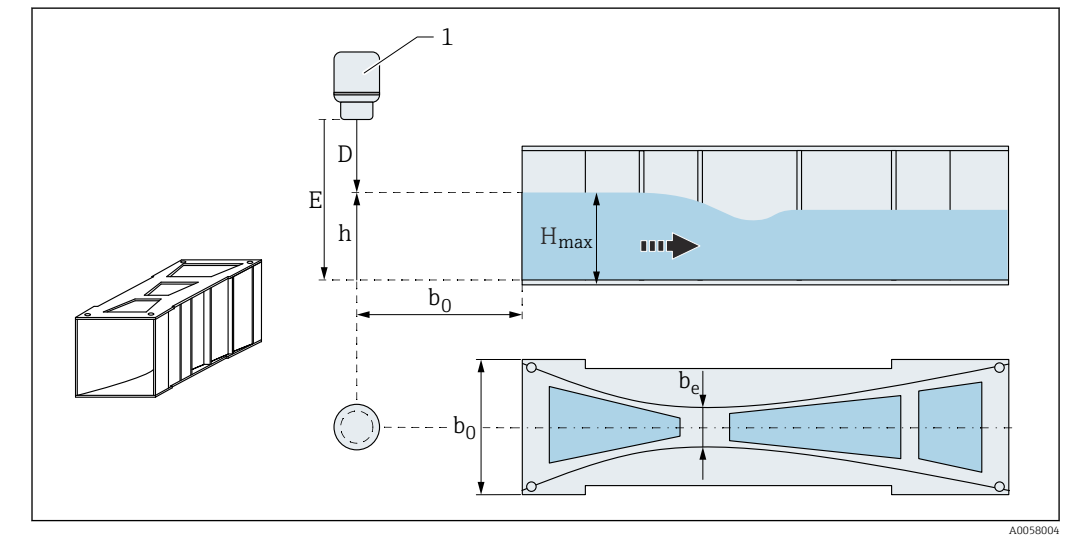

97 Channel type: Khafagi-Venturi flume

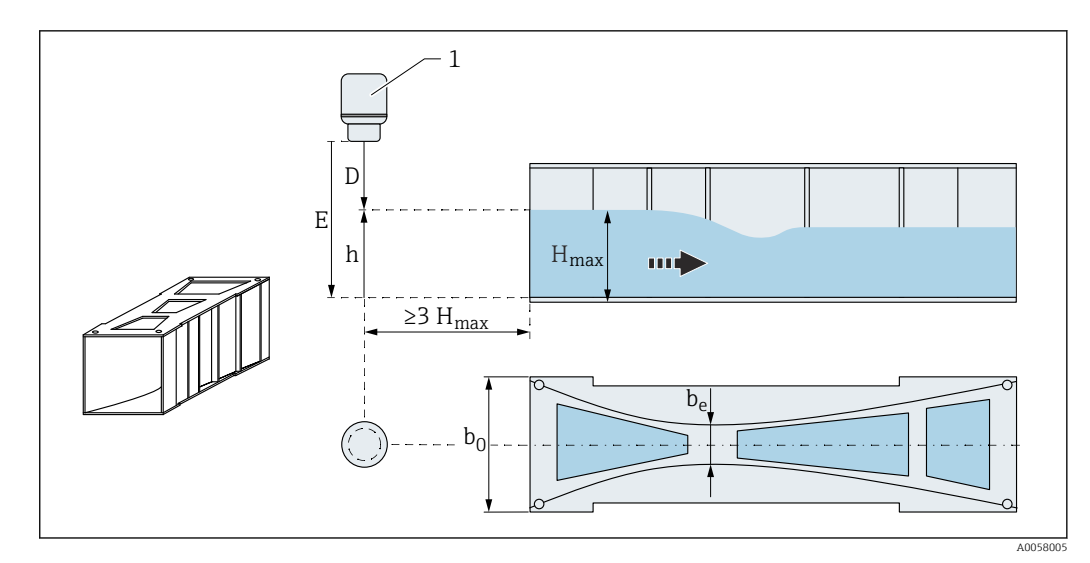

🖻 98 Channel type: Venturi flume

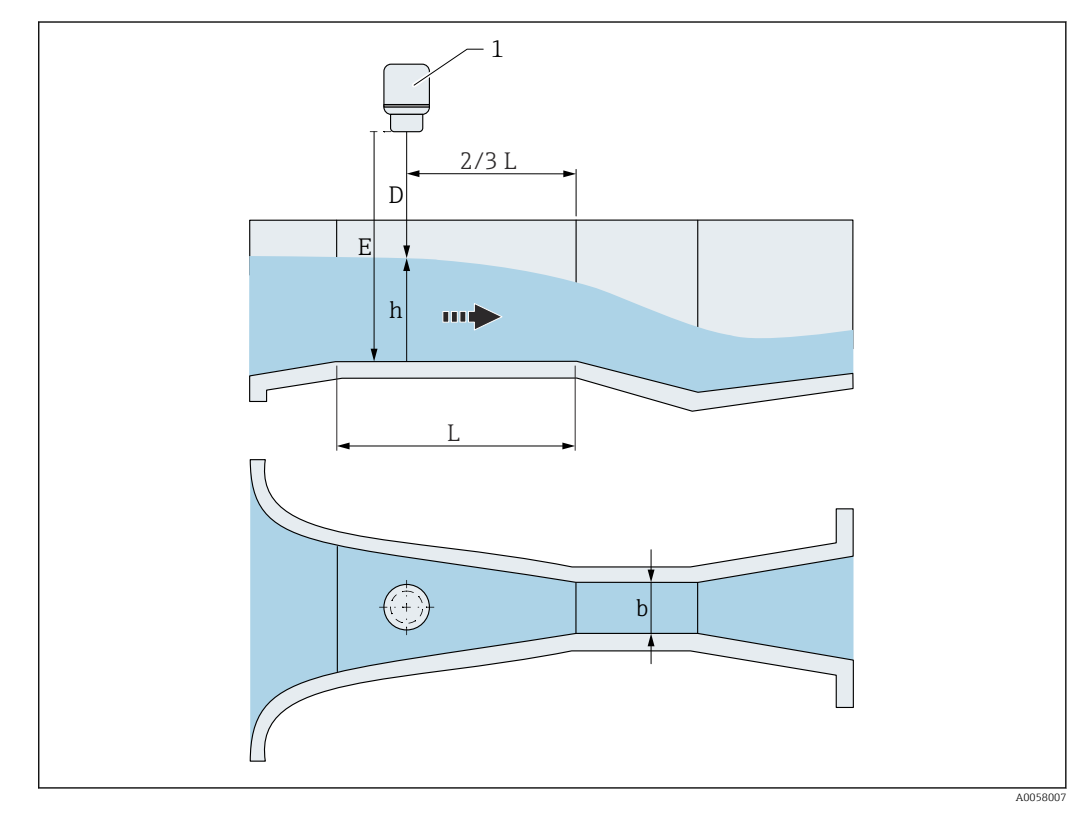

🖻 99 Channel type: Parshall flume

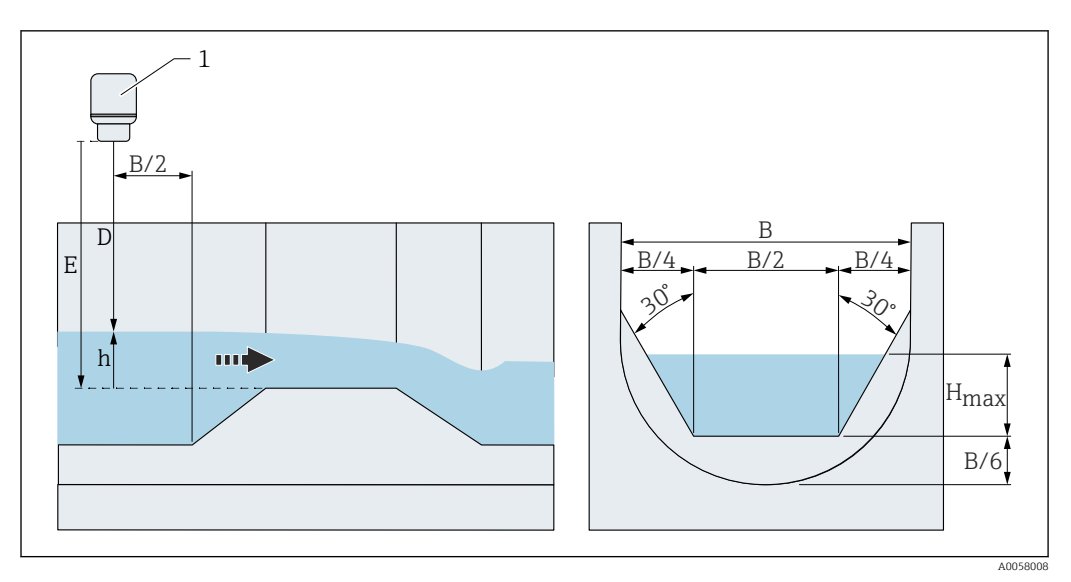

🖻 100 Channel type: Palmer-Bowlus flume

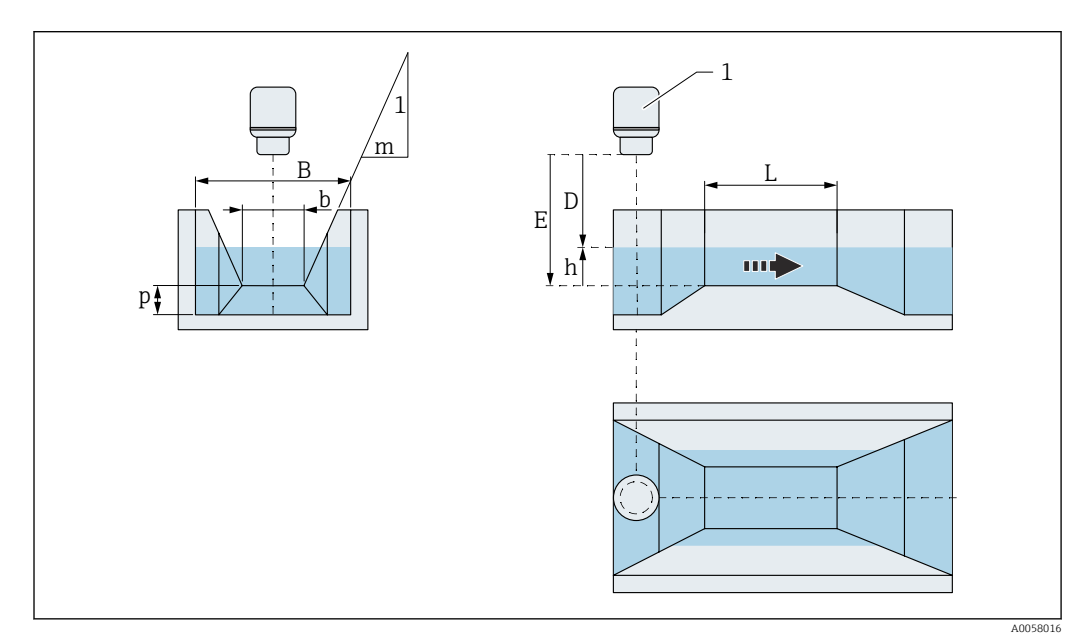

📧 101 Channel type: Trapezoidal weir (ISO 4359)

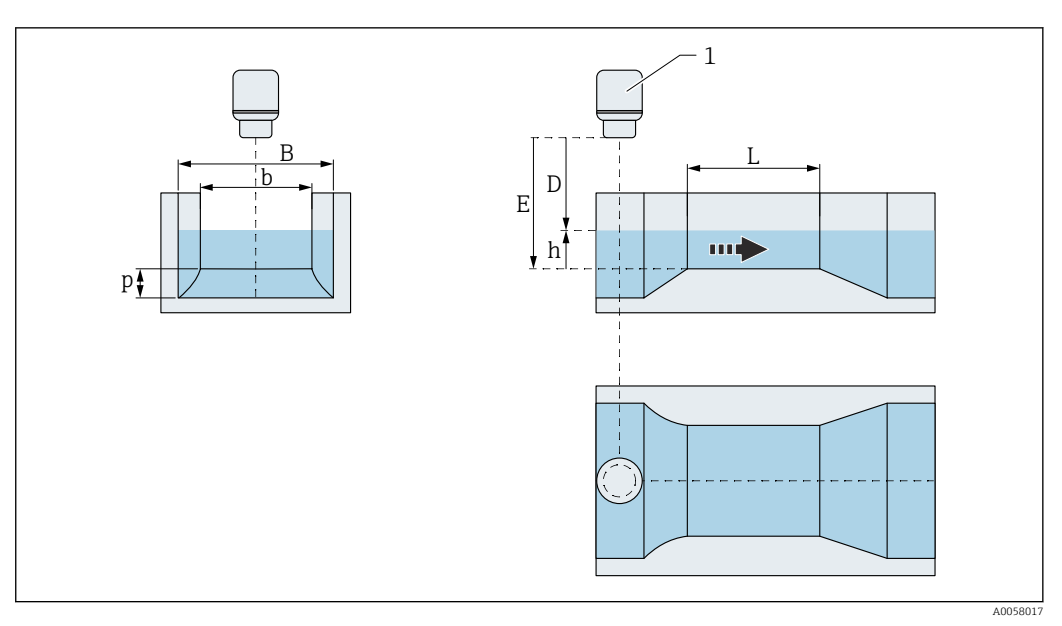

🖻 102 Channel type: Rectangular weir (ISO 4359)

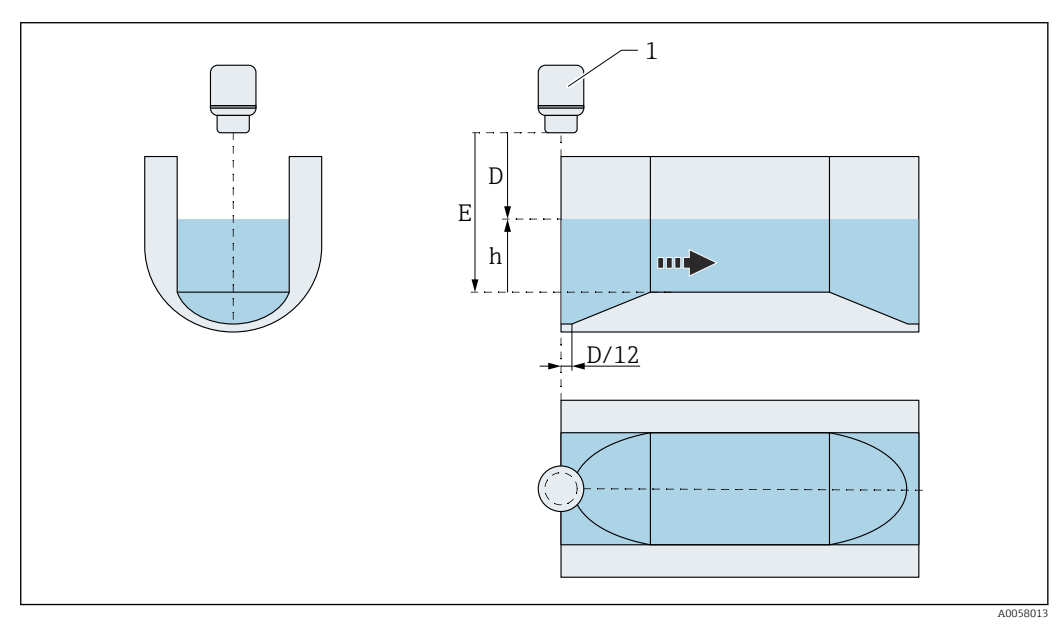

🖻 103 Channel type: Leopold-Lagco flume

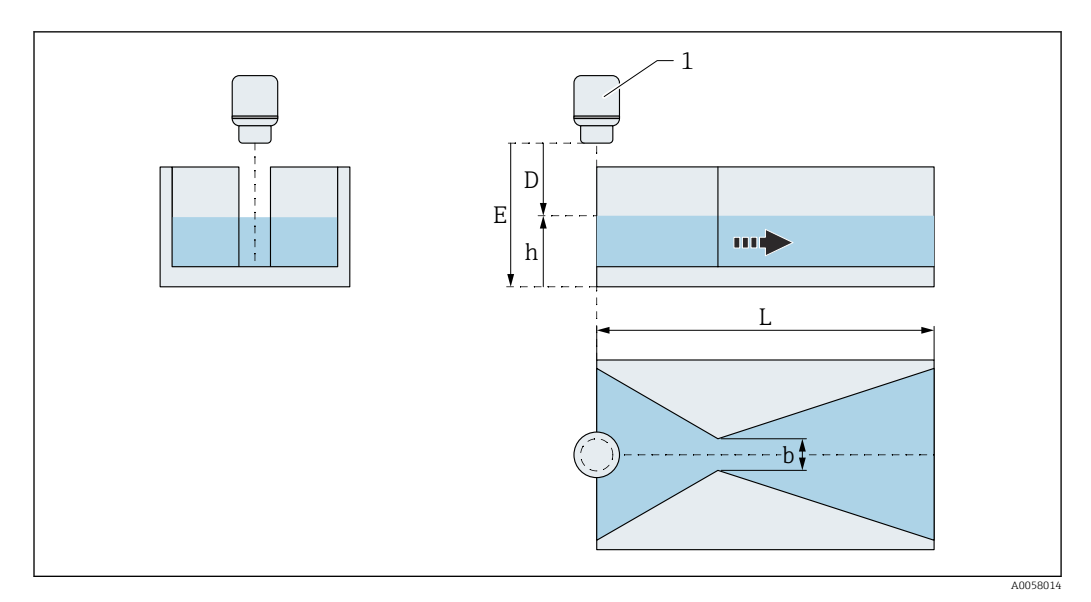

🖻 104 Channel type: Cutthroat flume

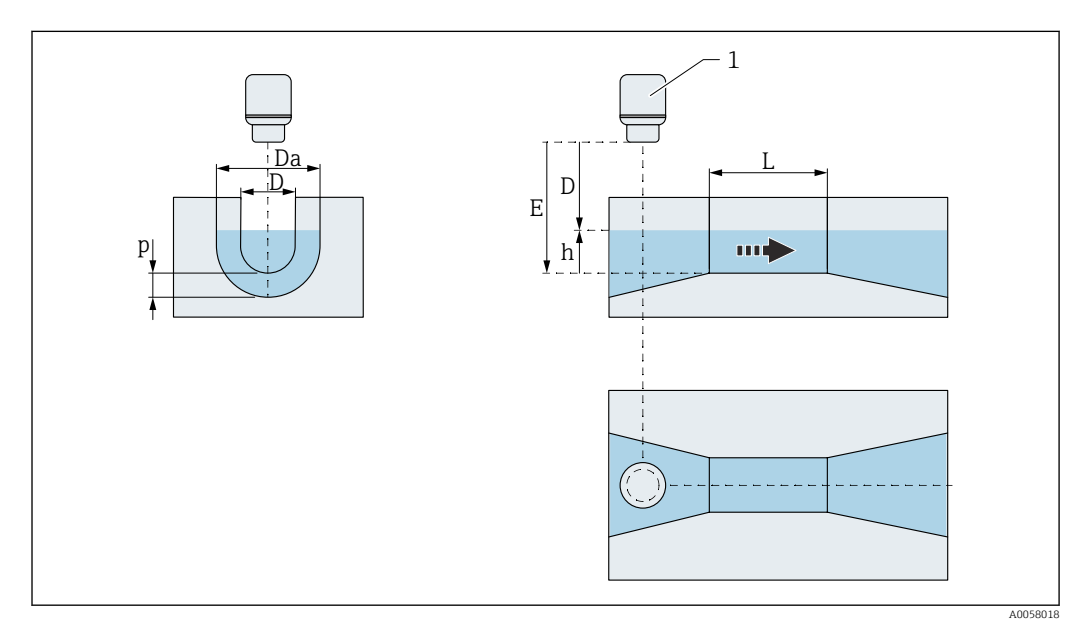

📧 105 Channel type: U-shaped flume (ISO 4359)

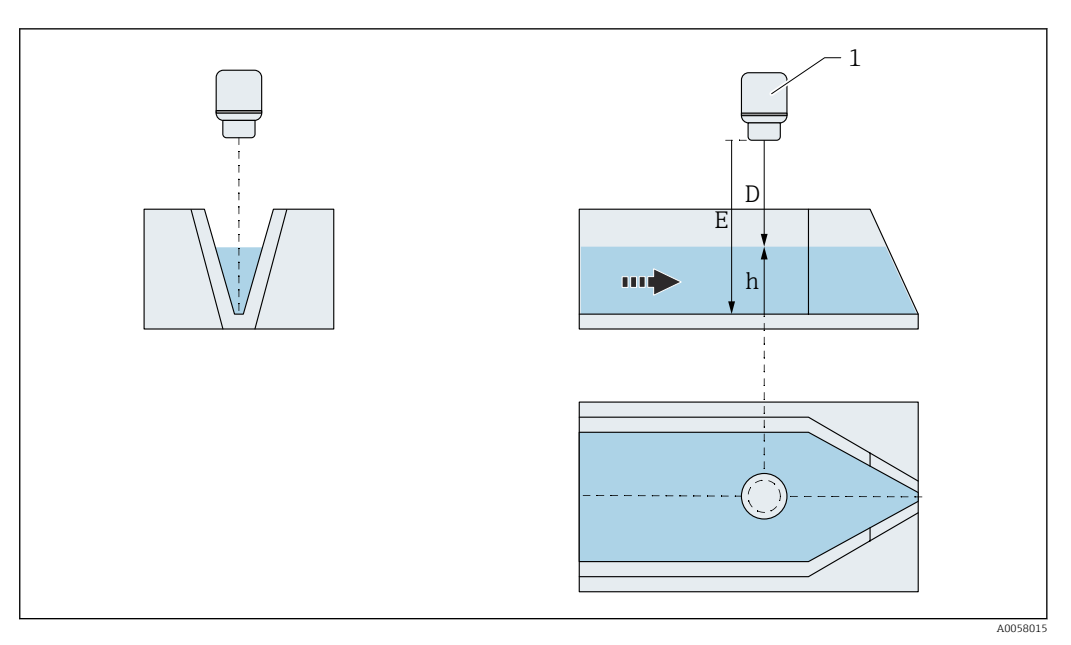

🖻 106 Channel type: H flume

| Weir type              |                                                                                                    |       |
|------------------------|----------------------------------------------------------------------------------------------------|-------|
| Navigation             | ■ Application $\rightarrow$ Flow $\rightarrow$ Flow 1 to 2 $\rightarrow$ Weir type (3880021–1 to 2)                                                                                                    |       |
| Description            | Select weir type.                                                                                                    |       |
| Selection              | <ul> <li>Trapezoidal weir</li> <li>Round-nose broad-crested weir (ISO 4374)</li> <li>Rectang. broad-crested weir (ISO 3846)</li> <li>Thin-plate rectangular weir (ISO 1438)</li> <li>Thin-plate triangular weir (ISO 1438)</li> </ul> |       |
| Factory setting        | Trapezoidal weir                                                                                                    |       |
| Additional information | An overview is provided in the Special Documentation (SD) on flow measurement channels or weirs.                                                                                                    | nt in |

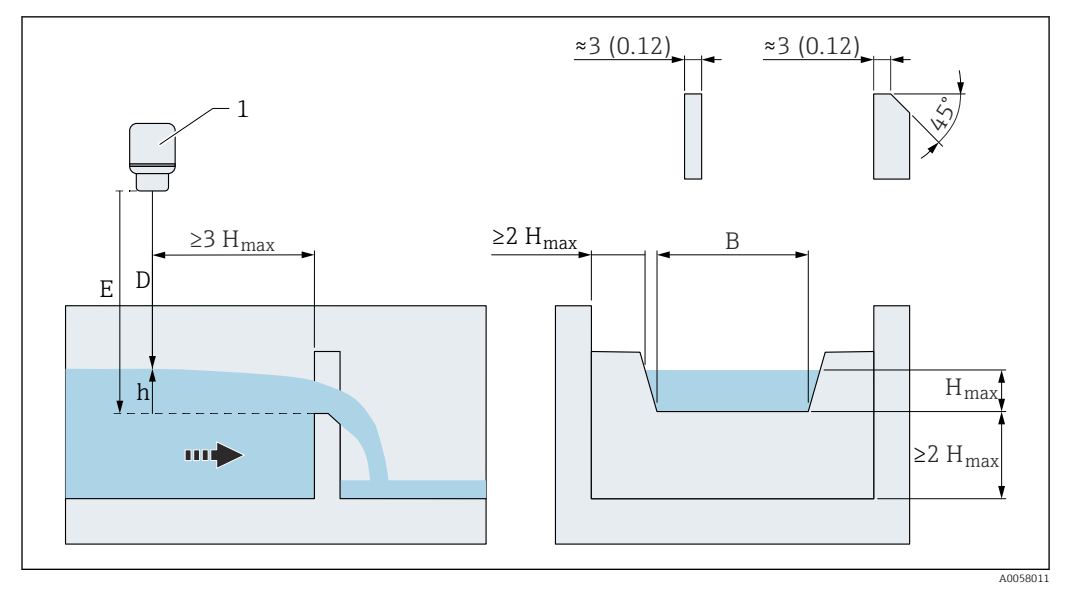

🖻 107 Weir type: Trapezoidal weir

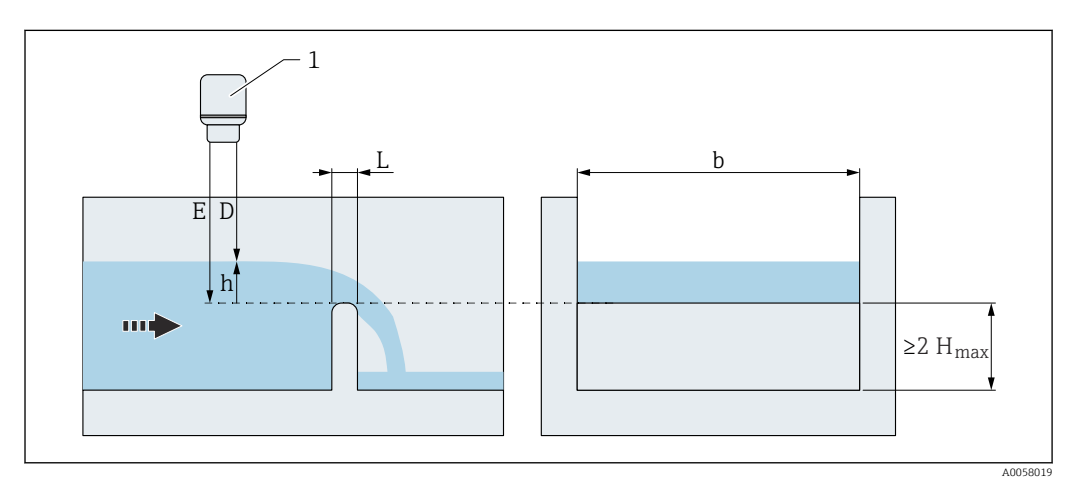

IO8 Weir type: Round-nose horizontal broad-crested weir (ISO 4374)

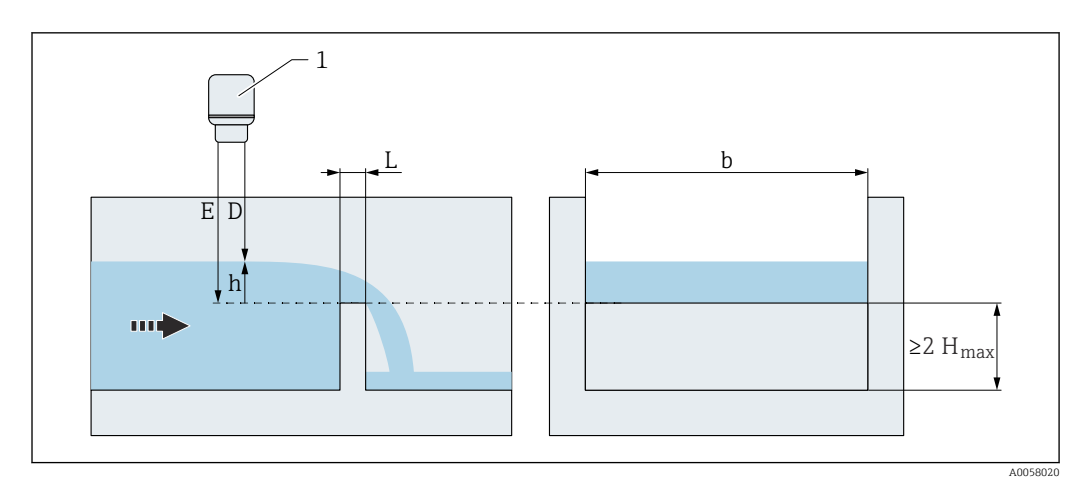

📧 109 Weir type: Broad-crested rectangular weir (ISO 3846)
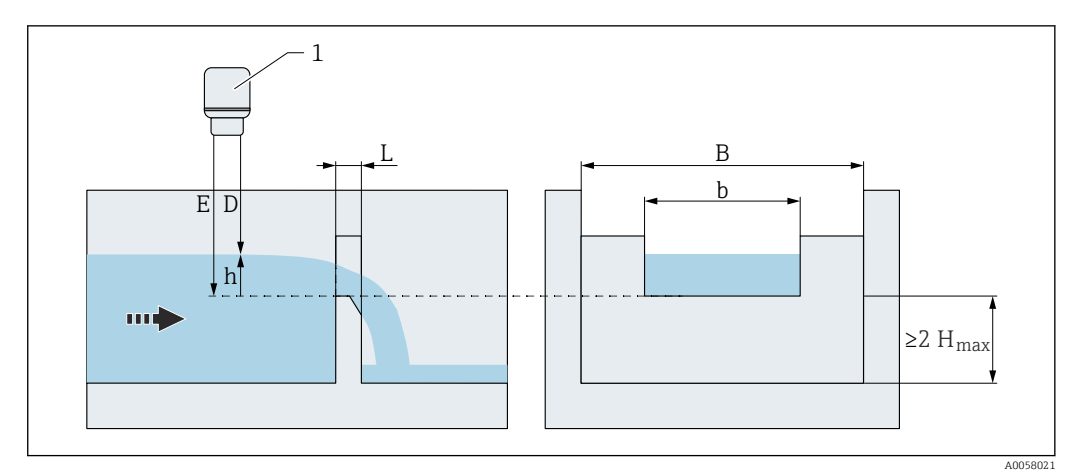

■ 110 Weir type: Sharp-crested rectangular weir (ISO 1438)

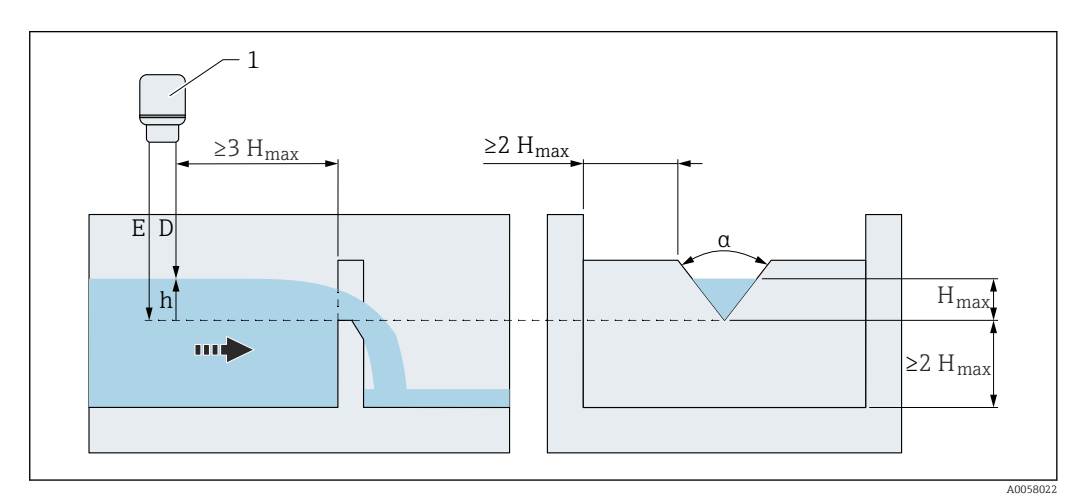

🖻 111 Weir type: Sharp-crested triangular weir (ISO 1438)

| Khafagi Venturi flume  |                                                                                                    |    |
|------------------------|----------------------------------------------------------------------------------------------------|----|
| Navigation             | ■ Application $\rightarrow$ Flow $\rightarrow$ Flow 1 to 2 $\rightarrow$ Khafagi Venturi flume (3880048–1 to 2)                                            |    |
| Description            | elect a Khafagi Venturi flume.                                                                                                    |    |
| Selection              | <ul> <li>HQV302</li> <li>HQV303</li> <li>HQV304</li> <li>HQV305</li> <li>HQV306</li> <li>HQV308</li> <li>HQV310</li> <li>HQV313</li> <li>HQV316</li> </ul> |    |
| Factory setting        | HQV302                                                                                                    |    |
| Additional information | An overview is provided in the Special Documentation (SD) on flow measurement channels or weirs.                                                           | in |

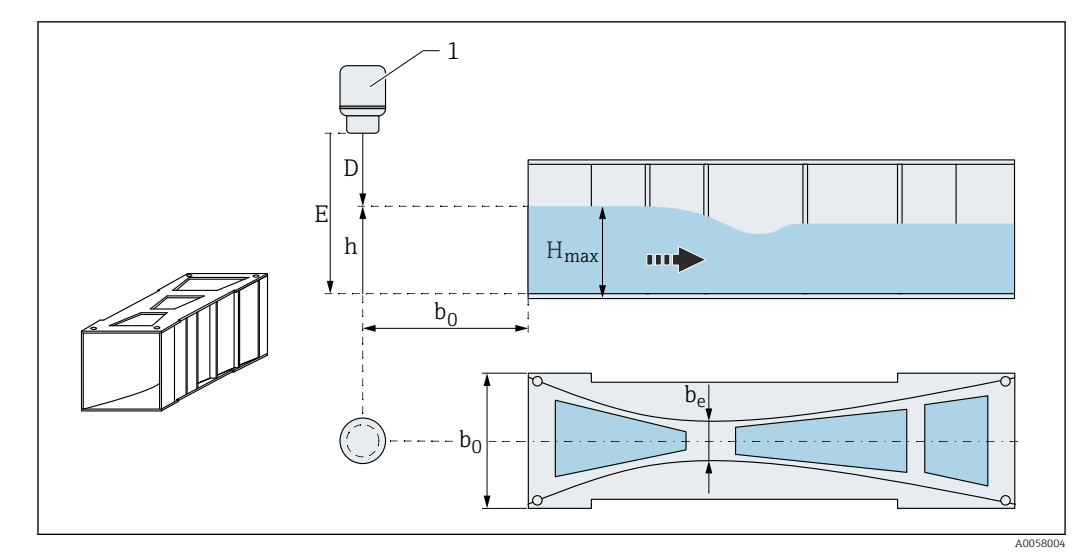

🖻 112 Channel type: Khafagi-Venturi flume

| Venturi flume |                                                                       |  |
|---------------|-----------------------------------------------------------------------|--|
| Navigation    | B □ Application → Flow → Flow 1 to 2 → Venturi flume (3880042-1 to 2) |  |
| Description   | Select a Venturi flume.                                               |  |

Selection

■ HQI520

Factory setting

HQI415

HQI415
HQI425
HQI430
HQI440
HQI450
HQI480

Additional information

An overview is provided in the Special Documentation (SD) on flow measurement in channels or weirs.

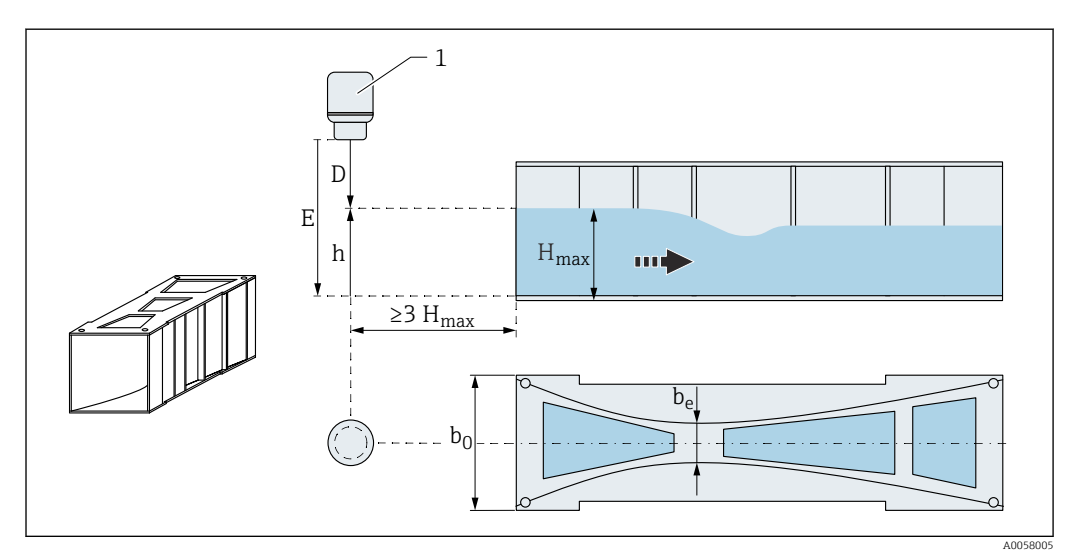

🖻 113 Channel type: Venturi flume

| Parshall flume |                                                                                                    |  |
|----------------|----------------------------------------------------------------------------------------------------|--|
| Navigation     | ■ Application $\rightarrow$ Flow $\rightarrow$ Flow 1 to 2 $\rightarrow$ Parshall flume (3880043-1 to 2)                                                                                                    |  |
| Description    | Select a Parshall flume.                                                                                                    |  |
| Selection      | <ul> <li>1 in</li> <li>2 in</li> <li>3 in</li> <li>6 in</li> <li>9 in</li> <li>1 ft</li> <li>1.5 ft</li> <li>2 ft</li> <li>3 ft</li> <li>4 ft</li> <li>5 ft</li> <li>6 ft</li> <li>8 ft</li> <li>10 ft</li> <li>12 ft</li> </ul> |  |

#### Factory setting

### Additional information

9 in

An overview is provided in the Special Documentation (SD) on flow measurement in channels or weirs.

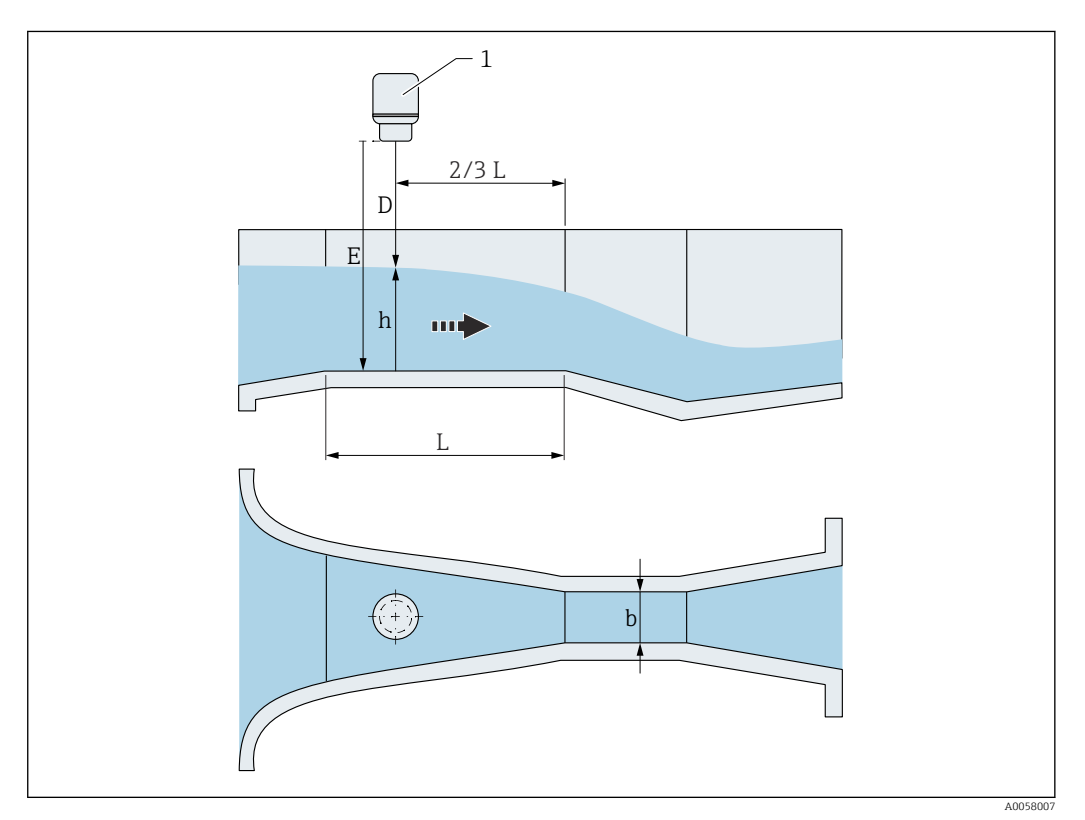

🖻 114 Channel type: Parshall flume

| Palmer Bowlus flume |                                                                                                    | Ê |
|---------------------|----------------------------------------------------------------------------------------------------|---|
| Navigation          |                                                                                                    |   |
| Description         | Select a Palmer Bowlus flume.                                                                                                    |   |
| Selection           | <ul> <li>6 in</li> <li>8 in</li> <li>10 in</li> <li>12 in</li> <li>15 in</li> <li>18 in</li> <li>21 in</li> <li>24 in</li> <li>27 in</li> <li>30 in</li> </ul> |   |
| Factory setting     | 30 in                                                                                                    |   |

An overview is provided in the Special Documentation (SD) on flow measurement in channels or weirs.

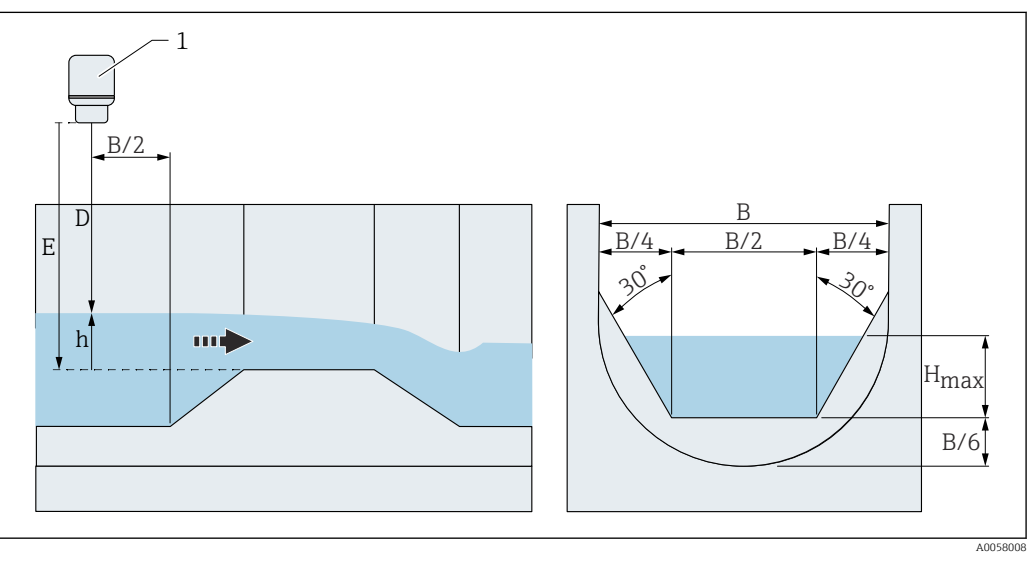

<sup>🖻 115</sup> Channel type: Palmer-Bowlus flume

| Approach width (B) |                                                                                                    | Â |
|--------------------|----------------------------------------------------------------------------------------------------|---|
| Navigation         | ■ Application $\rightarrow$ Flow $\rightarrow$ Flow 1 to 2 $\rightarrow$ Approach width (B) (3880032–1 to 2) |   |
| Description        | Enter the approach width (B).                                                                                |   |
| User entry         | Positive floating-point number                                                                               |   |
| Factory setting    | 2 000.0 mm                                                                                                   |   |

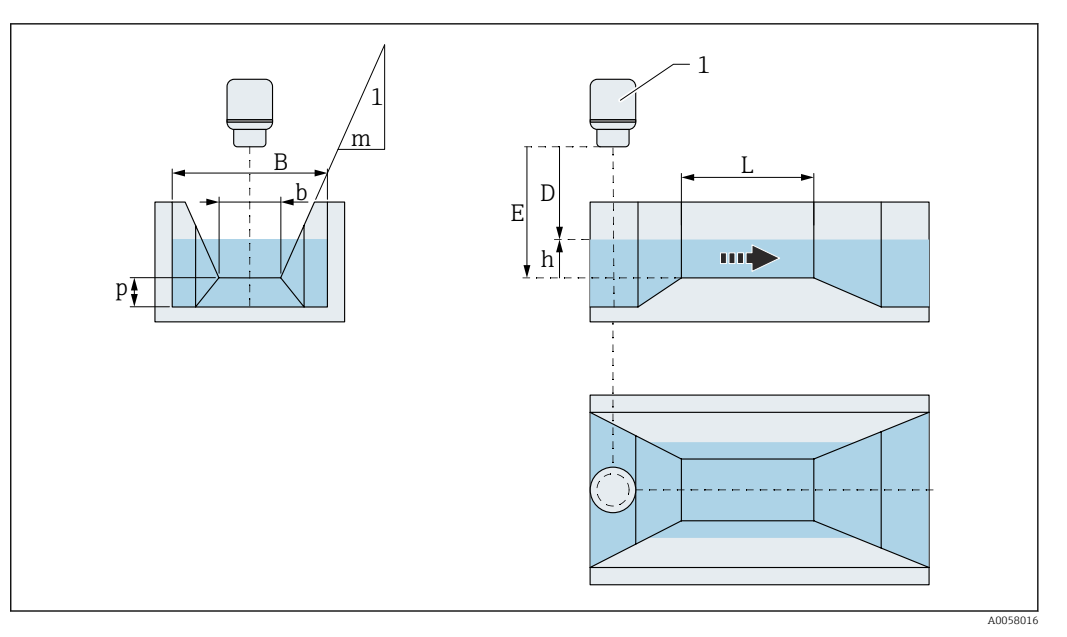

🖻 116 Approach width B in trapezoidal flume (ISO 4359)

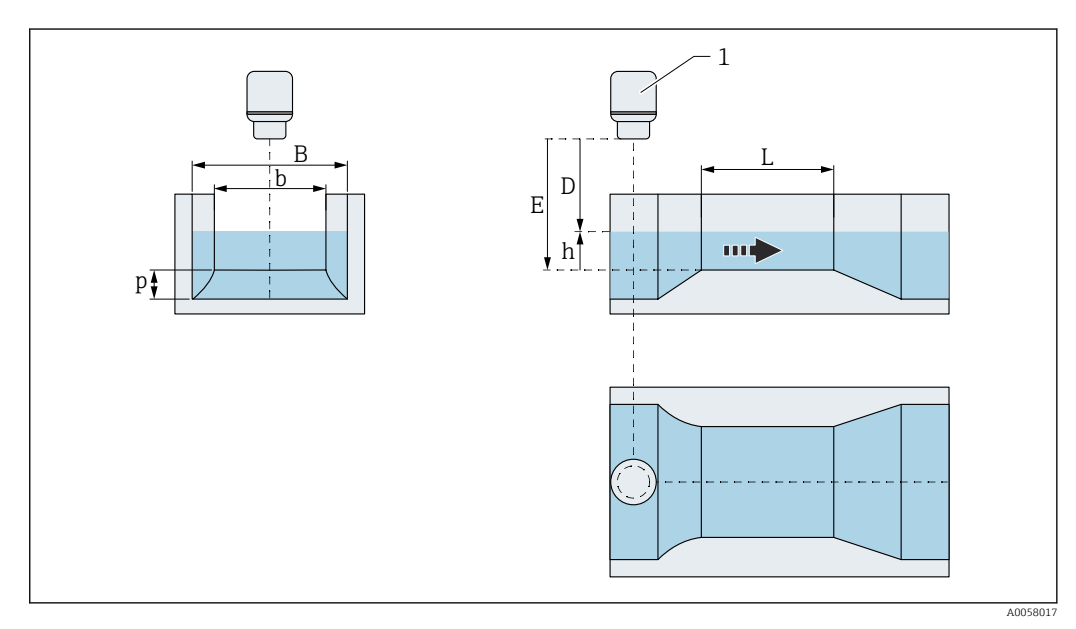

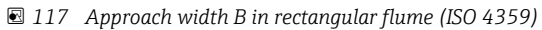

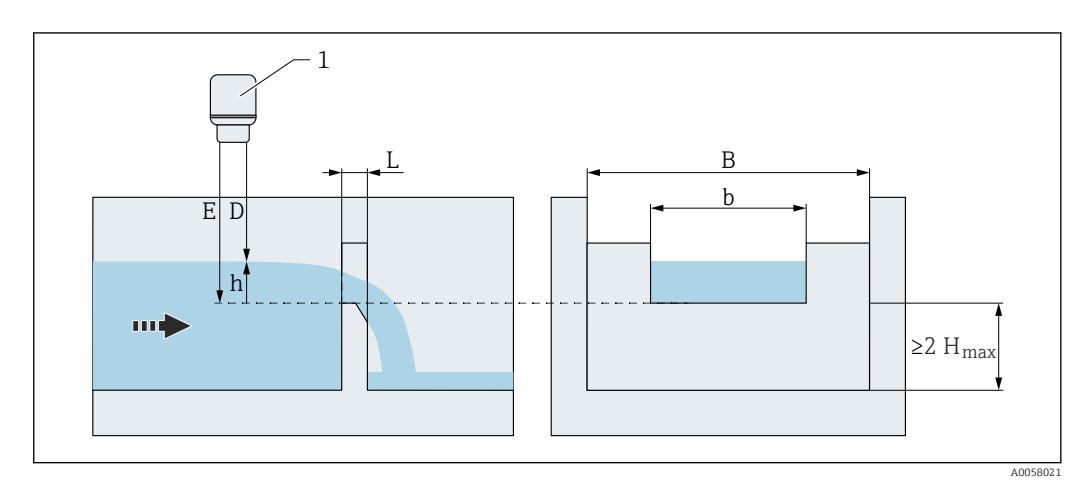

🖻 118 Approach width B in broad-crested rectangular weir (ISO 1438)

| Approach | diameter | (Da) |
|----------|----------|------|
|----------|----------|------|

| Navigation 🛛 🗐 🖃 | Application $\rightarrow$ F | low $\rightarrow$ Flow 1 to 2 - | → Approach diameter (D | a) (3880024–1 to 2) |
|------------------|-----------------------------|---------------------------------|------------------------|---------------------|
|------------------|-----------------------------|---------------------------------|------------------------|---------------------|

Enter the approach diameter (Da). Description

User entry Positive floating-point number

600.0 mm

Factory setting

#### Additional information

Throat diameter (D)

| Navigation      |                                |  |
|-----------------|--------------------------------|--|
| Description     | Enter the throat diameter (D). |  |
| User entry      | Positive floating-point number |  |
| Factory setting | 400.0 mm                       |  |

🖻 119 Approach diameter (Da) in U-shaped flume (ISO 4359)

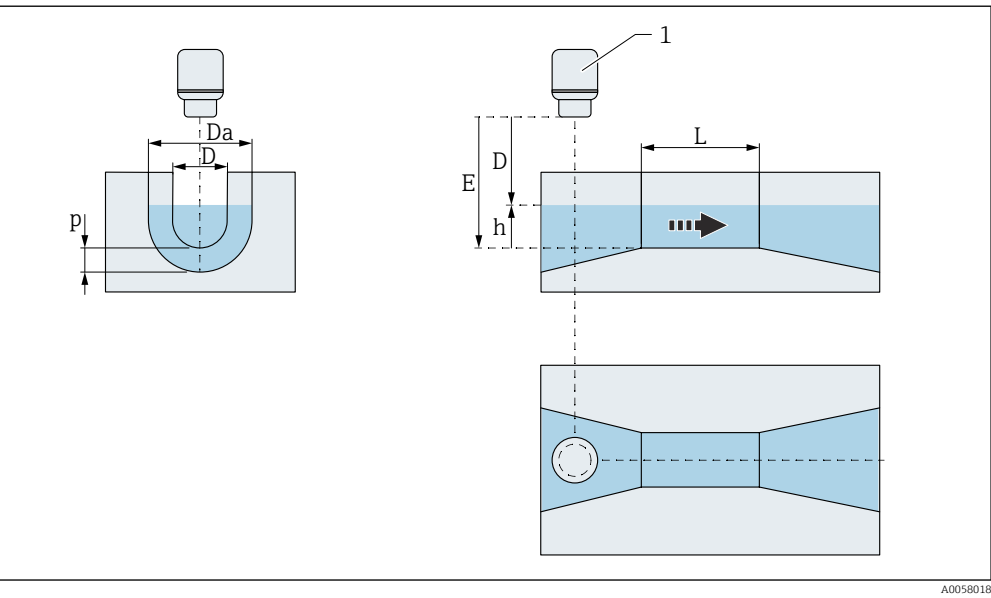

A

æ

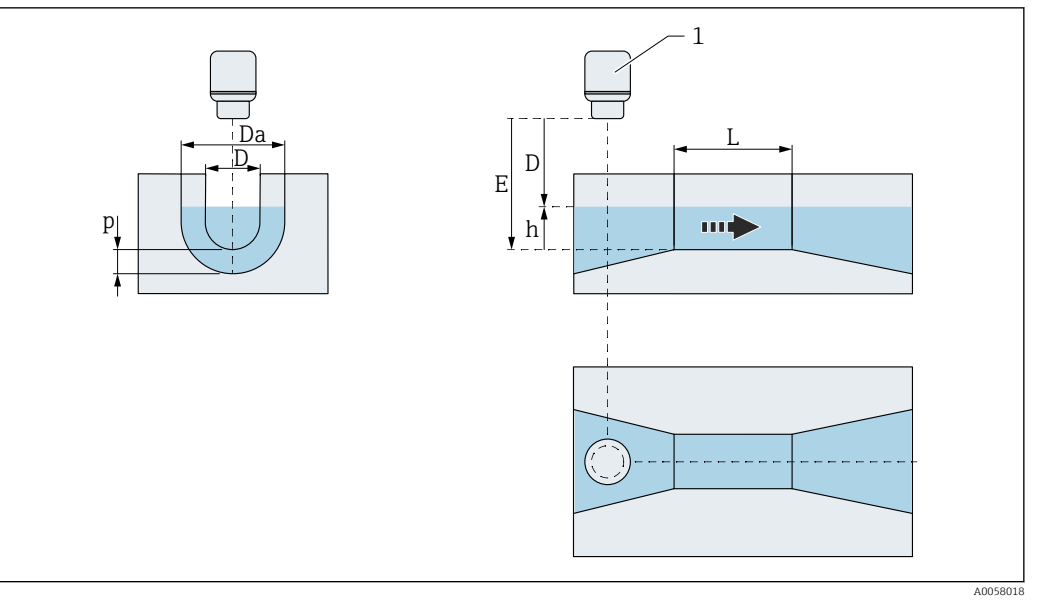

🖻 120 Throat diameter D in U-shaped flume (ISO 4359)

#### Throat length (L) A Navigation Description Enter the throat length (L). User entry Positive floating-point number 3000.0 mm Factory setting Additional information 1 m В D E m h р

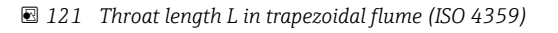

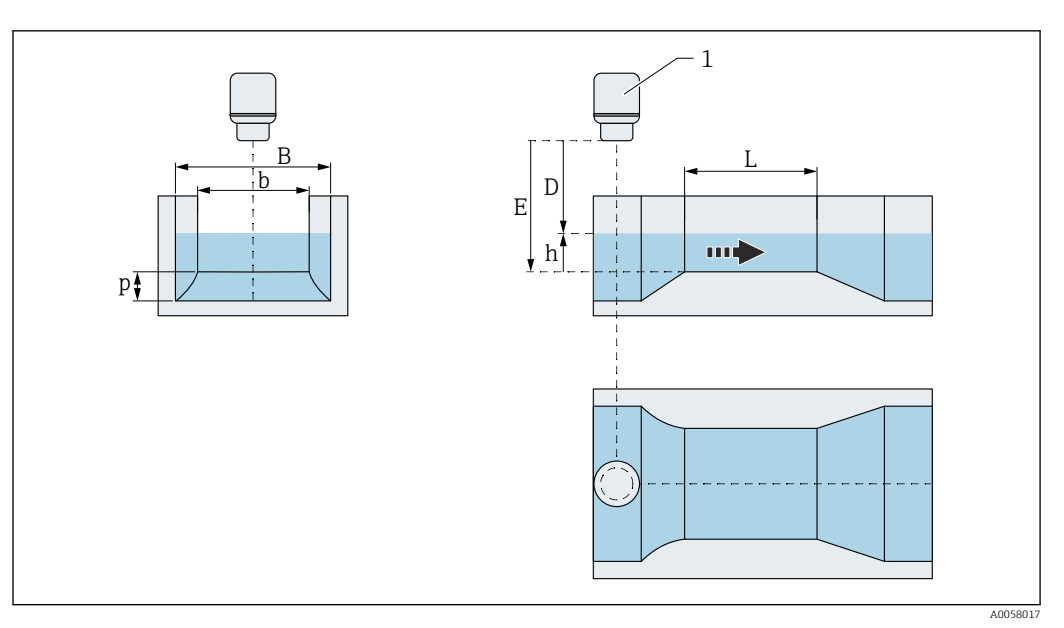

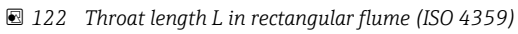

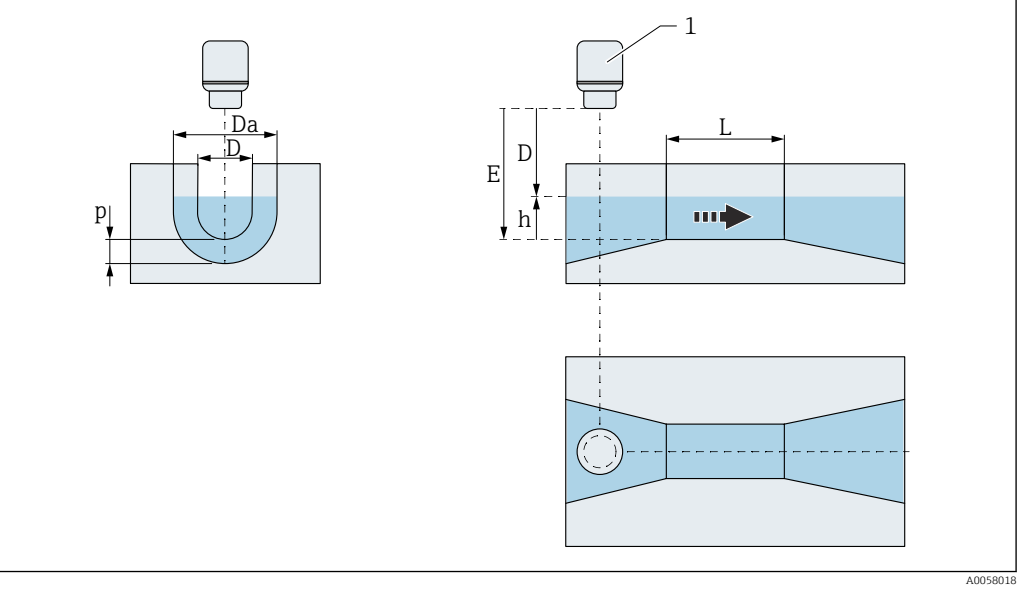

■ 123 Throat length L in U-shaped flume (ISO 4359)

| Throat width (b) |                                                                          | A |
|------------------|--------------------------------------------------------------------------|---|
| Navigation       | B □ Application → Flow → Flow 1 to 2 → Throat width (b) (3880038-1 to 2) |   |
| Description      | Enter the throat width (b).                                              |   |
| User entry       | Positive floating-point number                                           |   |
| Factory setting  | 500.0 mm                                                                 |   |

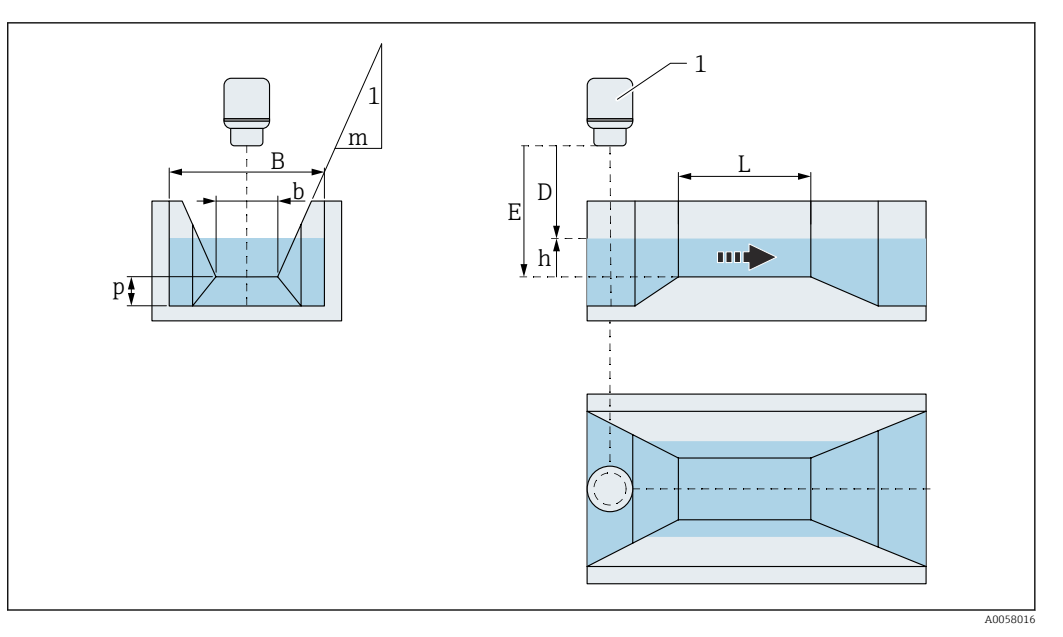

🖻 124 Throat width b in trapezoidal flume (ISO 4359)

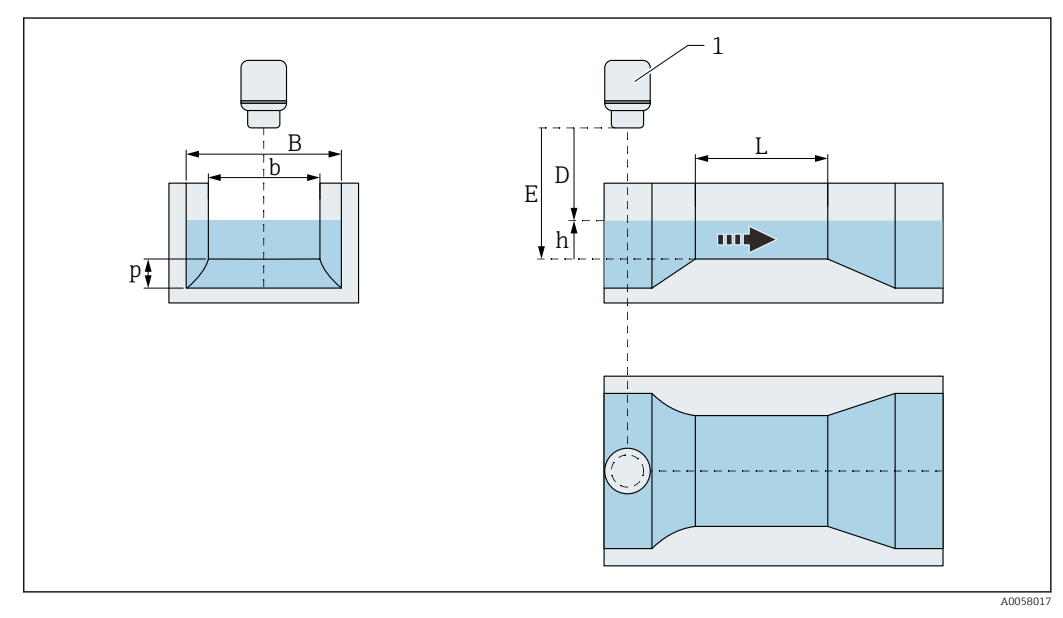

🖻 125 Throat width b in rectangular flume (ISO 4359)

| Hump height (n) |                                                                                                    | A |
|-----------------|----------------------------------------------------------------------------------------------------|---|
|                 |                                                                                                    |   |
| Navigation      | ■ Application $\rightarrow$ Flow $\rightarrow$ Flow 1 to 2 $\rightarrow$ Hump height (p) (3880039–1 to 2) |   |
| Description     | Enter hump height (p).                                                                                    |   |
| User entry      | Positive floating-point number                                                                            |   |
| Factory setting | 150.0 mm                                                                                                  |   |

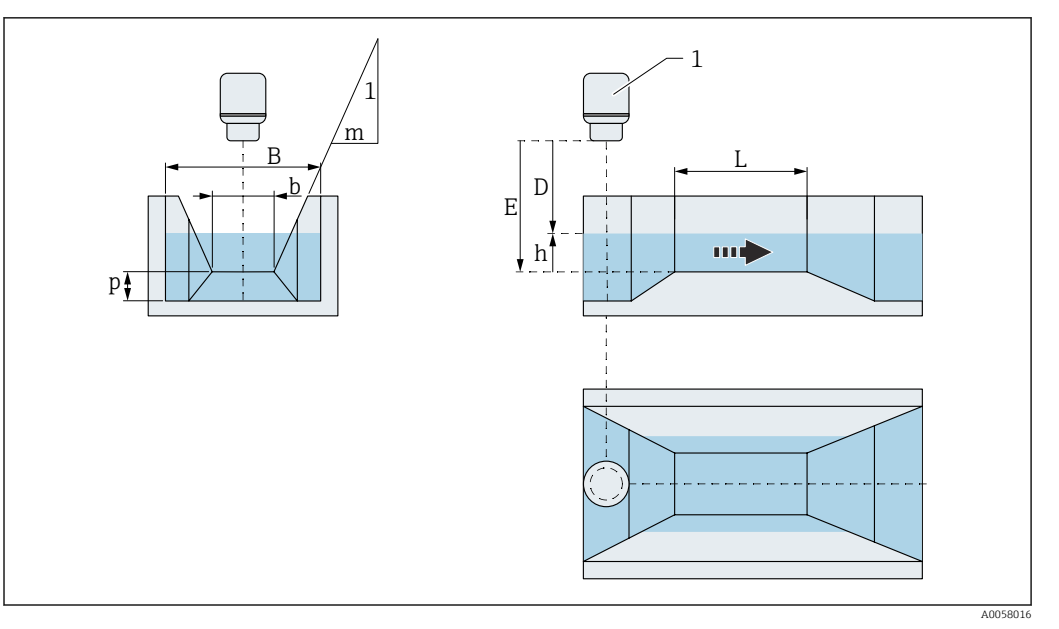

📧 126 Hump height p in trapezoidal flume (ISO 4359)

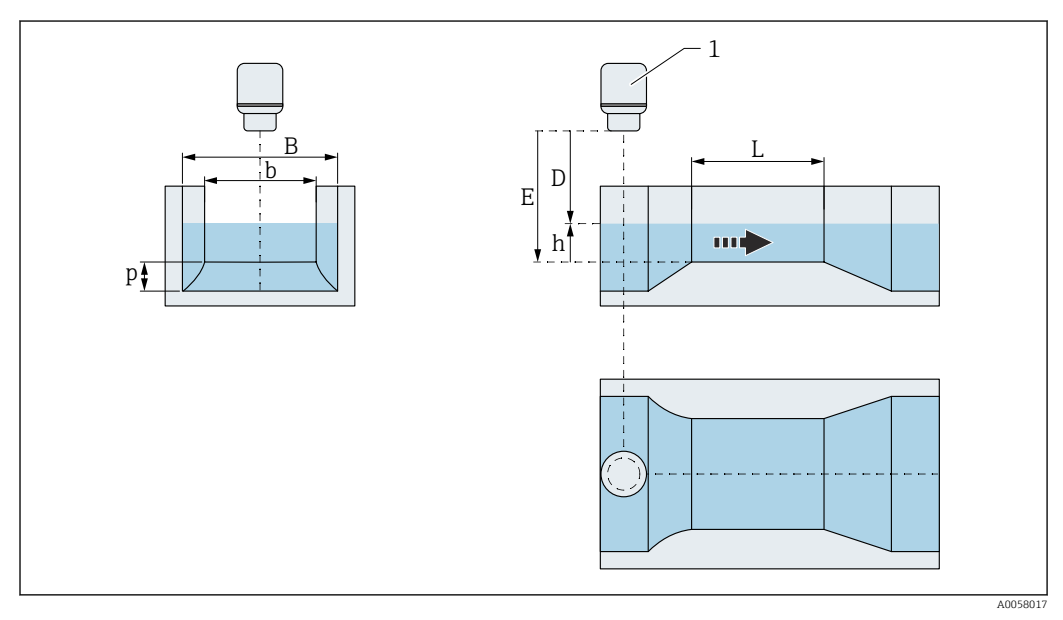

📧 127 Hump height p in rectangular flume (ISO 4359)

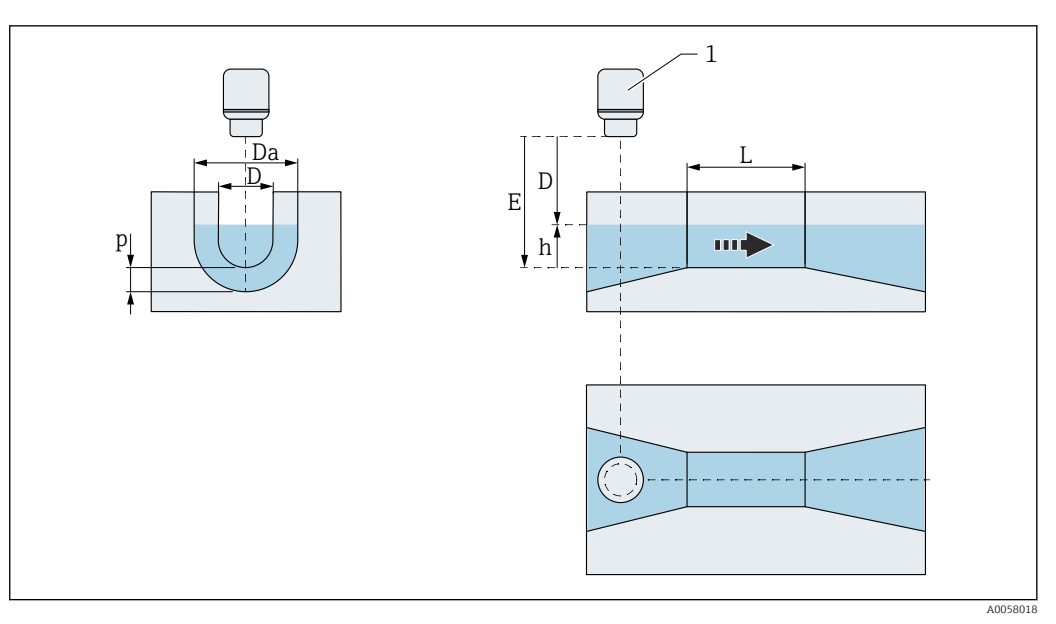

🖻 128 Hump height p in U-shaped flume (ISO 4359)

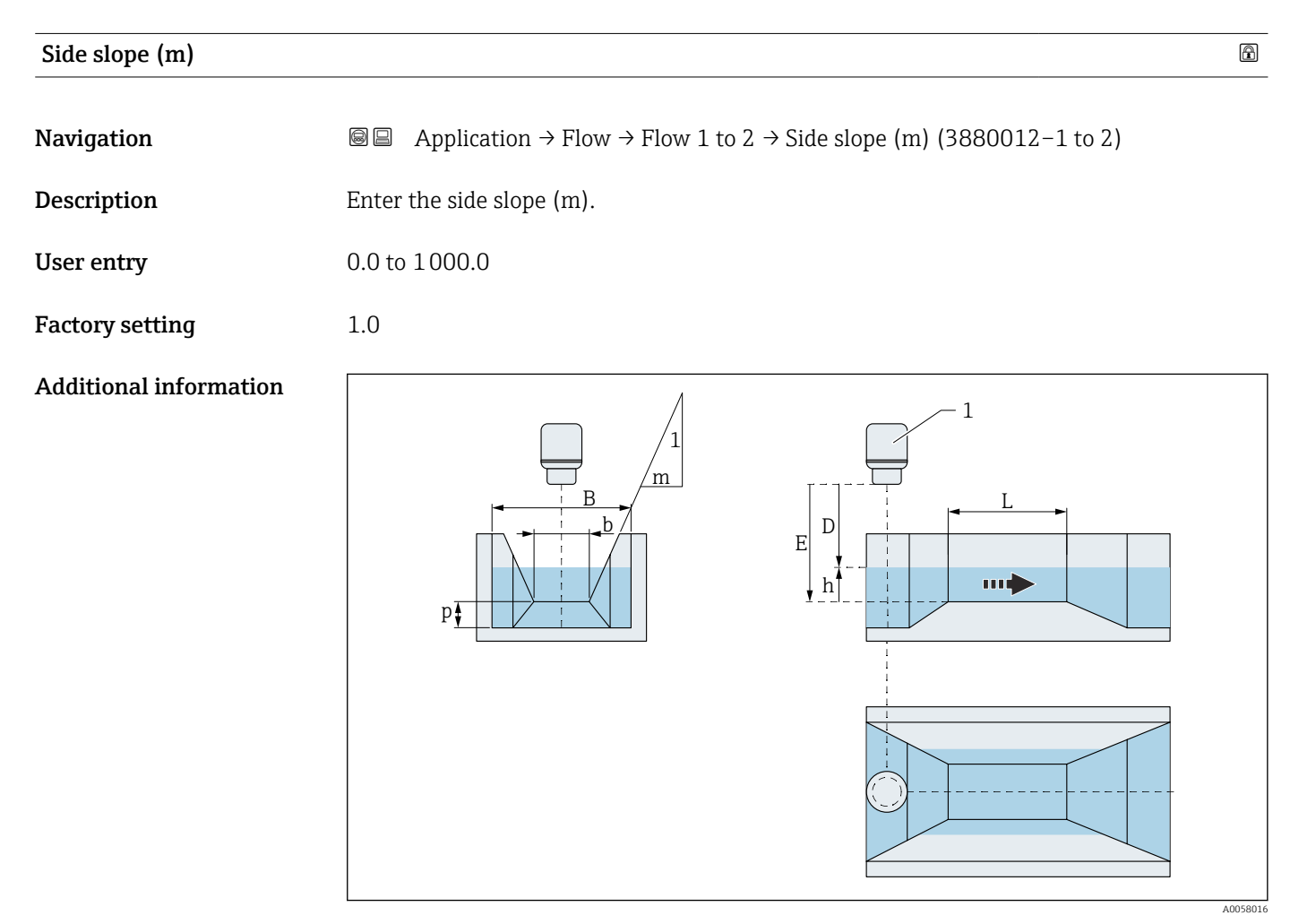

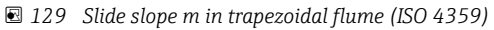

| Leopold Lagco flume |                                                                                                    | A |
|---------------------|----------------------------------------------------------------------------------------------------|---|
| Navigation          | Image: Boundary Structure Image: Application → Flow → Flow 1 to 2 → Leopold Lagco flume (3880047-1 to 2)                                                      |   |
| Description         | Select a Leopold Lagco flume.                                                                                                    |   |
| Selection           | <ul> <li>4 in</li> <li>6 in</li> <li>8 in</li> <li>10 in</li> <li>12 in</li> <li>15 in</li> <li>18 in</li> <li>21 in</li> <li>24 in</li> <li>30 in</li> </ul> |   |
| Factory setting     | 30 in                                                                                                    |   |

An overview is provided in the Special Documentation (SD) on flow measurement in channels or weirs.

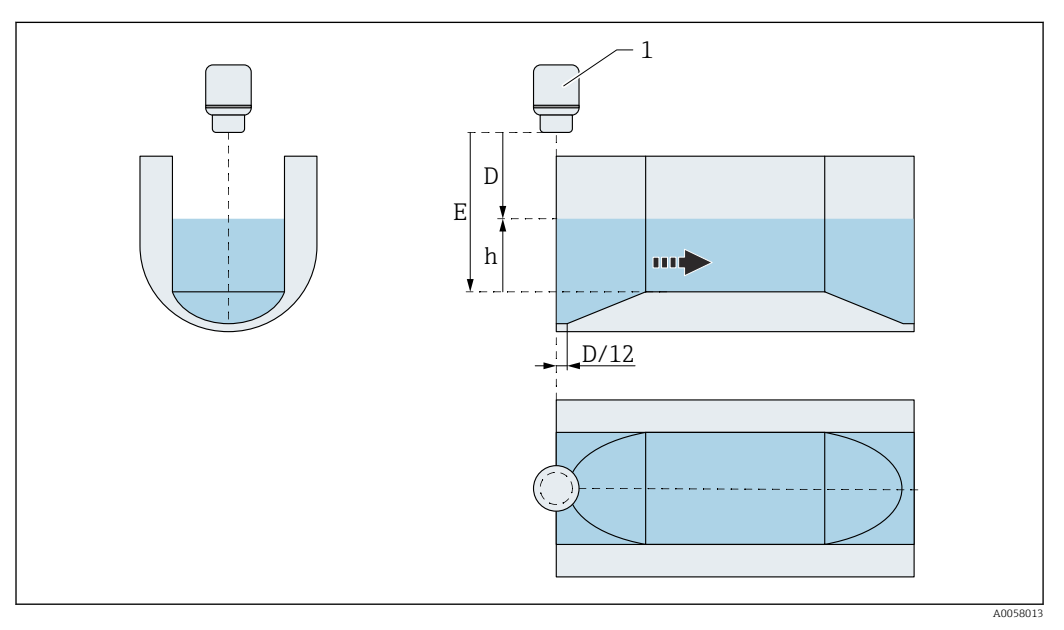

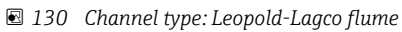

| Flume length (L) | ۵ |
|------------------|---|
|                  |   |

Navigation

Description

Select flume length (L).

Selection

18 in
36 in
54 in
108 in

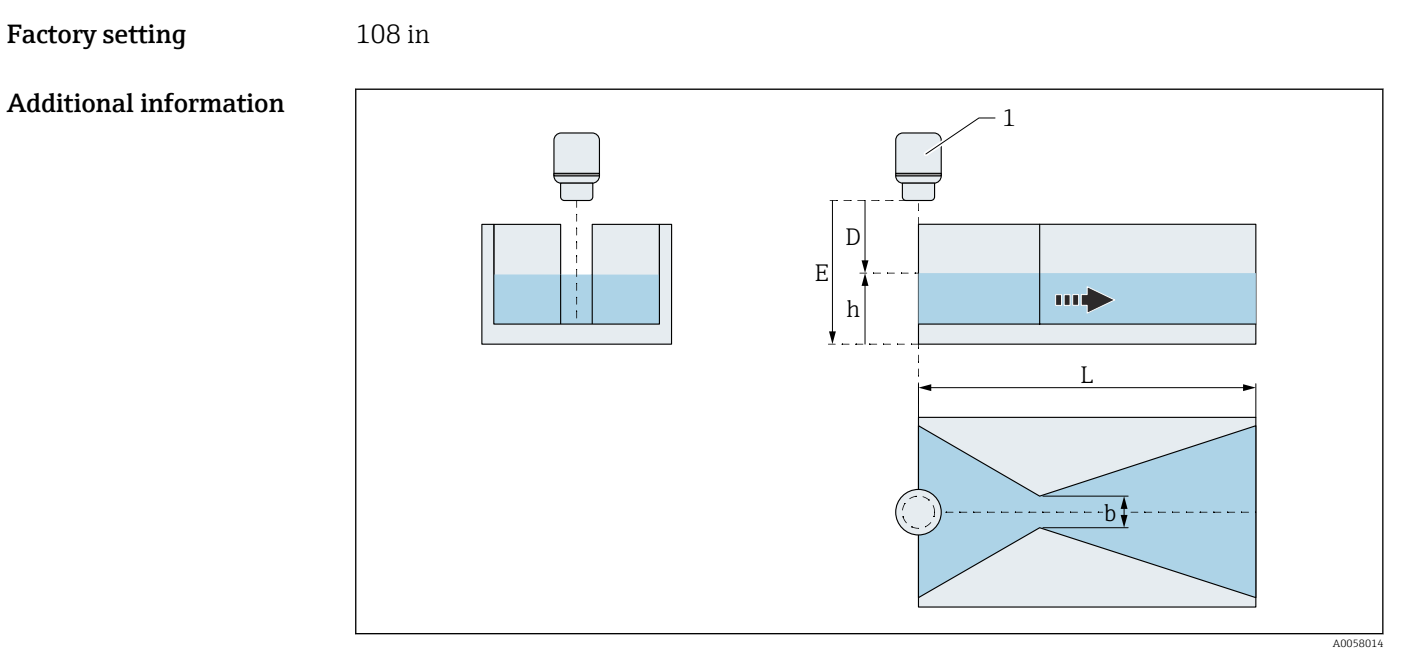

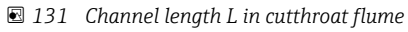

| Flume width (b)        |                                                                                                    | Ê |
|------------------------|----------------------------------------------------------------------------------------------------|---|
| Navigation             | ■ Application $\rightarrow$ Flow $\rightarrow$ Flow 1 to 2 $\rightarrow$ Flume width (b) (3880029–1 to 2) |   |
| Description            | Select flume width (b).                                                                                   |   |
| Selection              | <ul> <li>12 in</li> <li>24 in</li> <li>48 in</li> <li>72 in</li> </ul>                                    |   |
| Factory setting        | 72 in                                                                                                    |   |
| Additional information |                                                                                                    |   |

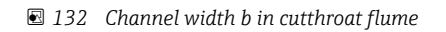

## Flume width (b) Image: Select flume width (b) Navigation Image: Select flume width (b) Description Select flume width (b). Selection • 1 in • 2 in • 4 in • 8 in Factory setting 8 in Additional information Image: Comparison of the set of the set of

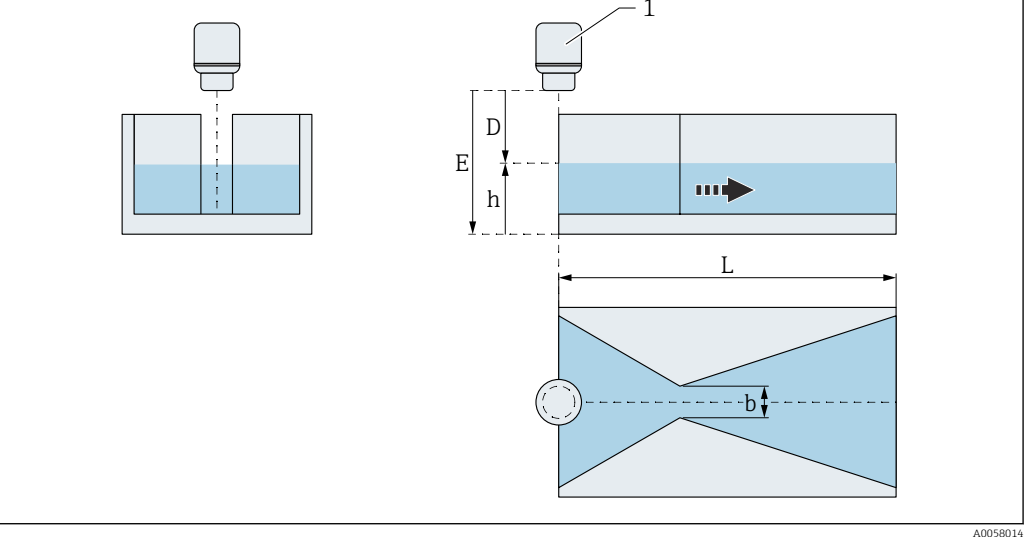

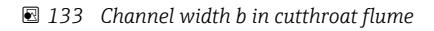

### Flume width (b)

NavigationImage: Application → Flow → Flow 1 to 2 → Flume width (b) (3880027-1 to 2)DescriptionSelect flume width (b).Selection- 2 in<br/>- 4 in<br/>- 8 in<br/>- 16 inFactory setting16 in

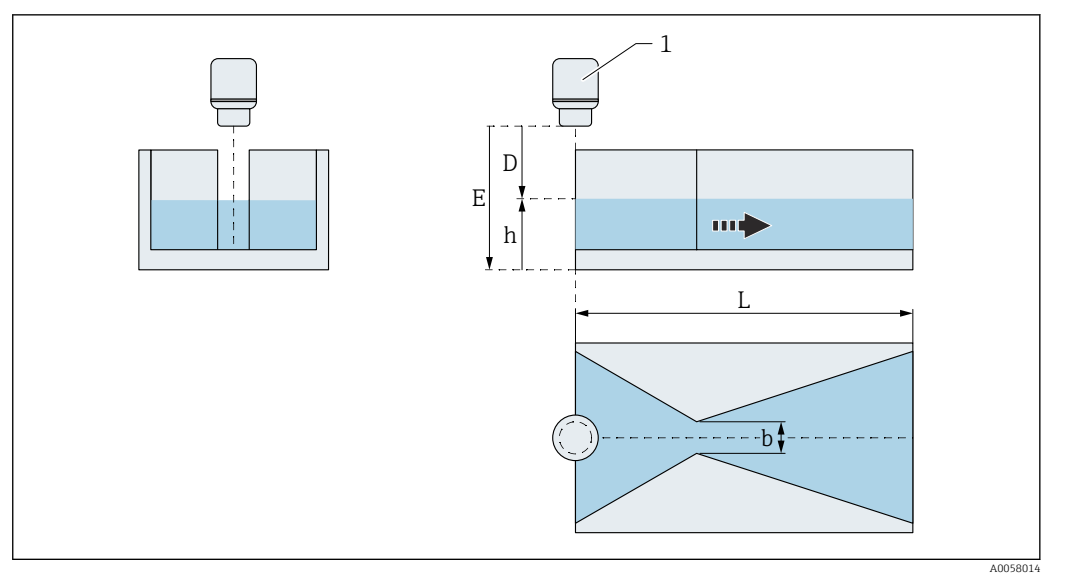

#### 🖻 134 Channel width b in cutthroat flume

| Flume width (b)        |                                                                                                    | ß |
|------------------------|----------------------------------------------------------------------------------------------------|---|
| Navigation             | □ Application $\rightarrow$ Flow $\rightarrow$ Flow 1 to 2 $\rightarrow$ Flume width (b) (3880028–1 to 2) |   |
| Description            | Select flume width (b).                                                                                   |   |
| Selection              | <ul> <li>3 in</li> <li>6 in</li> <li>12 in</li> <li>24 in</li> </ul>                                      |   |
| Factory setting        | 24 in                                                                                                    |   |
| Additional information |                                                                                                    |   |

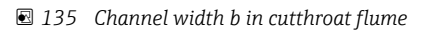

| H flume         |                                                                                                    |  |
|-----------------|----------------------------------------------------------------------------------------------------|--|
| Navigation      | B □ Application → Flow → Flow 1 to 2 → H flume (3880049-1 to 2)                                                                       |  |
| Description     | Select an H flume.                                                                                                    |  |
| Selection       | <ul> <li>0.5 ft</li> <li>0.75 ft</li> <li>1 ft</li> <li>1.5 ft</li> <li>2 ft</li> <li>2.5 ft</li> <li>3 ft</li> <li>4.5 ft</li> </ul> |  |
| Factory setting | 4.5 ft                                                                                                    |  |

An overview is provided in the Special Documentation (SD) on flow measurement in channels or weirs.

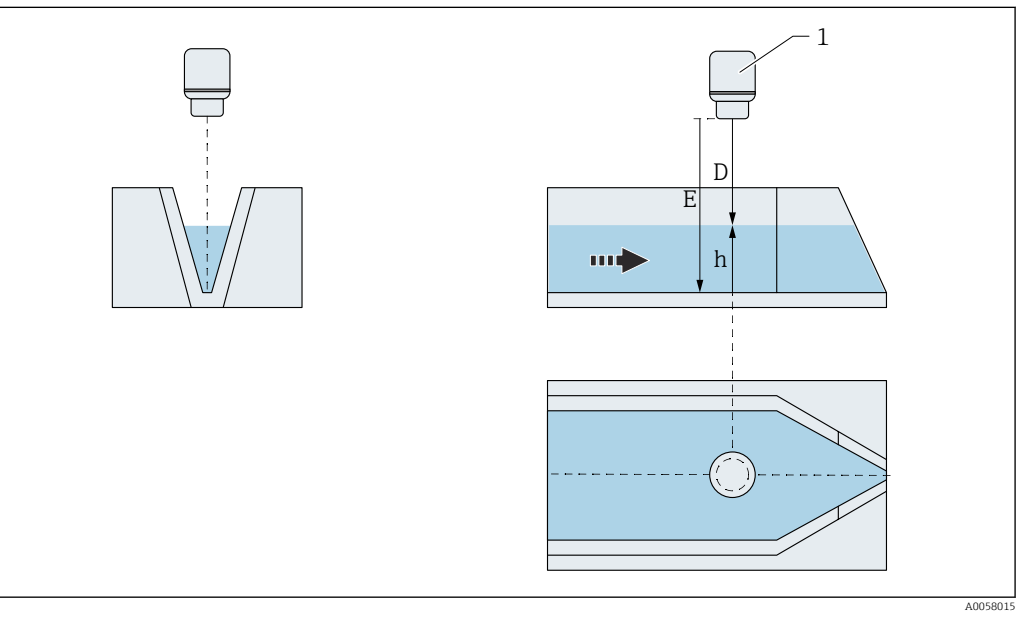

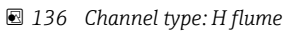

| Inner diameter (d) |                               | A |
|--------------------|-------------------------------|---|
| Navigation         |                               |   |
| Description        | Enter the inner diameter (d). |   |
| User entry         | 100.0 to 100000.0 mm          |   |
| Factory setting    | 1000.0 mm                     |   |

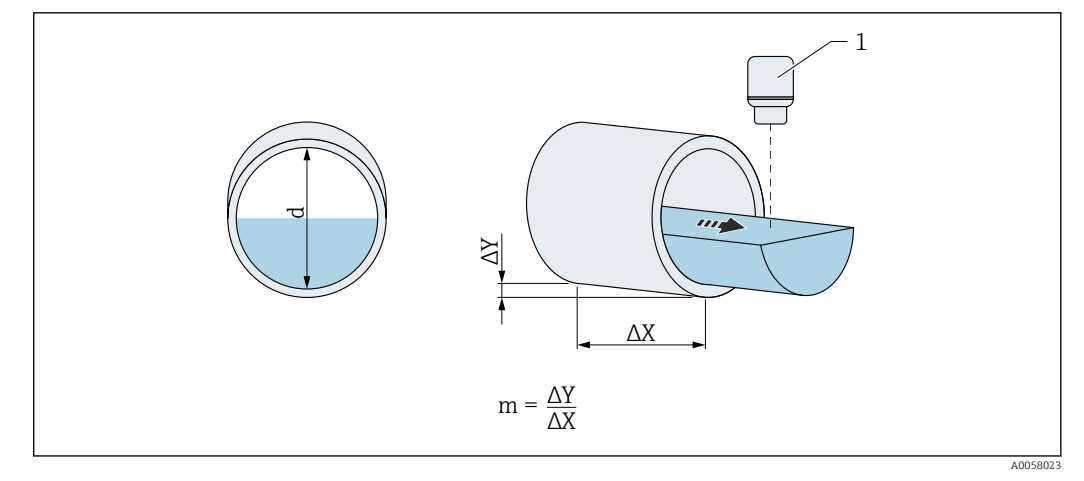

137 Internal diameter d in pipe profile (Manning formula)

| Roughness coefficient |                                                                                                    | ß |
|-----------------------|----------------------------------------------------------------------------------------------------|---|
| Navigation            | ■ Application $\rightarrow$ Flow $\rightarrow$ Flow 1 to 2 $\rightarrow$ Roughness coefficient (3880018-1 to 2) |   |
| Description           | Enter the roughness coefficient.                                                                                |   |
| User entry            | 0.0 to 1.0                                                                                                    |   |
| Factory setting       | 0.01                                                                                                    |   |
| Slope (m)             |                                                                                                    |   |
| Navigation            | ■ Application $\rightarrow$ Flow $\rightarrow$ Flow 1 to 2 $\rightarrow$ Slope (m) (3880023–1 to 2)             |   |
| Description           | Enter the slope (m).                                                                                            |   |
| User entry            | 0.0 to 1.0                                                                                                    |   |
| Factory setting       | 0.1                                                                                                    |   |

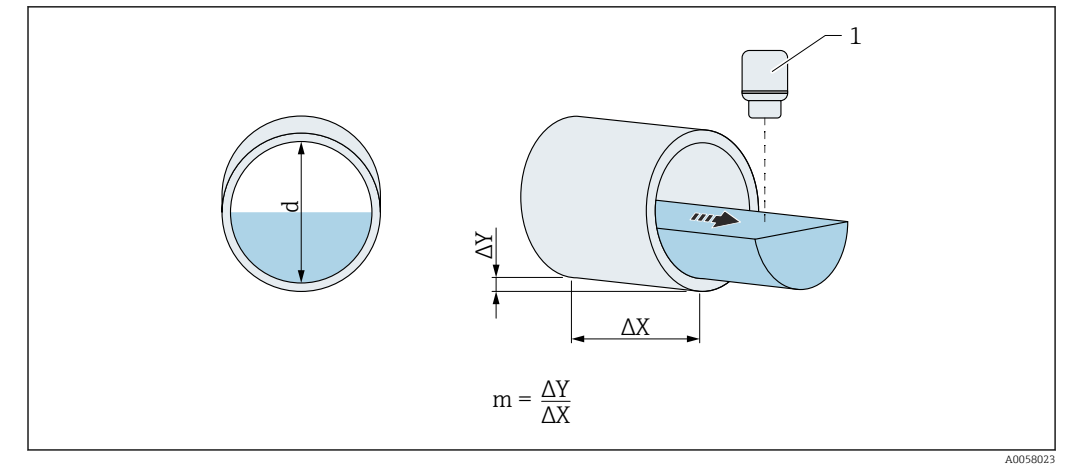

■ 138 Slope m in pipe profile (Manning formula)

| Alpha (α)       |                         |   |
|-----------------|-------------------------|---|
| Navigation      |                         |   |
| Description     | Enter Alpha (α).        |   |
| User entry      | 0.0 to 200 000.0        |   |
| Factory setting | 1.5                     |   |
|                 |                         |   |
| Beta (β)        |                         | Â |
| Navigation      |                         |   |
| Description     | Enter Beta (β).         |   |
| User entry      | 0.0 to 200 000.0        |   |
| Factory setting | 1.0                     |   |
|                 |                         |   |
| Gamma (y)       |                         |   |
| Navigation      |                         |   |
| Description     | Enter Gamma (γ).        |   |
| User entry      | -200 000.0 to 200 000.0 |   |
| Factory setting | 0.0                     |   |

| 2 |    |    |
|---|----|----|
| ſ | 6  | ١I |
| Ŀ | r. | ۶L |
| Ŀ | ۰. | л. |

æ

ß

| С                     |                                                                                                    |
|-----------------------|----------------------------------------------------------------------------------------------------|
| Navigation            | ■ Application $\rightarrow$ Flow $\rightarrow$ Flow 1 to 2 $\rightarrow$ C (3880052–1 to 2)                     |
| Description           | Enter C.                                                                                                    |
| User entry            | 1.0 · 10 <sup>-07</sup> to 200 000.0                                                                            |
| Factory setting       | 1.0                                                                                                    |
|                       |                                                                                                    |
| Maximum level (h_max) |                                                                                                    |
| Navigation            | ■ Application $\rightarrow$ Flow $\rightarrow$ Flow 1 to 2 $\rightarrow$ Maximum level (h_max) (3880034–1 to 2) |
| Description           | Enter the maximum level (h_max).                                                                                |
| User entry            | Positive floating-point number                                                                                  |
| Factory setting       | 1000.0 mm                                                                                                    |
|                       |                                                                                                    |
| Flow exponent (x)     |                                                                                                    |
|                       |                                                                                                    |

| Navigation      | Image: Second strain and the second strain of the second strain of |
|-----------------|----------------------------------------------------------------------------------------------------|
| Description     | Enter the flow exponent (x).                                                                                                    |
| User entry      | 0.0 to 200000.0                                                                                                    |
| Factory setting | 1.0                                                                                                    |

| Trapezoidal weir       |                                                                                                 |      |
|------------------------|-------------------------------------------------------------------------------------------------|------|
| Navigation             |                                                                                                 |      |
| Description            | Select weir type.                                                                               |      |
| Selection              | <ul><li>T0/H3</li><li>T0/T5</li></ul>                                                           |      |
| Factory setting        | T0/H3                                                                                           |      |
| Additional information | An overview is provided in the Special Documentation (SD) on flow measuremen channels or weirs. | t in |

æ

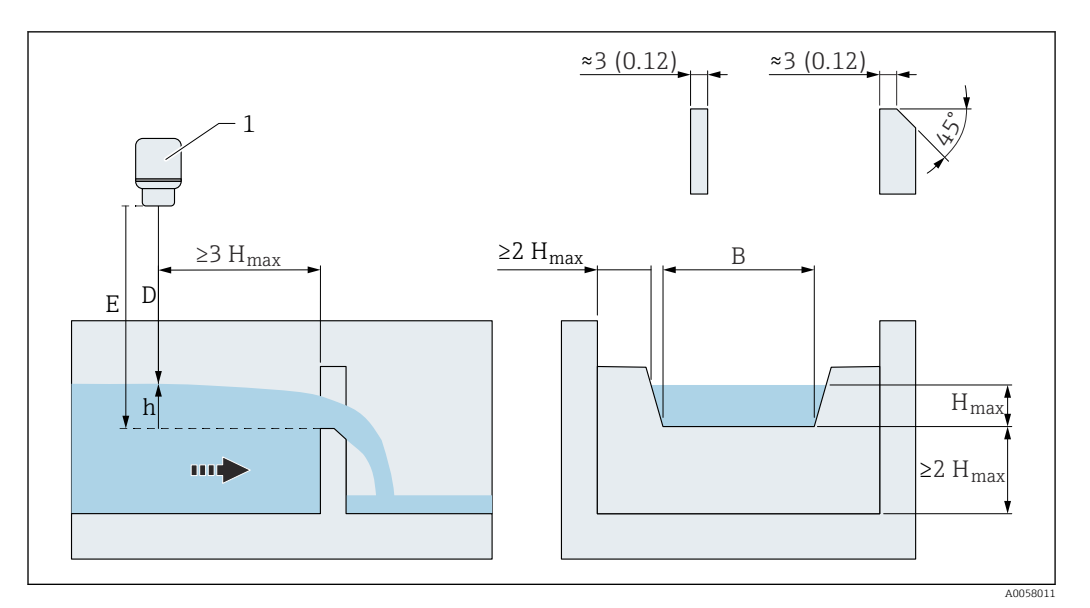

🗷 139 Weir type: Trapezoidal weir

#### Weir width (b)

Navigation

■ Application  $\rightarrow$  Flow  $\rightarrow$  Flow 1 to 2  $\rightarrow$  Weir width (b) (3880054–1 to 2)

Enter the weir width (b).

1000.0 mm

User entry

Description

Positive floating-point number

Factory setting

#### Additional information

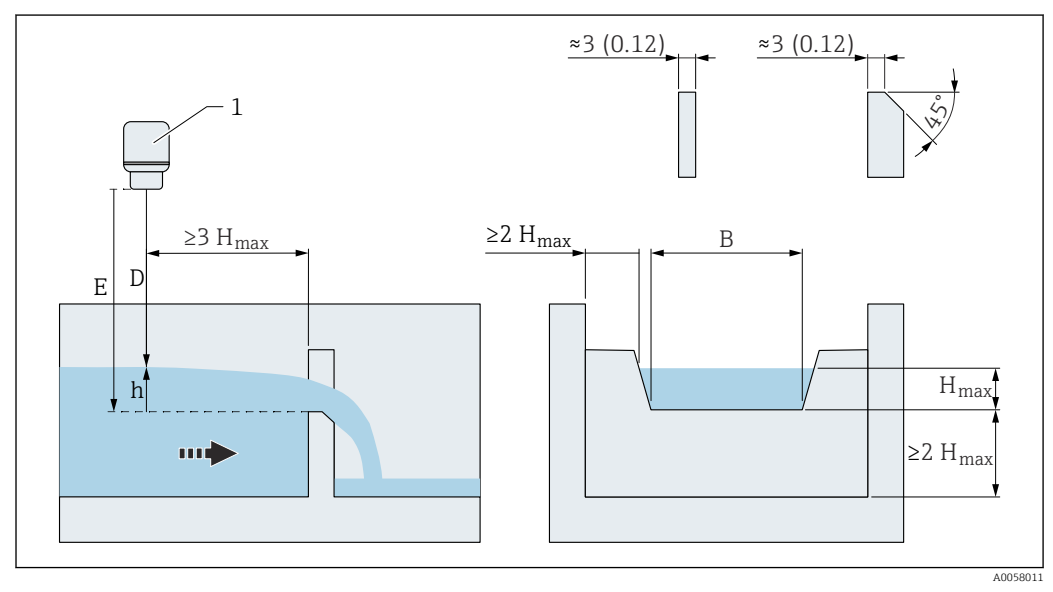

🖻 140 Weir width in trapezoidal weir

#### Crest width (b)

User entry

Factory setting

A

Clest within (b)

- **Navigation** B Application  $\rightarrow$  Flow  $\rightarrow$  Flow 1 to 2  $\rightarrow$  Crest width (b) (3880044–1 to 2)
- **Description** Enter crest or notch width (b).
  - Positive floating-point number
  - 500.0 mm

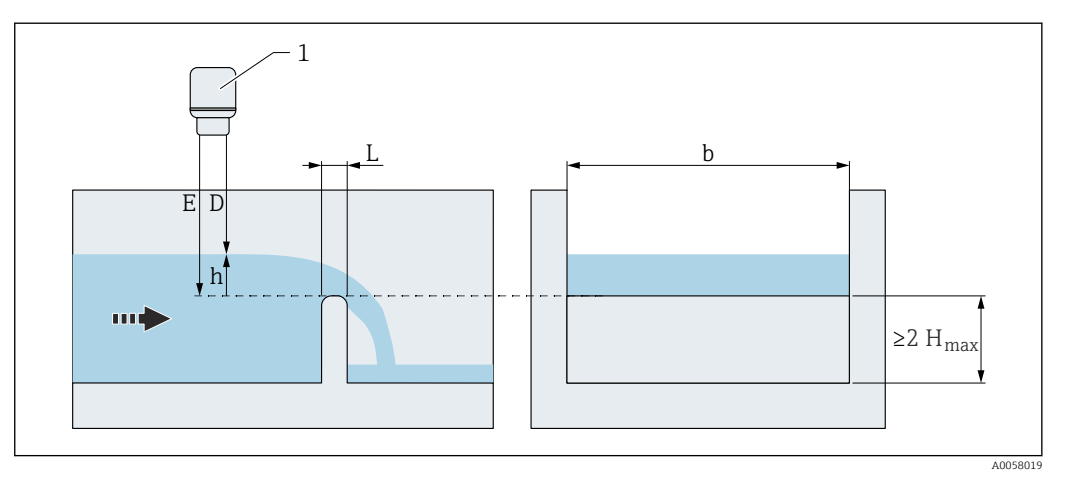

I41 Crest width b in round-nose horizontal broad-crested weir (ISO 4374)

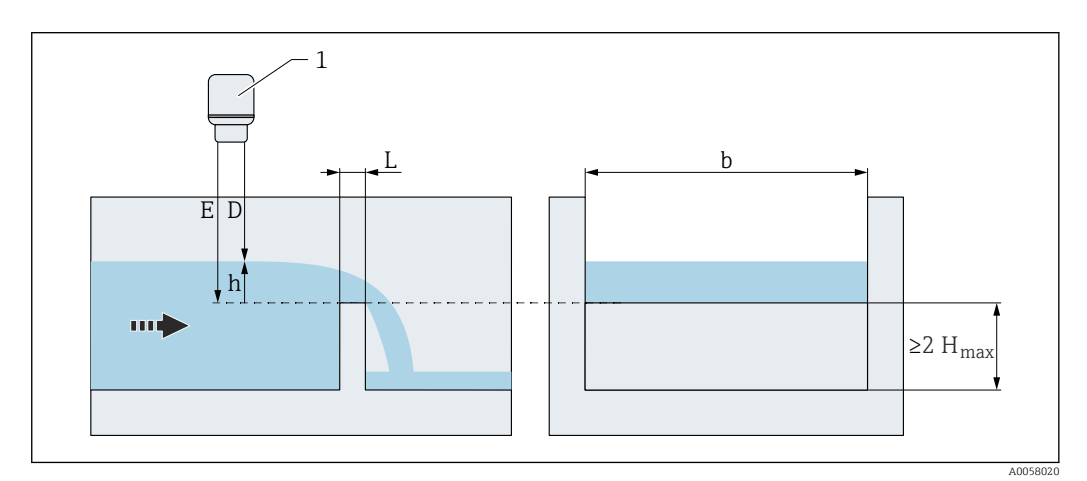

142 Crest width b in broad-crested rectangular weir (ISO 3846)

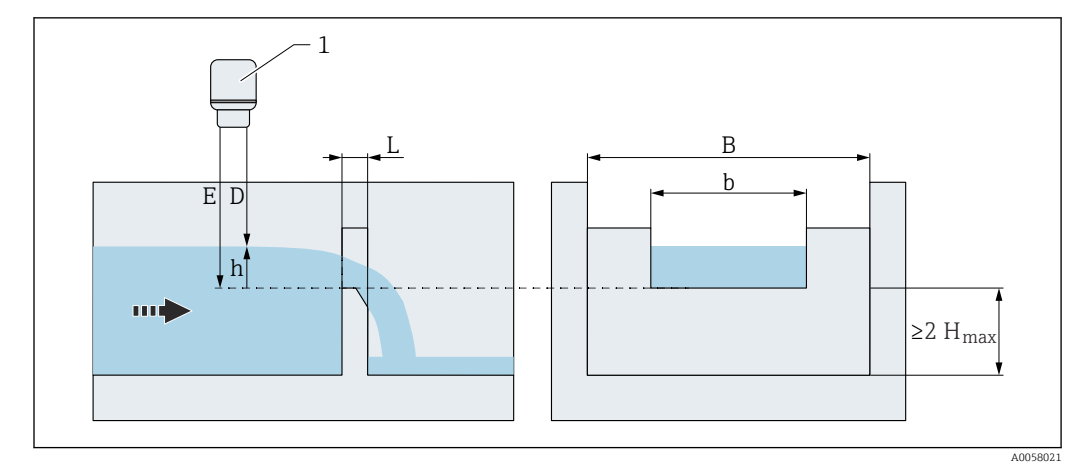

■ 143 Crest width b in sharp-crested rectangular weir (ISO 1438)

| Crest height (p) | â |
|------------------|---|
|                  |   |

Navigation

B □ Application → Flow → Flow 1 to 2 → Crest height (p) (3880045-1 to 2)

**Description** Enter the crest height (p).

User entry Positive floating-point number

300.0 mm

Factory setting

Additional information

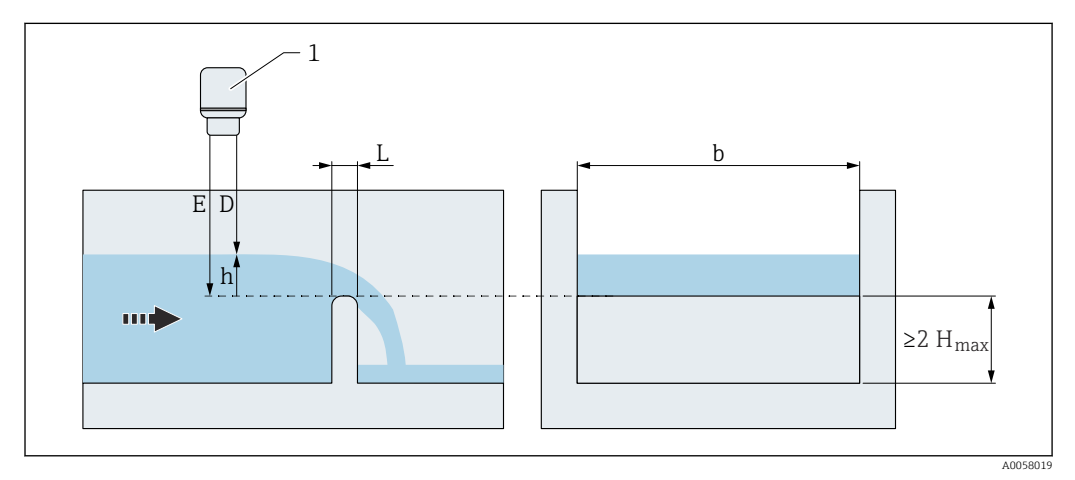

■ 144 Crest height in round-nose horizontal broad-crested weir (ISO 4374)

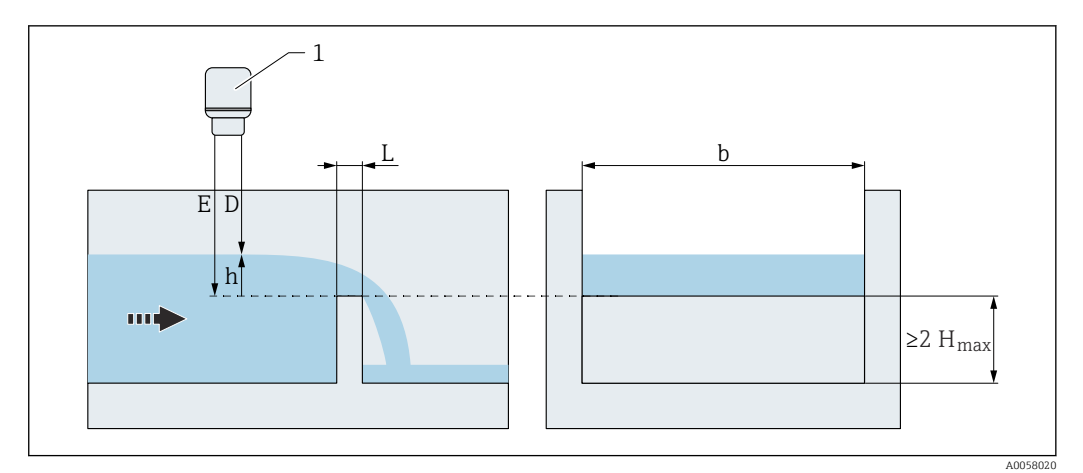

145 Crest height in broad-crested rectangular weir (ISO 3846)

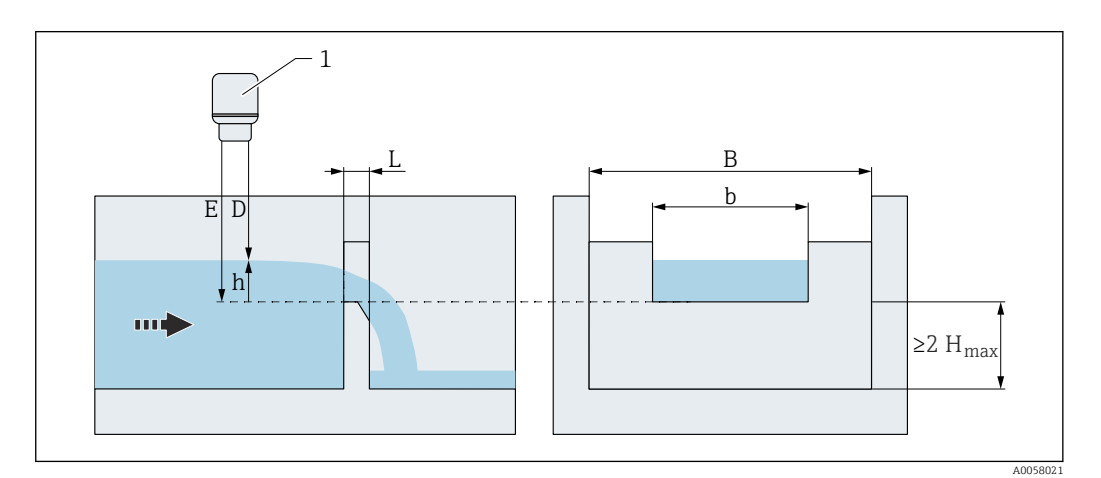

■ 146 Crest height in sharp-crested rectangular weir (ISO 1438)

# Crest length (L)Navigation $\ensuremath{\boxtimes}\xspace$ Application $\rightarrow$ Flow $\rightarrow$ Flow 1 to 2 $\rightarrow$ Crest length (L) (3880046-1 to 2)

- **Description** Enter the crest length (L).
- **User entry** Positive floating-point number
- 5
- Factory setting 1000.0 mm

A

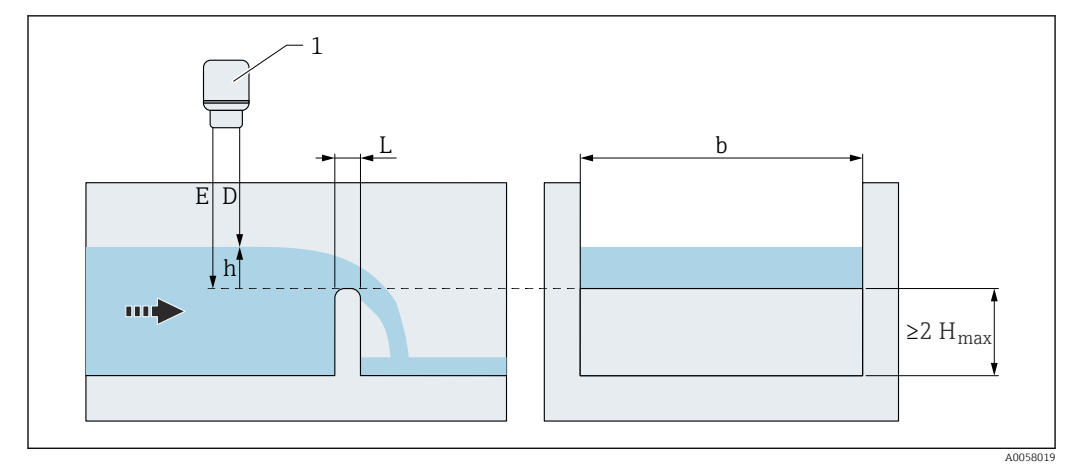

■ 147 Crest length L in round-nose horizontal broad-crested weir (ISO 4374)

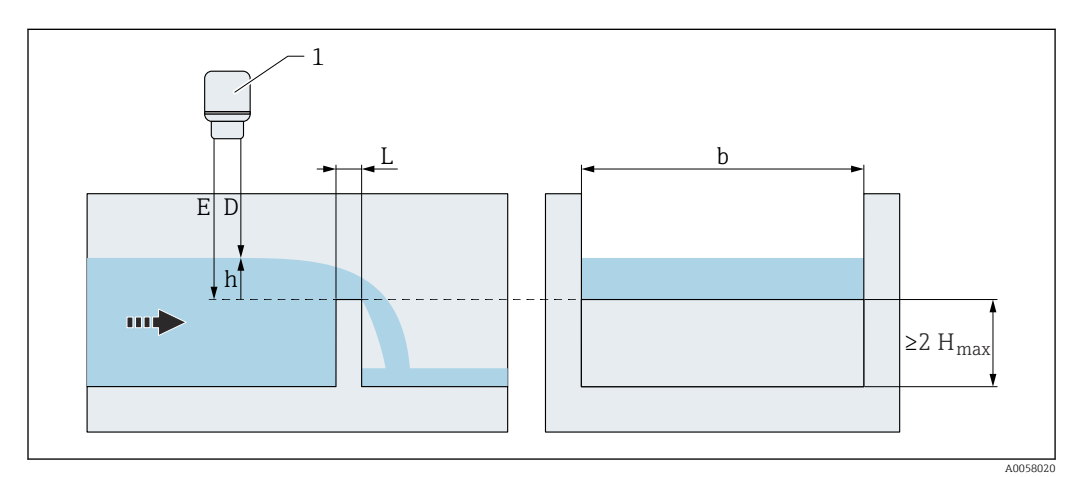

■ 148 Crest length L in broad-crested rectangular weir (ISO 3846)

| Notch angle (a) |  |
|-----------------|--|
|                 |  |

Navigation $\blacksquare \square$ Application  $\rightarrow$  Flow  $\rightarrow$  Flow 1 to 2  $\rightarrow$  Notch angle ( $\alpha$ ) (3880020-1 to 2)DescriptionEnter the notch angle ( $\alpha$ ).User entry20.0 to 100.0°Factory setting90.0°

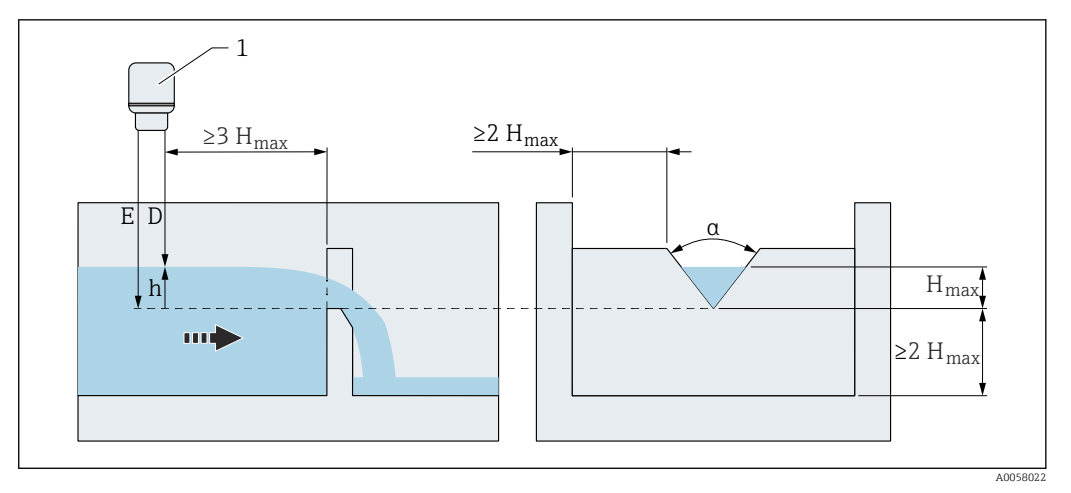

🖻 149 Notch angle a in sharp-crested triangular weir (ISO 1438)

| Distance bottom to crest |                                                                                                    |
|--------------------------|----------------------------------------------------------------------------------------------------|
| Navigation               | ■ Application $\rightarrow$ Flow $\rightarrow$ Flow 1 to 2 $\rightarrow$ Distance bottom to crest (3880009–1 to 2)                          |
| Description              | Distance from bottom of the flume or weir to crest. This allows the level to be measured from the bottom of the flume or weir to the crest. |
| User entry               | Positive floating-point number                                                                                                    |
| Factory setting          | 0.0 mm                                                                                                    |
| Additional information   |                                                                                                    |

■ 150 Distance from bottom to crest (184)

| Validation      |                                                                                                    |  |
|-----------------|----------------------------------------------------------------------------------------------------|--|
| Navigation      | ■ Application $\rightarrow$ Flow $\rightarrow$ Flow 1 to 2 $\rightarrow$ Validation (3880017–1 to 2)                                                                                                    |  |
| Description     | Result of the validation of the entered parameters (plausibility check).                                                                                                    |  |
| User interface  | <ul> <li>Validation pending</li> <li>Validation passed</li> <li>Unexpected error</li> <li>Invalid angle</li> <li>Validation failed</li> <li>Full calibration too low</li> <li>Throat wider than flume</li> <li>Crest width too small</li> <li>Invalid length</li> <li>Invalid Full calibration to height ratio</li> <li>Invalid Full calibration to height ratio</li> <li>Throat width too small</li> <li>Invalid Full calibration to height ratio</li> <li>Invalid throat to approach ratio</li> <li>Throat width too small</li> <li>Invalid crest length to height ratio</li> <li>Invalid Full calib. to length ratio</li> <li>Invalid Full calib. to length ratio</li> <li>Validation failed</li> </ul> |  |
| Factory setting | Validation pending                                                                                                    |  |
| Flow 1 to 2     |                                                                                                    |  |
| Navigation      | ■ Application $\rightarrow$ Flow $\rightarrow$ Flow 1 to 2 $\rightarrow$ Flow 1 to 2 (3880128–1 to 2)                                                                                                    |  |
| Description     | Displays the current volume flow.                                                                                                    |  |
| User interface  | Signed floating-point number                                                                                                    |  |
| Maximum flow    |                                                                                                    |  |
| Navigation      | ■ Application $\rightarrow$ Flow $\rightarrow$ Flow 1 to 2 $\rightarrow$ Maximum flow (3880015–1 to 2)                                                                                                    |  |
| Description     | Maximum flow rate in the selected unit.                                                                                                    |  |
| User interface  | Positive floating-point number                                                                                                    |  |

| Visualization zoom start |                                                                                                    | A |
|--------------------------|----------------------------------------------------------------------------------------------------|---|
| Navigation               | ■ Application $\rightarrow$ Flow $\rightarrow$ Flow 1 to 2 $\rightarrow$ Visualization zoom start (3880030–1 to 2) |   |
| Description              | Enter the lower value for an enlarged area in the display (chart/bar graph).                                       |   |
| User entry               | Signed floating-point number                                                                                       |   |

| Visualization zoom end |                                                                                                    | ß |
|------------------------|----------------------------------------------------------------------------------------------------|---|
| Navigation             | □ Application $\rightarrow$ Flow $\rightarrow$ Flow 1 to 2 $\rightarrow$ Visualization zoom end (3880031–1 to 2) |   |
| Description            | Enter the upper value for an enlarged area in the display (chart/bar graph).                                     |   |
| User entry             | Signed floating-point number                                                                                     |   |

"Additional settings" submenu

| Navigation | 8 8 | Guidance $\rightarrow$ Commissioning $\rightarrow$ Application $\rightarrow$ Maximum flow 1 to 2 |
|------------|-----|--------------------------------------------------------------------------------------------------|
| Navigation | 88  | Application $\rightarrow$ Flow $\rightarrow$ Flow 1 to 2 $\rightarrow$ Additional settings       |

| Default maximum flow |                  |                                                                                                    |
|----------------------|------------------|----------------------------------------------------------------------------------------------------|
| Navigation           | 9 8              | Application $\rightarrow$ Flow $\rightarrow$ Flow 1 to 2 $\rightarrow$ Additional settings $\rightarrow$ Default maximum flow (3880036)              |
|                      | 8 8              | Guidance $\rightarrow$ Commissioning $\rightarrow$ Application $\rightarrow$ Maximum flow 1 to 2 $\rightarrow$ Default maximum flow (3880036–1 to 2) |
| Description          | Displa<br>the ba | ays the maximum flow determined by the device software. The value is calculated on asis of the flow linearization type and the max. level.           |
| User interface       | Positi           | ve floating-point number                                                                                                    |

| Use user-specific max | mum flow                                                                                                    | Â     |
|-----------------------|----------------------------------------------------------------------------------------------------|-------|
| Navigation            | Generation → Flow → Flow 1 to 2 → Additional settings → Use user-specific maximum flow (3880033)                                              |       |
|                       | Guidance → Commissioning → Application → Maximum flow 1 to 2 → Use user specific maximum flow (3880033-1 to 2)                                | -     |
| Description           | Selection of whether the maximum flow entered by the user or the maximum flow specified by the device software is used.                       |       |
| Selection             | <ul><li>No</li><li>Yes</li></ul>                                                                                                    |       |
| Factory setting       | No                                                                                                    |       |
| User-specific maximu  | n flow                                                                                                    | •     |
| Navigation            | ■ Application $\rightarrow$ Flow $\rightarrow$ Flow 1 to 2 $\rightarrow$ Additional settings $\rightarrow$ User-specific maxim flow (3880035) | ium   |
|                       | Guidance → Commissioning → Application → Maximum flow 1 to 2 → User-spe<br>maximum flow (3880035-1 to 2)                                      | cific |
| Description           | Enter the maximum flow value in the selected unit manually. The maximum flow corresponds to an output current of 20 mA (factory settings).    |       |
| User entry            | Positive floating-point number                                                                                                    |       |
| Factory setting       | 0.0 l/h                                                                                                    |       |
| Low flow cutoff       |                                                                                                    | ß     |
| Navigation            | ■ Application $\rightarrow$ Flow $\rightarrow$ Flow 1 to 2 $\rightarrow$ Additional settings $\rightarrow$ Low flow cutoff (3880010)          |       |
| Description           | Activate or deactivate "Low flow cutoff".                                                                                                    |       |
| Selection             | <ul><li>Disable</li><li>Enable</li></ul>                                                                                                    |       |
| Factory setting       | Disable                                                                                                    |       |

| Low flow cutoff value |                                                                                                    |      |
|-----------------------|----------------------------------------------------------------------------------------------------|------|
| Navigation            | B □ Application → Flow → Flow 1 to 2 → Additional settings → Low flow cutoff value     (3880011)                       | 1e   |
| Description           | Enter the low flow cutoff value in percent, based on the maximum flow rate.                                            |      |
| User entry            | 0.0 to 100.0 %                                                                                                    |      |
| Factory setting       | 0.0 %                                                                                                    |      |
| Failure behavior      |                                                                                                    |      |
| Navigation            | Application → Flow → Flow 1 to 2 → Additional settings → Failure behavior     (3880060)                                |      |
| Selection             | <ul><li>Invalid</li><li>Last good</li><li>Fixed Value</li></ul>                                                        |      |
| Factory setting       | Invalid                                                                                                    |      |
| Failure value         |                                                                                                    | ß    |
| Navigation            | $\blacksquare$ ■ Application → Flow → Flow 1 to 2 → Additional settings → Failure value (3880)                         | 061) |
| User entry            | Positive floating-point number                                                                                         |      |
| Factory setting       | 0.0 l/h                                                                                                    |      |
|                       | "Totalizer" submenu                                                                                                    |      |
|                       | <i>Navigation</i> $\blacksquare$ Application $\rightarrow$ Flow $\rightarrow$ Flow 1 to 2 $\rightarrow$ Totalizer      |      |
| Volume unit           |                                                                                                    |      |
| Navigation            | ■ Application $\rightarrow$ Flow $\rightarrow$ Flow 1 to 2 $\rightarrow$ Totalizer $\rightarrow$ Volume unit (3880063) |      |
| Description           | Select volume unit.                                                                                                    |      |

| Selection       | SI units <ul> <li>l</li> <li>hl</li> <li>Ml Mega</li> <li>cm<sup>3</sup></li> <li>dm<sup>3</sup></li> <li>m<sup>3</sup></li> </ul> <li>Custom-specific units <ul> <li>ft<sup>3</sup></li> <li>in<sup>3</sup></li> <li>gal (us)</li> </ul> </li> |   |
|-----------------|----------------------------------------------------------------------------------------------------|---|
|                 | <ul> <li>Mgal (us)</li> <li>bbl (us;oil)</li> <li>bbl (us;liq.)</li> <li>bbl (us;beer)</li> <li>bbl (us;tank)</li> <li>gal (imp)</li> <li>Mgal (imp)</li> </ul>                                                                                 |   |
| Factory setting | 1                                                                                                    |   |
| Decimal places  |                                                                                                    | Â |

| Navigation      | ■ Application $\rightarrow$ Flow $\rightarrow$ Flow 1 to 2 $\rightarrow$ Totalizer $\rightarrow$ Decimal places (3880064) |
|-----------------|----------------------------------------------------------------------------------------------------|
| Description     | Select the number of decimal places for the display value.                                                                |
| Selection       | <ul> <li>X</li> <li>X.X</li> <li>X.XX</li> <li>X.XXX</li> <li>X.XXXX</li> </ul>                                           |
| Factory setting | X.X                                                                                                    |

#### 3.3.8 "Backwater detection" submenu

Navigation

□ □ Application → Backwater detection

| Description     |                                                                          | æ |
|-----------------|--------------------------------------------------------------------------|---|
| Navigation      |                                                                          |   |
| User entry      | Character string comprising numbers, letters and special characters (32) |   |
| Factory setting | Backwater ratio                                                          |   |

| Decimal places           |                                                                                |  |
|--------------------------|--------------------------------------------------------------------------------|--|
| Navigation               |                                                                                |  |
| Description              | Select the number of decimal places for the display value.                     |  |
| Selection                | <ul> <li>X</li> <li>X.X</li> <li>X.XX</li> <li>X.XXX</li> <li>X.XXX</li> </ul> |  |
| Factory setting          | x.xx                                                                           |  |
| Default value            |                                                                                |  |
| Navigation               |                                                                                |  |
| Description              | Define the default value for backwater detection.                              |  |
| User entry               | 0.5 to 1.0                                                                     |  |
| Factory setting          | 0.8                                                                            |  |
| Visualization zoom start |                                                                                |  |
| Navigation               |                                                                                |  |
| Description              | Enter the lower value for an enlarged area in the display (chart/bar graph).   |  |
| User entry               | 0.0 to 1.0                                                                     |  |
| Factory setting          | 0.0                                                                            |  |
| Visualization zoom end   |                                                                                |  |
| Navigation               |                                                                                |  |
| Description              | Enter the upper value for an enlarged area in the display (chart/bar graph).   |  |
| User entry               | 0.0 to 1.0                                                                     |  |
| Factory setting          | 1.0                                                                            |  |

|                           | 3.3.9 "Calcu                                                                                                    | ulations" submenu                                                                                    |
|---------------------------|----------------------------------------------------------------------------------------------------|----------------------------------------------------------------------------------------------------|
|                           | Navigation                                                                                                    | $\square \square Application \rightarrow Calculations$                                               |
|                           |                                                                                                    |                                                                                                    |
|                           | "Level 1 + Level 2"                                                                                                    | 2" submenu                                                                                           |
|                           | Navigation                                                                                                    |                                                                                                    |
|                           |                                                                                                    |                                                                                                    |
| Selected calculation mode |                                                                                                    |                                                                                                    |
| Navigation                | Application<br>(3920080)                                                                                                    | $a \rightarrow$ Calculations $\rightarrow$ Level 1 + Level 2 $\rightarrow$ Selected calculation mode |
| Description               | Calculated values fo<br>appropriate calcula                                                                                                    | for level and flow can be offset against each other. To do this, select the ation mode.              |
| User interface            | <ul> <li>Level 1 + Level 2</li> <li>Average level</li> <li>Level 1 - Level 2</li> <li>Level 2 - Level 1</li> <li>Flow 1 + Flow 2</li> <li>Average flow</li> <li>Flow 1 - Flow 2</li> <li>Flow 2 - Flow 1</li> </ul> |                                                                                                    |

| Description     |                                                                          | <b>a</b> |
|-----------------|--------------------------------------------------------------------------|----------|
| Navigation      |                                                                          |          |
| Description     | Enter a label text for the calculated output value.                      |          |
| User entry      | Character string comprising numbers, letters and special characters (32) |          |
| Factory setting | Level 1 + 2                                                              |          |
|                 |                                                                          |          |
| Minimum value   |                                                                          |          |
| Navigation      |                                                                          |          |
|                 |                                                                          |          |

**Description** Displays the calculated minimum value which corresponds to 0 %.

**User entry** -400 000.0 to 400 000.0

ß

| Maximum value |                                                                   |
|---------------|-------------------------------------------------------------------|
| Navigation    |                                                                   |
| Description   | Displays the calculated maximum value which corresponds to 100 %. |
| User entry    | -400 000.0 to 400 000.0                                           |

| Visualization zoom start |                                                                              |  |
|--------------------------|------------------------------------------------------------------------------|--|
| Navigation               |                                                                              |  |
| Description              | Enter the lower value for an enlarged area in the display (chart/bar graph). |  |
| User entry               | -400 000.0 to 400 000.0                                                      |  |

| Visualization zoom end |                                                                              |  |
|------------------------|------------------------------------------------------------------------------|--|
| Navigation             |                                                                              |  |
| Description            | Enter the upper value for an enlarged area in the display (chart/bar graph). |  |
| User entry             | -400 000.0 to 400 000.0                                                      |  |

| Level 1 + Level 2 |                                                                                                    |
|-------------------|----------------------------------------------------------------------------------------------------|
| Navigation        | ■ Application $\rightarrow$ Calculations $\rightarrow$ Level 1 + Level 2 $\rightarrow$ Level 1 + Level 2 (3920128) |

User interface Signed floating-point number

|                 | 3.3.10 "Rake control" submenu                                                                               |  |  |
|-----------------|----------------------------------------------------------------------------------------------------|--|--|
|                 | <i>Navigation</i> $\blacksquare \square$ Application $\rightarrow$ Rake control                             |  |  |
|                 |                                                                                                    |  |  |
|                 | "Rake control" submenu                                                                                      |  |  |
|                 | <i>Navigation</i> $\square \square$ Application $\rightarrow$ Rake control $\rightarrow$ Rake control       |  |  |
| Evaluation mode |                                                                                                    |  |  |
| Navigation      | ■ Application $\rightarrow$ Rake control $\rightarrow$ Rake control $\rightarrow$ Evaluation mode (3460007) |  |  |
| Selection       | <ul> <li>Difference upstream - downstream</li> <li>Ratio downstream / upstream</li> </ul>                   |  |  |
| Factory setting | Difference upstream - downstream                                                                            |  |  |
| Description     |                                                                                                    |  |  |
| Navigation      | ■ Application $\rightarrow$ Rake control $\rightarrow$ Rake control $\rightarrow$ Description (3460030)     |  |  |
| User entry      | Character string comprising numbers, letters and special characters (32)                                    |  |  |
| Factory setting | Difference                                                                                                  |  |  |
| Description     |                                                                                                    |  |  |
| Navigation      | ■ Application $\rightarrow$ Rake control $\rightarrow$ Rake control $\rightarrow$ Description (3460029)     |  |  |
| User entry      | Character string comprising numbers, letters and special characters (32)                                    |  |  |
| Factory setting | Ratio                                                                                                    |  |  |
| Decimal places  |                                                                                                    |  |  |
| Navigation      | ■ Application $\rightarrow$ Rake control $\rightarrow$ Rake control $\rightarrow$ Decimal places (3460031)  |  |  |
| Description     | Select the number of decimal places for the display value.                                                  |  |  |

| Selection       | • X                                                                                                    |   |
|-----------------|----------------------------------------------------------------------------------------------------|---|
|                 | • X.X                                                                                                    |   |
|                 | • X.XX                                                                                                    |   |
|                 | X.XXX                                                                                                    |   |
|                 | • X.XXXX                                                                                                    |   |
| Factory setting | X.XX                                                                                                    |   |
|                 |                                                                                                    |   |
| Switch-on point |                                                                                                    | Â |
|                 |                                                                                                    |   |
| Navigation      |                                                                                                    |   |
| Description     | The switch-on points are indicated in the level unit. The rake control relay is energized if the difference L1 - L2 exceeds the switch-on point. |   |
| User entry      | Positive floating-point number                                                                                                    |   |

Factory setting 0.0 mm

| Switch-off point |                                                                                                    | Â        |
|------------------|----------------------------------------------------------------------------------------------------|----------|
| Navigation       | □ Application $\rightarrow$ Rake control $\rightarrow$ Rake control $\rightarrow$ Switch-off point (3460018)                                    |          |
| Description      | The switch-off point is indicated in the level unit. The rake control relay is de-ener the difference L1 - L2 drops below the switch-off point. | gized if |
| User entry       | Positive floating-point number                                                                                                    |          |
| Factory setting  | 0.0 mm                                                                                                    |          |

| Switch-on point |                                                                                                    | A                     |
|-----------------|----------------------------------------------------------------------------------------------------|-----------------------|
| Navigation      |                                                                                                    | <b>)</b> )            |
| Description     | The switch-on points are numbers between 0 and 1. The switch-on point must the switch-off point. The rake control relay is energized if the ratio L2/L1 falls switch-on point. | be below<br>below the |
| User entry      | 0.0 to 1.0                                                                                                    |                       |
| Factory setting | 0.8                                                                                                    |                       |

| Switch-off point         |                                                                                                    | Ê      |
|--------------------------|----------------------------------------------------------------------------------------------------|--------|
| Navigation               | □ Application $\rightarrow$ Rake control $\rightarrow$ Rake control $\rightarrow$ Switch-off point (3460017)                           |        |
| Description              | The switch-off points are numbers between 0 and 1. The rake control relay is de-ene if the ratio $L2/L1$ exceeds the switch-off point. | rgized |
| User entry               | 0.0 to 1.0                                                                                                    |        |
| Factory setting          | 0.9                                                                                                    |        |
| Switch delay             |                                                                                                    |        |
| Navigation               | ■ □ Application $\rightarrow$ Rake control $\rightarrow$ Rake control $\rightarrow$ Switch delay (3460020)                             |        |
| Description              | Define switch-on delay for rake control.                                                                                               |        |
| User entry               | 0 to 255 s                                                                                                    |        |
| Factory setting          | 0 s                                                                                                    |        |
| Visualization zoom start |                                                                                                    |        |
| Navigation               | □ Application $\rightarrow$ Rake control $\rightarrow$ Rake control $\rightarrow$ Visualization zoom start (34600                      | )33)   |

| 5               | 11                                                                           | , | <i>,</i> |
|-----------------|------------------------------------------------------------------------------|---|----------|
| Description     | Enter the lower value for an enlarged area in the display (chart/bar graph). |   |          |
| User entry      | 0.0 to 1.0                                                                   |   |          |
| Factory setting | 0.0                                                                          |   |          |

| Visualization zoom end |                                                                                                    | Ê  |
|------------------------|----------------------------------------------------------------------------------------------------|----|
| Navigation             | Image: Boundary Strain and Strain and S | ŧ) |
| Description            | Enter the upper value for an enlarged area in the display (chart/bar graph).                                                                                                    |    |
| User entry             | 0.0 to 1.0                                                                                                    |    |
| Factory setting        | 1.0                                                                                                    |    |
| Visualization zoom start |                                                                                                    | A   |
|--------------------------|----------------------------------------------------------------------------------------------------|-----|
|                          |                                                                                                    |     |
| Navigation               |                                                                                                    | 35) |
| Description              | Enter the lower value for an enlarged area in the display (chart/bar graph).                                 |     |
| User entry               | Signed floating-point number                                                                                 |     |
| Factory setting          | 0.0 mm                                                                                                    |     |
|                          |                                                                                                    |     |
| Visualization zoom end   |                                                                                                    |     |
| Navigation               | Image: Boundary Structure Image: Application → Rake control → Rake control → Visualization zoom end (346003) | 6)  |
| Description              | Enter the upper value for an enlarged area in the display (chart/bar graph).                                 |     |
| User entry               | Signed floating-point number                                                                                 |     |
| Factory setting          | Positive floating-point number                                                                               |     |
|                          |                                                                                                    |     |
| Description              |                                                                                                    |     |
|                          |                                                                                                    |     |

| Navigation      | Application → Rake control → Rake control → Description (3460027)        |
|-----------------|--------------------------------------------------------------------------|
| User entry      | Character string comprising numbers, letters and special characters (32) |
| Factory setting | Level upstream                                                           |

| Description     |                                                                                                    |  |
|-----------------|----------------------------------------------------------------------------------------------------|--|
| Navigation      | ■ Application $\rightarrow$ Rake control $\rightarrow$ Rake control $\rightarrow$ Description (3460028) |  |
| User entry      | Character string comprising numbers, letters and special characters (32)                                |  |
| Factory setting | Level downstream                                                                                        |  |

| Visualization zoom start |                                                                | <br>@                                                   |
|--------------------------|----------------------------------------------------------------|---------------------------------------------------------|
| Navigation               | ■ Application $\rightarrow$ Rake control $\rightarrow$ Rake co | ontrol $\rightarrow$ Visualization zoom start (3460037) |
| Description              | inter the lower value for an enlarged area in                  | 1 the display (chart/bar graph).                        |

A

User entry Signed floating-point number

Factory setting 0.0 mm

#### Visualization zoom end

| Navigation      |                                                                              |
|-----------------|------------------------------------------------------------------------------|
| Description     | Enter the lower value for an enlarged area in the display (chart/bar graph). |
| User entry      | Signed floating-point number                                                 |
| Factory setting | Positive floating-point number                                               |

#### "Additional settings" submenu

Navigation

 $\blacksquare \square \quad \text{Application} \rightarrow \text{Rake control} \rightarrow \text{Additional settings}$ 

| Failure behavior      |                                                                                                    |      |
|-----------------------|----------------------------------------------------------------------------------------------------|------|
| Navigation            |                                                                                                    | _)   |
| Selection             | <ul> <li>Invalid</li> <li>Last good</li> <li>Fixed Value</li> </ul>                                                                                                    |      |
| Factory setting       | Invalid                                                                                                    |      |
| Failure value digital |                                                                                                    | A    |
| Navigation            | Image: Boundary Strain and Strain and S | 023) |
| Description           | Select the failure value for the digital output channel.                                                                                                    |      |
| Selection             | • Off                                                                                                    |      |

Off

Factory setting

| Failure value analog |                                                                                                    |
|----------------------|----------------------------------------------------------------------------------------------------|
| Navigation           | ■ □ Application $\rightarrow$ Rake control $\rightarrow$ Additional settings $\rightarrow$ Failure value analog (3460025) |
| Description          | Enter a specific value for the fixed failure behavior.                                                                    |
| User entry           | Positive floating-point number                                                                                            |
| Factory setting      | 0.0 mm                                                                                                    |

| Failure value analog | 8                                                                                                    |
|----------------------|----------------------------------------------------------------------------------------------------|
| Navigation           | ■ □ Application $\rightarrow$ Rake control $\rightarrow$ Additional settings $\rightarrow$ Failure value analog (3460024) |
| Description          | Enter a specific value for the fixed failure behavior.                                                                    |
| User entry           | 0.0 to 1.0                                                                                                    |

**Factory setting** 0.0

#### 3.3.11 "Digital inputs" submenu

*Navigation*  $\square$  Application  $\rightarrow$  Digital inputs

#### "Digital input 1 to 4" submenu

*Navigation*  $\blacksquare \Box$  Application  $\rightarrow$  Digital inputs  $\rightarrow$  Digital input 1 to 4

# Description Image: Barrier Structure Navigation Image: Barrier Structure Application → Digital inputs → Digital input 1 to 4 → Description (3090011-1 to 4)

User entry Character string comprising numbers, letters and special characters (32)

Factory settingDigital input 1

| · · · · · · · · · ·          |                                                                                                    |   |
|------------------------------|----------------------------------------------------------------------------------------------------|---|
| Invert external digital inpu | 11 1 to 4                                                                                                    | Ē |
| Navigation                   | <ul> <li>Application → Digital inputs → Digital input 1 to 4 → Invert external digital input 1 to 4 (3090012-1 to 4)</li> </ul> | t |
| Description                  | Activate inverting of the digital input.                                                                                        |   |
| Selection                    | <ul><li>No</li><li>Yes</li></ul>                                                                                                |   |
| Factory setting              | No                                                                                                    |   |
|                              |                                                                                                    |   |
| Failure behavior DI 1 to 4   |                                                                                                    |   |
| Navigation                   | Application → Digital inputs → Digital input 1 to 4 → Failure behavior DI 1 to 4     (3090014-1 to 4)                           |   |
| Description                  | Settings how this channel/input behaves in case of failure.                                                                     |   |
| Selection                    | <ul> <li>Invalid</li> <li>Last good</li> <li>Off</li> <li>On</li> </ul>                                                         |   |
| Factory setting              | Invalid                                                                                                    |   |

#### 3.3.12 "Limits" submenu

Navigation

□ □ Application → Limits

# Delete limit

| Navigation |           |
|------------|-----------|
| Selection  | ■ No      |
|            | • Limit 1 |
|            | • Limit 2 |
|            | ■ Limit 3 |
|            | Limit 4   |
|            | ■ Limit 5 |
|            | Limit 6   |
|            | ■ Limit 7 |
|            | Limit 8   |
|            | ■ Limit 9 |
|            | Limit 10  |

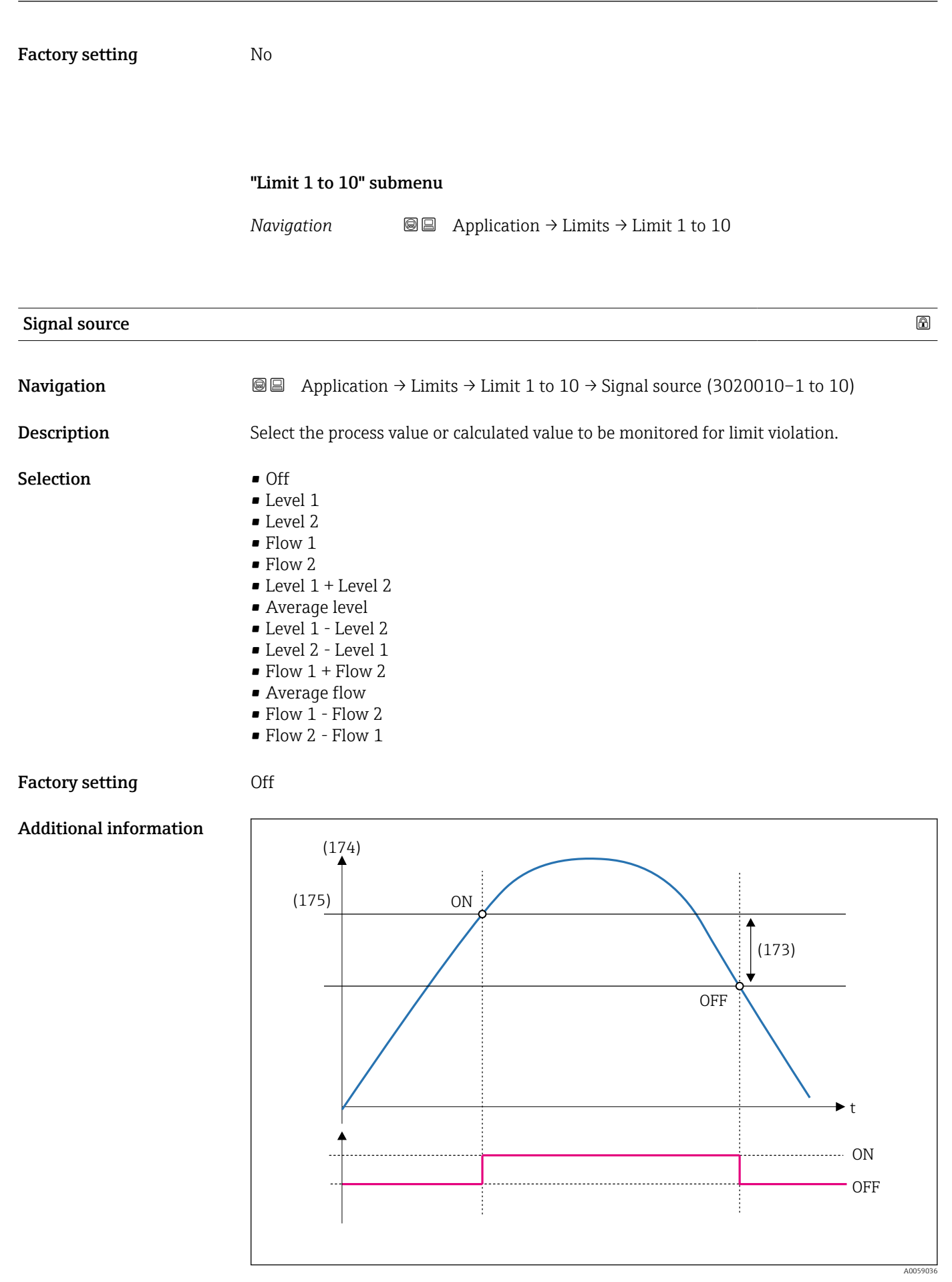

Is 151 Selection of signal source (174)

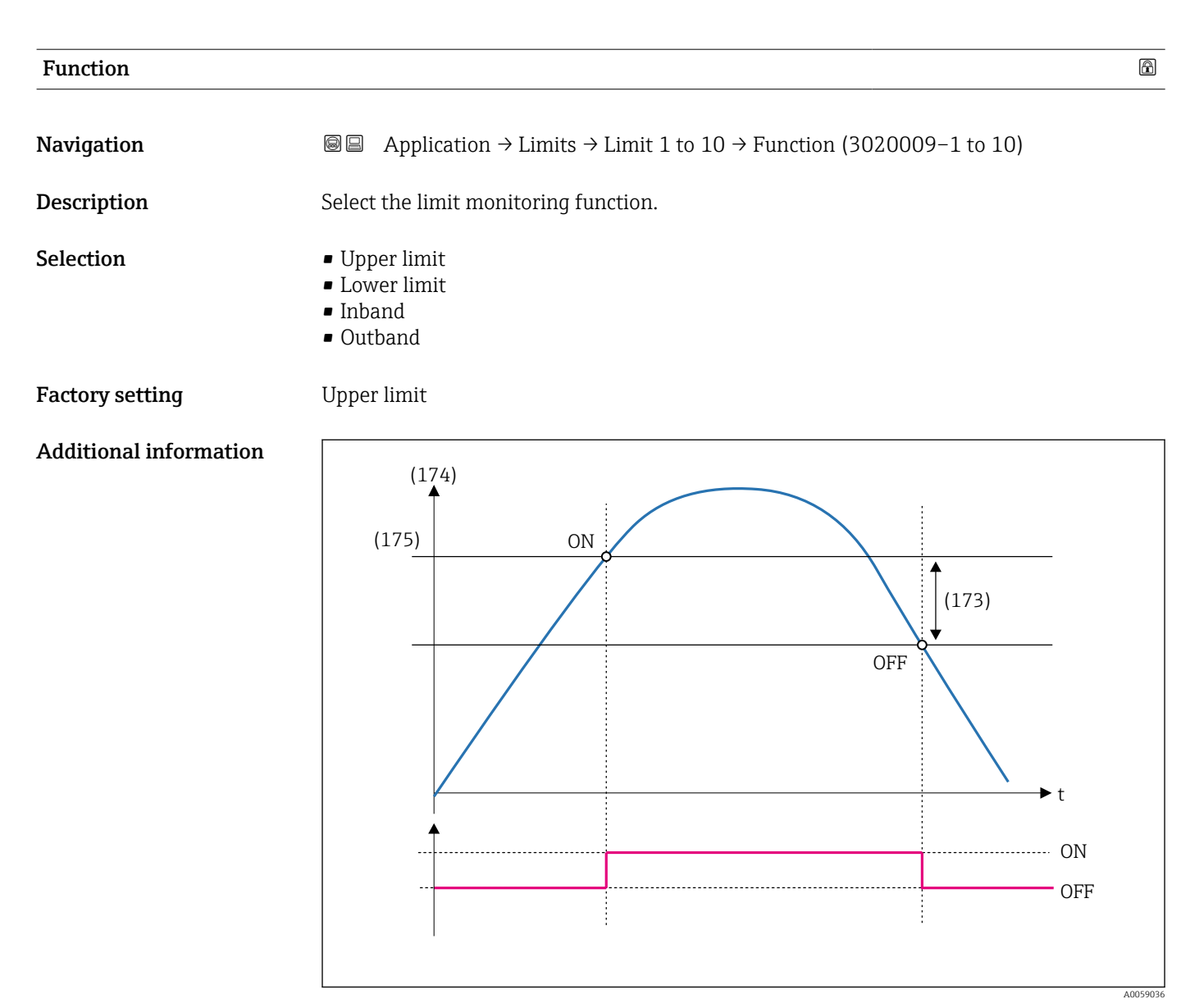

■ 152 'Upper limit' function

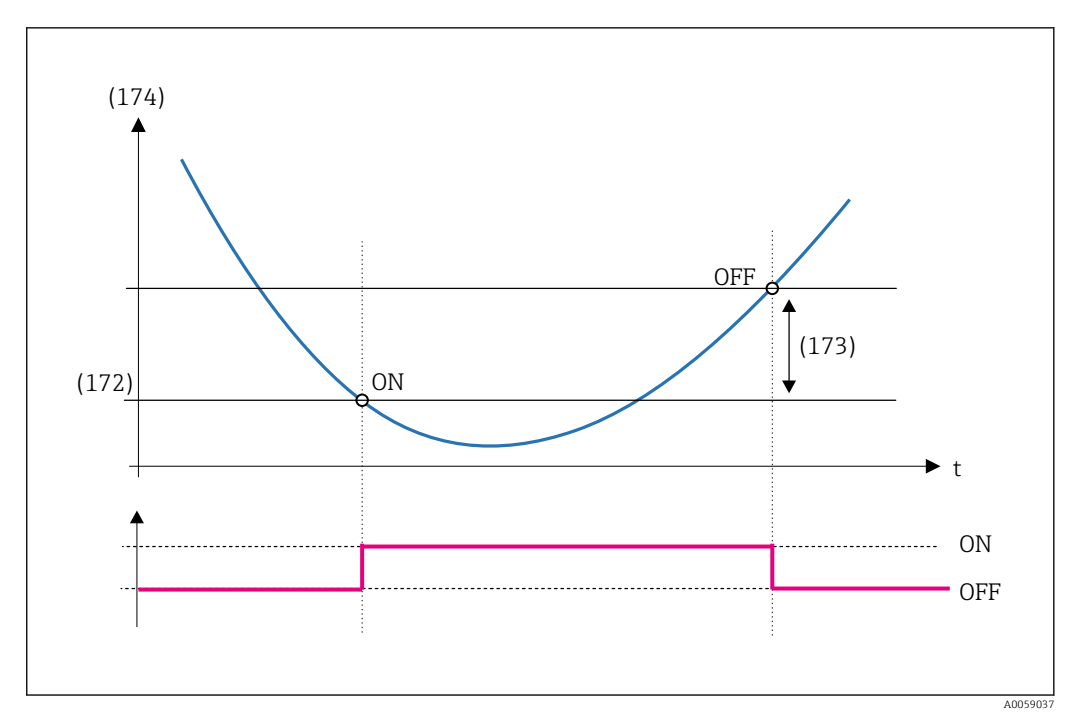

■ 153 Lower limit' function

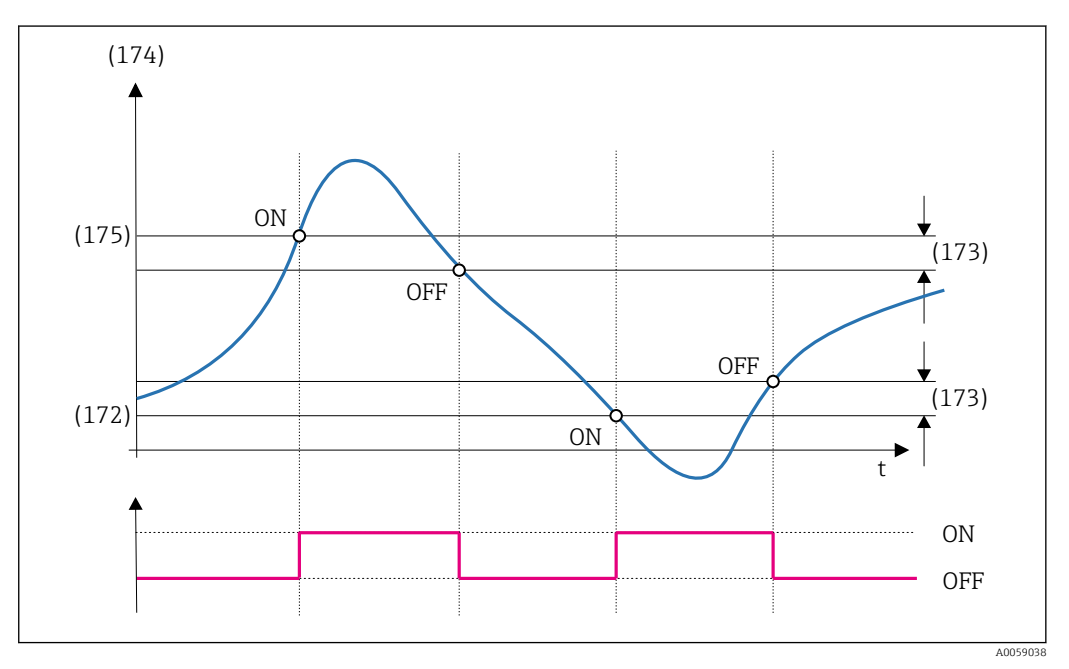

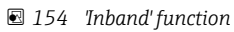

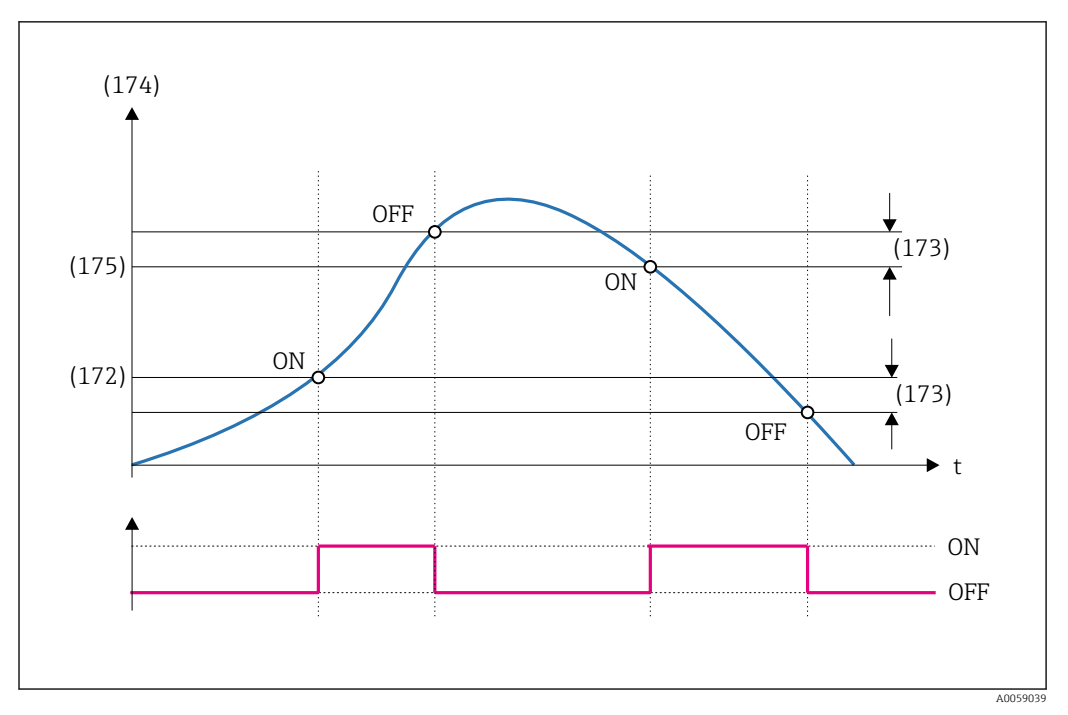

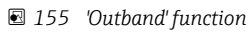

| Upper limit     |                                                                                 | Ê |
|-----------------|---------------------------------------------------------------------------------|---|
| Navigation      | ■ Application → Limits → Limit 1 to 10 → Upper limit (3020013-1 to 10)          |   |
| Description     | Enter the process value that defines the upper limit for the selected function. |   |
| User entry      | Signed floating-point number                                                    |   |
| Factory setting | 0.0                                                                             |   |

#### Additional information

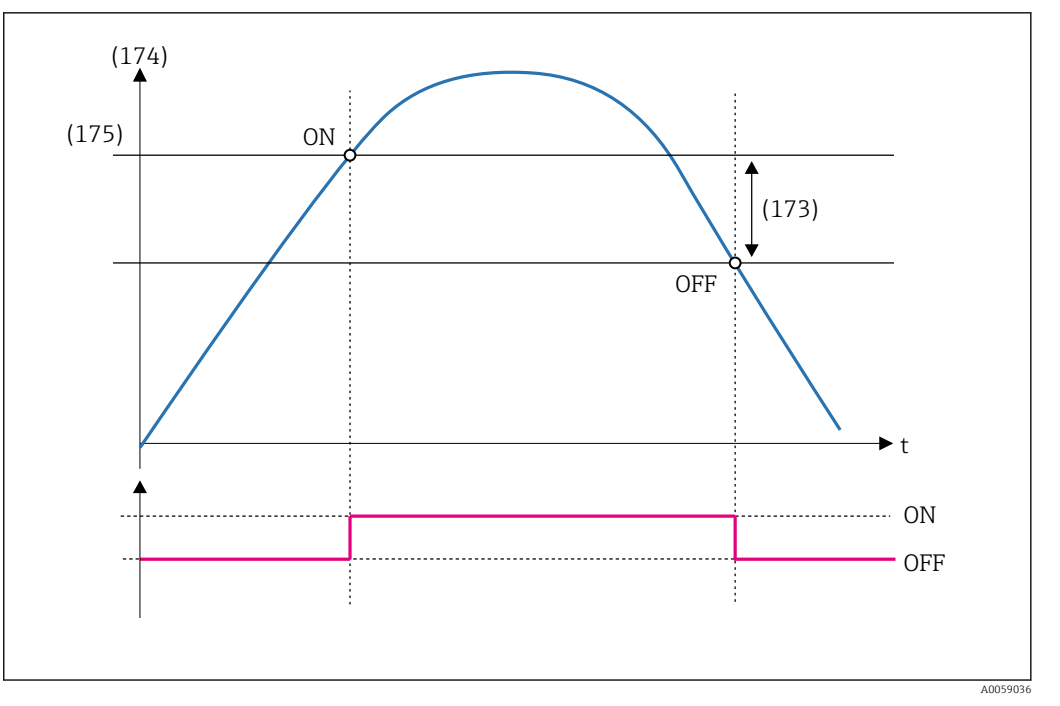

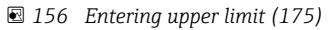

| Lower limit     |                                                                                 | Â |
|-----------------|---------------------------------------------------------------------------------|---|
| Navigation      |                                                                                 |   |
| Description     | Enter the process value that defines the lower limit for the selected function. |   |
| User entry      | Signed floating-point number                                                    |   |
| Factory setting | 0.0                                                                             |   |

#### Additional information

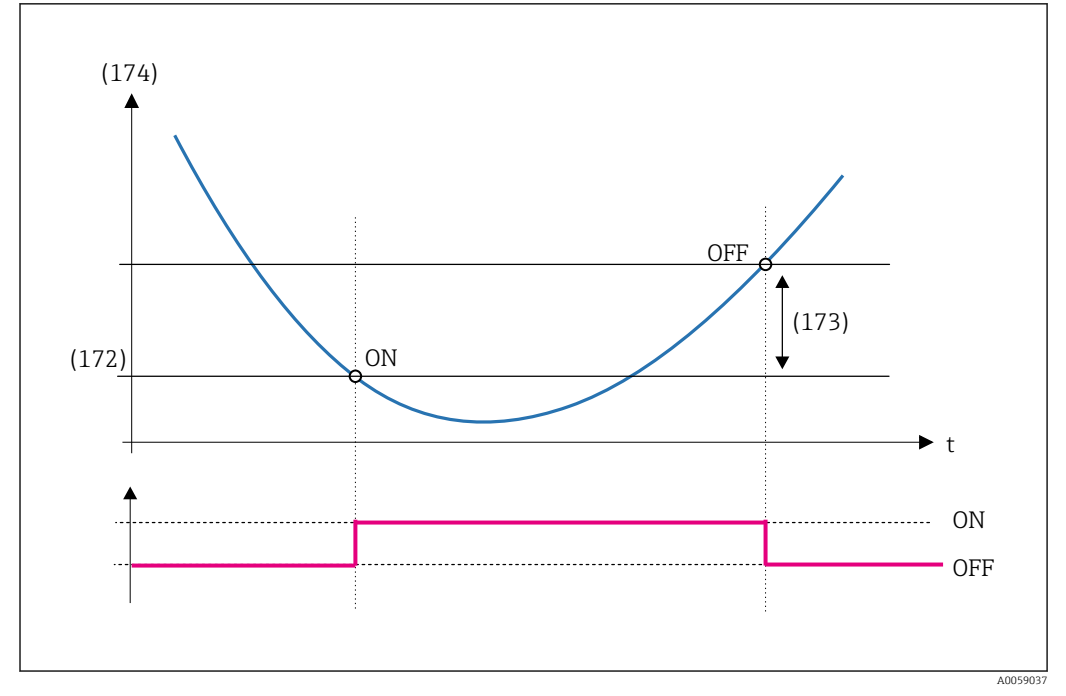

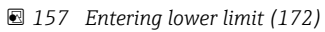

| Hysteresis      |                                                                                                    |
|-----------------|----------------------------------------------------------------------------------------------------|
| Navigation      |                                                                                                    |
| Description     | Defines the hysteresis for the entered limit value. The hystersis prevents constant changes of the limit value state if the level is near one of the limit values. |
| User entry      | Signed floating-point number                                                                                                    |
| Factory setting | 0.0                                                                                                    |

#### Additional information

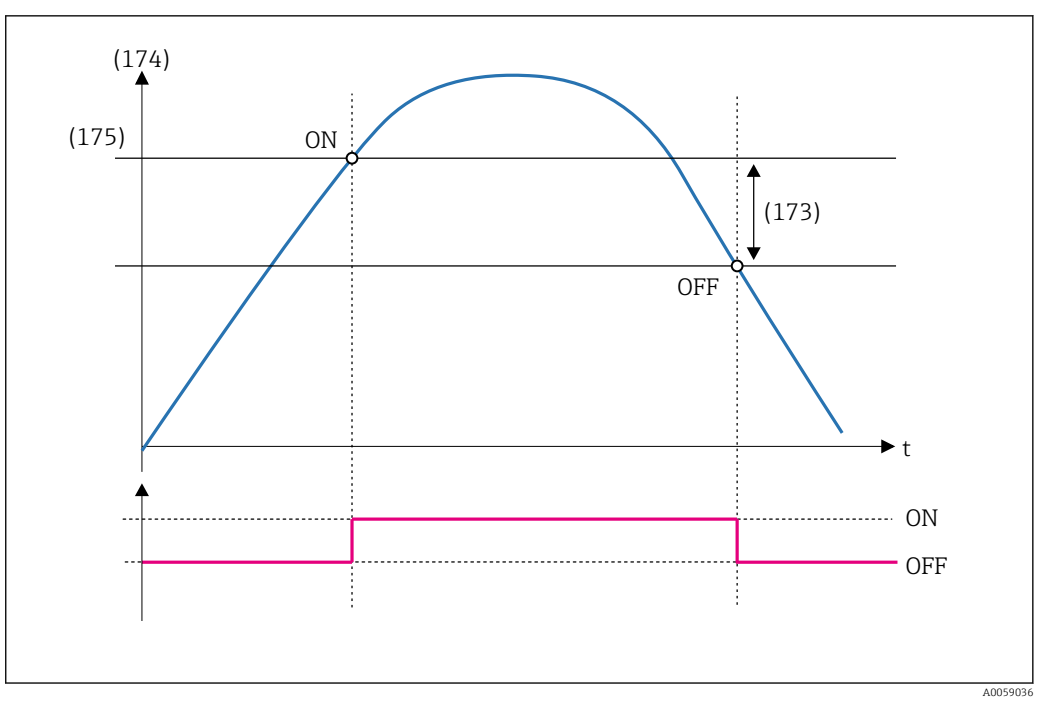

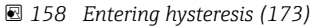

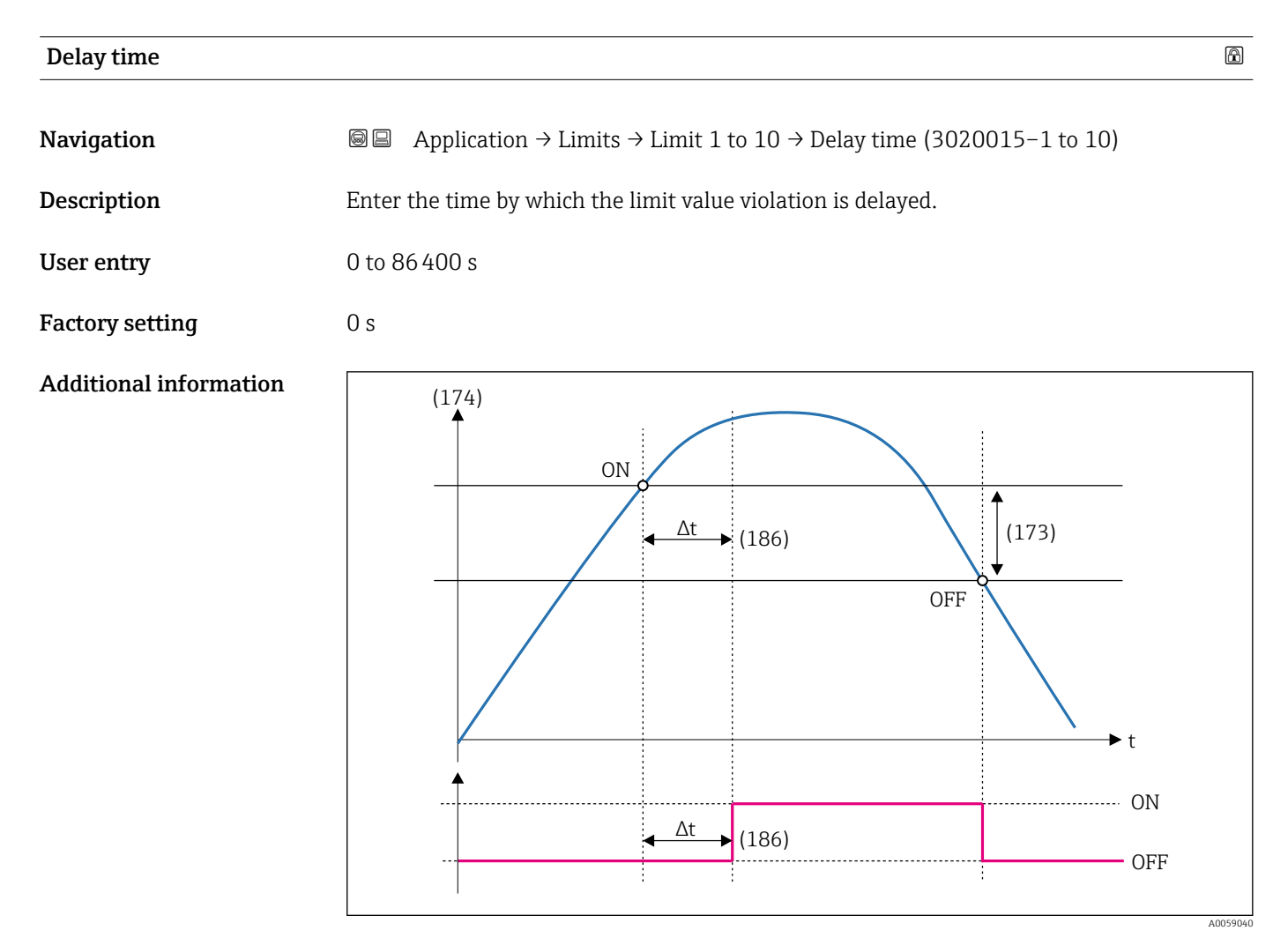

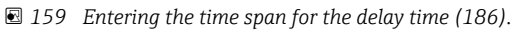

| Save event      |                                                                | 8 |
|-----------------|----------------------------------------------------------------|---|
| Navigation      |                                                                |   |
| Description     | Saving of the limit value violation in the event logbook.      |   |
| Selection       | <ul> <li>No</li> <li>Yes</li> <li>'On' message only</li> </ul> |   |
| Factory setting | No                                                             |   |

# 3.3.13 "Current output " submenu

| Navigation | 8 2 | Application $\rightarrow$ | Current output |
|------------|-----|---------------------------|----------------|
|------------|-----|---------------------------|----------------|

#### "Current output 1 to 2" submenu

*Navigation*  $\blacksquare$  Application  $\rightarrow$  Current output  $\rightarrow$  Current output 1 to 2

| Process variable outp | but current                                                                                                    |
|-----------------------|----------------------------------------------------------------------------------------------------|
| Navigation            |                                                                                                    |
| Description           | Select the process variable for the current output.                                                                                                    |
| Selection             | <ul> <li>Off</li> <li>Level 1 linearized</li> <li>Level 2 linearized</li> <li>Flow 1</li> <li>Flow 2</li> <li>Level 1 + Level 2</li> <li>Average level</li> <li>Level 1 - Level 2</li> <li>Level 2 - Level 1</li> <li>Flow 1 + Flow 2</li> <li>Average flow</li> <li>Flow 1 - Flow 2</li> <li>Flow 2 - Flow 1</li> <li>Ratio backwater</li> <li>Level upstream</li> <li>Level downstream / upstream</li> <li>Difference (rake control)</li> </ul> |
| Factory setting       | Off                                                                                                    |

| Current range output        |                                                                                                    | Â   |
|-----------------------------|----------------------------------------------------------------------------------------------------|-----|
| Navigation                  | ■ Application $\rightarrow$ Current output $\rightarrow$ Current output 1 to 2 $\rightarrow$ Current range output (2570016-1 to 2)            |     |
| Description                 | Select current range for process value output and upper/lower level for alarm signal.                                                         |     |
| Selection                   | <ul> <li>4 20 mA (4 20.5 mA)</li> <li>4 20 mA NE (3.8 20.5 mA)</li> <li>4 20 mA US (3.9 20.8 mA)</li> <li>020 mA (020.5 mA)</li> </ul>        |     |
| Factory setting             | 4 20 mA NE (3.8 20.5 mA)                                                                                                    |     |
| Lower range value output    |                                                                                                    | Ê   |
| Navigation                  |                                                                                                    | out |
| Description                 | Enter 4 mA value.                                                                                                    |     |
| User entry                  | $-3.4 \cdot 10^{+38}$ to 200 000.0                                                                                                    |     |
| Upper range value output    |                                                                                                    |     |
| Navigation                  | ■ Application $\rightarrow$ Current output $\rightarrow$ Current output 1 to 2 $\rightarrow$ Upper range value output (2570029–1 to 2)        | out |
| Description                 | Enter 20 mA value.                                                                                                    |     |
| User entry                  | $-3.4 \cdot 10^{+38}$ to 200 000.0                                                                                                    |     |
| Failure behavior current ou | itput                                                                                                    | Â   |
| Navigation                  | ■ Application $\rightarrow$ Current output $\rightarrow$ Current output 1 to 2 $\rightarrow$ Failure behavior current output (2570010-1 to 2) | ıt  |
| Description                 | Select current output value for alarm condition.                                                                                              |     |
| Selection                   | <ul><li>Min.</li><li>Max.</li></ul>                                                                                                    |     |
| Factory setting             | Min.                                                                                                    |     |

| Failure current       |                                                                                                    |  |
|-----------------------|----------------------------------------------------------------------------------------------------|--|
| Navigation            | ■ Application $\rightarrow$ Current output $\rightarrow$ Current output 1 to 2 $\rightarrow$ Failure current (2570011-1 to 2)  |  |
| Description           | Enter current output value in alarm condition.                                                                                 |  |
| User entry            | 21.5 to 22.5 mA                                                                                                    |  |
| Factory setting       | 22.5 mA                                                                                                    |  |
| Output current 1 to 2 |                                                                                                    |  |
| Navigation            |                                                                                                    |  |
| Description           | Displays the value currently calculated for the current output.                                                                |  |
| User interface        | Signed floating-point number                                                                                                   |  |
| 4 mA trim value       |                                                                                                    |  |
| Navigation            |                                                                                                    |  |
| Description           | Setting of the correction value for the current output at the lower range value 4 mA.                                          |  |
| User entry            | 3.85 to 4.15 mA                                                                                                    |  |
| Factory setting       | 4.0 mA                                                                                                    |  |
| 20 mA trim value      |                                                                                                    |  |
| Navigation            | ■ Application $\rightarrow$ Current output $\rightarrow$ Current output 1 to 2 $\rightarrow$ 20 mA trim value (2570025–1 to 2) |  |
| Description           | Setting of the correction value for the current output at the lower range value 4 mA.                                          |  |
| User entry            | 19.85 to 20.15 mA                                                                                                    |  |
| Factory setting       | 20.0 mA                                                                                                    |  |

|                 | 3.3.14 "Relay" submenu                                                                                                    |   |
|-----------------|----------------------------------------------------------------------------------------------------|---|
|                 | <i>Navigation</i> $\blacksquare \blacksquare$ Application $\rightarrow$ Relay                                                                                   |   |
|                 | "Relay 1 to 5" submenu                                                                                                    |   |
|                 | <i>Navigation</i> $\square$ Application $\rightarrow$ Relay $\rightarrow$ Relay 1 to 5                                                                          |   |
| Description     |                                                                                                    |   |
| Navigation      | ■ Application $\rightarrow$ Relay $\rightarrow$ Relay 1 to 5 $\rightarrow$ Description (2860008–1 to 5)                                                         |   |
| User entry      | Character string comprising numbers, letters and special characters (32)                                                                                        |   |
| Factory setting | Relay 1                                                                                                    |   |
| Function        |                                                                                                    |   |
| Navigation      | ■ Application $\rightarrow$ Relay $\rightarrow$ Relay 1 to 5 $\rightarrow$ Function (2860009–1 to 5)                                                            |   |
| Description     | Setting of relay functions                                                                                                    |   |
| Selection       | <ul> <li>Off</li> <li>Alarm</li> <li>Switch</li> <li>Pulse</li> <li>Time pulse</li> </ul>                                                                       |   |
| Factory setting | Off                                                                                                    |   |
| Signal source   |                                                                                                    | Ê |
| Navigation      | ■ Application $\rightarrow$ Relay $\rightarrow$ Relay 1 to 5 $\rightarrow$ Signal source (2860010-1 to 5)                                                       |   |
| Description     | Select signal source of the relay when used as a switching output.                                                                                              |   |
| Selection       | <ul> <li>Off</li> <li>Limit 1</li> <li>Limit 2</li> <li>Limit 3</li> <li>Limit 4</li> <li>Limit 5</li> <li>Limit 6</li> <li>Limit 8</li> <li>Limit 7</li> </ul> |   |

|                                       | <ul><li>Limit 9</li><li>Limit 10</li></ul>                                                                 |   |
|---------------------------------------|----------------------------------------------------------------------------------------------------|---|
|                                       | <ul> <li>Pump 1</li> <li>Pump 2</li> </ul>                                                                 |   |
|                                       | <ul> <li>Pump 3</li> </ul>                                                                                 |   |
|                                       | Pump 4                                                                                                    |   |
|                                       | Pump 5 Pump 6                                                                                              |   |
|                                       | <ul> <li>Pump 7</li> </ul>                                                                                 |   |
|                                       | ■ Pump 8                                                                                                   |   |
|                                       | Rake control                                                                                               |   |
|                                       | <ul> <li>Backwater alarm</li> <li>Digital input 1</li> </ul>                                               |   |
|                                       | <ul> <li>Digital input 2</li> </ul>                                                                        |   |
|                                       | <ul> <li>Digital input 3</li> </ul>                                                                        |   |
|                                       | <ul> <li>Digital input 4</li> <li>Fluch control channel 1</li> </ul>                                       |   |
|                                       | <ul> <li>Flush control channel 2</li> </ul>                                                                |   |
|                                       | <ul> <li>Pump feedback alarm 1</li> </ul>                                                                  |   |
|                                       | <ul> <li>Pump feedback alarm 2</li> </ul>                                                                  |   |
|                                       | <ul> <li>Operating hours alarm 1</li> <li>Operating hours alarm 2</li> </ul>                               |   |
|                                       |                                                                                                    |   |
| Factory setting                       | Off                                                                                                    |   |
|                                       |                                                                                                    |   |
| Signal source                         |                                                                                                    |   |
|                                       |                                                                                                    |   |
| Navigation                            |                                                                                                    |   |
| Selection                             | <ul> <li>Off</li> </ul>                                                                                    |   |
|                                       | <ul> <li>Flow 1</li> </ul>                                                                                 |   |
|                                       | <ul> <li>Flow 2</li> <li>Flow 1 + Flow 2</li> </ul>                                                        |   |
|                                       | <ul> <li>Flow 1 + Flow 2</li> <li>Average flow</li> </ul>                                                  |   |
|                                       | Flow 1 - Flow 2                                                                                            |   |
|                                       | Flow 2 - Flow 1                                                                                            |   |
| Factory setting                       | Off                                                                                                    |   |
| , , , , , , , , , , , , , , , , , , , |                                                                                                    |   |
|                                       |                                                                                                    |   |
| Invert                                |                                                                                                    | Ê |
| Novigation                            | $\square$ Application $\rightarrow$ Polar $\rightarrow$ Polar 1 to 5 $\rightarrow$ Invert (2960016-1 to 5) |   |
| Navigation                            | $\blacksquare Application \neq Relay \neq Relay 1 to 5 \neq invert (2000010-1 to 5)$                       |   |
| Description                           | Specify the switching direction of the relay.                                                              |   |
| Selection                             | <ul> <li>Normally open</li> </ul>                                                                          |   |
|                                       | <ul> <li>Normally closed</li> </ul>                                                                        |   |
| Factory setting                       | Normally open                                                                                              |   |

| Value per pulse |                                                      | Â |
|-----------------|------------------------------------------------------|---|
| Navigation      |                                                      |   |
| Description     | Select flow volume after which a pulse is generated. |   |
| User entry      | 0.0001 to 200000.0                                   |   |
| Factory setting | 1.0                                                  |   |

| Pulse time      |                                                                      |  |
|-----------------|----------------------------------------------------------------------|--|
| Navigation      | B □ Application → Relay → Relay 1 to 5 → Pulse time (2860017-1 to 5) |  |
| Description     | Define the time interval between the individual pulses.              |  |
| User entry      | 1 to 65 000 min                                                      |  |
| Factory setting | 1 min                                                                |  |

| Pulse width     |                                           |  |
|-----------------|-------------------------------------------|--|
| Navigation      |                                           |  |
| Description     | Define duration of each individual pulse. |  |
| User entry      | 0.2 to 60.0 s                             |  |
| Factory setting | 1.0 s                                     |  |

| Reset buffer    |                                            | Â |
|-----------------|--------------------------------------------|---|
| Navigation      |                                            |   |
| Description     | Activate reset of the pulse buffer memory. |   |
| Selection       | <ul><li>No</li><li>Yes</li></ul>           |   |
| Factory setting | No                                         |   |

|                 | 3.3.15 "Open collector" submenu                                                                                               |             |
|-----------------|----------------------------------------------------------------------------------------------------|-------------|
|                 | <i>Navigation</i> $\blacksquare$ Application $\rightarrow$ Open collector                                                     |             |
|                 | "Open collector 1 to 3" submenu                                                                                               |             |
|                 | <i>Navigation</i> $\blacksquare$ Application $\rightarrow$ Open collector $\rightarrow$ Open collector 1 to 3                 | }           |
| Description     |                                                                                                    | Â           |
| Navigation      |                                                                                                    |             |
| User entry      | Character string comprising numbers, letters and special characters (32)                                                      |             |
| Factory setting | Open collector 1                                                                                                    |             |
| Function        |                                                                                                    |             |
| Navigation      |                                                                                                    | )09-1 to 3) |
| Description     | Setting of open collector functions                                                                                           |             |
| Selection       | <ul> <li>Off</li> <li>Alarm</li> <li>Switch</li> <li>Pulse</li> <li>Time pulse</li> </ul>                                     |             |
| Factory setting | Off                                                                                                    |             |
| Signal source   |                                                                                                    |             |
| Navigation      |                                                                                                    |             |
| Description     | Select signal source of the open collector when used as a switching output.                                                   |             |
| Selection       | <ul> <li>Off</li> <li>Limit 1</li> <li>Limit 2</li> <li>Limit 3</li> <li>Limit 4</li> <li>Limit 5</li> <li>Limit 6</li> </ul> |             |

|                 | <ul> <li>Limit 8</li> <li>Limit 7</li> <li>Limit 10</li> <li>Pump 1</li> <li>Pump 2</li> <li>Pump 3</li> <li>Pump 4</li> <li>Pump 5</li> <li>Pump 6</li> <li>Pump 7</li> <li>Pump 8</li> <li>Rake control</li> <li>Backwater alarm</li> <li>Digital input 1</li> <li>Digital input 2</li> <li>Digital input 3</li> <li>Digital input 4</li> <li>Flush control channel 1</li> <li>Flush control channel 1</li> <li>Plush control channel 2</li> <li>Pump feedback alarm 1</li> <li>Pump feedback alarm 1</li> <li>Operating hours alarm 1</li> <li>Operating hours alarm 2</li> </ul> |       |
|-----------------|----------------------------------------------------------------------------------------------------|-------|
| Factory setting | Off                                                                                                    |       |
| Signal source   |                                                                                                    |       |
| Navigation      | Application → Open collector → Open collector 1 to 3 → Signal source<br>(3320011-1 to 3)                                                                                                    |       |
| Selection       | <ul> <li>Off</li> <li>Flow 1</li> <li>Flow 2</li> <li>Flow 1 + Flow 2</li> <li>Average flow</li> <li>Flow 1 - Flow 2</li> <li>Flow 2 - Flow 1</li> </ul>                                                                                                    |       |
| Factory setting | Off                                                                                                    |       |
| Invert          |                                                                                                    | Ê     |
| Navigation      | ■ Application $\rightarrow$ Open collector $\rightarrow$ Open collector 1 to 3 $\rightarrow$ Invert (3320016–1                                                                                                    | to 3) |
| Description     | Specify the switching direction of the open collector.                                                                                                    |       |
| Selection       | <ul><li>Normally open</li><li>Normally closed</li></ul>                                                                                                    |       |

#### Factory setting Normally open

| Value per pulse |                                                                                             |   |
|-----------------|---------------------------------------------------------------------------------------------|---|
| Navigation      | Application → Open collector → Open collector 1 to 3 → Value per pulse     (3320012-1 to 3) |   |
| Description     | Select flow volume after which a pulse is generated.                                        |   |
| User entry      | 0.0001 to 200 000.0                                                                         |   |
| Factory setting | 1.0                                                                                         |   |
| Pulse time      |                                                                                             | Â |
| Navigation      | B □ Application → Open collector → Open collector 1 to 3 → Pulse time     (3320017-1 to 3)  |   |
| Description     | Define the time interval between the individual pulses.                                     |   |
| User entry      | 1 to 65 000 min                                                                             |   |
| Factory setting | 1 min                                                                                       |   |
| Pulse width     |                                                                                             | ß |
| Navigation      | B □ Application → Open collector → Open collector 1 to 3 → Pulse width (3320013-1 to 3)     |   |
| Description     | Define duration of each individual pulse.                                                   |   |
| User entry      | 0.5 to 60 000.0 ms                                                                          |   |
| Factory setting | 200.0 ms                                                                                    |   |
| Reset buffer    |                                                                                             |   |
| Navigation      |                                                                                             |   |
| Selection       | <ul><li>No</li><li>Yes</li></ul>                                                            |   |

Factory setting No

# 3.4 System

*Navigation* 🗐 🗐 Help

### 3.4.1 "Device management" submenu

| indigation I I I I I I I I I I I I I I I I I I I | Navigation | 8 8 | System $\rightarrow$ Device | management |
|--------------------------------------------------|------------|-----|-----------------------------|------------|
|--------------------------------------------------|------------|-----|-----------------------------|------------|

| Device tag      |                                                                                           | £ |
|-----------------|-------------------------------------------------------------------------------------------|---|
| Navigation      | Image System → Device management → Device tag (0031)                                      |   |
| Description     | Enter a name for the measuring point to identify the measuring device in the plant.       |   |
| User entry      | Character string comprising numbers, letters and special characters (32)                  |   |
| Factory setting | - none -                                                                                  |   |
| Locking status  |                                                                                           |   |
| Navigation      | Image System → Device management → Locking status (0041)                                  |   |
| Description     | Indicates the write protection with the highest priority that is currently active.        |   |
| User interface  | <ul> <li>Hardware locked</li> <li>Up-/download active</li> <li>Software locked</li> </ul> |   |
| Device reset    |                                                                                           |   |
| Navigation      | Image System → Device management → Device reset (0044)                                    |   |
| Description     | Reset the device configuration - either entirely or in part - to a defined state.         |   |
| Selection       | <ul> <li>To factory defaults</li> <li>To delivery settings</li> </ul>                     |   |

|                 | <ul><li>Restart device</li><li>Reset sensor 1 to factory defaults</li><li>Reset sensor 2 to factory defaults</li></ul> |
|-----------------|----------------------------------------------------------------------------------------------------|
| Factory setting |                                                                                                    |

| Status         |                                                       |  |
|----------------|-------------------------------------------------------|--|
| Navigation     | Image System → Device management → Status (3310009)   |  |
| Description    | Displays the execution progress of the device reset.  |  |
| User interface | <ul><li>Idle</li><li>Busy</li><li>Completed</li></ul> |  |

| Sensor startup time |                                                                                                    | æ |
|---------------------|----------------------------------------------------------------------------------------------------|---|
| Navigation          | Image System → Device management → Sensor startup time (3310018)                                                    |   |
| Description         | Enter the startup time of the connected sensor. The switch-on process of the device is delayed by the entered time. |   |

**Factory setting** 30 s

User entry

#### 3.4.2 "Security" submenu

*Navigation*  $\square \square$  System  $\rightarrow$  Security

#### "Configuration" submenu

0 to 300 s

*Navigation*  $\square$  System  $\rightarrow$  Security  $\rightarrow$  Configuration

| Unauthorized acces | Unauthorized access warning                                                                                                    |  |  |
|--------------------|----------------------------------------------------------------------------------------------------|--|--|
| Navigation         | Image: Boostimes and the second second |  |  |
| User entry         | Character string comprising numbers, letters and special characters (254)                                                                                                    |  |  |

# Factory settingNOTICE: You are accessing a proprietary system that remains the sole property of this<br/>organization. Any use of the system may be monitored and audited. Unauthorized access<br/>or use of the system is prohibited and may be subject to prosecution.

| Service         |                                                                                                    |      |
|-----------------|----------------------------------------------------------------------------------------------------|------|
| Navigation      | Image: System → Security → Configuration → Service (3310015)                                                                                                    |      |
| Selection       | <ul><li>Off</li><li>On</li></ul>                                                                                                    |      |
| Factory setting | On                                                                                                    |      |
| Production      |                                                                                                    | Â    |
| Navigation      | Image: Boostimes and the second second |      |
| Selection       | <ul><li>Off</li><li>On</li></ul>                                                                                                    |      |
| Factory setting | On                                                                                                    |      |
| Developer       |                                                                                                    | Ê    |
| Navigation      | Image: System → Security → Configuration → Developer (3310014)                                                                                                    |      |
| Selection       | <ul><li>Off</li><li>On</li></ul>                                                                                                    |      |
| Factory setting | On                                                                                                    |      |
| Firmware update |                                                                                                    | ß    |
| Navigation      | Image: Boostimes and the second state of the second state of | )23) |
| Selection       | <ul><li>Off</li><li>On</li></ul>                                                                                                    |      |
| Factory setting | Off                                                                                                    |      |

| RLC button     |                                                                                                    |
|----------------|----------------------------------------------------------------------------------------------------|
| Navigation     | Image: Boostimes and the second second |
| Description    | Caution! If the button function is deactivated, it is no longer possible to reset forgotten user accounts or device PINs.                                                                                                    |
| Selection      | <ul> <li>Restart</li> <li>Reset user accounts + device PINs</li> <li>Device reset</li> </ul>                                                                                                    |
|                | <b>"Device PIN" submenu</b><br>Navigation System $\rightarrow$ Security $\rightarrow$ Device PIN                                                                                                    |
| Current user   |                                                                                                    |
| Navigation     | ■ System → Security → Device PIN → Current user (3870128)                                                                                                    |
| Description    | Displays the currently entered user role.                                                                                                    |
| User interface | <ul> <li>Operator</li> <li>Maintenance</li> <li>Expert</li> <li>Service</li> <li>Production</li> </ul>                                                                                                    |

Developer

Factory setting

-----

#### "Certificates" submenu

*Navigation* B System  $\rightarrow$  Security  $\rightarrow$  Certificates  $\rightarrow$  Common name 1

| Status                |                                                                                                    |
|-----------------------|----------------------------------------------------------------------------------------------------|
| Navigation            | System → Security → Certificates → Common name 1 → Status (3250128)                                         |
| User interface        | <ul> <li>Not used</li> <li>Ok</li> <li>Expired</li> <li>Revoked</li> </ul>                                  |
| Factory setting       |                                                                                                    |
| Serial number         |                                                                                                    |
| Navigation            | $\blacksquare$ System → Security → Certificates → Common name 1 → Serial number (3250007)                   |
| User interface        | Character string comprising numbers, letters and special characters                                         |
| Certificate signature | algorithm                                                                                                   |
| Navigation            | System → Security → Certificates → Common name 1 → Certificate signature algorithm (3250008)                |
| User interface        | Character string comprising numbers, letters and special characters                                         |
| Key usage             |                                                                                                    |
| Navigation            | Image: System → Security → Certificates → Common name 1 → Key usage (3250009)                               |
| User interface        | <ul> <li>Web server authentication</li> <li>Web client authentication</li> <li>E-mail protection</li> </ul> |

#### "Issued for" submenu

Navigation $\boxdot$  System  $\rightarrow$  Security  $\rightarrow$  Certificates  $\rightarrow$  Common name 1  $\rightarrow$  Issued<br/>for

Subject key identifier Navigation 8 2 System  $\rightarrow$  Security  $\rightarrow$  Certificates  $\rightarrow$  Common name 1  $\rightarrow$  Issued for  $\rightarrow$  Subject key identifier (3250017) User interface Character string comprising numbers, letters and special characters Common name Navigation  $\blacksquare$  ⊆ System → Security → Certificates → Common name 1 → Issued for → Common name (3250010)User interface Character string comprising numbers, letters and special characters Common name 1 Factory setting Organization Navigation  $\square$  System → Security → Certificates → Common name 1 → Issued for → Organization (3250014)Description Enter the organization to which the certificate applies. User interface Character string comprising numbers, letters and special characters **Organizational unit** Navigation  $\blacksquare$  System  $\rightarrow$  Security  $\rightarrow$  Certificates  $\rightarrow$  Common name  $1 \rightarrow$  Issued for  $\rightarrow$  Organizational unit (3250015) Description Enter the organization unit to which the certificate applies.

**User interface** Character string comprising numbers, letters and special characters

| Locality          |                                                                                                    |
|-------------------|----------------------------------------------------------------------------------------------------|
| Navigation        | System → Security → Certificates → Common name 1 → Issued for → Locality (3250013)                                                                                                    |
| Description       | Enter the city or locality in which the organization is located.                                                                                                    |
| User interface    | Character string comprising numbers, letters and special characters                                                                                                    |
| State or province |                                                                                                    |
| Navigation        | System → Security → Certificates → Common name 1 → Issued for → State or province (3250012)                                                                                                    |
| Description       | Enter the state or region in which the organization operates.                                                                                                    |
| User interface    | Character string comprising numbers, letters and special characters                                                                                                    |
| Country code      |                                                                                                    |
| Navigation        | System → Security → Certificates → Common name 1 → Issued for → Country code (3250011)                                                                                                    |
| Description       | Select the two-digit country code of the country in which the organization operates.                                                                                                    |
| User interface    | <ul> <li>AD : Andorra</li> <li>AE : United Arab Emirates</li> <li>AF : Afghanistan</li> <li>AG : Antigua and Barbuda</li> <li>AI : Anguilla</li> <li>AL : Albania</li> <li>AM : Armenia</li> <li>AO : Angola</li> <li>AQ : Antarctica</li> <li>AR : Argentina</li> <li>AS : American Samoa</li> <li>AT : Austria</li> <li>AU : Australia</li> <li>AW : Aruba</li> <li>AX : Åland Islands</li> <li>AZ : Azerbaijan</li> <li>BB : Barbados</li> <li>BD : Bangladesh</li> <li>BE : Belgium</li> <li>BF : Burkina Faso</li> <li>BG : Bulgaria</li> <li>BH : Bahrain</li> </ul> |

- BJ : Benin
- BL : Saint Barthélemy
- BM : Bermuda
- BN : Brunei Darussalam
- BO : Bolivia, Plurinational State of
- BQ : Bonaire, Sint Eustatius and Saba
- BR : Brazil
- BS : Bahamas
- BT : Bhutan
- BV : Bouvet Island
- BW : Botswana
- BY : Belarus
- BZ : Belize
- CA : Canada
- CC : Cocos (Keeling) Islands
- CD : Congo, the Democratic Republic of the
- CF : Central African Republic
- CG : Congo
- CH : Switzerland
- CI : Côte d'Ivoire
- CK : Cook Islands
- CL : Chile
- CM : Cameroon
- CN : China
- CO : Colombia
- CR : Costa Rica
- CU : Cuba
- CV : Cabo Verde
- CW : Curaçao
- CX : Christmas Island
- CY : Cyprus
- CZ : Czechia
- DE : Germany
- DJ : Djibouti
- DK : Denmark
- DM : Dominica
- DO : Dominican Republic
- DZ : Algeria
- EC : Ecuador
- EE : Estonia
- EG : Egypt
- EH : Western Sahara
- ER : Eritrea
- ES : Spain
- ET : Ethiopia
- FI : Finland
- FJ : Fiji
- FK : Falkland Islands
- FM : Micronesia
- FO : Faroe Islands
- FR : France
- GR : Greece
- GB : United Kingdom of Great Britain and Northern Ireland
- GA : Gabon
- GP : Guadeloupe
- GE : Georgia
- GF : French Guiana
- GN : Guinea
- GM : Gambia

- GD : Grenada
- GG : Guernsey
- GH : Ghana
- GI : GI
- GL : Greenland
- GQ : Equatorial Guinea
- GS : South Georgia and the South Sandwich Islands
- GT : Guatemala
- GU : Guam
- GW : Guinea-Bissau
- GY : Guyana
- HK : Hong Kong
- HM : Heard Island and McDonald Islands
- HN : Honduras
- HR : Croatia
- HT : Haiti
- HU : Hungary
- IL : Israel
- IE : Ireland
- ID : Indonesia
- IM : Isle of Man
- IN : India
- IO : British Indian Ocean Territory
- IQ : Iraq
- IR : Iran
- IS : Iceland
- IT : Italy
- JE : Jersey
- JM : Jamaica
- JO : Jordan
- JP : Japan
- KH : Cambodia
- KG : Kyrgyzstan
- KE : Kenya
- KI : Kiribati
- KM : Comoros
- KN : Saint Kitts and Nevis
- KP : Korea
- KR : Korea
- KW : Kuwait
- KY : Cayman Islands
- KZ : Kazakhstan
- LU : Luxembourg
- LI : Liechtenstein
- LC : Saint Lucia
- LB : Lebanon
- LA : Lao People's Democratic Republic
- LK : Sri Lanka
- LR : Liberia
- LS : Lesotho
- LT : Lithuania
- LV : Latvia
- LY : Libya
- MH : Marshall Islands
- ME : Montenegro
- MD : Moldova
- MC : Monaco
- MA : Morocco
- MF : Saint Martin

- MG : Madagascar
- MK : North Macedonia
- ML : Mali
- MM : Myanmar
- MN : Mongolia
- MO : Macao
- MP : Northern Mariana Islands
- MQ : Martinique
- MR : Mauritania
- MS : Montserrat
- MT : Malta
- MU : Mauritius
- MV : Maldives
- MW : Malawi
- MX : Mexico
- MY : Malaysia
- MZ : Mozambique
- NE : Niger
- NF : Norfolk Island
- NG : Nigeria
- NC : New Caledonia
- NA : Namibia
- NI : Nicaragua
- NL : Netherlands
- NO : Norway
- NP : Nepal
- NR : Nauru
- NU : Niue
- NZ : New Zealand
- OM : Oman
- PA : Panama
- PE : Peru
- PF : French Polynesia
- PG : Papua New Guinea
- PH : Philippines
- PK : Pakistan
- PL : Poland
- PM : Saint Pierre and Miquelon
- PN : Pitcairn
- PR : Puerto Rico
- PS : Palestine
- PT : Portugal
- PW : Palau
- PY : Paraguay
- QA : Qatar
- RE : Réunion
- RO : Romania
- RS : Serbia
- RU : Russian Federation
- RW : Rwanda
- SA : Saudi Arabia
- SB : Solomon Islands
- SC : Seychelles
- SD : Sudan
- SE : Sweden
- SG : Singapore
- SH : Saint Helena, Ascension and Tristan da Cunha
- SI : Slovenia
- SJ : Svalbard and Jan Mayen

- SK : Slovakia
- SL : Sierra Leone
- SM : San Marino
- SN : Senegal
- SO : Somalia
- SR : Suriname
- SS : South Sudan
- ST : Sao Tome and Principe
- SV : El Salvador
- SX : Sint Maarten
- SY : Syrian Arab Republic
- SZ : Eswatini
- TC : Turks and Caicos Islands
- TD : Chad
- TJ : Tajikistan
- TK : Tokelau
- TL : Timor-Leste
- TM : Turkmenistan
- TN : Tunisia
- TR : Turkey
- TT : Trinidad and Tobago
- TF : French Southern Territories
- TG : Togo
- TH : Thailand
- TO : Tonga
- TV : Tuvalu
- TW : Taiwan
- TZ : Tanzania
- UA : Ukraine
- UG : Uganda
- UM : United States Minor Outlying Islands
- US : United States of America
- UY : Uruguay
- UZ : Uzbekistan
- VA : Holy See
- VC : Saint Vincent and the Grenadines
- VE : Venezuela
- VG : Virgin Islands
- VI : Virgin Islands
- VN : Viet Nam
- VU : Vanuatu
- WF : Wallis and Futuna
- WS : Samoa
- YE : Yemen
- YT : Mayotte
- ZA : South Africa
- ZM : Zambia

\_\_\_

ZW : Zimbabwe

#### Factory setting

| Email                    |                                                                                                    |
|--------------------------|----------------------------------------------------------------------------------------------------|
| Navigation               | System → Security → Certificates → Common name 1 → Issued for → Email (3250016)                            |
| User interface           | Character string comprising numbers, letters and special characters                                        |
|                          | "Issued by" submenu                                                                                        |
|                          | Navigation                                                                                                 |
| Authority key identifier |                                                                                                    |
| Navigation               | System → Security → Certificates → Common name 1 → Issued by → Authority key identifier (3250025)          |
| User interface           | Character string comprising numbers, letters and special characters                                        |
| Common name              |                                                                                                    |
| Navigation               | System → Security → Certificates → Common name 1 → Issued by → Common name (3250018)                       |
| User interface           | Character string comprising numbers, letters and special characters                                        |
| Organizational unit      |                                                                                                    |
| Navigation               | ■ System → Security → Certificates → Common name $1 \rightarrow$ Issued by → Organizational unit (3250022) |
| Description              | Enter the organization unit to which the certificate applies.                                              |
| User interface           | Character string comprising numbers, letters and special characters                                        |

| Organizational unit |                                                                                                    |
|---------------------|----------------------------------------------------------------------------------------------------|
| Navigation          | System → Security → Certificates → Common name 1 → Issued by → Organizational unit (3250023)                                                                                                    |
| Description         | Enter the organization unit to which the certificate applies.                                                                                                    |
| User interface      | Character string comprising numbers, letters and special characters                                                                                                    |
| State or province   |                                                                                                    |
| Navigation          | ■ System → Security → Certificates → Common name $1 \rightarrow$ Issued by → State or province (3250020)                                                                                                    |
| Description         | Enter the state or region in which the organization operates.                                                                                                    |
| User interface      | Character string comprising numbers, letters and special characters                                                                                                    |
| Locality            |                                                                                                    |
| Navigation          | System → Security → Certificates → Common name 1 → Issued by → Locality (3250021)                                                                                                    |
| Description         | Enter the city or locality in which the organization is located.                                                                                                    |
| User interface      | Character string comprising numbers, letters and special characters                                                                                                    |
| Country code        |                                                                                                    |
| Navigation          | System → Security → Certificates → Common name 1 → Issued by → Country code (3250019)                                                                                                    |
| Description         | Select the two-digit country code of the country in which the organization operates.                                                                                                    |
| User interface      | <ul> <li>AD : Andorra</li> <li>AE : United Arab Emirates</li> <li>AF : Afghanistan</li> <li>AG : Antigua and Barbuda</li> <li>AI : Anguilla</li> <li>AL : Albania</li> <li>AM : Armenia</li> <li>AO : Angola</li> <li>AQ : Antarctica</li> <li>AR : Argentina</li> <li>AS : American Samoa</li> </ul> |

- AT : Austria
- AU : Australia
- AW : Aruba
- AX : Åland Islands
- AZ : Azerbaijan
- BA : Bosnia and Herzegovina
- BB : Barbados
- BD : Bangladesh
- BE : Belgium
- BF : Burkina Faso
- BG : Bulgaria
- BH : Bahrain
- BI : Burundi
- BJ : Benin
- BL : Saint Barthélemy
- BM : Bermuda
- BN : Brunei Darussalam
- BO : Bolivia, Plurinational State of
- BQ : Bonaire, Sint Eustatius and Saba
- BR : Brazil
- BS : Bahamas
- BT : Bhutan
- BV : Bouvet Island
- BW : Botswana
- BY : Belarus
- BZ : Belize
- CA : Canada
- CC : Cocos (Keeling) Islands
- CD : Congo, the Democratic Republic of the
- CF : Central African Republic
- CG : Congo
- CH : Switzerland
- CI : Côte d'Ivoire
- CK : Cook Islands
- CL : Chile
- CM : Cameroon
- CN : China
- CO : Colombia
- CR : Costa Rica
- CU : Cuba
- CV : Cabo Verde
- CW : Curaçao
- CX : Christmas Island
- CY : Cyprus
- CZ : Czechia
- DE : Germany
- DJ : Djibouti
- DK : Denmark
- DM : Dominica
- DO : Dominican Republic
- DZ : Algeria
- EC : Ecuador
- EE : Estonia
- EG : Egypt
- EH : Western Sahara
- ER : Eritrea
- ES : Spain
- ET : Ethiopia
- FI : Finland

- FJ : Fiji
- FK : Falkland Islands
- FM : Micronesia
- FO : Faroe Islands
- FR : France
- GR : Greece
- GB : United Kingdom of Great Britain and Northern Ireland
- GA : Gabon
- GP : Guadeloupe
- GE : Georgia
- GF : French Guiana
- GN : Guinea
- GM : Gambia
- GD : Grenada
- GG : Guernsey
- GH : Ghana
- GI : GI
- GL : Greenland
- GQ : Equatorial Guinea
- GS : South Georgia and the South Sandwich Islands
- GT : Guatemala
- GU : Guam
- GW : Guinea-Bissau
- GY : Guyana
- HK : Hong Kong
- HM : Heard Island and McDonald Islands
- HN : Honduras
- HR : Croatia
- HT : Haiti
- HU : Hungary
- IL : Israel
- IE : Ireland
- ID : Indonesia
- IM : Isle of Man
- IN : India
- IO : British Indian Ocean Territory
- IQ : Iraq
- IR : Iran
- IS : Iceland
- IT : Italy
- JE : Jersey
- JM : Jamaica
- JO : Jordan
- JP : Japan
- KH : Cambodia
- KG : Kyrgyzstan
- KE : Kenya
- KI : Kiribati
- KM : Comoros
- KN : Saint Kitts and Nevis
- KP : Korea
- KR : Korea
- KW : Kuwait
- KY : Cayman Islands
- KZ : Kazakhstan
- LU : Luxembourg
- LI : Liechtenstein
- LC : Saint Lucia
- LB : Lebanon

- LA : Lao People's Democratic Republic
- LK : Sri Lanka
- LR : Liberia
- LS : Lesotho
- LT : Lithuania
- LV : Latvia
- LY : Libya
- MH : Marshall Islands
- ME : Montenegro
- MD : Moldova
- MC : Monaco
- MA : Morocco
- MF : Saint Martin
- MG : Madagascar
- MK : North Macedonia
- ML : Mali
- MM : Myanmar
- MN : Mongolia
- MO : Macao
- MP : Northern Mariana Islands
- MQ : Martinique
- MR : Mauritania
- MS : Montserrat
- MT : Malta
- MU : Mauritius
- MV : Maldives
- MW : Malawi
- MX : Mexico
- MY : Malaysia
- MZ : Mozambique
- NE : Niger
- NF : Norfolk Island
- NG : Nigeria
- NC : New Caledonia
- NA : Namibia
- NI : Nicaragua
- NL : Netherlands
- NO : Norway
- NP : Nepal
- NR : Nauru
- NU : Niue
- NZ : New Zealand
- OM : Oman
- PA : Panama
- PE : Peru
- PF : French Polynesia
- PG : Papua New Guinea
- PH : Philippines
- PK : Pakistan
- PL : Poland
- PM : Saint Pierre and Miquelon
- PN : Pitcairn
- PR : Puerto Rico
- PS : Palestine
- PT : Portugal
- PW : Palau
- PY : Paraguay
- QA : Qatar
- RE : Réunion
- RO : Romania
- RS : Serbia
- RU : Russian Federation
- RW : Rwanda
- SA : Saudi Arabia
- SB : Solomon Islands
- SC : Seychelles
- SD : Sudan
- SE : Sweden
- SG : Singapore
- SH : Saint Helena, Ascension and Tristan da Cunha
- SI : Slovenia
- SJ : Svalbard and Jan Mayen
- SK : Slovakia
- SL : Sierra Leone
- SM : San Marino
- SN : Senegal
- SO : Somalia
- SR : Suriname
- SS : South Sudan
- ST : Sao Tome and Principe
- SV : El Salvador
- SX : Sint Maarten
- SY : Syrian Arab Republic
- SZ : Eswatini
- TC : Turks and Caicos Islands
- TD : Chad
- TJ : Tajikistan
- TK : Tokelau
- TL : Timor-Leste
- TM : Turkmenistan
- TN : Tunisia
- TR : Turkey
- TT : Trinidad and Tobago
- TF : French Southern Territories
- TG : Togo
- TH : Thailand
- TO : Tonga
- TV : Tuvalu
- TW : Taiwan
- TZ : Tanzania
- UA : Ukraine
- UG : Uganda
- UM : United States Minor Outlying Islands
- US : United States of America
- UY : Uruquay
- UZ : Uzbekistan
- VA : Holy See
- VC : Saint Vincent and the Grenadines
- VE : Venezuela
- VG : Virgin Islands
- VI : Virgin Islands
- VN : Viet Nam
- VU : Vanuatu
- WF : Wallis and Futuna
- WS : Samoa
- YE : Yemen
- YT : Mayotte

|                 | <ul> <li>ZA : South Africa</li> <li>ZM : Zambia</li> <li>ZW : Zimbabwe</li> </ul>                                                                   |
|-----------------|----------------------------------------------------------------------------------------------------|
| Factory setting |                                                                                                    |
| Email           |                                                                                                    |
| Navigation      | System → Security → Certificates → Common name 1 → Issued by → Email (3250024)                                                                      |
| User interface  | Character string comprising numbers, letters and special characters                                                                                 |
|                 |                                                                                                    |
|                 | "Validity period" submenu                                                                                                    |
|                 | Navigation $\bigcirc \square$ System $\rightarrow$ Security $\rightarrow$ Certificates $\rightarrow$ Common name 1 $\rightarrow$ Validity<br>period |
| Issued on       |                                                                                                    |
| Navigation      | System → Security → Certificates → Common name 1 → Validity period → Issued on (3250030)                                                            |
| User interface  | Days (d), hours (h), minutes (m), seconds (s)                                                                                                    |
| Expires on      |                                                                                                    |
| Navigation      | System → Security → Certificates → Common name 1 → Validity period → Expires on (3250031)                                                           |
| User interface  | Days (d), hours (h), minutes (m), seconds (s)                                                                                                    |

|                 | "SHA-256 fingerprints" submenu                                                                                                    |  |
|-----------------|----------------------------------------------------------------------------------------------------|--|
|                 | Navigation $\textcircled{B}$ System $\rightarrow$ Security $\rightarrow$ Certificates $\rightarrow$ Common name 1                                                                                         |  |
|                 | $\rightarrow$ SHA-256 fingerprints                                                                                                    |  |
|                 |                                                                                                    |  |
| Certificate     |                                                                                                    |  |
| Navigation      | System → Security → Certificates → Common name 1 → SHA-256 fingerprints → Certificate (3250064)                                                                                                    |  |
| User interface  | Character string comprising numbers, letters and special characters                                                                                                    |  |
|                 |                                                                                                    |  |
|                 |                                                                                                    |  |
|                 | "Interfaces" submenu                                                                                                    |  |
|                 | Navigation $\textcircled{\ } \square \ \blacksquare$ System $\rightarrow$ Security $\rightarrow$ Interfaces                                                                                               |  |
|                 |                                                                                                    |  |
| mDNS            |                                                                                                    |  |
| Navigation      |                                                                                                    |  |
| Description     | Multicast DNS (mDNS) is designed for small networks. Devices can be easily connected to each other in the LAN. The devices share their IP addresses, so there is no need to set up a server or directory. |  |
| Selection       | • Off                                                                                                    |  |
|                 | ■ On                                                                                                    |  |
| Factory setting | Off                                                                                                    |  |

| 3.4.3 | "Connectivity" submenu |
|-------|------------------------|
|-------|------------------------|

| Navigation | 8 8 | System $\rightarrow$ Connectivity |
|------------|-----|-----------------------------------|
|            |     |                                   |

### "Ethernet" submenu

| Navigation | 8 8 | System $\rightarrow$ Connectivity $\rightarrow$ Etherne |
|------------|-----|---------------------------------------------------------|
| πανιζατισπ |     | System > Connectivity > Etherne                         |

### "Configuration" submenu

Navigation B System  $\rightarrow$  Connectivity  $\rightarrow$  Ethernet  $\rightarrow$  Configuration

| DHCP client     |                                                                                                    | Â |
|-----------------|----------------------------------------------------------------------------------------------------|---|
| Navigation      | Image: Boostimes and the second state of the second state of |   |
| Description     | Switch the DHCP client functionality on and off.                                                                                                    |   |
| Selection       | <ul><li>Off</li><li>On</li></ul>                                                                                                    |   |
| Factory setting | On                                                                                                    |   |
|                 |                                                                                                    |   |
| IP address      |                                                                                                    | Ê |
| Navigation      | $	extsf{B}$                                                                                                    |   |
| Description     | Enter the IP address of the device.                                                                                                    |   |
| User entry      | Character string comprising numbers, letters and special characters (15)                                                                                                    |   |
| Factory setting | 192.168.1.212                                                                                                    |   |
|                 |                                                                                                    |   |
| Subnet mask     |                                                                                                    | Â |
| Navigation      | Image: System → Connectivity → Ethernet → Configuration → Subnet mask (170011)                                                                                                    |   |
| Description     | Enter subnet mask of the device.                                                                                                    |   |
| User entry      | Character string comprising numbers, letters and special characters (15)                                                                                                    |   |
| Factory setting | 255.255.255.0                                                                                                    |   |

æ

| Default gateway | ۵                                                                           |
|-----------------|-----------------------------------------------------------------------------|
| Navigation      | System → Connectivity → Ethernet → Configuration → Default gateway (170012) |
| Description     | Enter IP address for the default gateway of the device.                     |
| User entry      | Character string comprising numbers, letters and special characters (15)    |
| Factory setting | 192.168.1.1                                                                 |

### IP address domain name server

| Navigation      | System → Connectivity → Ethernet → Configuration → IP address domain name server (170084) |
|-----------------|-------------------------------------------------------------------------------------------|
| Description     | Enter the IP address of a DNS server.                                                     |
| User entry      | Character string comprising numbers, letters and special characters (15)                  |
| Factory setting | 192.168.1.1                                                                               |

| Port            |                                                                                                    |
|-----------------|----------------------------------------------------------------------------------------------------|
| Navigation      | Image: Boundary System → Connectivity → Ethernet → Configuration → Port (170104)                                               |
| Description     | Enter TCP/IP communication port (max. 5 digits). If the network is protected by a firewall, this port may have to be released. |
| User entry      | 8000 to 8079                                                                                                    |
| Factory setting | 8000                                                                                                    |
|                 |                                                                                                    |
|                 | "Information" submenu                                                                                                    |

Navigation 🛛 🗐 🖾 System

 $\label{eq:system} \ensuremath{\textcircled{\sc blue}}\xspace{-1.5} \ensuremath{\textcircled{\sc blue}}\xspace{-1.5} \ensuremath{$ 

### MAC address

| Navigation  | System → Connectivity → Ethernet → Information → MAC address (170034) |
|-------------|-----------------------------------------------------------------------|
| Description | Shows the MAC address of the measuring device.                        |

| User interface       | Character string comprising numbers, letters and special characters                 |  |
|----------------------|-------------------------------------------------------------------------------------|--|
| IP address           |                                                                                     |  |
| Navigation           | $\square$ = System → Connectivity → Ethernet → Information → IP address (170078)    |  |
| User interface       | Character string comprising numbers, letters and special characters                 |  |
| Factory setting      | 192.168.1.212                                                                       |  |
| Subnet mask          |                                                                                     |  |
| Navigation           | Image: Boostimestimestimestimestimestimestimestime                                  |  |
| User interface       | Character string comprising numbers, letters and special characters                 |  |
| Factory setting      | 255.255.255.0                                                                       |  |
| Default gateway      |                                                                                     |  |
| Navigation           | $\square$ System → Connectivity → Ethernet → Information → Default gateway (170082) |  |
| User interface       | Character string comprising numbers, letters and special characters                 |  |
| Factory setting      | 192.168.1.1                                                                         |  |
| IP address domain na | me server                                                                           |  |
| Navigation           | IP address domain name server (170085)                                              |  |
| User interface       | Character string comprising numbers, letters and special characters                 |  |
| Factory setting      | 192.168.1.1                                                                         |  |

| mDNS hostname          |                                                                                                    |
|------------------------|----------------------------------------------------------------------------------------------------|
| Navigation             | $\Box$ System → Connectivity → Ethernet → Information → mDNS hostname (3310082)                                                                 |
| User interface         | Character string comprising numbers, letters and special characters                                                                             |
|                        | "Port information" submenu                                                                                                    |
|                        | <i>Navigation</i> $\ \textcircled{B} \ \textcircled{B}$ System $\rightarrow$ Connectivity $\rightarrow$ Ethernet $\rightarrow$ Port information |
| Interface connection s | tatus                                                                                                    |
| Navigation             | System → Connectivity → Ethernet → Port information → Interface connection status (170048)                                                      |
| User interface         | <ul><li>Connected</li><li>Not connected</li></ul>                                                                                               |
| Factory setting        | Not connected                                                                                                    |
| Interface speed        |                                                                                                    |
| Navigation             | ■ System → Connectivity → Ethernet → Port information → Interface speed (170045)                                                                |
| User interface         | Positive integer                                                                                                    |
| Factory setting        | 0 MBit/s                                                                                                    |
| Duplex status          |                                                                                                    |
| Navigation             | System → Connectivity → Ethernet → Port information → Duplex status (170047)                                                                    |
| User interface         | <ul><li>Full duplex</li><li>Half duplex</li><li>Unknown</li></ul>                                                                               |
| Factory setting        | Unknown                                                                                                    |

| Auto negotiation status   |                                                                                                    |
|---------------------------|----------------------------------------------------------------------------------------------------|
| Navigation                | Image: System → Connectivity → Ethernet → Port information → Auto negotiation status (170046)                    |
| User interface            | <ul> <li>Idle</li> <li>In progress</li> <li>Completed</li> <li>Failed</li> <li>Speed detection failed</li> </ul> |
| Factory setting           | Idle                                                                                                    |
| Number of received packe  | rts                                                                                                    |
| Navigation                | System → Connectivity → Ethernet → Port information → Number of received packets (170049)                        |
| User interface            | Positive integer                                                                                                 |
| Factory setting           | 0                                                                                                    |
| Number of sent packets    |                                                                                                    |
| Navigation                | System → Connectivity → Ethernet → Port information → Number of sent packets (170050)                            |
| User interface            | Positive integer                                                                                                 |
| Factory setting           | 0                                                                                                    |
| Number of failed received | packets                                                                                                    |
| Navigation                | System → Connectivity → Ethernet → Port information → Number of failed received packets (170051)                 |
| User interface            | Positive integer                                                                                                 |
| Factory setting           | 0                                                                                                    |

| Number of failed sent | t packets                                                                                                    | _ |
|-----------------------|----------------------------------------------------------------------------------------------------|---|
| Navigation            | System → Connectivity → Ethernet → Port information → Number of failed sent packets (170052)                                                                                                    |   |
| User interface        | Positive integer                                                                                                    |   |
| Factory setting       | 0                                                                                                    |   |
|                       | "WLAN" submenu                                                                                                    |   |
|                       | <i>Navigation</i> $\textcircled{\ensuremath{	extsf{B}}} \ensuremath{\mathbb{B}} \ensuremath{\mathbb{B}} \ensuremath{\mathbb{S}} \ensuremath{System} \ensuremath{\rightarrow} \ensuremath{Connectivity} \ensuremath{\rightarrow} \ensuremath{WLAN}$ |   |
|                       | "Configuration" submenu                                                                                                    |   |
|                       | Navigation $\textcircled{B} \boxminus$ System $\rightarrow$ Connectivity $\rightarrow$ WLAN $\rightarrow$ Configuration                                                                                                    |   |
|                       |                                                                                                    |   |
| WLAN                  | <u>آ</u>                                                                                                    | 3 |
| Navigation            | $\blacksquare$ System → Connectivity → WLAN → Configuration → WLAN (1860012)                                                                                                    |   |
| Description           | Activate or deactivate WLAN.                                                                                                    |   |
| Selection             | <ul><li>Disable</li><li>Enable</li></ul>                                                                                                    |   |
| Factory setting       | Enable                                                                                                    |   |
|                       |                                                                                                    |   |
| WLAN mode             |                                                                                                    | 3 |
| Navigation            | $\blacksquare$ System → Connectivity → WLAN → Configuration → WLAN mode (1860025)                                                                                                    |   |
| Description           | Select WLAN mode.                                                                                                    |   |
| Selection             | WLAN access point                                                                                                    |   |
| Factory setting       | WLAN access point                                                                                                    |   |

Description of device parameters

| SSID name   |                                                                                   |  |
|-------------|-----------------------------------------------------------------------------------|--|
| Navigation  | $\blacksquare$ System → Connectivity → WLAN → Configuration → SSID name (1860035) |  |
| Description | Enter the user-defined SSID name (max. 32 characters).                            |  |
| User entry  | Character string comprising numbers, letters and special characters (32)          |  |

| Network security |                                                                                                    |       |
|------------------|----------------------------------------------------------------------------------------------------|-------|
| Navigation       | Image: Boostimes and the second second | )036) |
| Description      | Select the security type of the WLAN interface.                                                                                                    |       |
| Selection        | <ul><li>WPA2 Personal</li><li>WPA2/WPA3 Personal</li></ul>                                                                                                    |       |
| Factory setting  | WPA2 Personal                                                                                                    |       |

| WLAN passphrase |  |
|-----------------|--|
|                 |  |

| Navigation  | $\blacksquare$ System → Connectivity → WLAN → Configuration → WLAN passphrase (1860037) |
|-------------|-----------------------------------------------------------------------------------------|
| Description | Enter the network key (8 to 32 characters).                                             |
| User entry  | Character string comprising numbers, letters and special characters (63)                |

| 2.4 GHz WLAN channel |       |                                                                                                    | £ |
|----------------------|-------|----------------------------------------------------------------------------------------------------|---|
| Navigation           | 8 8   | System $\rightarrow$ Connectivity $\rightarrow$ WLAN $\rightarrow$ Configuration $\rightarrow$ 2.4 GHz WLAN channel (1860038) |   |
| Description          | Enter | WLAN channel for 2.4 GHz.                                                                                                    |   |

| User entry | 1 to 11 |
|------------|---------|
|            |         |

6

Factory setting

A

# WLAN IP address Image: System → Connectivity → WLAN → Configuration → WLAN IP address (1860039) Navigation Image: System → Connectivity → WLAN → Configuration → WLAN IP address (1860039) Description Enter IP address of the WLAN interface of the device. User entry Character string comprising numbers, letters and special characters (15) Factory setting 192.168.2.212

| WLAN subnet mask | ß                                                                                |
|------------------|----------------------------------------------------------------------------------|
|                  |                                                                                  |
| Navigation       | Image: System → Connectivity → WLAN → Configuration → WLAN subnet mask (1860040) |
| Description      | Enter subnet mask of the WLAN interface of the device.                           |
| User entry       | Character string comprising numbers, letters and special characters (15)         |
| Factory setting  | 255.255.255.0                                                                    |

| Transmit power level |                                                                               | æ |
|----------------------|-------------------------------------------------------------------------------|---|
| Navigation           | System → Connectivity → WLAN → Configuration → Transmit power level (1860042) |   |
| Description          | Set the transmit power level of the WLAN signal.                              |   |
| Selection            | <ul><li>Low</li><li>Medium</li><li>High</li></ul>                             |   |
| Factory setting      | High                                                                          |   |
| Apply                |                                                                               |   |

| Navigation  |                                                                                                   |
|-------------|---------------------------------------------------------------------------------------------------|
| Description | Click the "Apply" button. All changed WLAN settings will be accepted and activated in the device. |

### "Information" submenu

*Navigation*  $\blacksquare \Box$  System  $\rightarrow$  Connectivity  $\rightarrow$  WLAN  $\rightarrow$  Information

### WLAN MAC address

| Navigation      | ■ System → Connectivity → WLAN → Information → WLAN MAC address (1860013) |
|-----------------|---------------------------------------------------------------------------|
| Description     | Displays the MAC address of the WLAN interface of the device.             |
| User interface  | Character string comprising numbers, letters and special characters       |
| Factory setting | FF-FF-FF-FF-FF                                                            |

### "Bluetooth sensor" submenu

*Navigation* B System  $\rightarrow$  Connectivity  $\rightarrow$  Bluetooth sensor

| Bluetooth 1 to 2 |                                                                                         |    |
|------------------|-----------------------------------------------------------------------------------------|----|
| Navigation       | ■ System → Connectivity → Bluetooth sensor → Bluetooth 1 to 2 (2830028–1 to 2)          | 2) |
| Description      | Enable or disable Bluetooth function.                                                   |    |
| Selection        | <ul><li>Disable</li><li>Enable</li></ul>                                                |    |
| Factory setting  | Enable                                                                                  |    |
|                  |                                                                                         |    |
|                  |                                                                                         |    |
|                  | "HART master" submenu                                                                   |    |
|                  | <i>Navigation</i> $\square$ System $\rightarrow$ Connectivity $\rightarrow$ HART master |    |

| HART master |                                                           |  |
|-------------|-----------------------------------------------------------|--|
| Navigation  |                                                           |  |
| Selection   | <ul><li>Primary master</li><li>Secondary master</li></ul> |  |

### Factory setting Secondary master

| No. of preambles |         | Ê |
|------------------|---------|---|
| Navigation       |         |   |
| User entry       | 3 to 20 |   |
| Factory setting  | 5       |   |

3.4.4 "Web server" submenu

*Navigation*  $\square$  System  $\rightarrow$  Web server

| Web server functionality |                                                                                                    | A     |
|--------------------------|----------------------------------------------------------------------------------------------------|-------|
| Navigation               | ■ System → Web server → Web server functionality (170036)                                                                                                    |       |
| Description              | Activate or deactivate webserver function (http or https)                                                                                                    |       |
|                          | http: unencrypted data transfer, recommended only for internal network.<br>https: encrypted data transfer between web browser and device, higher data security. |       |
| Selection                | <ul><li> Off</li><li> On (http and https)</li><li> On (https only)</li></ul>                                                                                    |       |
| Factory setting          | On (http and https)                                                                                                    |       |
| Port                     |                                                                                                    |       |
|                          |                                                                                                    |       |
| Navigation               | ■ System → Web server → Port (170081)                                                                                                    |       |
| Description              | Enter TCP/IP communication port (max. 5 digits). If the network is protected by a firew this port may have to be released.                                      | vall, |
| User entry               | 80 to 4 999                                                                                                    |       |
| Factory setting          | 80                                                                                                    |       |

| Port https      | ه                                                                                                    |
|-----------------|----------------------------------------------------------------------------------------------------|
| Navigation      | □ □ System → Web server → Port https (170114)                                                                                  |
| Description     | Enter TCP/IP communication port (max. 5 digits). If the network is protected by a firewall, this port may have to be released. |
| User entry      | 81 to 4999                                                                                                    |
| Factory setting | 443                                                                                                    |

### "Display" submenu 3.4.5

□ System → Display Navigation

| Brightness      |                                        |
|-----------------|----------------------------------------|
| Navigation      | System → Display → Brightness (160107) |
| Description     | Adjust brightness.                     |
| User entry      | 10 to 100 %                            |
| Factory setting | 70 %                                   |

### Language

| Navigation  | System → Display → Language (160024)                                                                                                    |
|-------------|----------------------------------------------------------------------------------------------------|
| Description | Set display language.                                                                                                    |
| Selection   | <ul> <li>English</li> <li>Deutsch</li> <li>Français</li> <li>Español</li> <li>Italiano</li> <li>Nederlands</li> <li>Portuguesa</li> <li>Polski</li> <li>русский язык (Russian)</li> <li>Svenska</li> <li>Türkçe</li> </ul> |

- 中文 (Chinese)日本語 (Japanese)

|                    | ■ 한국어 (Korean)<br>■ Bahasa Indonesia<br>■ čeština (Czech)                                                                                                    |   |
|--------------------|----------------------------------------------------------------------------------------------------|---|
| Factory setting    | English                                                                                                    |   |
| Separator          |                                                                                                    |   |
| Navigation         |                                                                                                    |   |
| Description        | Select decimal separator for displaying numerical values.                                                                                                    |   |
| Selection          | ■ .<br>■ ,                                                                                                    |   |
| Factory setting    | ,                                                                                                    |   |
| Switch off display |                                                                                                    | Â |
| Navigation         | Image: System → Display → Switch off display (160108)                                                                                                    |   |
| Description        | Without operating the display it is automatically switched off after the set time.                                                                             |   |
| Selection          | <ul> <li>Never</li> <li>after 10 min.</li> <li>after 20 min.</li> <li>after 30 min.</li> <li>after 1 h.</li> </ul>                                             |   |
| Factory setting    | Never                                                                                                    |   |
| Display on         |                                                                                                    | A |
| Navigation         | ■ System $\rightarrow$ Display $\rightarrow$ Display on (160109)                                                                                               |   |
| Description        | Selection of the diagnostic event at which the display switches on automatically.                                                                              |   |
| Selection          | <ul> <li>Failure (F)</li> <li>Function check (C)</li> <li>Out of specification (S)</li> <li>Maintenance required (M)</li> <li>Limit value violation</li> </ul> |   |

A

| Operating lock  |                                                                                                    |
|-----------------|----------------------------------------------------------------------------------------------------|
| Navigation      | System → Display → Operating lock (160127)                                                                          |
| Description     | Without operating the display it is automatically locked after the set time.                                        |
|                 | To unlock, tap the screen and trace the specified sequence of dots with your finger, starting with the arrow.       |
| Selection       | <ul> <li>Never</li> <li>after 2 min.</li> <li>after 5 min.</li> <li>after 10 min.</li> <li>after 15 min.</li> </ul> |
| Factory setting | Never                                                                                                    |

| Color scheme    |                                                 | Â |
|-----------------|-------------------------------------------------|---|
| Navigation      | Image: System → Display → Color scheme (160079) |   |
| Description     | Select preferred color scheme.                  |   |
| Selection       | <ul><li>Light</li><li>Dark</li></ul>            |   |
| Factory setting | Dark                                            |   |

### 3.4.6 "Date/time" submenu

*Navigation*  $\square$  System  $\rightarrow$  Date/time

### "Properties" submenu

*Navigation*  $\square$  System  $\rightarrow$  Date/time  $\rightarrow$  Properties

### Date/time Navigation Image: System → Date/time → Properties → Date/time (2850008) Description Shows the entered date and time. User interface Days (d), hours (h), minutes (m), seconds (s)

Factory setting

### "Daylight saving time changeover" submenu

*Navigation*  $\square$  System  $\rightarrow$  Date/time  $\rightarrow$  Daylight saving time changeover

| Mode            | ß                                                                                                    |
|-----------------|----------------------------------------------------------------------------------------------------|
| Navigation      | Image: Barbon System → Date/time → Daylight saving time changeover → Mode (2850020)                                                                   |
| Description     | Function of summer / normal time changeover.                                                                                                    |
| Selection       | <ul> <li>Off</li> <li>User-defined</li> <li>Automatic Europe</li> <li>Automatic USA</li> </ul>                                                        |
| Factory setting | Automatic Europe                                                                                                    |
|                 | "Begin daylight saving time" submenu                                                                                                    |
|                 | Navigation $\textcircled{B}$ System $\rightarrow$ Date/time $\rightarrow$ Daylight saving time changeover<br>$\rightarrow$ Begin daylight saving time |
| Occurrence      | 6                                                                                                    |
| Navigation      | Image: System → Date/time → Daylight saving time changeover → Begin daylight saving time → Occurrence (2850022)                                       |
| Description     | Day in the selected month, when the changeover from standard time to daylight saving time takes place in spring.                                      |
| Selection       | <ul> <li>1.</li> <li>2.</li> <li>3.</li> <li>4.</li> <li>Last</li> </ul>                                                                              |
| Factory setting | Last                                                                                                    |

| Day             |                                                                                                    | 1        |
|-----------------|----------------------------------------------------------------------------------------------------|----------|
| Navigation      | System → Date/time → Daylight saving time changeover → Begin daylight saving time → Day (2850023)                                                                                                    |          |
| Description     | Day of the week when the changeover from standard time to daylight saving time takes place in spring.                                                                                                    |          |
| Selection       | <ul> <li>Sunday</li> <li>Monday</li> <li>Tuesday</li> <li>Wednesday</li> <li>Thursday</li> <li>Friday</li> <li>Saturday</li> </ul>                                                                           |          |
| Factory setting | Sunday                                                                                                    |          |
| Month           |                                                                                                    | <u> </u> |
| Navigation      | System → Date/time → Daylight saving time changeover → Begin daylight saving time → Month (2850024)                                                                                                    |          |
| Description     | Month when the changeover from standard time to daylight saving time takes place in spring.                                                                                                    |          |
| Selection       | <ul> <li>January</li> <li>February</li> <li>March</li> <li>April</li> <li>May</li> <li>June</li> <li>July</li> <li>August</li> <li>September</li> <li>October</li> <li>November</li> <li>December</li> </ul> |          |
| Factory setting | March                                                                                                    |          |
| Time            |                                                                                                    | <u></u>  |
| Navigation      | Image: System → Date/time → Daylight saving time changeover → Begin daylight saving time → Time (2850025)                                                                                                    |          |
| Description     | Point in time at which on the day of the changeover from standard time to daylight savir time the clock is advanced by 1 hour.                                                                               | ıg       |

| User entry      | 00:00 to 24:00                                                                                                    |
|-----------------|----------------------------------------------------------------------------------------------------|
| Factory setting | 02:00                                                                                                    |
|                 |                                                                                                    |
| Next changeover |                                                                                                    |
| Navigation      | Image: System → Date/time → Daylight saving time changeover → Begin daylight saving time → Next changeover (2850026) |
| Description     | Displays the date when the daylight saving time changeover is performed next spring.                                 |
| User interface  | Character string comprising numbers, letters and special characters                                                  |
|                 |                                                                                                    |
|                 |                                                                                                    |

"End daylight saving time" submenu

| Navigation | 8 8 | System $\rightarrow$ Date/time $\rightarrow$ Daylight saving time changeover $\rightarrow$ End |
|------------|-----|------------------------------------------------------------------------------------------------|
|            |     | daylight saving time → Occurrence (2850031)                                                    |

| Occurrence      |                                                                                                    |
|-----------------|----------------------------------------------------------------------------------------------------|
| Navigation      | System → Date/time → Daylight saving time changeover → End daylight saving time → Occurrence (2850031) |
| Description     | Day of the week when the changeover from daylight saving time to standard time takes place in autumn.  |
| Selection       | <ul> <li>1.</li> <li>2.</li> <li>3.</li> <li>4.</li> <li>Last</li> </ul>                               |
| Factory setting | Last                                                                                                   |
| Day             | Â                                                                                                    |
| Navigation      | ■ System → Date/time → Daylight saving time changeover → End daylight saving time                      |

| 5           | → Day (2850032)                                | 5 5         | 5           | 5                 | 5    | 5          | 5    |
|-------------|------------------------------------------------|-------------|-------------|-------------------|------|------------|------|
| Description | Day of the week when the chan place in autumn. | geover from | daylight sa | ving time to star | ndar | rd time ta | ıkes |

| Selection       | <ul> <li>Sunday</li> <li>Monday</li> <li>Tuesday</li> <li>Wednesday</li> <li>Thursday</li> <li>Friday</li> <li>Saturday</li> </ul>                                                                           |
|-----------------|----------------------------------------------------------------------------------------------------|
| Factory setting | Sunday                                                                                                    |
| Month           | ۵                                                                                                    |
| Navigation      | System → Date/time → Daylight saving time changeover → End daylight saving time → Month (2850033)                                                                                                    |
| Description     | Month when the changeover from daylight saving time to standard time takes place in autumn.                                                                                                    |
| Selection       | <ul> <li>January</li> <li>February</li> <li>March</li> <li>April</li> <li>May</li> <li>June</li> <li>July</li> <li>August</li> <li>September</li> <li>October</li> <li>November</li> <li>December</li> </ul> |
| Factory setting | October                                                                                                    |
| Time            |                                                                                                    |
| Navigation      | <ul> <li>System → Date/time → Daylight saving time changeover → End daylight saving time → Time (2850034)</li> </ul>                                                                                         |
| Description     | Point in time at which on the day of the changeover from daylight saving time to standard time the clock is set back by 1 hour.                                                                              |
| User entry      | 00:00 to 24:00                                                                                                    |
| Factory setting | 03:00                                                                                                    |

| Next changeover |                                                                                                    |
|-----------------|----------------------------------------------------------------------------------------------------|
| Navigation      | <ul> <li>Image: System → Date/time → Daylight saving time changeover → End daylight saving time → Next changeover (2850035)</li> </ul> |
| Description     | Displays the date when the daylight saving time to standard time changeover is performed next autumn.                                  |
| User interface  | Character string comprising numbers, letters and special characters                                                                    |
|                 |                                                                                                    |

"Set date/time for local display" submenu

Navigation  $\square$  System  $\rightarrow$  Date/time  $\rightarrow$  Set date/time for local display

| Time zone   |                                                                                                    |  |
|-------------|----------------------------------------------------------------------------------------------------|--|
| Navigation  | Image: System → Date/time → Set date/time for local display → Time zone (2850013)                                                                                                    |  |
| Description | Select time zone.                                                                                                    |  |
| Selection   | <ul> <li>(UTC-12:00) Baker Island</li> <li>(UTC-11:00) Midway Island, Samoa</li> <li>(UTC-09:30) Marquesas Islands</li> <li>(UTC-09:30) Marquesas Islands</li> <li>(UTC-09:00) Alaska</li> <li>(UTC-08:00) Los Angeles, Vancouver</li> <li>(UTC-06:00) Chicago, Mexico City</li> <li>(UTC-05:00) New York, Toronto</li> <li>(UTC-04:00) Caracas, La Paz</li> <li>(UTC-03:00) Buenos Aires, Brasilia</li> <li>(UTC-03:00) Buenos Aires, Brasilia</li> <li>(UTC-01:00) Cape Verde</li> <li>(UTC+01:00) Berlin, Rome, Paris</li> <li>(UTC+02:00) Athantic</li> <li>(UTC+02:00) Athens, Cairo, Kyiv</li> <li>(UTC+03:30) Tehran</li> <li>(UTC+03:30) Tehran</li> <li>(UTC+04:00) Abu Dhabi, Tiflis</li> <li>(UTC+05:00) Islamabad, Karachi</li> <li>(UTC+05:30) New Delhi</li> <li>(UTC+05:45) Kathmandu</li> <li>(UTC+06:00) Astana, Dhaka</li> <li>(UTC+06:00) Singapore, Beijing</li> <li>(UTC+08:00) Singapore, Beijing</li> <li>(UTC+09:00) Seoul, Tokyo</li> </ul> |  |

|                 | <ul> <li>(UTC+09:30) Adelaide, Darwin</li> <li>(UTC+10:00) Brisbane, Canberra</li> <li>(UTC+11:00) Magadan, Solomon Islands</li> <li>(UTC+12:00) Auckland, Wellington</li> <li>(UTC+12:45) Chatham Islands</li> <li>(UTC+13:00) Nuku'alofa</li> <li>(UTC+14:00) Kiritimati</li> </ul> |       |
|-----------------|----------------------------------------------------------------------------------------------------|-------|
| Factory setting | (UTC+00:00) London, Lisbon                                                                                                    |       |
| Set date        |                                                                                                    | Ê     |
| Navigation      | $\blacksquare$ System → Date/time → Set date/time for local display → Set date (2850010)                                                                                                    |       |
| Description     | Set the current date manually if automatic time synchronization is not used.                                                                                                    |       |
| Factory setting | 0                                                                                                    |       |
|                 |                                                                                                    |       |
| Set time        |                                                                                                    |       |
| Navigation      | ■ System → Date/time → Set date/time for local display → Set time (2850011)                                                                                                    |       |
| Description     | Set the current time manually if automatic time synchronization is not used.                                                                                                    |       |
| User entry      | Days (d), hours (h), minutes (m), seconds (s)                                                                                                    |       |
| Factory setting | 0                                                                                                    |       |
|                 |                                                                                                    |       |
|                 | "Time synchronisation" submenu                                                                                                    |       |
|                 | <i>Navigation</i> $\blacksquare$ System $\rightarrow$ Date/time $\rightarrow$ Time synchronisation                                                                                                    |       |
| NTP             |                                                                                                    |       |
|                 |                                                                                                    |       |
| Navigation      | $\blacksquare$ System → Date/time → Time synchronisation → NTP (2850050)                                                                                                    |       |
| Description     | Activate or deactivate automatic date and time sychronization for the device via NTF enabled, select the time interval.                                                                                                    | ). If |

| Selection       | <ul> <li>Off</li> <li>Every 15 minutes</li> <li>Every 30 minutes</li> <li>Once per hour</li> <li>Once per day</li> </ul>               |
|-----------------|----------------------------------------------------------------------------------------------------|
| Factory setting | Off                                                                                                    |
|                 |                                                                                                    |
| NTP server 1    |                                                                                                    |
| Navigation      | Image: System → Date/time → Time synchronisation → NTP server 1 (2850051)                                                              |
| Description     | Enter the address or IP address of the NTP server. Additional information: The domain name server (DNS) must be configured beforehand. |
| User entry      | Character string comprising numbers, letters and special characters (60)                                                               |
|                 |                                                                                                    |
| NTP server 2    |                                                                                                    |
| Navigation      | ■ System → Date/time → Time synchronisation → NTP server 2 (2850052)                                                                   |
| Description     | Displays the automatically determined IP address of the NTP server. Additional information: DHCP must be enabled for this.             |
| User interface  | Character string comprising numbers, letters and special characters                                                                    |

### 3.4.7 "Geolocation" submenu

*Navigation*  $\square \square$  System  $\rightarrow$  Geolocation

| Process Unit Tag |                                                                          |  |
|------------------|--------------------------------------------------------------------------|--|
| Navigation       |                                                                          |  |
| Description      | Enter the process unit in which the device is installed.                 |  |
| User entry       | Character string comprising numbers, letters and special characters (32) |  |
| Factory setting  | ???????????????????????????????????????                                  |  |

| Location Description |                                                                                                    |  |
|----------------------|----------------------------------------------------------------------------------------------------|--|
| Navigation           | Image: Boostime of the second state of the second state of th |  |
| Description          | Enter a description of the location so that the device can be located in.                                                                                                    |  |
| User entry           | Character string comprising numbers, letters and special characters (32)                                                                                                    |  |
| Factory setting      | ???????????????????????????????????????                                                                                                    |  |
|                      |                                                                                                    |  |
| Longitude            |                                                                                                    |  |
| Navigation           | Image: Boostime → Geolocation → Longitude (2160032)                                                                                                    |  |

| Description     | Enter the longitude coordinates that describe the device location. |
|-----------------|--------------------------------------------------------------------|
| User entry      | -180.0 to 180.0 °                                                  |
| Factory setting | 0.0°                                                               |

| Latitude        |                                                                   |  |
|-----------------|-------------------------------------------------------------------|--|
| Navigation      |                                                                   |  |
| Description     | Enter the latitude coordinates that describe the device location. |  |
| User entry      | -90.0 to 90.0 °                                                   |  |
| Factory setting | 0.0 °                                                             |  |

| Altitude        |                                                            |  |
|-----------------|------------------------------------------------------------|--|
|                 |                                                            |  |
| Navigation      |                                                            |  |
| Description     | Enter the altitude data that describe the device location. |  |
| User entry      | Signed floating-point number                               |  |
| Factory setting | 0.0 m                                                      |  |

| Location method |                                                                                                    |  |
|-----------------|----------------------------------------------------------------------------------------------------|--|
| Navigation      | Image: Boostime System → Geolocation → Location method (2160035)                                                                                                    |  |
| Description     | Select the data format for specifying the geographic location.                                                                                                    |  |
| Selection       | <ul> <li>No fix</li> <li>GPS or Standard Positioning Service fix</li> <li>Differential GPS fix</li> <li>Precise positioning service (PPS) fix</li> <li>Real Time Kinetic (RTK) fixed solution</li> <li>Real Time Kinetic (RTK) float solution</li> <li>Estimated dead reckoning</li> <li>Manual input mode</li> <li>Simulation Mode</li> </ul> |  |
| Factory setting | Manual input mode                                                                                                    |  |

### 3.4.8 "Information" submenu

Navigation  $\textcircled{\ } \blacksquare \blacksquare$  System  $\rightarrow$  Information

| Device name     |                                                                     |
|-----------------|---------------------------------------------------------------------|
| Navigation      | System → Information → Device name (0020)                           |
| Description     | Shows the name of the transmitter.                                  |
| User interface  | Character string comprising numbers, letters and special characters |
| Factory setting | FMA90                                                               |
| Manufacturer    |                                                                     |
| Navigation      | ■ System → Information → Manufacturer (0023)                        |
| Description     | Displays the manufacturer.                                          |
| User interface  | Character string comprising numbers, letters and special characters |
| Factory setting | Endress+Hauser                                                      |

Description of device parameters

| Serial number         |                                                                                                |  |
|-----------------------|------------------------------------------------------------------------------------------------|--|
| Navigation            | Information → Serial number (0027)                                                             |  |
| Description           | Shows the serial number of the measuring device.                                               |  |
| User interface        | Character string comprising numbers, letters and special characters                            |  |
| Order code            |                                                                                                |  |
| Navigation            | Information → Order code (0030) $ = 100000000000000000000000000000000000$                      |  |
| Description           | Shows the device order code.                                                                   |  |
| User interface        | Character string comprising numbers, letters and special characters                            |  |
| Firmware version      |                                                                                                |  |
| Navigation            | Information → Firmware version (0024) $\bigcirc$                                               |  |
| Description           | Shows the device firmware version installed.                                                   |  |
| User interface        | Character string comprising numbers, letters and special characters                            |  |
| Extended order code 1 |                                                                                                |  |
| Navigation            | Information → Extended order code 1 (0050) System → Information → Extended order code 1 (0050) |  |
| Description           | Shows the 1st part of the extended order code.                                                 |  |
| User interface        | Character string comprising numbers, letters and special characters                            |  |
| Extended order code 2 |                                                                                                |  |
| Navigation            | ■ System → Information → Extended order code 2 (0051)                                          |  |
| Description           | Shows the 2nd part of the extended order code.                                                 |  |
| User interface        | Character string comprising numbers, letters and special characters                            |  |

| Extended order code 3    |                                                                     | Ê |
|--------------------------|---------------------------------------------------------------------|---|
| Navigation               | Information → Extended order code 3 (0052)                          |   |
| Description              | Shows the 3rd part of the extended order code.                      |   |
| User interface           | Character string comprising numbers, letters and special characters |   |
| XML build number         |                                                                     |   |
| Navigation               | □ System → Information → XML build number (0066)                    |   |
| User interface           | Positive integer                                                    |   |
| Device firmware revision | extension                                                           |   |
| Navigation               | System → Information → Device firmware revision extension (0026)    |   |
| Description              | Displays the optional extension of the device firmware version.     |   |
| User interface           | Character string comprising numbers, letters and special characters |   |
|                          |                                                                     |   |
| Battery voltage          |                                                                     |   |
| Navigation               | System → Information → Battery voltage (3310256)                    |   |
| Description              | Shows the currently applied battery supply voltage.                 |   |
| User interface           | Signed floating-point number                                        |   |

### "Sensor 1 to 2" submenu

Navigation

System → Information → Sensor 1 to 2

| Manufacturer ID |                                                                                            |
|-----------------|--------------------------------------------------------------------------------------------|
| Navigation      | ■ System → Information → Sensor 1 to 2 → Manufacturer ID (3370010–1 to 2)                  |
| Description     | Displays the connected sensor's manufacturer ID registered with the HART FieldComm Group.  |
| User interface  | 0 to 65 535                                                                                |
| Factory setting | 0                                                                                          |
| Manufacturer    |                                                                                            |
| Navigation      | ■ System → Information → Sensor 1 to 2 → Manufacturer (3370011–1 to 2)                     |
| Description     | Displays the manufacturer.                                                                 |
| User interface  | Character string comprising numbers, letters and special characters                        |
| Factory setting | ???????????????????????????????????????                                                    |
| Device name     |                                                                                            |
| Navigation      | ■ System → Information → Sensor 1 to 2 → Device name (3370013–1 to 2)                      |
| Description     | Displays the device name of the connected sensor. It can also be found on the nameplate.   |
| User interface  | Character string comprising numbers, letters and special characters                        |
| Factory setting | ???????????????????????????????????????                                                    |
| Serial number   |                                                                                            |
| Navigation      | ■ System → Information → Sensor 1 to 2 → Serial number (3370047–1 to 2)                    |
| Description     | Displays the serial number of the connected sensor. It can be used to identify the device. |
| User interface  | Character string comprising numbers, letters and special characters                        |

### Factory setting??????????????

| Firmware version      |                                                                                 |
|-----------------------|---------------------------------------------------------------------------------|
| Navigation            | ■ System → Information → Sensor 1 to 2 → Firmware version (3370049–1 to 2)      |
| Description           | Displays the firmware version of the connected sensor.                          |
| User interface        | Character string comprising numbers, letters and special characters             |
| Factory setting       | ???????????????????????????????????????                                         |
| Hardware revision     |                                                                                 |
| Navigation            | □ System → Information → Sensor 1 to 2 → Hardware revision (3370048–1 to 2)     |
| Description           | Displays the hardware revision of the device.                                   |
| User interface        | Character string comprising numbers, letters and special characters             |
| Factory setting       | ???????????????????????????????????????                                         |
| Order ident           |                                                                                 |
| Navigation            | □ System → Information → Sensor 1 to 2 → Order ident (3370050–1 to 2)           |
| Description           | Displays information to the order ident of the connected Endress+Hauser sensor. |
| User interface        | Character string comprising numbers, letters and special characters             |
| Factory setting       | ???????????????????????????????????????                                         |
| Extended order code 1 |                                                                                 |
| Navigation            | □ System → Information → Sensor 1 to 2 → Extended order code 1 (3370051)        |
| Description           | Shows the 1st part of the extended order code.                                  |

**User interface** Character string comprising numbers, letters and special characters

| Extended order code 2 |                                                                                              |
|-----------------------|----------------------------------------------------------------------------------------------|
| Navigation            | ■ System → Information → Sensor 1 to 2 → Extended order code 2 (3370052)                     |
| Description           | Shows the 2nd part of the extended order code.                                               |
| User interface        | Character string comprising numbers, letters and special characters                          |
| Factory setting       | ???????????????????????????????????????                                                      |
| Extended order code 3 |                                                                                              |
| Navigation            | Information → Sensor 1 to 2 → Extended order code 3 (3370053)                                |
| Description           | Shows the 3rd part of the extended order code.                                               |
| User interface        | Character string comprising numbers, letters and special characters                          |
| Factory setting       | ???????????????????????????????????????                                                      |
| Device ID             |                                                                                              |
| Navigation            | □ System → Information → Sensor 1 to 2 → Device ID (3370014–1 to 2)                          |
| User interface        | Positive integer                                                                             |
| Factory setting       | 0                                                                                            |
| Device type           |                                                                                              |
| Navigation            | □ System → Information → Sensor 1 to 2 → Device type (3370012–1 to 2)                        |
| Description           | Displays the device type of the connected sensor if the manufacturer is not Endress +Hauser. |
| User interface        | 0 to 65 535                                                                                  |
| Factory setting       | 0                                                                                            |

|                  | "CPU" submenu                                                                   |
|------------------|---------------------------------------------------------------------------------|
|                  | Navigation $\textcircled{B}$ System $\rightarrow$ Information $\rightarrow$ CPU |
|                  |                                                                                 |
| Operating system |                                                                                 |
| Navigation       | System → Information → CPU → Operating system (3310200)                         |
| User interface   | Character string comprising numbers, letters and special characters             |
| WLAN             |                                                                                 |
| Navigation       | $\blacksquare$ = System → Information → CPU → WLAN (1860057)                    |
| User interface   | Character string comprising numbers, letters and special characters             |
| Application      |                                                                                 |
| Navigation       | System → Information → CPU → Application (3310201)                              |
| User interface   | Character string comprising numbers, letters and special characters             |
| Local-HMI        |                                                                                 |
| Navigation       | System → Information → CPU → Local-HMI (3310202)                                |
| User interface   | Character string comprising numbers, letters and special characters             |
| Web-HMI          |                                                                                 |
| Navigation       | □ System → Information → CPU → Web-HMI (3310203)                                |
| User interface   | Character string comprising numbers, letters and special characters             |

| Web-HMI server   |                                                                                                    |
|------------------|----------------------------------------------------------------------------------------------------|
| Navigation       | Information → CPU → Web-HMI server (3310205)                                                                          |
| User interface   | Character string comprising numbers, letters and special characters                                                   |
| D-Bus            |                                                                                                    |
| Navigation       | $\square$ System → Information → CPU → D-Bus (3310204)                                                                |
| User interface   | Character string comprising numbers, letters and special characters                                                   |
| Hardware version |                                                                                                    |
| Navigation       | System → Information → CPU → Hardware version (3310037)                                                               |
| Description      | Displays the hardware version of the module.                                                                          |
| User interface   | Character string comprising numbers, letters and special characters                                                   |
|                  | <b>"Power supply" submenu</b><br>Navigation $\Rightarrow$ System $\Rightarrow$ Information $\Rightarrow$ Power supply |
|                  | Mungation System / Information / Fower Suppry                                                                         |
| Module name      |                                                                                                    |
| Navigation       | Information → Power supply → Module name (10023) System → Information → Power supply → Module name (10023)            |
| Description      | Shows the name of the module.                                                                                         |
| User interface   | Character string comprising numbers, letters and special characters                                                   |
| Serial number    |                                                                                                    |
| Navigation       |                                                                                                    |
| Description      | Shows the serial number of the module.                                                                                |

| User interface      | Character string comprising numbers, letters and special characters           |
|---------------------|-------------------------------------------------------------------------------|
| Part number         |                                                                               |
| Navigation          | $\blacksquare$ System → Information → Power supply → Part number (10021)      |
| User interface      | Character string comprising numbers, letters and special characters           |
| Hardware version    |                                                                               |
| Navigation          | System → Information → Power supply → Hardware version (10020)                |
| Description         | Displays the hardware version of the module.                                  |
| User interface      | Character string comprising numbers, letters and special characters           |
|                     |                                                                               |
| Firmware version    |                                                                               |
| Navigation          | $\blacksquare$ System → Information → Power supply → Firmware version (10048) |
| Description         | Displays the firmware version of the module.                                  |
| User interface      | Character string comprising numbers, letters and special characters           |
|                     |                                                                               |
| Build no. firmware  |                                                                               |
| Navigation          | ■ System → Information → Power supply → Build no. firmware (10054)            |
| Description         | Shows the build number of the module firmware.                                |
| User interface      | Character string comprising numbers, letters and special characters           |
|                     |                                                                               |
| Bootloader revision |                                                                               |
| Navigation          | ■ System → Information → Power supply → Bootloader revision (10059)           |
| User interface      | Character string comprising numbers, letters and special characters           |
|                     |                                                                               |

### "Slot 1 ... 2" submenu

Navigation

 $\blacksquare$  = System → Information → Slot 1 ... 2

| Module name      |                                                                                                    |
|------------------|----------------------------------------------------------------------------------------------------|
| Navigation       | Information → Slot 1 2 → Module name (10023) System → Information → Slot 1 2 → Module name (10023) |
| Description      | Shows the name of the module.                                                                      |
| User interface   | Character string comprising numbers, letters and special characters                                |
| Serial number    |                                                                                                    |
| Navigation       | Information → Slot 1 2 → Serial number (10024)                                                     |
| Description      | Shows the serial number of the module.                                                             |
| User interface   | Character string comprising numbers, letters and special characters                                |
| Part number      |                                                                                                    |
| Navigation       | Information → Slot 1 2 → Part number (10021) System → Information → Slot 1 2 → Part number (10021) |
| User interface   | Character string comprising numbers, letters and special characters                                |
| Hardware version |                                                                                                    |
| Navigation       | ■ System → Information → Slot 1 2 → Hardware version (10020)                                       |
| Description      | Displays the hardware version of the module.                                                       |
| User interface   | Character string comprising numbers, letters and special characters                                |

| "Firmware | 1 | 2" submeni | ı |
|-----------|---|------------|---|

*Navigation*  $\square$  System  $\rightarrow$  Information  $\rightarrow$  Slot 1 ... 2  $\rightarrow$  Firmware 1 ... 2

| Firmware version    |                                                                                                    |  |  |
|---------------------|----------------------------------------------------------------------------------------------------|--|--|
| Navigation          | $\blacksquare$ ⊆ System → Information → Slot 1 2 → Firmware 1 2 → Firmware version (10048)                                                                                                    |  |  |
| Description         | Displays the firmware version of the module.                                                                                                    |  |  |
| User interface      | Character string comprising numbers, letters and special characters                                                                                                    |  |  |
| Build no. firmware  |                                                                                                    |  |  |
| Navigation          | System → Information → Slot 1 2 → Firmware 1 2 → Build no. firmware (10054)                                                                                                    |  |  |
| Description         | Shows the build number of the module firmware.                                                                                                    |  |  |
| User interface      | Character string comprising numbers, letters and special characters                                                                                                    |  |  |
| Bootloader revision |                                                                                                    |  |  |
| Navigation          | System → Information → Slot 1 2 → Firmware 1 2 → Bootloader revision (10059)                                                                                                    |  |  |
| User interface      | Character string comprising numbers, letters and special characters                                                                                                    |  |  |
|                     | 2.6.0 "III ondurance configuration" submonu                                                                                                    |  |  |
|                     | 3.4.9 "Hardware configuration" submenu                                                                                                    |  |  |
|                     | Navigation $\blacksquare \blacksquare$ System $\rightarrow$ Hardware configuration                                                                                                    |  |  |
| Housing style       |                                                                                                    |  |  |
| Navigation          | Image: Boostimes and the second state of the second state of |  |  |
| Description         | Hardware or software option.                                                                                                    |  |  |

### User interface

- DIN railPanel
  - Field housing

## Display Navigation Image: System → Hardware configuration → Display (3070008) Description Hardware or software option. User interface • No • 3,5' TFT Touch

| Sensor connection |                                                                                                    |
|-------------------|----------------------------------------------------------------------------------------------------|
| Navigation        | Image: Boostimes and the second state of the second state of |
| Description       | Hardware or software option.                                                                                                    |
| User interface    | <ul> <li>1x 4 20 mA</li> <li>2x 4 20 mA</li> </ul>                                                                                                    |

| Current output |                                                                                                    |  |
|----------------|----------------------------------------------------------------------------------------------------|--|
| Navigation     | Image: Boostimes and the second state of the second state of |  |
| Description    | Hardware or software option.                                                                                                    |  |
| User interface | <ul> <li>1x 4-20mA</li> <li>2x 4-20mA</li> </ul>                                                                                                    |  |

| Digital input  |                                                           |
|----------------|-----------------------------------------------------------|
| Navigation     | System → Hardware configuration → Digital input (3070011) |
| Description    | Hardware or software option.                              |
| User interface | <ul> <li>No</li> <li>4</li> </ul>                         |
#### **Open collectors**

| Navigation     | ■ System $\rightarrow$ Hardware configuration $\rightarrow$ Open collectors (3070012) |
|----------------|---------------------------------------------------------------------------------------|
| Description    | Hardware or software option.                                                          |
| User interface | • 1<br>• 3                                                                            |

# Relay outputsNavigation $\ensuremath{\boxtimes}\ensuremath{\mathbb{B}}$ System $\rightarrow$ Hardware configuration $\rightarrow$ Relay outputs (3070010)DescriptionHardware or software option.User interface1<br/> $\cdot 5$

| Power supply   |                                                                                    |  |
|----------------|------------------------------------------------------------------------------------|--|
| Navigation     | ■ System $\rightarrow$ Hardware configuration $\rightarrow$ Power supply (3070014) |  |
| Description    | Hardware or software option.                                                       |  |
| User interface | <ul> <li>100-230V (85-253V) AC (50/60Hz)</li> <li>10,5-32V DC</li> </ul>           |  |

#### LAN ports

| Navigation     | System → Hardware configuration → LAN ports (3070020) |
|----------------|-------------------------------------------------------|
| Description    | Hardware or software option.                          |
| User interface | <ul><li>Single port</li><li>Dual port</li></ul>       |

# WLAN Navigation B□ System → Hardware configuration → WLAN (1860022) Description Displays whether the WLAN option is available.

#### User interface

NoYes

## 3.4.10 "Software configuration" submenu

| Navigation | 8 8 | System → Softw | vare configuration |
|------------|-----|----------------|--------------------|
|------------|-----|----------------|--------------------|

| CRC device configuration |                                                          |
|--------------------------|----------------------------------------------------------|
| Navigation               | Image: Boostimation → CRC device configuration (3310033) |
| Description              | Checksum over the device configuration.                  |
| User interface           | Positive integer                                         |

#### Stored CRC device configuration

| Navigation     | Image: System → Software configuration → Stored CRC device configuration (3310034)                                    |
|----------------|----------------------------------------------------------------------------------------------------|
| Description    | Last stored configuration checksum. The delivery state is 0xFFFFFFFF, which means that the checksum was never stored. |
| User interface | Positive integer                                                                                                    |

### Timestamp stored CRC device config.

| Navigation     | $\blacksquare$ System → Software configuration → Timestamp stored CRC device config. (3310035) |
|----------------|------------------------------------------------------------------------------------------------|
| Description    | Timestamp when the CRC was last stored.                                                        |
| User interface | Days (d), hours (h), minutes (m), seconds (s)                                                  |

| Update CRC device | configuration |                                                                                                    | Â |
|-------------------|---------------|----------------------------------------------------------------------------------------------------|---|
| Navigation        | 8             | System $\rightarrow$ Software configuration $\rightarrow$ Update CRC device configuration (3310036) |   |
| Selection         | ■ No<br>■ Yes |                                                                                                    |   |

Factory setting No A Activate SW option Navigation  $\square$  System → Software configuration → Activate SW option (3070064) Description Enter the application package code or code of another re-ordered functionality to enable it. User entry Character string comprising numbers, letters and special characters (30) Application System  $\rightarrow$  Software configuration  $\rightarrow$  Application (3070015) Navigation 8 2 Description Hardware or software option. User interface Universal Communication Navigation  $\square$  System → Software configuration → Communication (3070013) Description Hardware or software option. User interface No Fieldbus HART PROFINET EtherNet/IP Modbus TCP

# 3.5 Visualization

Navigation

■ ■ Visualization

| Add group  |                                                            | ß |
|------------|------------------------------------------------------------|---|
| Navigation | $ \blacksquare \Box  Visualization \rightarrow Add group $ |   |
| User entry | Add a group by clicking on the button.                     |   |

| Delete group    |                                                                                                    | Ê |
|-----------------|----------------------------------------------------------------------------------------------------|---|
| Navigation      |                                                                                                    |   |
| Description     | Created groups can be deleted again using the recycle bin icon.                                                              |   |
| Selection       | <ul> <li>No</li> <li>Group 1</li> <li>Group 2</li> <li>Group 3</li> <li>Group 4</li> <li>Group 5</li> <li>Group 6</li> </ul> |   |
| Factory setting | No                                                                                                    |   |

# 3.5.1 "Group 1 to 6" submenu

| NT         | 17:                         | C         |     |
|------------|-----------------------------|-----------|-----|
| Νανισατιοπ | VISUALIZATION $\rightarrow$ | Group I t | 0 0 |

| Description     |                                                                                                    |   |
|-----------------|----------------------------------------------------------------------------------------------------|---|
| Navigation      | Image: Boundary Strength and Strength and Strength a |   |
| Description     | Enter the label for the corresponding visualization group.                                                                                                    |   |
| User entry      | Character string comprising numbers, letters and special characters (32)                                                                                                    |   |
| Factory setting | Group 1                                                                                                    |   |
| Layout          |                                                                                                    | Ê |
| Navigation      | ■ ■ Visualization $\rightarrow$ Group 1 to 6 $\rightarrow$ Layout (3360009–1 to 6)                                                                                                    |   |
| Description     | Selection of different design options for displaying measured values in a group. A maximum of 4 process values can be displayed with/without graphics.                                                                                                    |   |
| Selection       | <ul> <li>1 value</li> <li>1 value + graphic</li> <li>2 values</li> <li>2 values + graphic</li> <li>3 values</li> <li>3 values + graphic</li> <li>4 values</li> <li>4 values + graphic</li> </ul>                                                                                                    |   |

| Factory setting         | <ul> <li>4 values (2x2)</li> <li>1 value large + 1 value small</li> <li>1 value large + 2 values small</li> <li>1 value large + 3 values small</li> </ul>                                                                                                    |  |
|-------------------------|----------------------------------------------------------------------------------------------------|--|
|                         | 1 value                                                                                                    |  |
| Graphic format          |                                                                                                    |  |
| Navigation              | ■ □ Visualization $\rightarrow$ Group 1 to 6 $\rightarrow$ Graphic format (3360010-1 to 6)                                                                                                    |  |
| Description             | Selection of the format in which the process value graph is displayed.<br>The format can be selected as a curve diagram or as a vertical bar graph.                                                                                                    |  |
| Selection               | <ul><li>Chart</li><li>Bargraph vertical</li></ul>                                                                                                    |  |
| Factory setting         | Chart                                                                                                    |  |
|                         | "Value 1 to 4" submenuNavigation $\ensuremath{\boxtimes}\xspace$ Visualization $\rightarrow$ Group 1 to 6 $\rightarrow$ Group 1 to 6 $\rightarrow$ Value 1 to 4                                                                                                    |  |
| Process variable 1 to 4 |                                                                                                    |  |
| Navigation              |                                                                                                    |  |
| Description             | Selection of the process value to be displayed in the visualization.                                                                                                    |  |
| Selection               | <ul> <li>Off</li> <li>Level 1 linearized</li> <li>Level 2 linearized</li> <li>Flow 1</li> <li>Flow 2</li> <li>Level 1 + Level 2</li> <li>Average level</li> <li>Level 1 - Level 2</li> <li>Level 2 - Level 1</li> <li>Flow 1 + Flow 2</li> <li>Average flow</li> <li>Flow 1 - Flow 2</li> <li>Flow 2 - Flow 1</li> <li>Ratio backwater</li> <li>Totalizer flow 1</li> <li>Totalizer flow 2</li> <li>Totalizer flow 1 + 2</li> </ul> |  |

|                    | <ul> <li>Totalizer average flow</li> <li>Totalizer flow 1 - 2</li> <li>Totalizer flow 2 - 1</li> <li>Level upstream</li> <li>Level downstream / upstream</li> <li>Difference upstream - downstream</li> <li>Digital input 1</li> <li>Digital input 2</li> <li>Digital input 3</li> <li>Digital input 4</li> <li>Relay 1</li> <li>Relay 2</li> <li>Relay 3</li> <li>Relay 4</li> <li>Relay 5</li> <li>Open collector 1</li> <li>Open collector 2</li> <li>Open collector 3</li> </ul> |  |
|--------------------|----------------------------------------------------------------------------------------------------|--|
| Factory setting    | Off                                                                                                    |  |
| Value 1 to 4 color |                                                                                                    |  |
| Navigation         | ■ Visualization $\rightarrow$ Group 1 to 6 $\rightarrow$ Group 1 to 6 $\rightarrow$ Value 1 to 4 $\rightarrow$ Value 1 to 4 color (3360022-1 to 4)                                                                                                    |  |
| Description        | Selection of the color in which the associated process variable is displayed in the visualization.                                                                                                    |  |
| Selection          | <ul> <li>Magenta</li> <li>Cyan</li> <li>Green</li> <li>Yellow</li> <li>Orange</li> <li>Brown</li> <li>Blue</li> <li>Gray</li> </ul>                                                                                                    |  |
| Factory setting    | Cyan                                                                                                    |  |

3.6 Help

- Product page of the device: Web page for product specifications, documentation, spare parts and accessories.
- Training videos: Web page for application videos, commissioning videos and 'how-to' videos.

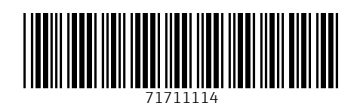

www.addresses.endress.com

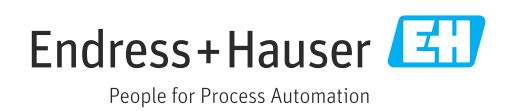